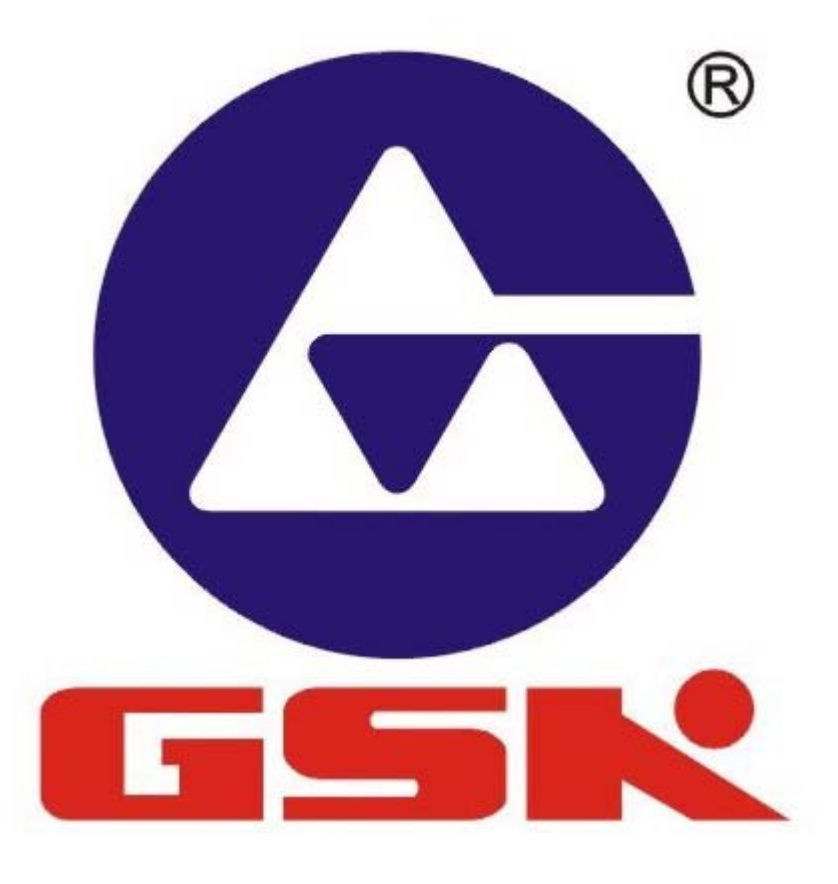

### **TORNO PARALELO CNC**

**Control GSK 980 TDc** 

# **CONCEPTOS BÁSICOS**

Torno CNC y Controlador GSK

### PARTES DEL TORNO

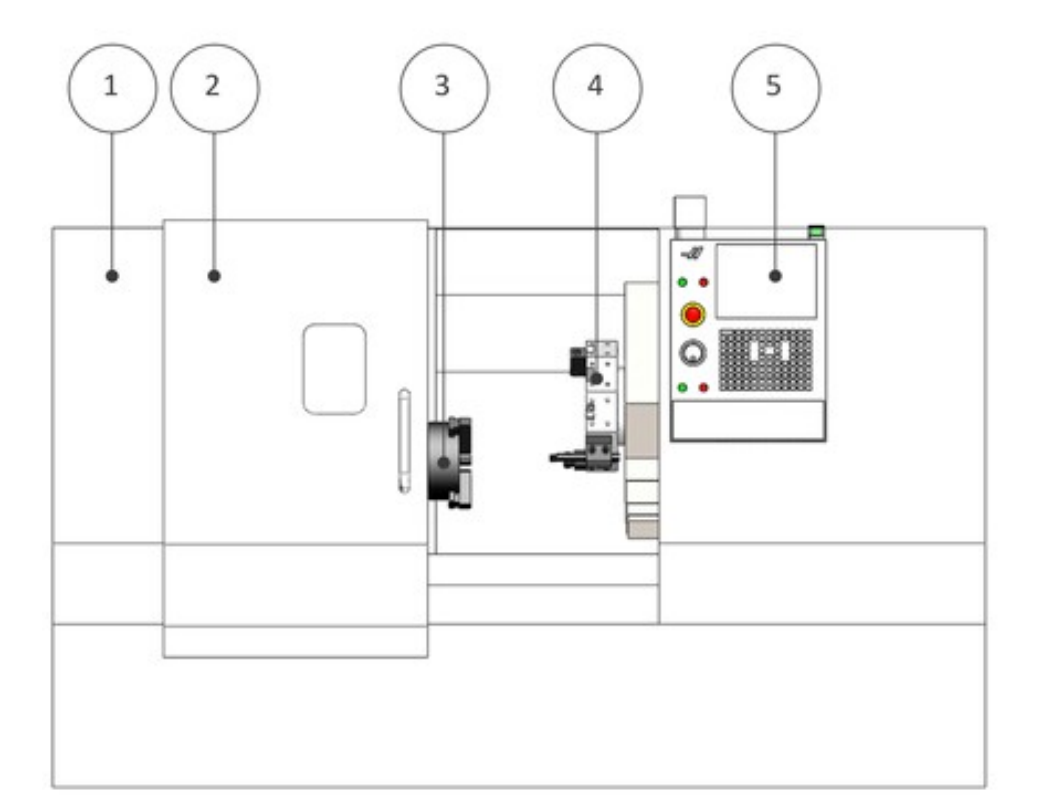

- 1. Cubierta (cabina)
- 2. Puerta
- 3. Husillo / Cabezal
- 4. Torreta / Cambiador
- 5. Controlador

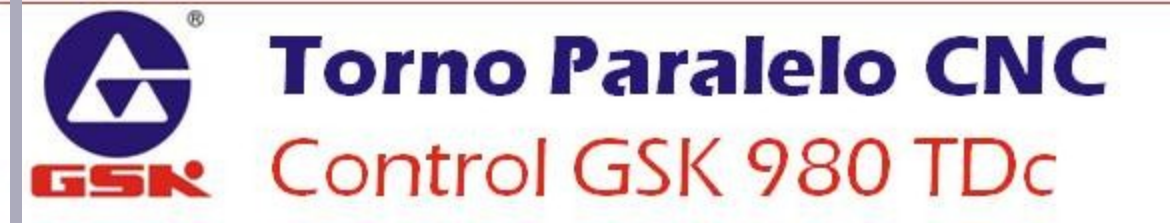

### PARTES DEL TORNO

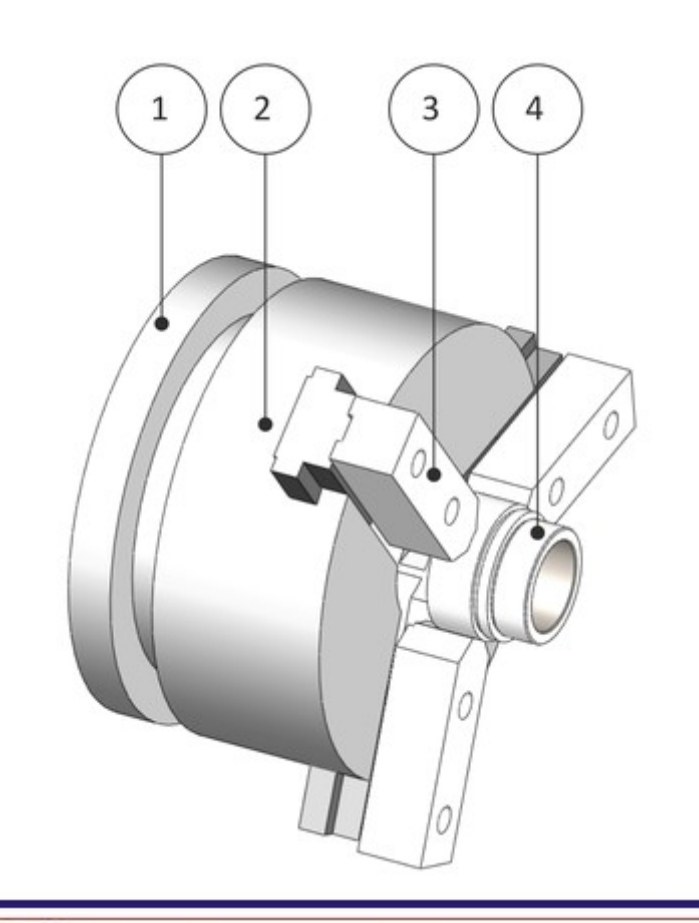

#### **EL HUSILLO**

- 1. Nariz del husillo
- 2. Chuck / Mandril
- 3. Mordazas
- 4. Pieza

### CONTROL GSK 980 TDC

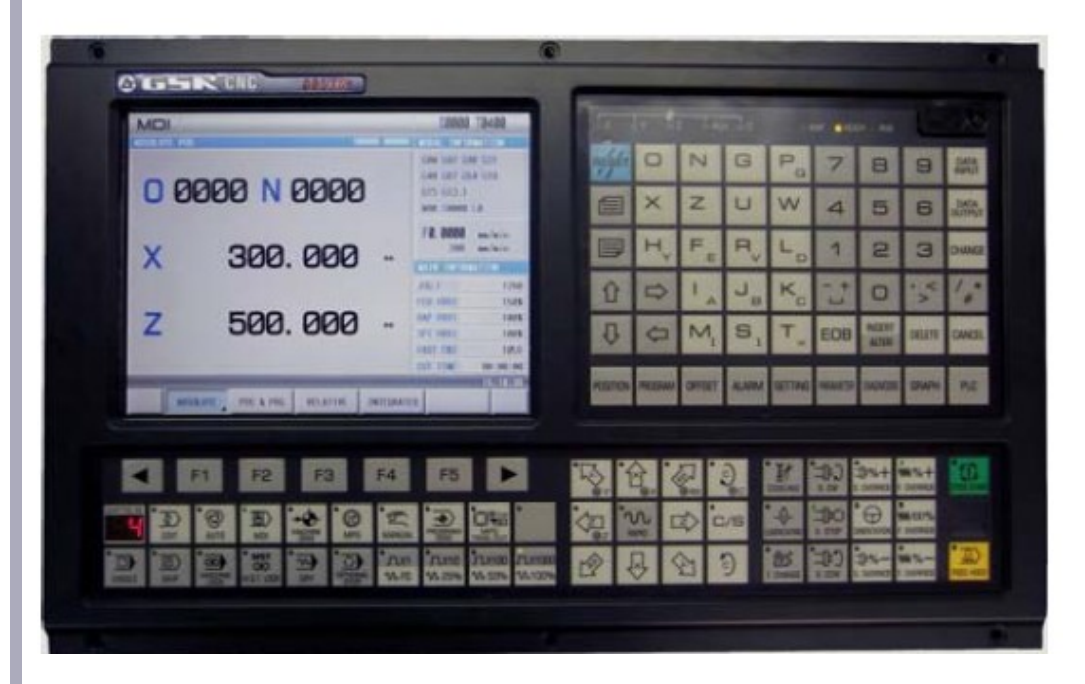

#### **Características:**

- Basado en PLC
- Pantalla LCD 8.4"
  - Capacidad 40MB
- Modos de operación
  - 384 Programas
- Programación por códigos M&G y Ciclos gráficos
  - Comunicación USB y RS232

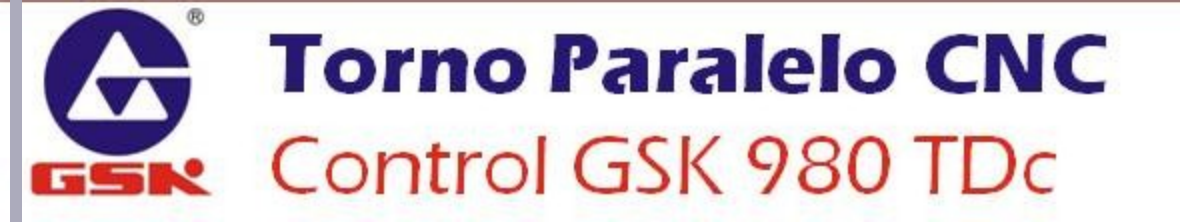

### PROCESO DE FABRICACIÓN EN CNC

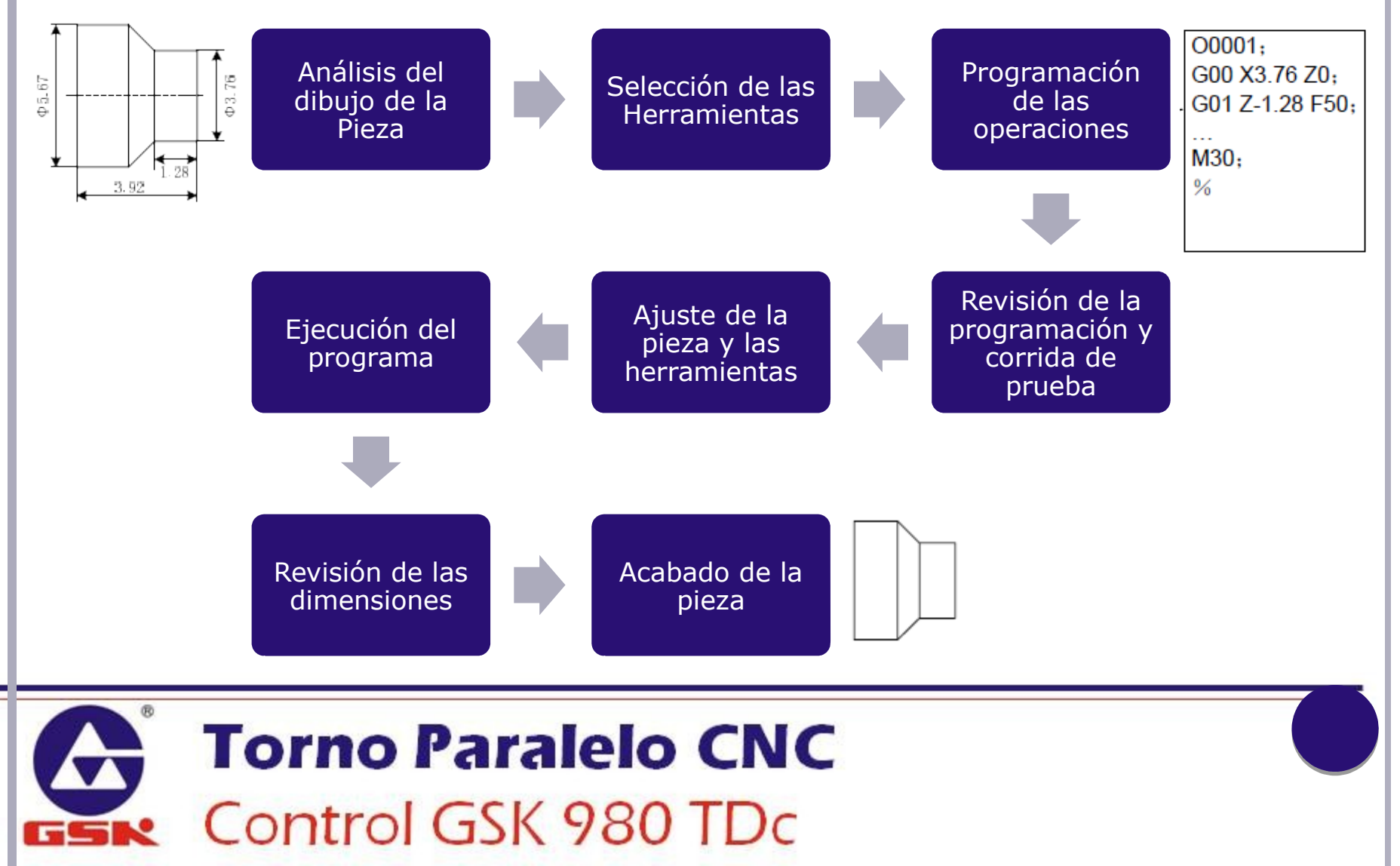

### EJES Y SISTEMAS DE COORDENADAS

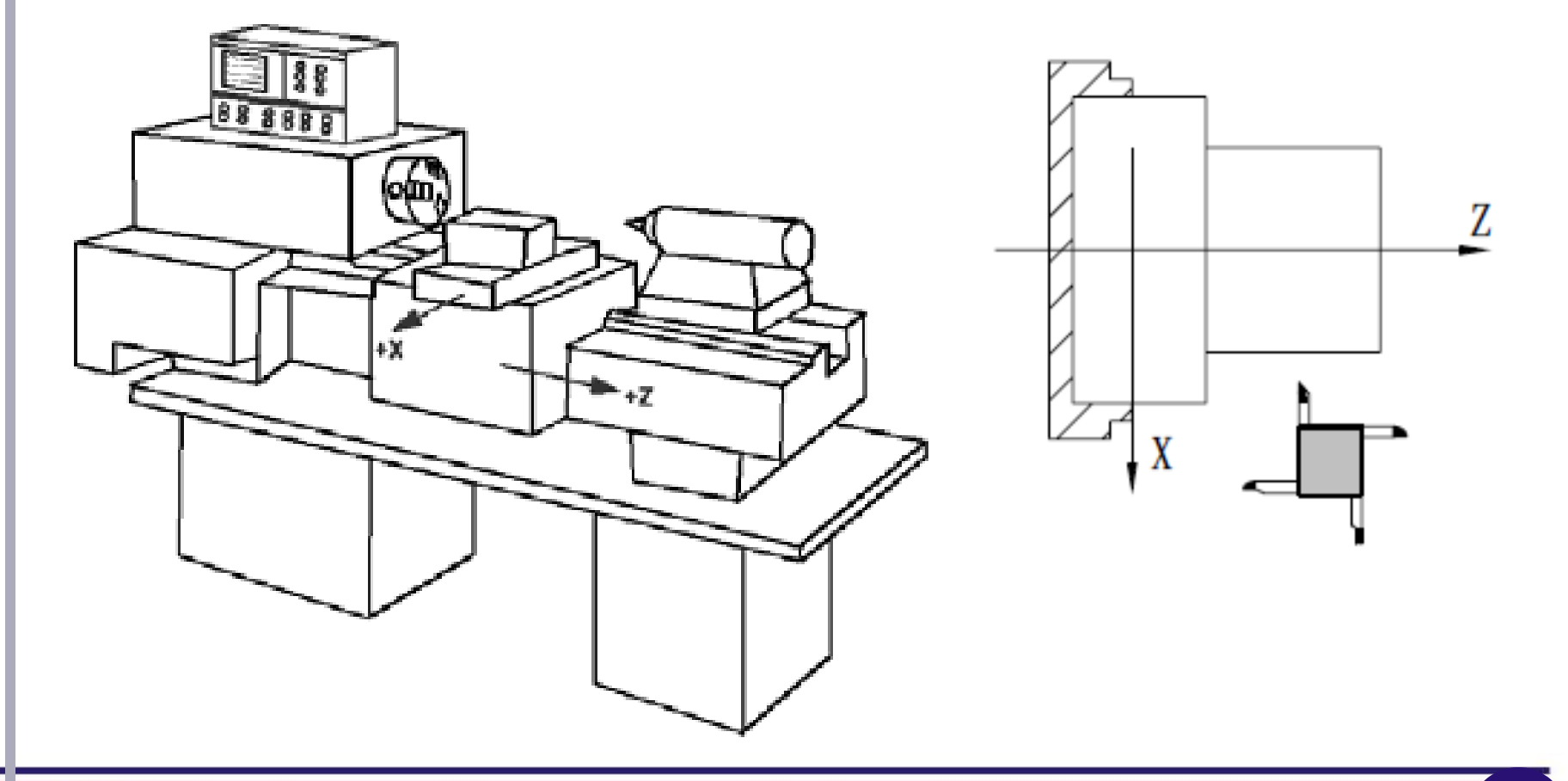

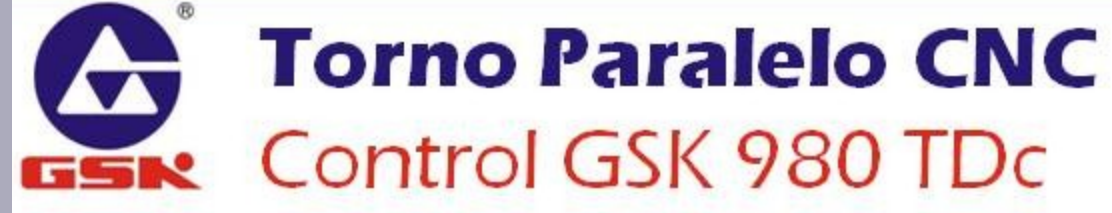

# CERO MÁQUINA Y CERO PIEZA

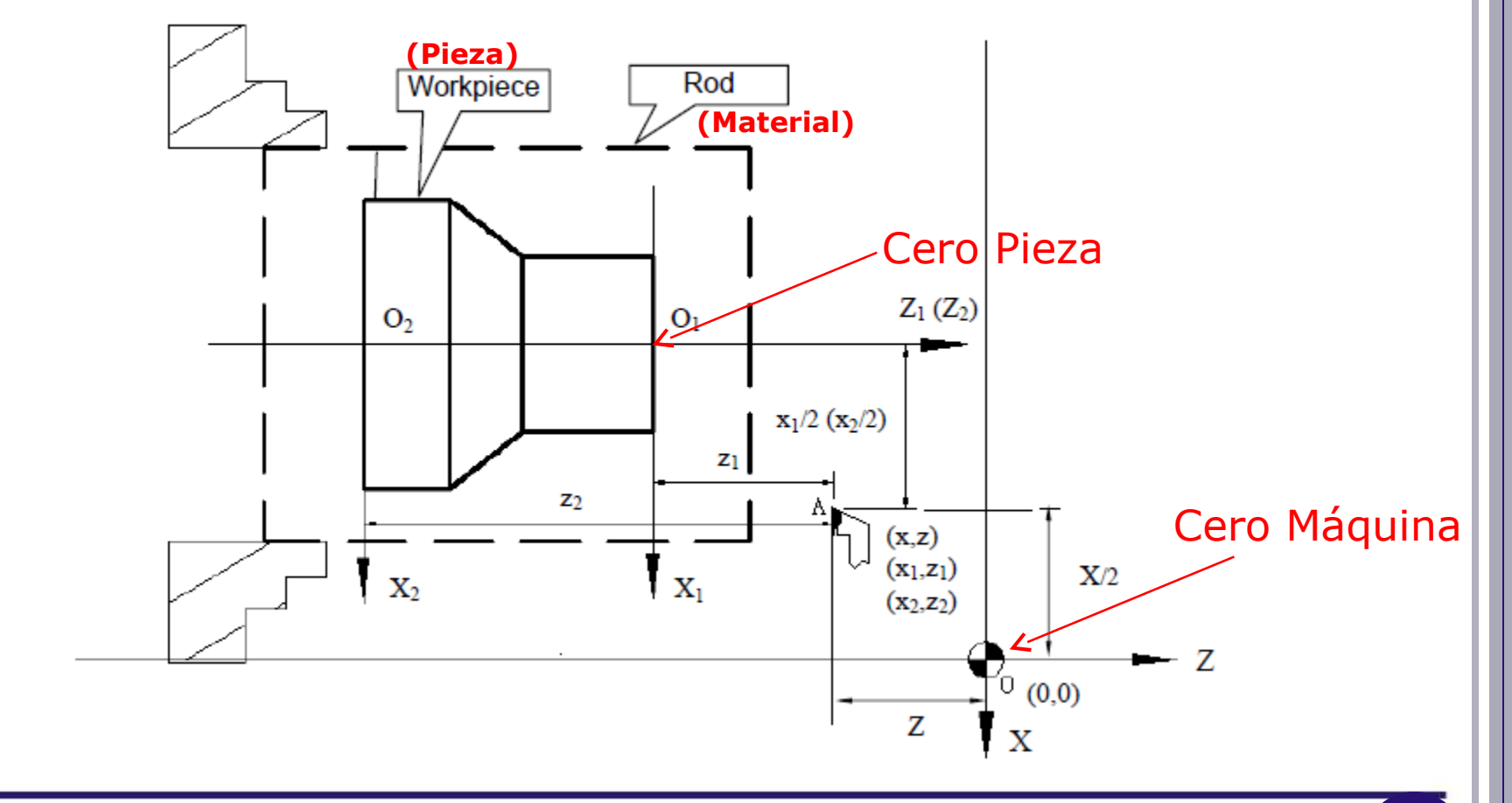

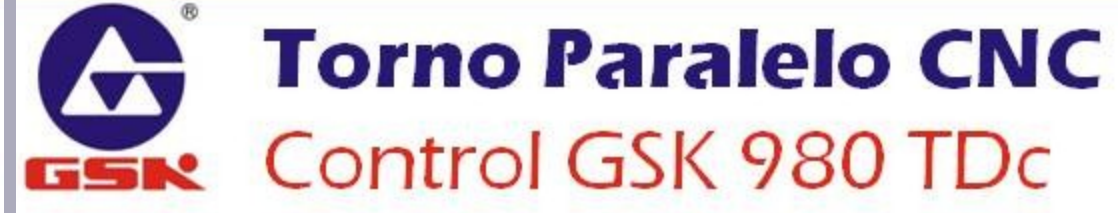

### COORDENADAS ABSOLUTAS E INCREMENTALES

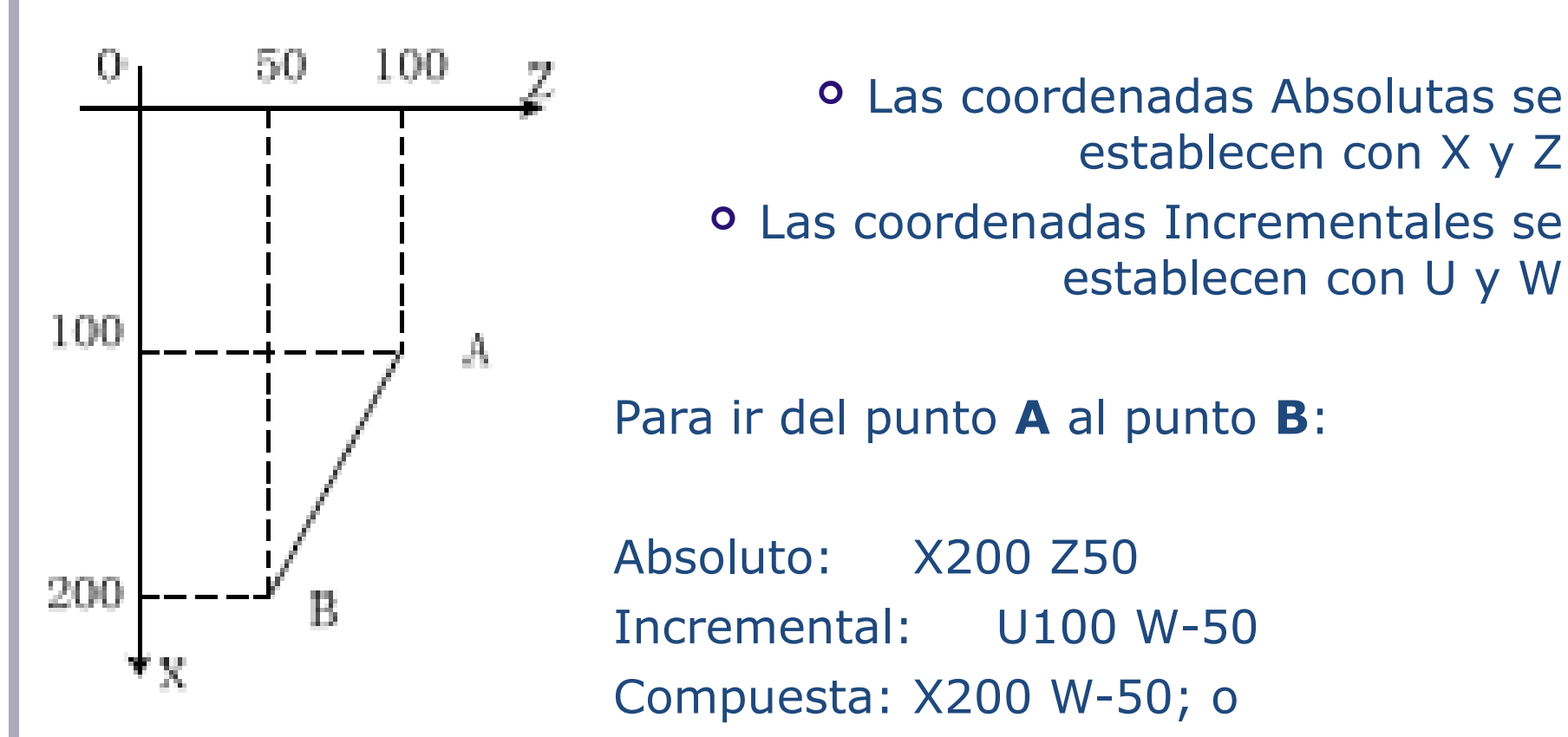

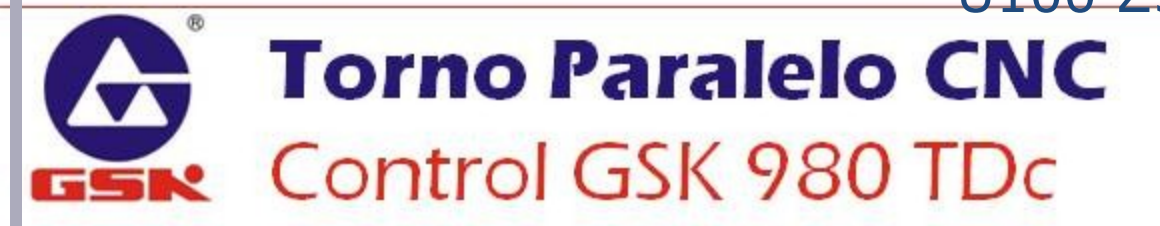

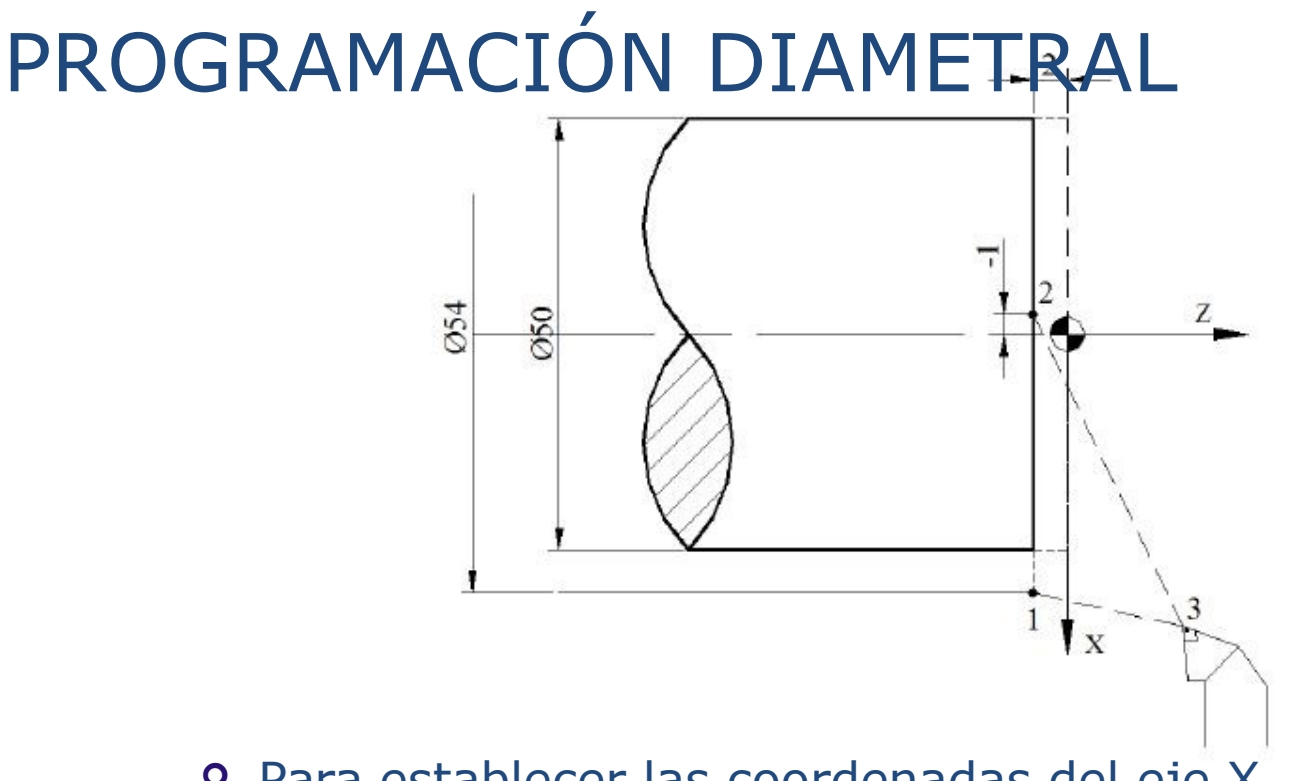

 Para establecer las coordenadas del eje X, se usa el modo diametral; esto significa que la herramienta se moverá físicamente la mitad del valor programado, pero el corte se ve reflejado en diámetros.

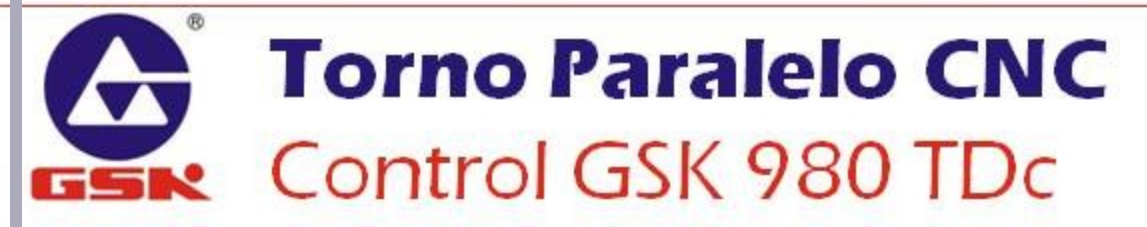

### FUNCIONAMIENTO DEL CONTROL

**Controlador GSK 980 TDc** 

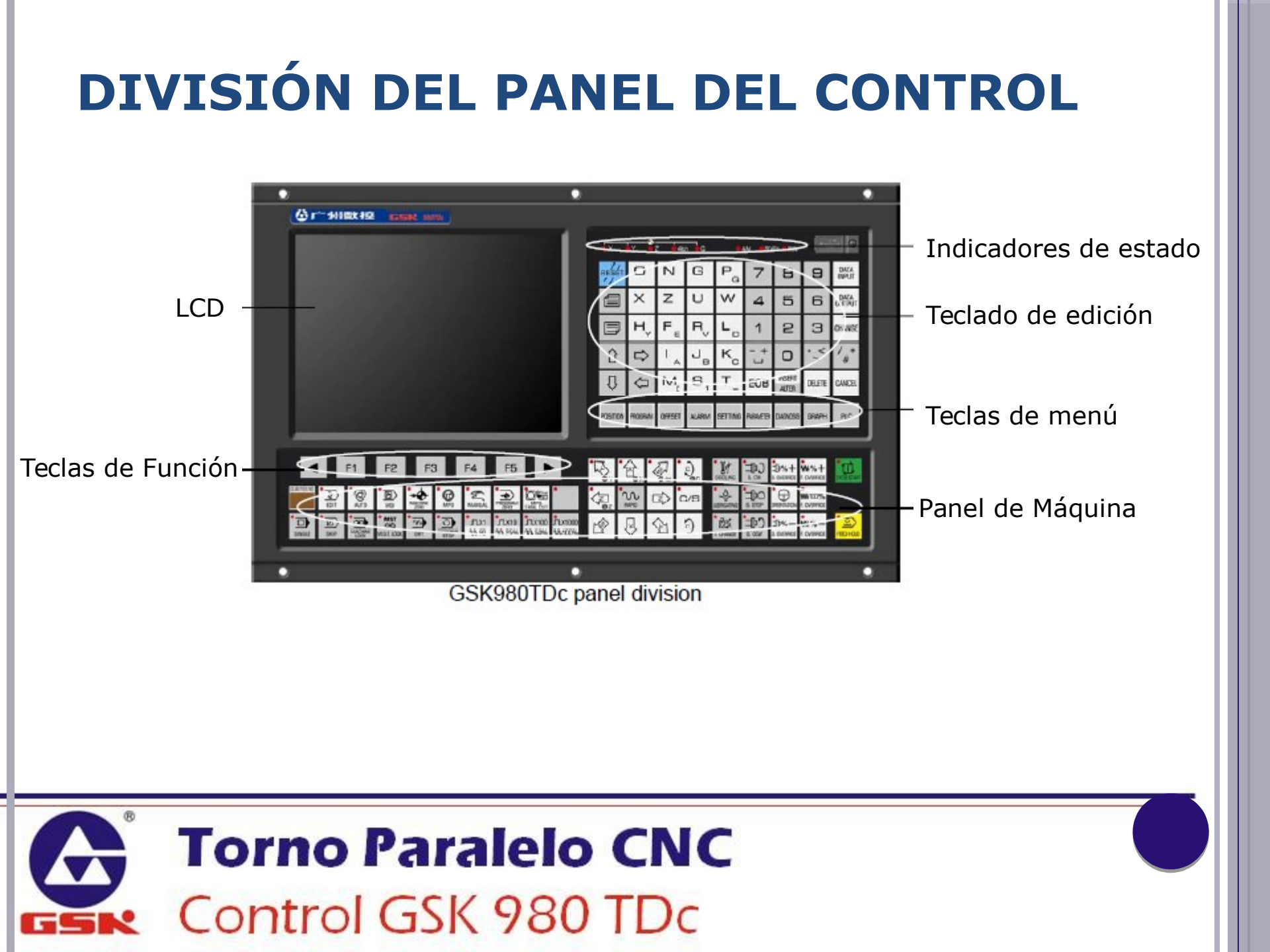

### **INDICADORES DE ESTADO**

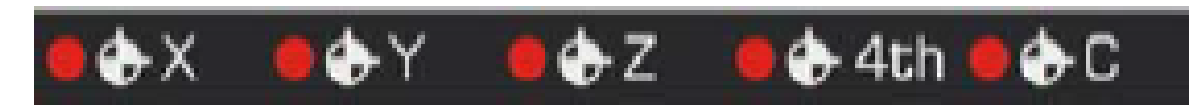

Indicadores de que el eje ha llegado a su referencia

### ALM READY RUN

Indicador de estados tri-color

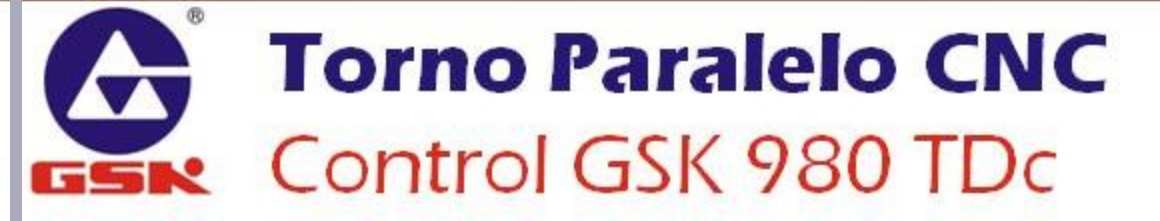

# PANEL DE EDICIÓN

|   | RESET                                                                                     |   |   |            | RESET key         | Reset del CNC, avances, husillo, etc.                       |  |  |  |
|---|-------------------------------------------------------------------------------------------|---|---|------------|-------------------|-------------------------------------------------------------|--|--|--|
| × | O N G<br>X Z U W                                                                          |   |   | ,          | Address kev       | Ingresar letras.                                            |  |  |  |
| н | $\begin{array}{c c} H_{Y} & F_{E} & F_{V} & L_{D} \\ & I_{A} & J_{B} & K_{D} \end{array}$ |   |   |            |                   | Para la segunda función, presionar repetidamente la tecla.  |  |  |  |
|   | - + / *<br>#                                                                              |   |   |            | symbol            | Para la tercera función, presionar trapetidamente la tecla. |  |  |  |
|   | 789                                                                                       |   |   |            |                   |                                                             |  |  |  |
|   | 4                                                                                         | 5 | 6 |            | Number key        | Ingrocar púmoroc                                            |  |  |  |
|   | 123                                                                                       |   |   | Number key | Ingresar numeros. |                                                             |  |  |  |
|   |                                                                                           | Ο |   |            |                   |                                                             |  |  |  |

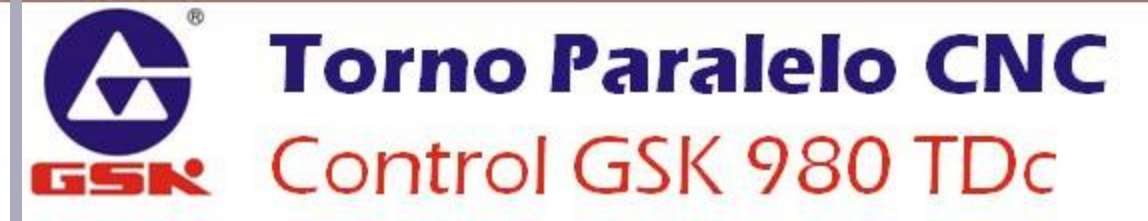

# PANEL DE EDICIÓN

| • < >                            | Decimal<br>point    | Ingresar punto decimal.                                                            |  |  |
|----------------------------------|---------------------|------------------------------------------------------------------------------------|--|--|
| DATA<br>INPUT                    | Input key           | Ingresar el valor o texto escrito.                                                 |  |  |
| OUTPUT                           | Output key          | Salida de comunicaciones.                                                          |  |  |
| CHANGE                           | Change key          | Cambiar de mensaje o display.                                                      |  |  |
| INSERT DELETE CANCEL             | Edit key            | Insertar / alterar campo.<br>Eliminar campo.<br>Cancelar la edición, borrar texto. |  |  |
| EOB                              | EOB key             | Agregar caracter de fin de bloque.                                                 |  |  |
| <ul> <li>☆</li> <li>☆</li> </ul> | Cursor move<br>keys | Teclas de cursor para moverse entre los campos.                                    |  |  |

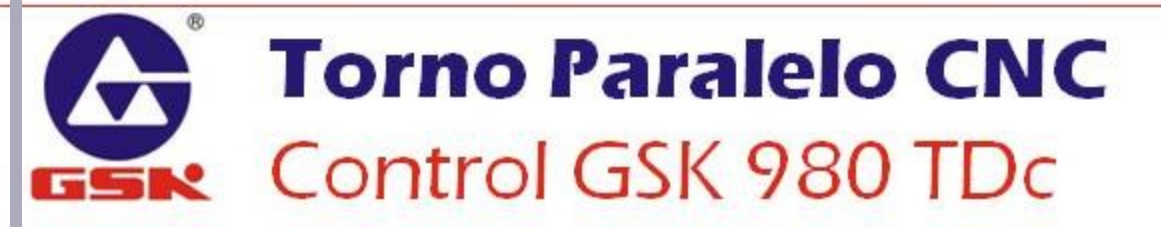

# PANEL DE EDICIÓN

|                    | Window key           | Avanzar o regresar página.                                                                                                    |  |  |  |  |
|--------------------|----------------------|----------------------------------------------------------------------------------------------------|--|--|--|--|
| ✓ F1 F2 F3 F4 F5 ► | Soft function<br>key | Las teclas de función sirven para<br>navegar entre las pantallas o menús<br>del control en cada modo.<br>I F1 F2 F3 F4 F5 F<br>Menú Operación/ Continuar<br>Anterior Página Menú |  |  |  |  |
|                    |                      | Función de las teclas F1 a F5:<br>① Cambiar una pantalla o sub-menú                                                                                                    |  |  |  |  |
|                    |                      | ② Realizar la operación descrita en el texto correspondiente a la tecla                                                                                                    |  |  |  |  |

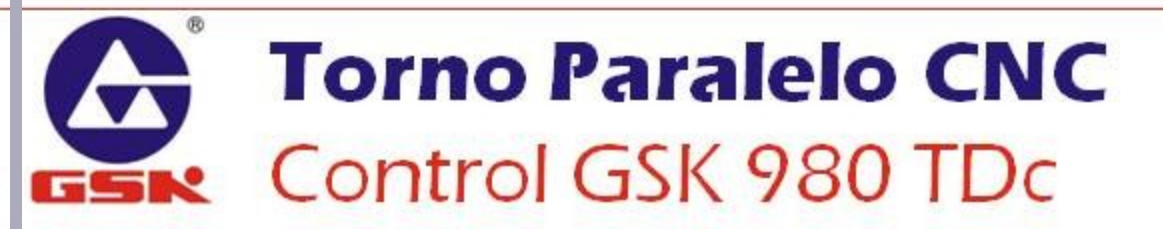

Pantalla de Posición

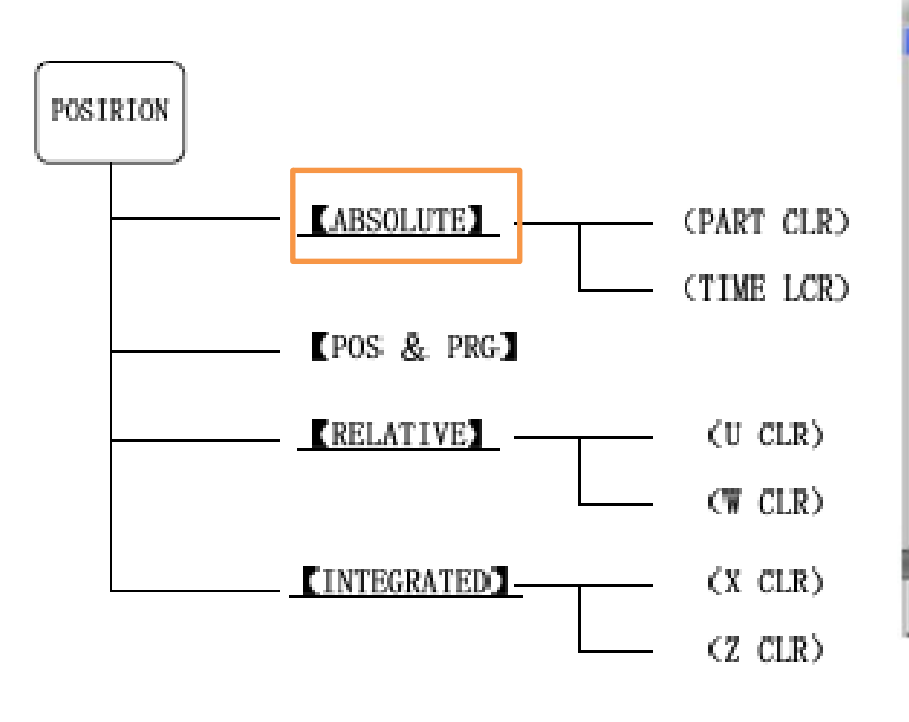

POSITION

| MDI          |                      |                | 50002                                            | T0101                      |
|--------------|----------------------|----------------|--------------------------------------------------|----------------------------|
| ABSOLUTE POS |                      | 00000 N000     | 0 NODAL INFO                                     | RMATION                    |
| 00           | 00 <mark>N</mark> 00 | 00             | 600 697 6<br>640 687 6<br>615 613.1<br>N00 50000 | 88 621<br>54 618           |
| x            | 1.00                 | 00             | F8. 8888<br>298                                  | ss/sin<br>ss/sin<br>WATION |
|              |                      |                | JOG.F                                            | 1890                       |
|              |                      |                | FED OVRI                                         | 150%                       |
| 7            | 1 00                 | 000            | RAP OVRI                                         | 180%                       |
| 2            | 1.00                 | 00             | SPI OVRI                                         | 180%                       |
|              |                      |                | PART CNT                                         | 0                          |
|              |                      |                | CUT TIME                                         | 00:00:00                   |
|              |                      | 172-17         | 111                                              | 89:42:03                   |
| ABSOLU       | TE POS & PRG REL     | AT IVE INTEGRA | TED                                              |                            |

Muestra las coordenadas Absolutas (en función al valor guardado en G50)

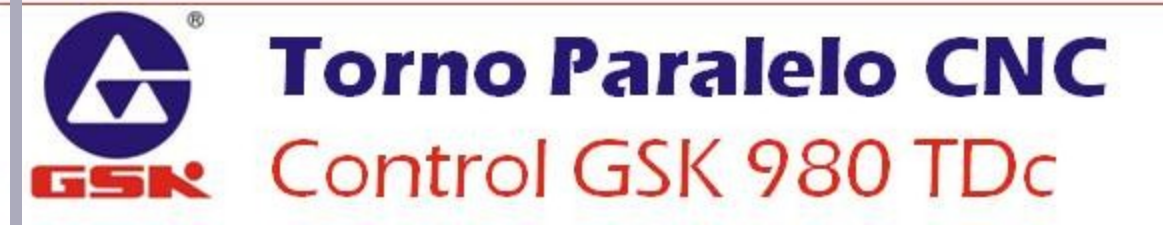

POSITION Pantalla de Posición

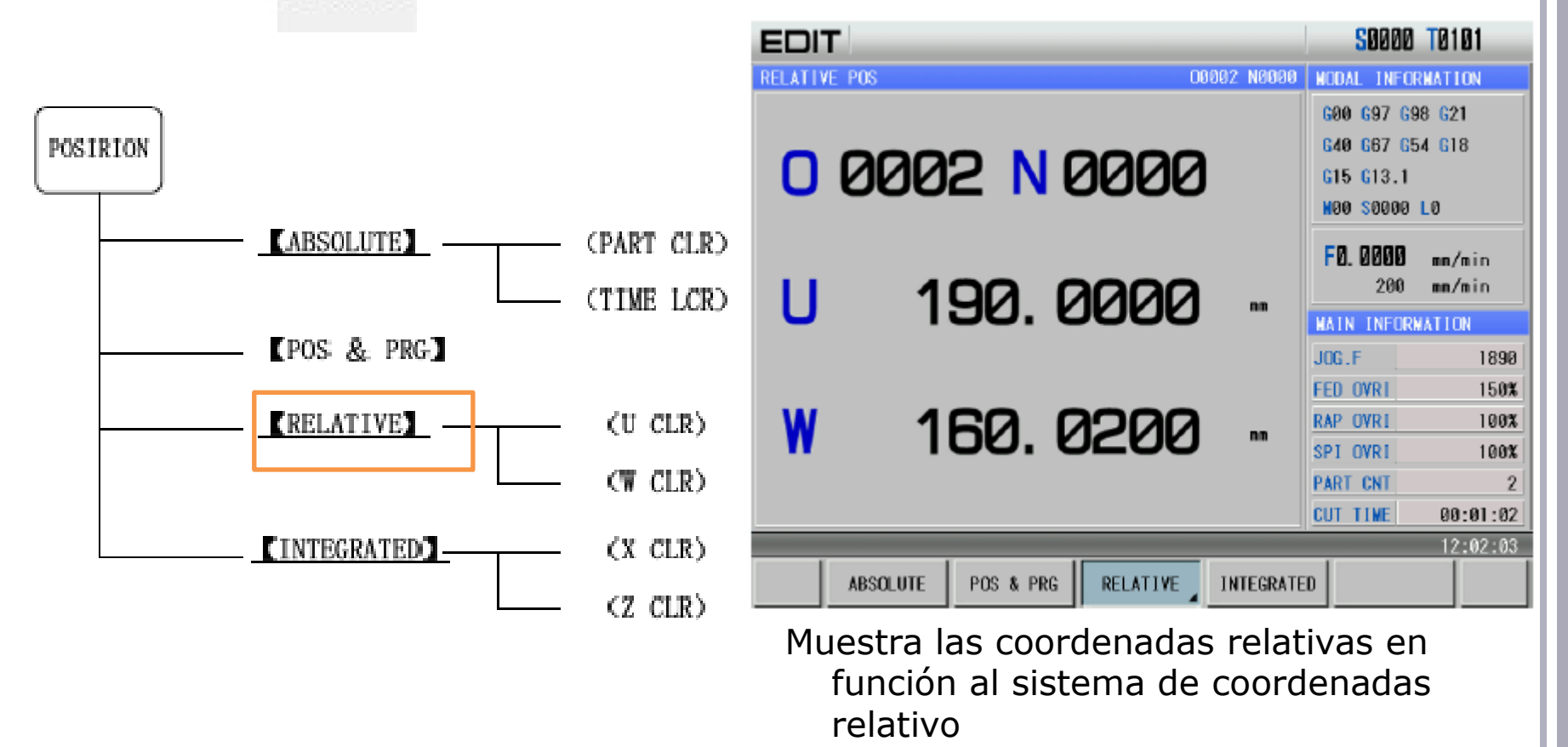

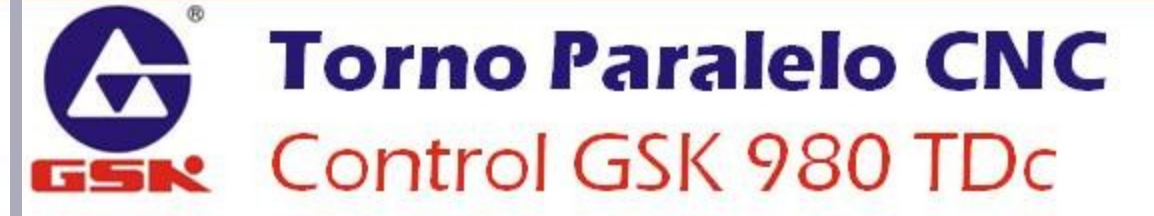

Pantalla de Posición

#### POSIRION (ABSOLUTE) (PART CLR) (TIME LCR) [POS & PRG] RELATIVE (U CLR) $(\overline{\mathbf{w}} \ CLR)$ (X CLR)(INTEGRATED) (Z CLR)

POSITION

| MDI            |                        | S0000 T0100                                                                           |  |
|----------------|------------------------|---------------------------------------------------------------------------------------|--|
| INTEGRATED POS | 00000 00000            | NODAL INFORMATION                                                                     |  |
| [RELATIVE]     | [ABSOLUTE]             | 600 697 698 621<br>640 667 654 618                                                    |  |
| U 0.0000       | × 0.0000               | G15 G13.1<br>N00 S0000 L0                                                             |  |
| ₩ 0.0000       | Z 0.0000               | F0.0000 mm/min<br>200 mm/min                                                          |  |
|                |                        | MAIN INFORMATION                                                                      |  |
| [MACHINE]      | [DIST TO GO]           | J0G.F 1890                                                                            |  |
| X 0.0000       | X 0.000                | FED_OVRI         150%           RAP_OVRI         180%           CDL_OVDI         180% |  |
| Z 0.0000       | Z 0.0000               | PART_CNT         0           CUT_TIME         00:00:00                                |  |
|                |                        | 10:10:52                                                                              |  |
| ABSOLUTE POS & | PRG RELATIVE INTEGRATE | ם                                                                                     |  |

Muestra las coordenadas Relativas, Absolutas, Máquina y la distancia faltante por recorrer en el comando actual.

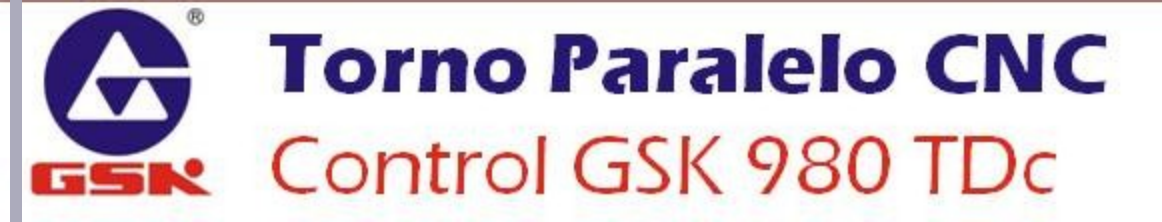

#### POSITION Pantalla de Posición

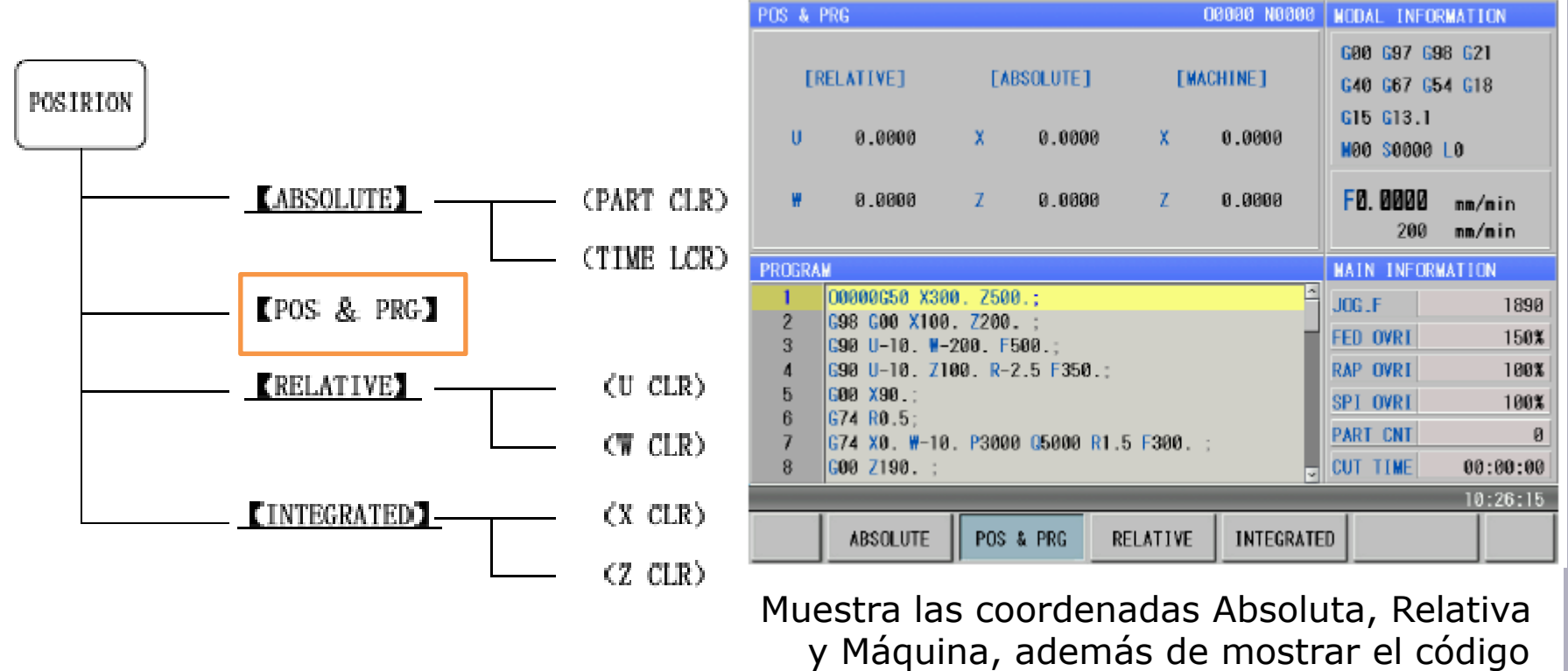

MDI

del programa en ejecución.

S0000 T0100

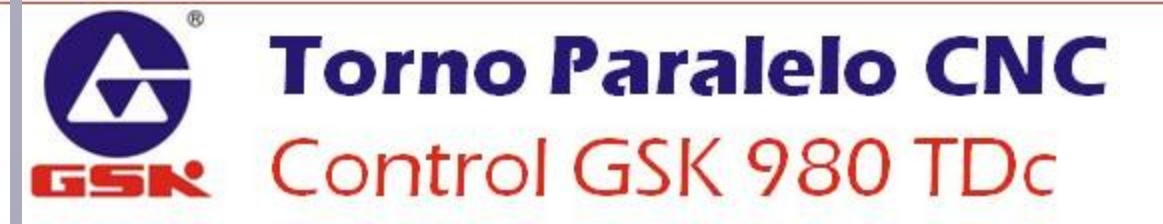

PROGRAM

#### Pantalla de Programa

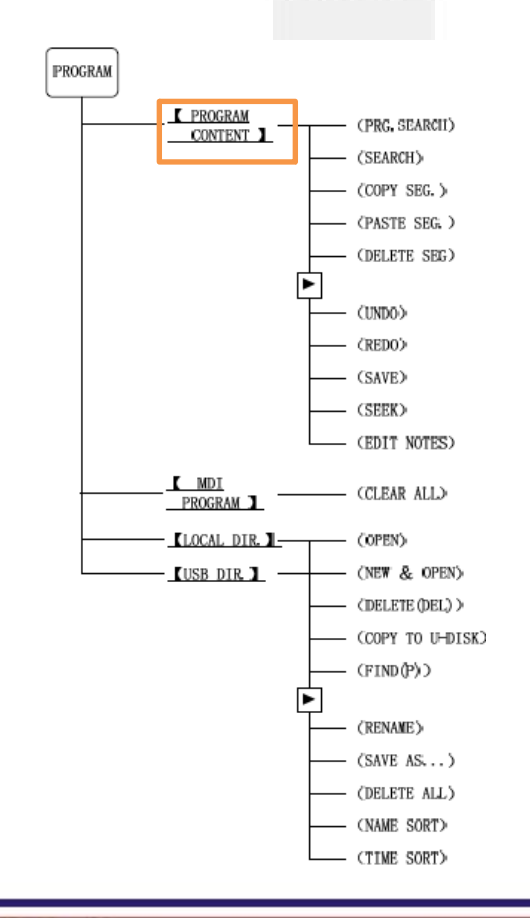

| EDI.    | T                                         | S0000 T0   | 101     |
|---------|-------------------------------------------|------------|---------|
| PROGRAM | -> LOCAL PROGRAM [00001] INSERT           | 0000       | 1 N0000 |
| 1       | 00001 ;                                   |            | ^       |
| 2       | G98 G50 X250. Z450. ;                     |            |         |
| 3       | T0101;                                    |            |         |
| 4       | G00 X100. Z200.;                          |            |         |
| 5       | 690 U-10. #-50. R-1.5 F500.;              |            |         |
| 6       | 690 U50. ₩10. R3. F350.;                  |            |         |
| 7       | G00 X120. ;                               |            |         |
| 8       | T0202;                                    |            |         |
| 9       | M03 S01 ;                                 |            |         |
| 10      | G92 X80. ₩-65. R-5.1 F0.5;                |            |         |
| 11      | 692 U23. #71. R11. 140.;                  |            |         |
| 12      | G01 X150. Z190. F300. ;                   |            |         |
| 13      | M05 S0;                                   |            |         |
| 14      | T0303;                                    |            |         |
| 15      | G01 U5. ₩27. F250.;                       |            |         |
| 16      | U-20. ₩-3. F50.;                          |            |         |
| 17      | U15. #40. F200.;                          |            |         |
| 18      | M04 S01 ;                                 |            |         |
| 19      | G99 G01 U-20. #-58. F0.1 ;                |            | ¥.      |
| -       |                                           | 10         | 6:30:42 |
|         | PROGRAM MDI<br>CONTENT PROGRAM LOCAL DIR. | CALCULATOR |         |

Muestra en pantalla completa el programa cargado actualmente, y permite su revisión, edición, etc.

PROGRAM

#### Pantalla de Programa

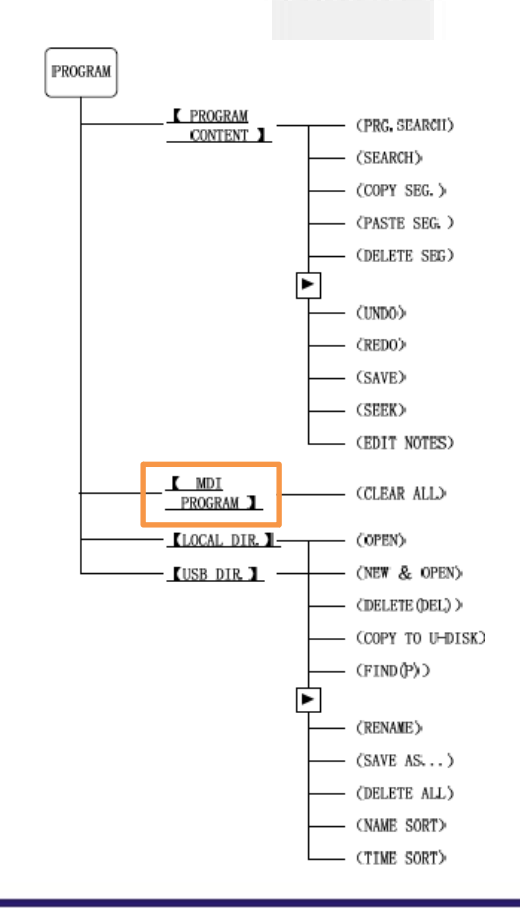

| ME    | וכ             |      |          |          |            | <b>S</b> 0000   | T0100                |
|-------|----------------|------|----------|----------|------------|-----------------|----------------------|
| PROGR | AN -> NDI PROG | GRAM |          | 0        | 3000 N0000 | NODAL INFO      | RMATION              |
|       | [ABSOLUTE]     | [RI  | ELATIVE] |          |            | G00 G97 G       | 98 <mark>G</mark> 21 |
| x     | 0.0000         | U    | 0.0000   | SRPM     | : 0000     | G40 G67 C       | 54 G18               |
|       |                |      |          | SSPM     | : 0000     | G15 G13.1       |                      |
| z     | 0.0000         |      | 0.0000   | SHAX     | : 9999     | N00 S0000       | LO                   |
| -     | 010000         |      | 010000   | SWIN     | : 0000     | F0. 0000<br>200 | nm/nin<br>nm/nin     |
| INPUT | PROGRAM SEGM   | ENT: |          |          |            | MAIN INFOR      | WATION               |
| 1 G1  | X500 Z500 F5   | 0    |          |          |            | JOG.F           | 1890                 |
|       |                |      |          |          |            | FED OVRI        | 150%                 |
|       |                |      |          |          |            | RAP OVRI        | 100%                 |
|       |                |      |          |          |            | SP1 OVRI        | 100%                 |
|       |                |      |          |          |            | PART CNT        | 0                    |
|       |                |      |          |          |            | CUT TIME        | 00:00:00             |
| _     | I              | 11   |          |          | _          | -               | 10:26:44             |
|       | PROGRAM        | PRO  |          | CAL DIR. |            | CLEAR           | ALL                  |

En esta pantalla se pueden ingresar y ejecutar los comandos del modo MDI.

PROGRAM

#### Pantalla de Programa

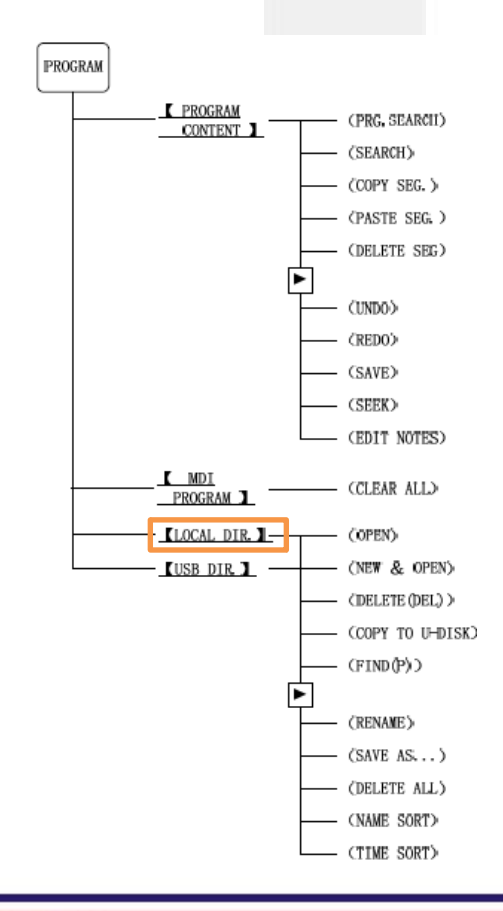

| MDI                                                                                                    |                                                                                                    |                                                                                                    |                                                                                                    | S0000 T0100                                      |
|----------------------------------------------------------------------------------------------------|----------------------------------------------------------------------------------------------------|----------------------------------------------------------------------------------------------------|----------------------------------------------------------------------------------------------------|--------------------------------------------------|
| PROGRAM -> LOCAL                                                                                                    | DIRECTORY                                                                                                    |                                                                                                    |                                                                                                    | 00000 N0000                                      |
| TOTAL: 18                                                                                                    | SPACE :                                                                                                    | 40.0 N USI                                                                                                    | ED:529.0 K                                                                                                    | IDLE:39.5 M                                      |
| NAME         SIZE           ≥         00000         754 B           00001         1.1 K           00002         52 B           00003         40 B           00005         200 B           00006         63 B           00007         39 B           00008         85 B           00009         92 B           000010         128 B           00011         612 B           00012         873 B           00013         246 B           00021         524 B | DATE 2011-04-26<br>2011-04-25<br>2011-04-25<br>2011-04-25<br>2011-04-25<br>2011-04-25<br>2011-04-25<br>2011-04-25<br>2011-04-25<br>2011-04-25<br>2011-04-25<br>2011-04-25<br>2011-04-25<br>2011-04-25<br>2011-04-25<br>2011-04-25 | PROGRAM PREY<br>000000650 X300<br>G98 G00 X100<br>G90 U-10. ₩-2<br>G90 U-10. X10<br>G00 X90.;<br>G74 R0.5;<br>G74 R0.5;<br>G74 X0. ₩-10<br>G00 Z190.;<br>G71 U2.5 R0.5<br>G71 P10 G50 U<br>N10 G00 U-50<br>N20 G3 X60. Z<br>N30 G2 U5. Z <sup>+</sup><br>N40 G01 X70.<br>N50 U20. Z130<br>G70 P10 Q50;<br>G00 X92.; | IEW 00000<br>a. Z500.;<br>Z200.;<br>200. F500.;<br>a. P3000 05000<br>5;<br>J1. W1. F250.<br>5;<br>180. 10. K-1<br>155. R200. F2<br>W-20. F50.;<br>a. F150.; | 0.;<br>  R1.5 F300. ;<br>;<br>0. F150.;<br>00. ; |
| PROGRAI                                                                                                    | MDI<br>PROGRAM                                                                                                    | H LOCAL DIR.                                                                                                    |                                                                                                    | 10:34:04                                         |
|                                                                                                    |                                                                                                    |                                                                                                    |                                                                                                    |                                                  |

Muestra una lista de los programas almacenados en el disco duro del control, y el contenido del programa seleccionado.

PROGRAM

#### Pantalla de Programa

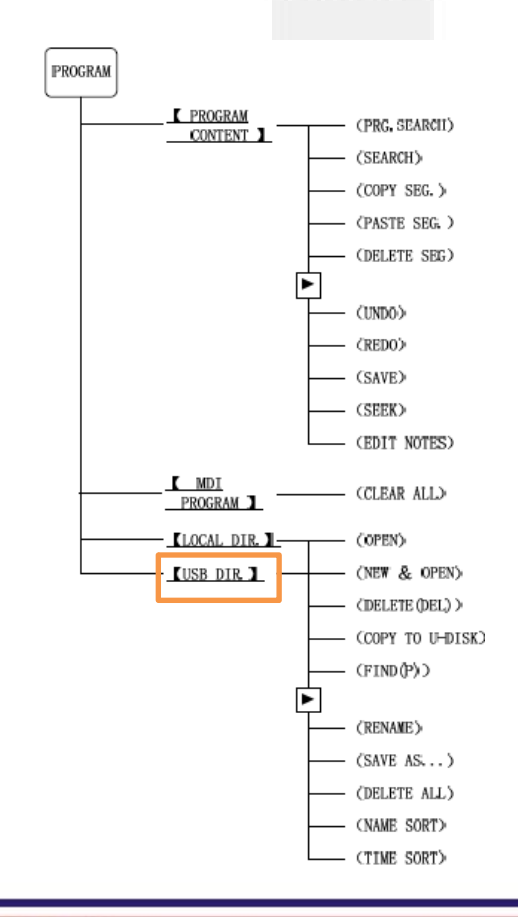

| EDI    | T.                     |         |                        |                                                                                                    | S0000 T0100  |
|--------|------------------------|---------|------------------------|----------------------------------------------------------------------------------------------------|--------------|
| PROGRA | ( -> U                 | SB DIRE | CTORY(/u)              |                                                                                                    | 00000 N0000  |
| TOT    | AL: 3                  |         |                        |                                                                                                    |              |
| NAM    |                        | IZE     | DATE                   | PROGRAM PREVIEW 00001                                                                                                    |              |
| 0000   | 10 1.<br>11 1.<br>12 1 | 1 K 20  | 111-04-26<br>111-04-26 | G98 G50 X250. Z450. ;<br>T0101;<br>G00 X100. Z200.;<br>G90 U-10. W-50. R-1.5 F500.;<br>G90 U50. W10. R3. F350.;<br>G00 X120. ;<br>T0202;<br>W03 S01 ;<br>G92 X80. W-65. R-5.1 F0.5;<br>G92 U23. W71. R11. I40.;<br>G01 X150. Z190. F300. ;<br>W05 S0;<br>T0303;<br>G01 U5. W27. F250.;<br>U-20. W-3. F50.;<br>U15. W40. F200.; |              |
|        | -                      | -       |                        |                                                                                                    | \$10:47:59   |
| ^      | OP                     | EN      | NEW&OPEN               | DELETE(DEL) COPY TO<br>CNC S                                                                                                    | SELECT DIR > |

Muestra una lista de los programas almacenados en la USB insertada, y el contenido del programa seleccionado.

#### **OFFSET Pantalla de Compensaciones**

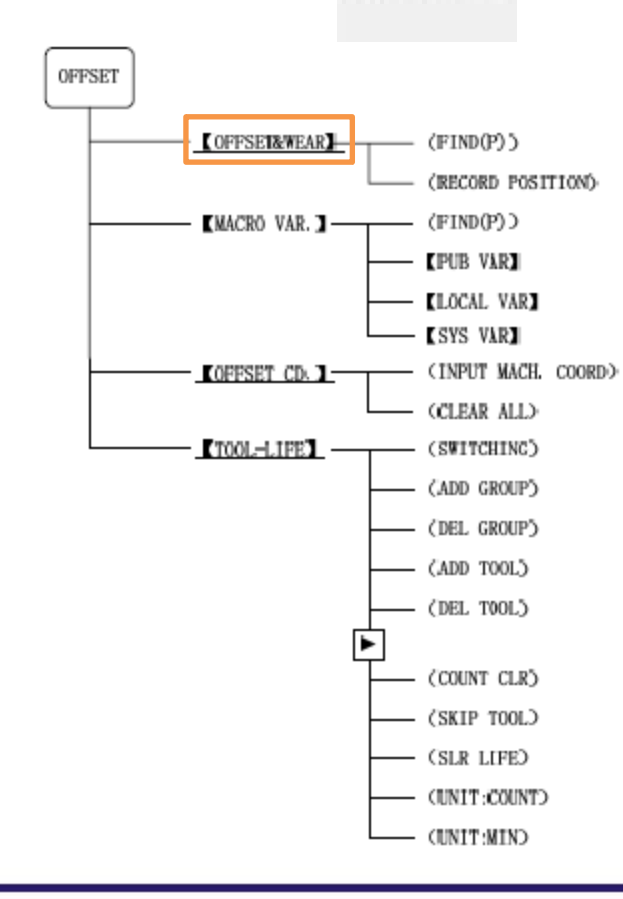

| EDI.    | T      |        |          |           |       |     | <b>S00</b> | 00 <b>T</b> 01 | 00     |
|---------|--------|--------|----------|-----------|-------|-----|------------|----------------|--------|
| T00L -> | OFFSET | & WEAR |          | 06090     | NOOR  | 10  | COORD1N/   | TES            |        |
| NO.     |        | X      | Z        | R         | Т     | 1   |            |                |        |
| 88      | OFT    | 0.0000 | 0.0000   | 0.0000    | 0     |     | ER         | ELATIVE        | 1      |
|         | OFT    | 0.0000 | 0.000    | 0.0000    |       | -   | U          | 0.00           | 00     |
| 01      | WEAR   | 0.0000 | 0.0000   | 0.0000    | U     | 0   |            |                |        |
| 0.2     | OFT    | 0.0000 | 0.0000   | 0.0000    |       |     |            | 0.00           | 80     |
| 02      | WEAR   | 0.0000 | 0.0000   | 0.0000    |       |     |            |                |        |
| 03      | OFT    | 0.000  | 0.0000   | 0.0000    |       |     |            |                |        |
| 0.5     | WEAR   | 0.0000 | 0.000    | 0.0000    |       |     |            |                |        |
|         | OFT    | 0.0000 | 0.0000   | 0.0000    |       |     | [A]        | BSOLUTE        | J      |
| 04      | WEAR   | 0.0000 | 0.0000   | 0.0000    |       |     |            |                |        |
| 85      | OFT    | 0.0000 | 0.0000   | 0.0000    |       |     | x          | 0.00           | 00     |
| 05      | WEAR   | 0.0000 | 0.0000   | 0.0000    |       |     | _          |                |        |
| 08      | OFT    | 0.0000 | 0.0000   | 0.0000    |       |     | Z          | 0.00           | 00     |
| 00      | WEAR   | 0.000  | 0.0000   | 0.0000    |       | 2   |            |                |        |
| _       | _      |        |          |           | -     |     | _          | 11             | :01:26 |
|         | OFFSET | MACRO  | VAR. OFF | SET CD. T | 00L-L | IFE | FIN        | D(P)           |        |

Muestra y permite editar la tabla de compensaciones geométricas y de desgaste de las herramientas.

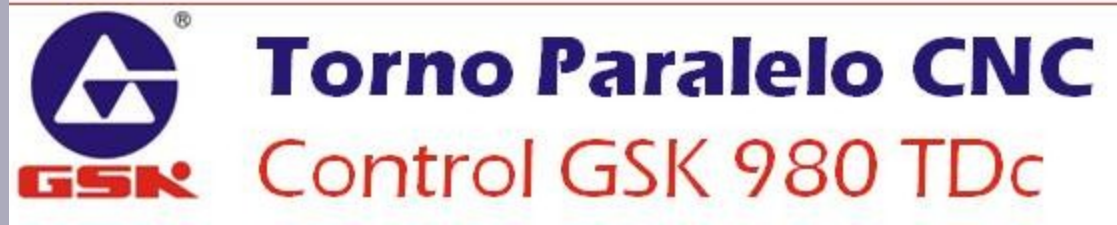

#### **OFFSET Pantalla de Compensaciones**

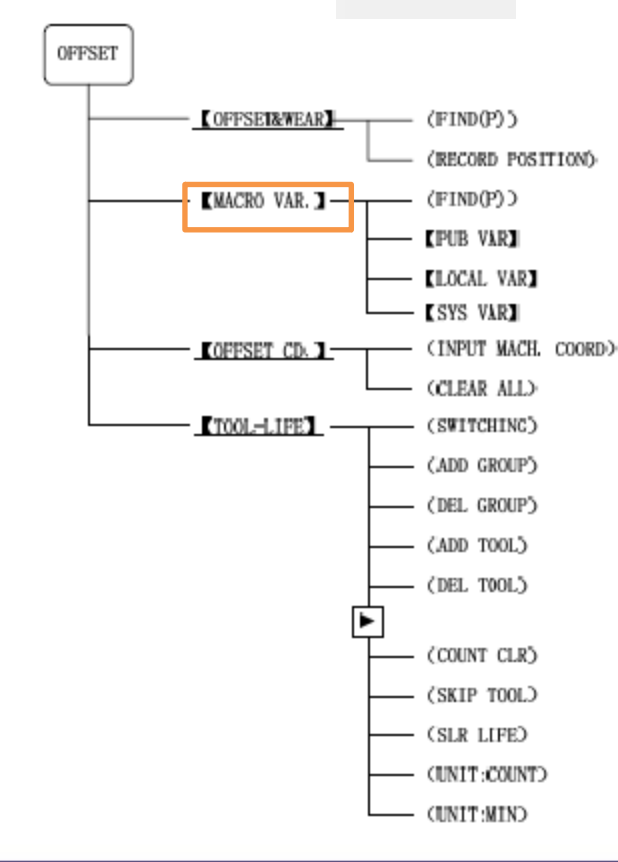

| EDI    | Г                                            |        |         |         | SOODO ID | 00      |  |  |  |
|--------|----------------------------------------------|--------|---------|---------|----------|---------|--|--|--|
| OFT -> | MACRO EPUBLIC VAR                            | IABLE] |         |         | 0000     | 0 N0000 |  |  |  |
| NO.    | DATA                                         | NO.    | DATA    | NO.     | DATA     | ^       |  |  |  |
| 100    |                                              | 112    |         | 124     |          |         |  |  |  |
| 101    |                                              | 113    |         | 125     |          |         |  |  |  |
| 102    |                                              | 114    |         | 126     |          |         |  |  |  |
| 103    |                                              | 115    |         | 127     |          |         |  |  |  |
| 104    |                                              | 116    |         | 128     |          |         |  |  |  |
| 105    |                                              | 117    |         | 129     |          |         |  |  |  |
| 106    |                                              | 118    |         | 130     |          |         |  |  |  |
| 107    |                                              | 119    |         | 131     |          |         |  |  |  |
| 108    |                                              | 120    |         | 132     |          |         |  |  |  |
| 109    |                                              | 121    |         | 133     |          |         |  |  |  |
| 110    |                                              | 122    |         | 134     |          |         |  |  |  |
| 111    |                                              | 123    |         | 135     |          |         |  |  |  |
| 0100 5 | 0100 STORE VARIABLE. RESET 0 WHEN POWER ON . |        |         |         |          |         |  |  |  |
|        |                                              |        |         |         | 11       | :01:55  |  |  |  |
| ^      | PUB VAR LOCA                                 | AL VAR | SYS VAR |         | FIND(P)  |         |  |  |  |
| Л      | ocoliogo l                                   | - lict |         | c narár | notroc   | dal     |  |  |  |

Despliega la lista de los parámetros del usuario para su uso en macros.

#### **OFFSET Pantalla de Compensaciones**

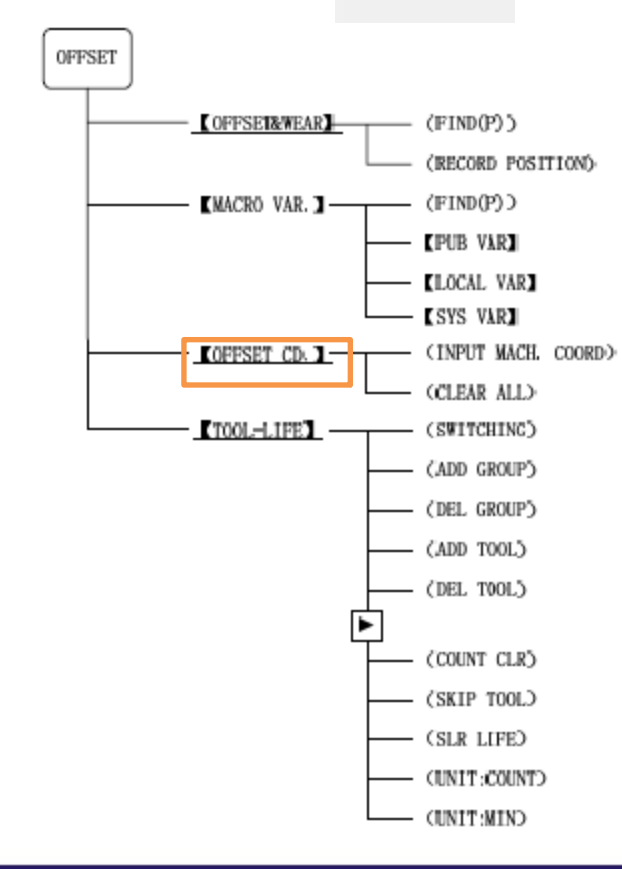

| ED    | TI             |                 |          |            | <b>S00</b> | 100 T0100    |
|-------|----------------|-----------------|----------|------------|------------|--------------|
| OFFSE | ET -> WORKPIED | CE COORDINATE S | YSTEM    | 00000 N000 | 8 COORDIN/ | ATES         |
| E     | XT OFFSET      | G54 COORD.      | G55      | COORD .    | <u>۾</u>   | BSOLUTE]     |
| x     | 0.0000         | X 0.000         | a x      | 0.0000     | x          | 0.0000       |
| z     | 0.0000         | Z 0.0006        | ) Z      | 0.0000     | Z          | 0.0000       |
| G     | 56 COORD.      | G57 COORD.      | G58      | G58 COORD. |            | ACHINE]      |
| X     | 0.0000         | X 0.0000        | ) X      | 0.0000     | x          | 0.0000       |
| z     | 0.0000         | Z 0.0006        | ) Z      | 0.0000     | Z          | 0.0000       |
|       | _              |                 |          |            | _          | 11:02:44     |
|       | OFFSET&WEA     | MACRO VAR.      | OFFSET C | D. TOOL-LI | FE HACH.   | PUT<br>COORD |

Muestra la pantalla y permite editar las coordenadas de los Sistemas de Coordenadas de Trabajo.

#### **OFFSET Pantalla de Compensaciones**

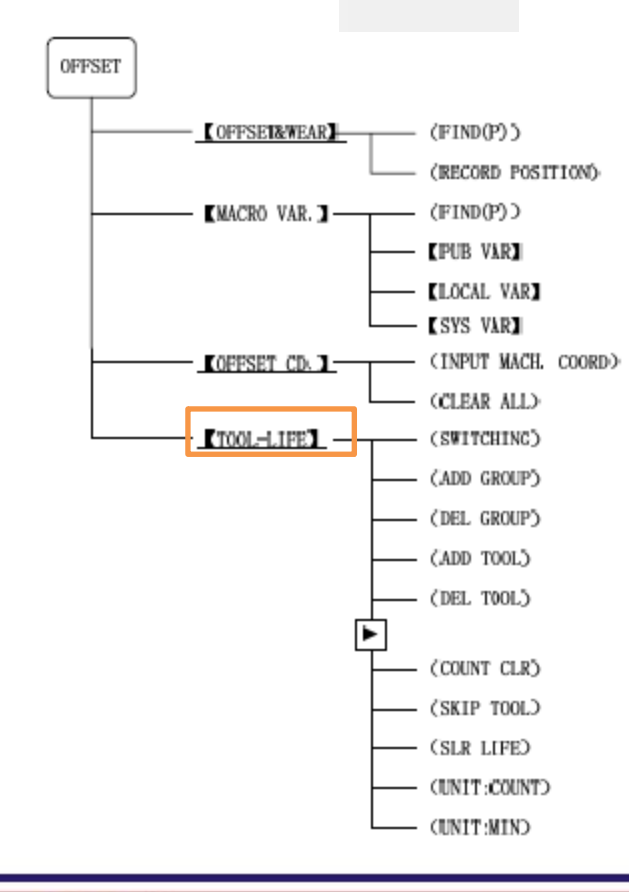

| MD                                  |             |           |            | SØ                   | 000 T01 <u>0</u> 1 |  |  |  |  |  |
|-------------------------------------|-------------|-----------|------------|----------------------|--------------------|--|--|--|--|--|
| TOOL -> LIFE MANAGEMENT 00000 N0000 |             |           |            |                      |                    |  |  |  |  |  |
| CURRENT                             | TOOL STATE: |           |            |                      |                    |  |  |  |  |  |
| TOOL                                | NO. GROUP   | NO. LIFE  | USED       | LIFE UNIT            | STATE              |  |  |  |  |  |
|                                     |             |           |            |                      |                    |  |  |  |  |  |
| GROUP D                             | EFINED:     |           |            |                      |                    |  |  |  |  |  |
| 01 03                               | 1           |           |            |                      |                    |  |  |  |  |  |
|                                     |             |           |            |                      |                    |  |  |  |  |  |
| NO.                                 | TOOL&OFFSET | LIFE      | USED       | LIFE UNIT            | STATE              |  |  |  |  |  |
| 01                                  | 0000        | 0         | 0          | COUNT                | OVER               |  |  |  |  |  |
| 02                                  | 0000        | 0         | 0          | COUNT                | OVER               |  |  |  |  |  |
| 03                                  | 0000        | 500       | 0          | COUNT                | USABLE             |  |  |  |  |  |
| 04                                  | 0000        | 0         | 0          | COUNT                | OVER               |  |  |  |  |  |
|                                     | _           |           |            |                      |                    |  |  |  |  |  |
|                                     |             |           |            |                      |                    |  |  |  |  |  |
|                                     |             |           |            |                      |                    |  |  |  |  |  |
|                                     |             |           |            |                      |                    |  |  |  |  |  |
|                                     |             |           |            |                      | 17:37:03           |  |  |  |  |  |
| ~                                   | ADD GROUP   | DEL GROUP | ADD TOOL D | DEL TOOL SWITCHING > |                    |  |  |  |  |  |
|                                     |             |           |            |                      |                    |  |  |  |  |  |

Permite gestionar la tabla de vida de las herramientas (cuando se trabaja con sistema de recambio automático por desgaste)

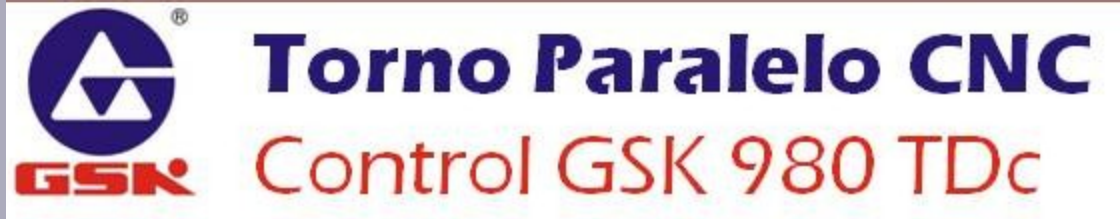

#### ALARM Pantalla de Alarmas

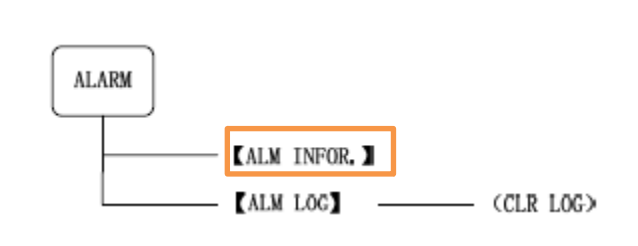

| ILARM -> INFORMATION 0000<br>CNC ALM: 2. CNC WARN: NO. PLC ALM: NO. PLC WAR | 0 N0000 |
|-----------------------------------------------------------------------------|---------|
| CNC ALM: 2. CNC WARN: NO. PLC ALM: NO. PLC WAR                              | N. NO   |
|                                                                             | NU.     |
| ALM. TYPE   ALM NO.   NOTE                                                  |         |
| CNC ALM 432 The axis Z driver is not prepared                               |         |
| CNC ALM 431 The axis X driver is not prepared                               |         |
|                                                                             |         |
|                                                                             |         |
|                                                                             |         |
|                                                                             |         |
|                                                                             |         |
|                                                                             |         |
|                                                                             |         |
|                                                                             |         |
|                                                                             |         |
|                                                                             |         |
|                                                                             |         |
| ۱ <u>ــــــــــــــــــــــــــــــــــــ</u>                               | 1:29:35 |
| ALM INFOR. ALM LOG                                                          |         |
|                                                                             |         |

#### Nota:

•Para quitar una alarma es necesario solucionar la causa que la ha provocado y después presionar la tecla RESET.

Muestra la pantalla de las alarmas presentes en el sistema.

#### **ALARM Pantalla de Alarmas**

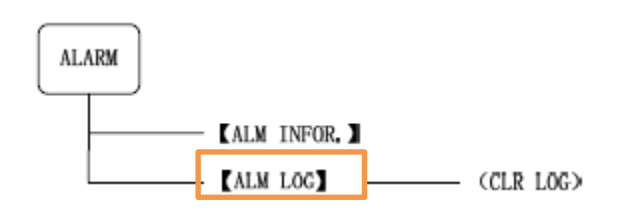

| ME    | וכ 👔  | LARM(2/2) | The axis X driver is not prepared                                                     | S0000 T0100         |   |
|-------|-------|-----------|---------------------------------------------------------------------------------------|---------------------|---|
| ALARM | -> L0 | )G        |                                                                                       | 00000 N000          | 0 |
| ALM.  | ТҮРЕ  | ALM NO.   | NOTE                                                                                  | ALARM TIME          | ^ |
| 🕴 CNC | ALM   | 431       | The axis X driver is not prepared                                                     | 2011-04-26,11:31:25 |   |
| © CNC | ALN   | 432       | The axis Z driver is not prepared                                                     | 2011-04-26,11:31:23 |   |
| © CNC | ALN   | 3         | FILE:00000 LINE:1 Total characters of one command is out of range(2 $^{\sim}$ 11char) | 2011-04-26,11:31:08 |   |
| © CNC | ALN   | 431       | The axis X driver is not prepared                                                     | 2011-04-26,11:29:04 |   |
| © CNC | ALN   | 432       | The axis Z driver is not prepared                                                     | 2011-04-26,11:29:02 |   |
| © CNC | ALN   | 301       | Parameter switch has been opened                                                      | 2011-04-26,09:19:39 |   |
| © CNC | ALN   | 354       | turn on power again when parameter is modified                                        | 2011-04-26,09:18:29 |   |
| © CNC | ALN   | 301       | Parameter switch has been opened                                                      | 2011-04-26,09:18:04 |   |
| © CNC | ALN   | 354       | turn on power again when parameter is modified                                        | 2011-04-25,17:52:41 |   |
| 🛛 CNC | ALN   | 301       | Parameter switch has been opened                                                      | 2011-04-25,17:52:05 |   |
| © CNC | ALN   | 354       | turn on power again when parameter<br>is modified                                     | 2011-04-25,17:51:22 | ~ |
| -     | _     |           |                                                                                       | 11-99-1             | 1 |
|       | ALM   | INFOR.    | ALM LOG                                                                               | CLR LOG             |   |

Muestra el historial de alarmas del sistema.

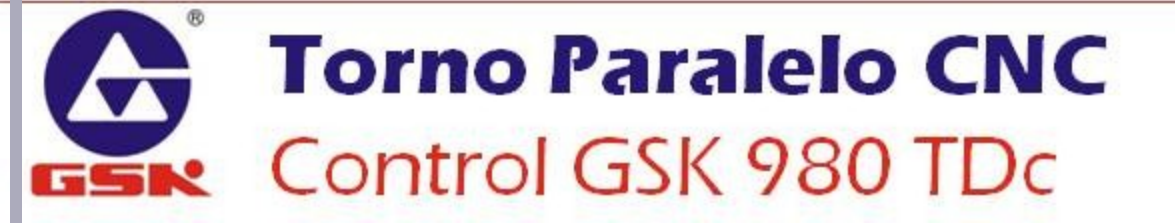

#### **SETTING Pantalla de Ajustes**

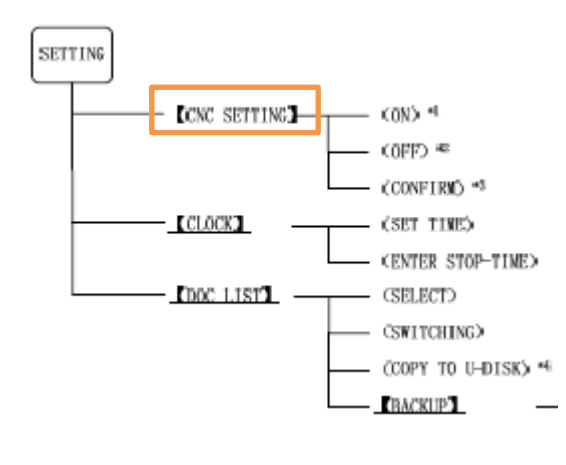

| MDI                                                                                          | S0000 T0100                                                    |  |  |  |  |  |  |  |
|----------------------------------------------------------------------------------------------|----------------------------------------------------------------|--|--|--|--|--|--|--|
| SWITCH SETTING                                                                               | LEVEL SETTING                                                  |  |  |  |  |  |  |  |
| PARAMETER SWT.: w <sup>∩</sup> ON<br>PROGRAM SWT.: ∞ <sup>∩</sup> ON<br>AUTO SEGMENT : & OFF | CURRENT LEVEL: 3 DEGRADE<br>INPUT PASSHORD:<br>ALTER PASSHORD: |  |  |  |  |  |  |  |
| PARAMETER OPERATION                                                                          |                                                                |  |  |  |  |  |  |  |
| BACKUP PAR. (USER)                                                                           |                                                                |  |  |  |  |  |  |  |
| CRESUME PAR. (USER)                                                                          |                                                                |  |  |  |  |  |  |  |
| CRESUME DEFAULT PAR.1(SERVO 1 » LEVEL)                                                       |                                                                |  |  |  |  |  |  |  |
| RESUME DEFAULT PAR.2(STEP MOTOR)                                                             |                                                                |  |  |  |  |  |  |  |
| CRESUME DEFAULT PAR.3(SERVO 0.1 P LEVEL)                                                     |                                                                |  |  |  |  |  |  |  |
| MODIFY PARAMETER AND EDIT PROGRAM                                                            |                                                                |  |  |  |  |  |  |  |
|                                                                                              | 11:39:51                                                       |  |  |  |  |  |  |  |
| CNC<br>SETTING CLOCK DOC                                                                     | LIST CONFIRM                                                   |  |  |  |  |  |  |  |
|                                                                                              | <u> </u>                                                       |  |  |  |  |  |  |  |

Permite modificar los ajustes básicos del controlador.

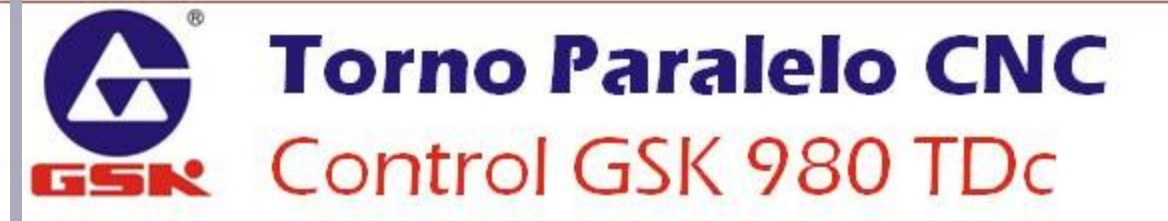

#### **SETTING** Pantalla de Ajustes MDI S0000 T0100 CLOCK 00000 N0000 SETTING 1 TUE 1 WED THU FRL SAT SUN MON CCNC SETTING -(0)) \*L 28 29 30 31 2 27 1 (0FF) ≪ 3 5 7 8 9 4 6 CONFIRMD \*5 12 13 15 10 11 14 16 CLOCK3 (SET TIME) 17 18 19 20 21 22 23 (ENTER STOP-TIME) 27 28 29 30 24 25 26 DOC LIST (SELECT) 5 6 (SWITCHING) COPY TO U-DISK) \*4 2011-04-26 15 34 14 (BACKUP) ≥15:34:12 CINC CLOCK DOC LIST SETTING Despliega la hora y fecha del sistema y

permite modificarlos.

#### **SETTING** Pantalla de Ajustes

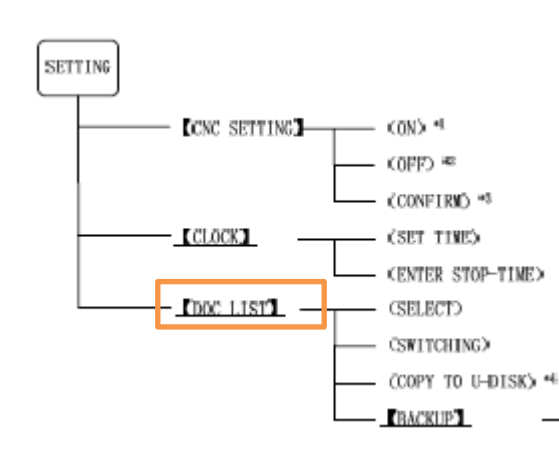

| MDI                 |            |                         | <b>S</b> 0000 | TØ100      |
|---------------------|------------|-------------------------|---------------|------------|
| SETTING -> DOCUMENT | HANAGEMENT |                         | 0             | 0000 N0000 |
| DEPROGRAM           |            | ⊡ <u>⊨</u> ⊷/u          | 1-6           | 4          |
| - 00001.CNC         |            | - 00000.C               | NC            |            |
| -CNC                |            | - <u>C</u> 00001.C      | NC            |            |
|                     |            | - <u>00002.</u> C       | NC            |            |
| - 00005.CNC         |            | - 00005.C               | NC            |            |
| - 00006.CNC         |            | - 00007.C               | NC            |            |
|                     |            |                         | NC            |            |
| - 00009.CNC         |            |                         | NC            |            |
| - 00010.CNC         |            | - 00011.C               | NC            |            |
|                     |            |                         | NC            |            |
| -00018.CNC          |            | -00021.C                | NC            |            |
| - 00021.CNC         |            | - <u>00022.</u> C       | NC            |            |
|                     |            |                         | NC            |            |
| 00101.CNC           |            | - RECYCLE               | R             |            |
|                     | _          |                         |               | \$15:03:28 |
| ∧ SELECT            | SWITCHING  | COPY TO<br>U-DISK BACKU | JP _ CNC UPDA | TE         |

Permite administrar los archivos existentes en el disco duro del CNC.

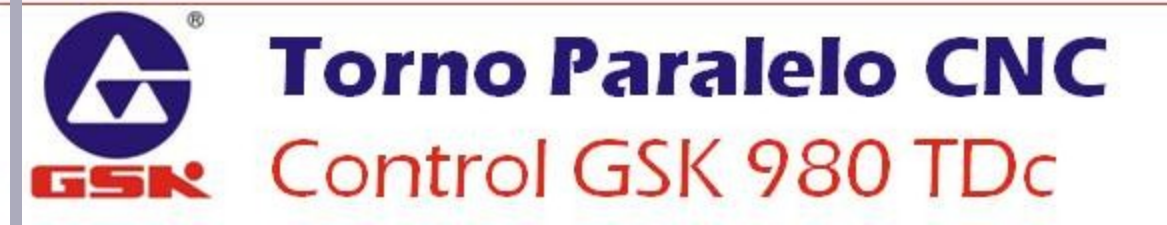

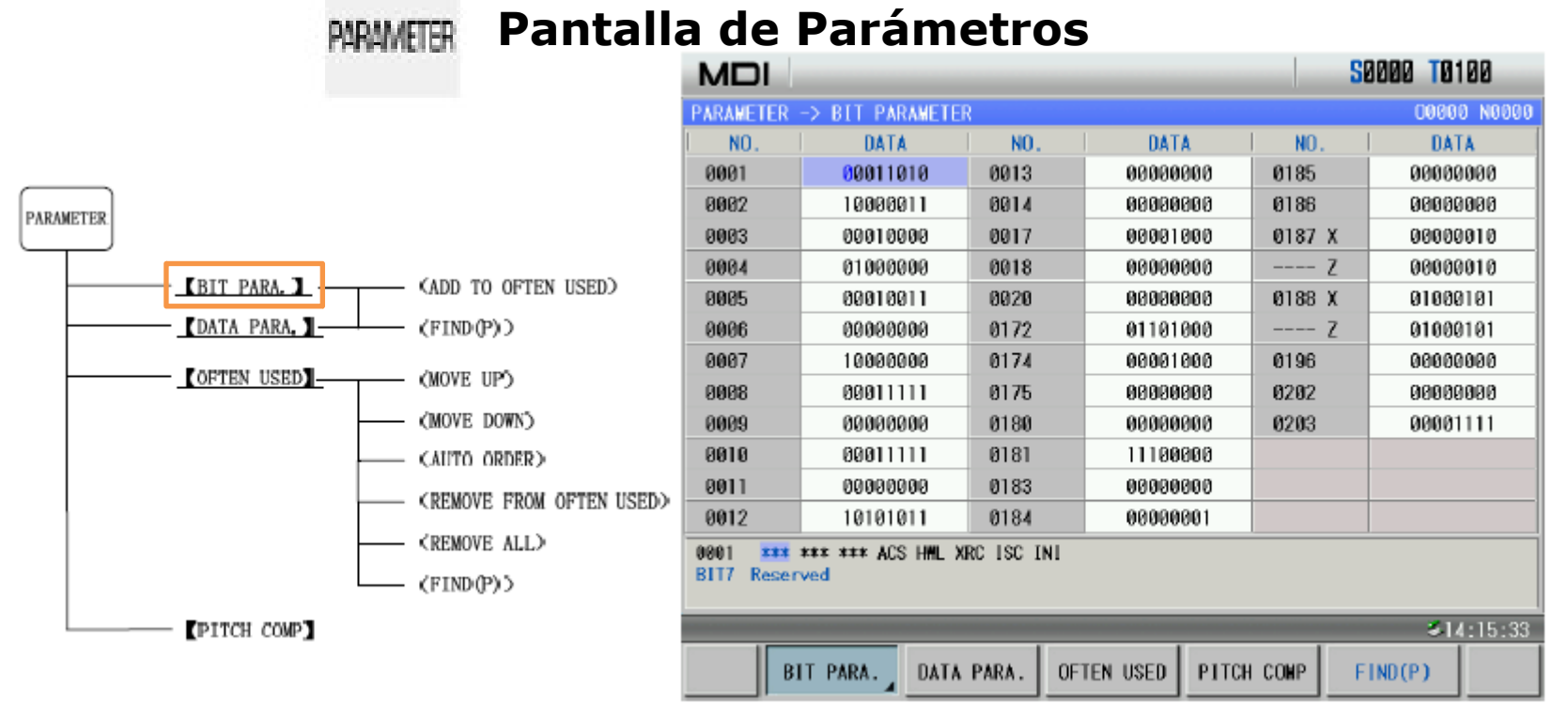

Muestra la lista de parámetros del sistema cuyos valores están almacenados por Bits.

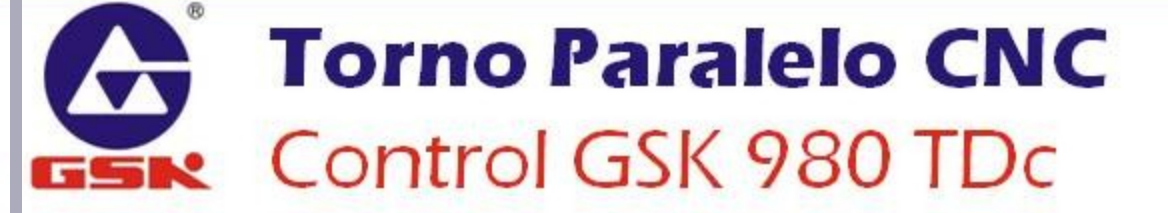

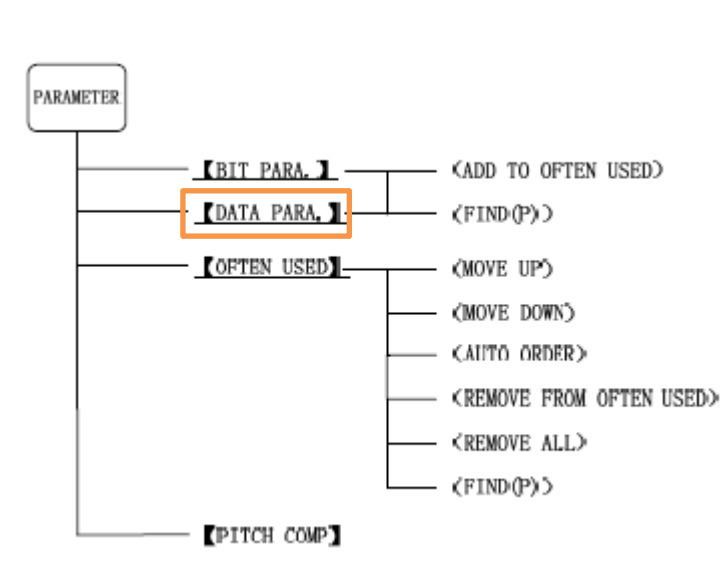

PARAMETER

| Pantalla de Parámetros |                   |                   |             |               |          |             |  |  |  |
|------------------------|-------------------|-------------------|-------------|---------------|----------|-------------|--|--|--|
|                        |                   |                   |             |               |          | S0000 T0100 |  |  |  |
|                        | PARAMETER         | -> DATA PARAMET   | ER          |               |          | 00000 N0000 |  |  |  |
|                        | NO.               | DATA              | NO.         | DATA          | NO.      | DATA 🗠      |  |  |  |
|                        | 0015 X            | 1                 | 0025        | 0             | 0034 Z   | 0           |  |  |  |
|                        | Z                 | 1                 | 0026        | 100           | 0035     | 0           |  |  |  |
|                        | 0016 X            | 1                 | 0027        | 8000          | 0036 S1  | 0           |  |  |  |
| OFTEN USED)            | Z                 | 1                 | 0028        | 200           | \$2      | 0           |  |  |  |
| OFTEN USED?            | 0019              | 5                 | 0029        | 100           | 0037 S1  | 9999        |  |  |  |
| ))                     | 0021 \$1          | 0                 | 0030        | 200           | \$2      | 9999        |  |  |  |
| Ρ'n                    | \$2               | 0                 | 0031        | 1260          | 0038 \$1 | 9999        |  |  |  |
|                        | 0022 X            | 4000              | 0032 X      | 200           | \$2      | 9999        |  |  |  |
| CAMO                   | Z                 | 8000              | Z           | 400           | 0039 S1  | 9999        |  |  |  |
| RDER)                  | 0023 X            | 100               | 0033 X      | 100           | S2       | 9999        |  |  |  |
| FROM OFTEN USEDO       | Z                 | 100               | Z           | 200           | 0040 S1  | 9999        |  |  |  |
|                        | 0024              | 0                 | 0034 X      | 0             | \$2      | 9999 🗸      |  |  |  |
| ALLY                   | 0015 Com          | and multiplier fo | r each axis |               |          |             |  |  |  |
| )>                     |                   |                   |             |               |          |             |  |  |  |
|                        | <b>⊘1</b> 4:15:47 |                   |             |               |          |             |  |  |  |
|                        | В                 | IT PARA. DATA     | PARA. OF    | TEN USED PITC | H COMP   | FIND(P)     |  |  |  |

Muestra la lista de parámetros del sistema cuyos valores son datos concretos.

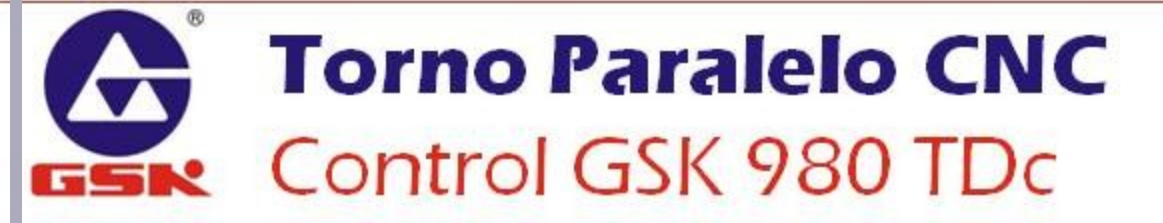

| PARAMETER Pantalla de Parámetros    |               |                                  |           |                 |         |                  |          |  |
|-------------------------------------|---------------|----------------------------------|-----------|-----------------|---------|------------------|----------|--|
|                                     |               |                                  |           |                 |         | <b>S0000 T</b> 0 | 100      |  |
|                                     | PARAMETER     | -> OFTEN USED                    | PARAMETER |                 |         | 000              | 00 N0000 |  |
|                                     | NO.           | DATA                             | NO.       | DATA            | NO.     | DAT              | A 🗅      |  |
|                                     | 0001          | 00011010                         | 0016 X    | 1               | 0030    |                  | 200      |  |
|                                     | 0004          | 01000000                         | Z         | 1               | 0031    |                  | 1260     |  |
| PARAMETER:                          | 0006          | 0000000                          | 0021 \$1  | 0               | 0032 X  |                  | 200      |  |
| <u> </u>                            | 0007          | 1000000                          | \$2       | 0               | Z       |                  | 400      |  |
| (ADD TO OFTEN USED)                 | 8008          | 00011111                         | 0022 X    | 4000            | 0033 X  |                  | 100      |  |
| (FIND(P))                           | 0009          | 00000000                         | Z         | 8000            | Z       |                  | 200      |  |
|                                     | 0010          | 00011111                         | 0023 X    | 100             | 0034 X  |                  | 0        |  |
| COFTEN USED (MOVE UP)               | 0011          | 0000000                          | Z         | 100             | Z       |                  | 0        |  |
| (MOVE DOWN)                         | 0013          | 0000000                          | 0026      | 100             | 0036 S  | 1                | 0        |  |
| (AUTO ODDER)                        | 0014          | 00000000                         | 0027      | 8000            | S2      | 2                | 0        |  |
| CALLED ONDER /                      | 0015 X        | 1                                | 0028      | 200             | 0037 S  | 1                | 9999     |  |
| KREMOVE FROM OFTEN USED>            | Z             | 1                                | 0029      | 100             | \$2     | 2                | 9999 😼   |  |
| <pre><remove all=""></remove></pre> | 0801 ***      | 0001 *** *** ACS HML XRC ISC INI |           |                 |         |                  |          |  |
| (FIND(P))                           | BIT7 Reserved |                                  |           |                 |         |                  |          |  |
| PITCH COMP                          | S11:42:00     |                                  |           |                 |         |                  |          |  |
|                                     | В             | IT PARA. DAT                     | A PARA.   | OFTEN USED PITC | CH COMP | FIND(P)          |          |  |

Muestra la lista de parámetros más frecuentemente usados por el operador o administrador del sistema.

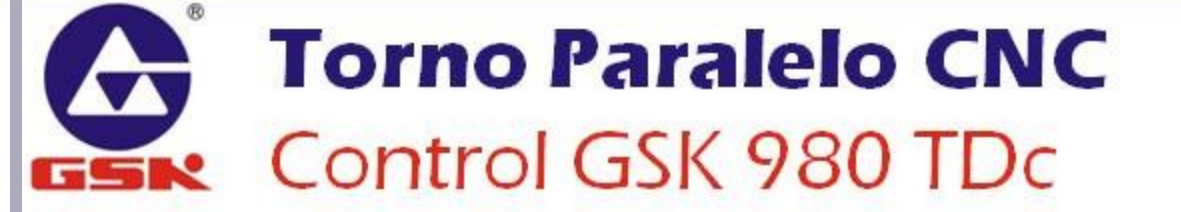
**CHAGNOSIS** Pantalla de Diagnósticos

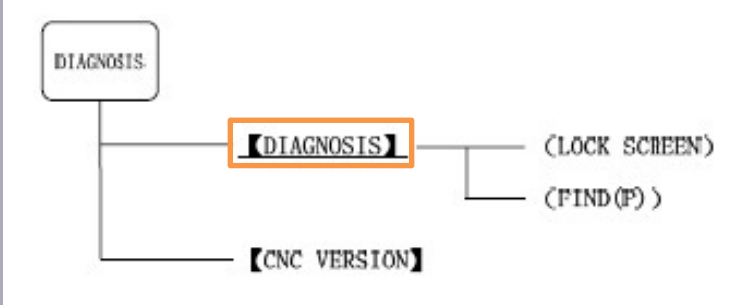

| MDI                      |                                       |                     |          | 1           | 50000 <b>T0</b> 100 |      |
|--------------------------|---------------------------------------|---------------------|----------|-------------|---------------------|------|
| DIAGNOSIS                | -> CNC DATA STA                       | TE                  |          |             | 00000 N0            | 000  |
| NO.                      | DATA                                  | NO.                 | DATA     | NO.         | DATA                | 1    |
| 0000                     | 0000000                               | 0012                | 0        | 0024        | 00000000            |      |
| 0001                     | 00000000                              | 0013                | 0        | 0025        | 00000000            |      |
| 0002                     | 00000000                              | 0014                | 0        | 0026        | 00000000            |      |
| 0003                     | 0000000                               | 0015                | 00000000 | 0027        | 00000000            |      |
| 0004                     | 00011111                              | 0016                | 00000000 | 0028        | 00000000            |      |
| 0005                     | 00011111                              | 0017                | 00000000 | 0029        | 00000000            |      |
| 0006                     | 00000001                              | 0018                | 00000000 | 0030        | 00000000            |      |
| 0007                     | 00000000                              | 0019                | 00000000 | 0031        | 00000000            |      |
| 0008                     | 00000000                              | 0020                | 0000000  | 0032        | 00000000            |      |
| 0009                     | 00000000                              | 0021                | 00000000 | 0033        | 00000000            |      |
| 0010                     | 0                                     | 0022                | 00000000 | 0034        | 00000000            |      |
| 0011                     | 0                                     | 0023                | 0000000  | 0035        | 00000000            | ~    |
| 0800 ESP #<br>BIT7 ESP s | ** *** DEC5 DEC4<br>ignal (machine->P | decy decz di<br>LC) | ECX      |             | 11.42               | . OF |
| D                        | IAGNOSIS VER                          | INC<br>ISION        |          | DCK<br>REEN | FIND(P)             | : 85 |

Muestra la lista de las señales de entrada y salida presentes en el PLC y sus valores de encendido/apagado.

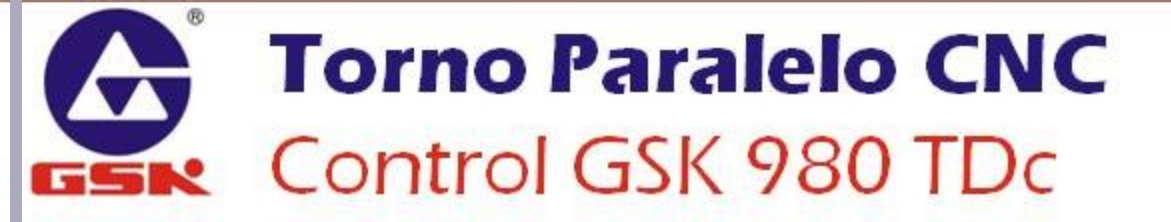

#### **CIAGNOSIS** Pantalla de Diagnósticos

| DIAGNOSIS |             |                                |
|-----------|-------------|--------------------------------|
|           |             | — (LOCK SCREEN)<br>— (FIND(P)) |
|           | CNC VERSION |                                |

| MDI           | -                    |                  | S0000 T0100         |
|---------------|----------------------|------------------|---------------------|
| SYSTEM INFORM | ATION                | LADDER INFORMATI | ON                  |
| PRODUCT :     | GSK980TDc            | LADDER FILE :    | STDPLC_EN.1d2       |
| SW VER. :     | ¥3.01c               | LADDER DESIGN:   | GSK                 |
| HW VER. :     | ¥3.01.003            | LADDER VER. :    | V110310             |
| BOOT VER.:    | ¥2.6                 | VERIFY CODE :    | FA4A                |
| SYSTEM ID:    | 0                    | CREATED DATE :   | 2011-04-25,03:30:37 |
| PLC VER. :    | PLC-N1               | LAST DATE :      | 2011-04-25,03:30:37 |
| LADDER STATE  |                      | NOTE:            |                     |
| PLC STATE:    | RUN                  | GSK980TDc Serie  | es Standard Ladder  |
| CUR CYCLE:    | 24                   |                  |                     |
| MIN.CYCLE:    | 24                   |                  |                     |
| MAX.CYCLE:    | 24                   |                  |                     |
|               |                      |                  | 14:30:49            |
| DIAG          | IOSIS CNC<br>VERSION |                  |                     |

Despliega la información de la versión y la configuración del sistema y el PLC.

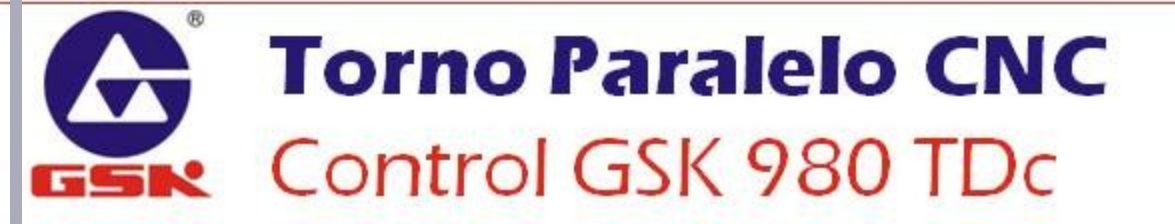

Pantalla de Gráficas

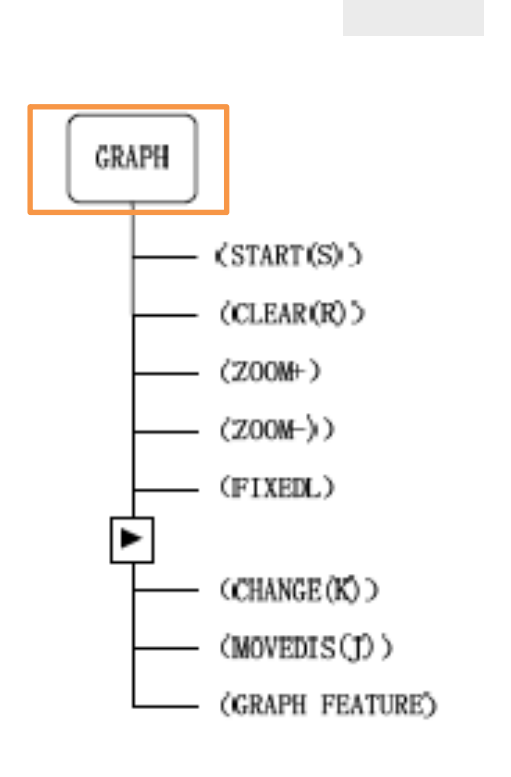

**GRAPH** 

# Impl SD00D T0100 TRACK 01SPLAY 00000 N0000 • 000000500 X380. Z500. [ABSCLUTE] G98 G00 X100. Y90.0615 G98 U-10. H-200. F500. X 99.0615 G98 U-10. H-200. F500. X 99.0615 G98 U-10. H-200. F500. X 99.0615 G98 U-10. H-200. F500. X 99.0615 G98 U-10. H-200. F500. X 99.0615 G98 U-10. H-200. F500. X 99.0615 G98 U-10. H-200. F500. X 99.0615 G98 U-10. H-200. K Y Y G98 U-10. H-200. K Y Y G98 U-10. H-200. K H Y G98 U-10. H H H H H G98 U-10. H H H</t

Permite configurar la representación gráfica de las trayectorias de corte del programa actual y desplegar esta simulación.

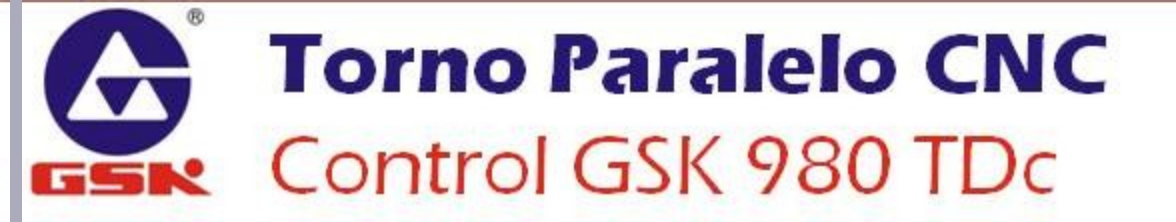

#### Pantalla de PLC

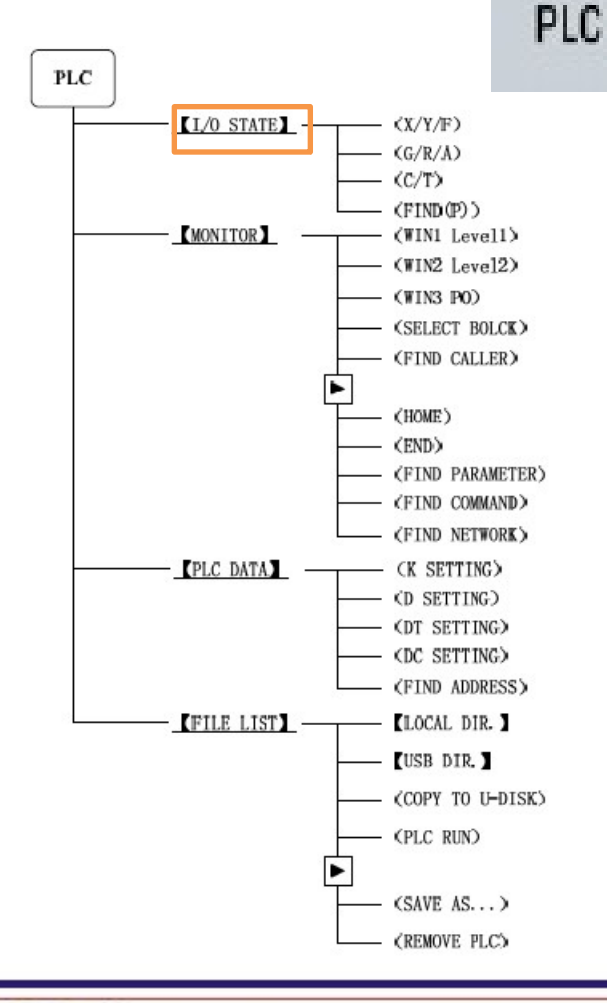

| MD      | )               |         |         |          |   |         | <b>S0000 T01</b> | 01     |
|---------|-----------------|---------|---------|----------|---|---------|------------------|--------|
| LADDER  | -> I/O STATE    | -> X.Y. | .F      |          |   |         | 00001            | N0000  |
| X SIGNA | iL.             | ١       | Y SIGNA | L        | 1 | F SIGNA | L                |        |
| 0       | 00000000        | -       | 0       | 00100000 | ^ | 0       | 0100000          | 0      |
| 1       | 00000000        |         | 1       | 00000001 |   | 1       | 1000000          | 3      |
| 2       | 00000000        |         | 2       | 00000100 |   | 2       | 0000000          | 3      |
| 3       | 00000000        |         | 3       | 0000000  |   | 3       | 00001000         | 3      |
| 4       | 00000000        |         | 4       | 00000000 |   | 4       | 0000000          | 3      |
| 5       | 00000000        |         | 5       | 00000000 |   | 5       | 0000000          | 3      |
| 6       | 00000000        |         | 6       | 00000000 |   | 6       | 0000000          | 3      |
| 7       | 00000000        |         | 7       | 00000000 |   | 7       | 0000000          | 3      |
| 8       | 00000000        |         | 8       | 00000000 |   | 8       | 0000000          | 3      |
| 9       | 00000000        |         | 9       | 00000000 |   | 9       | 0000000          | 3      |
| 10      | 00000000        |         | 10      | 00000000 |   | 10      | 0000000          | 3      |
| 11      | 00000000        | ~       | 11      | 00000000 | 2 | 11      | 0000000          | 3      |
| X9090   | T05 PRES ESP DI | TH DECX | diap s  | P SAGT   |   |         |                  |        |
| BITO    | Protection sate | switch  |         |          |   |         |                  |        |
|         |                 |         |         |          |   |         |                  |        |
| _       |                 |         |         |          | _ |         | 89               | :25:34 |
| ^       | X.Y.F           | G.R     | ۸.۶     | C.T      |   |         | FIND(P)          |        |
| N 4     |                 |         |         |          |   |         |                  |        |

Muestra el estado de las entradas y salidas del PLC

#### Pantalla de PLC

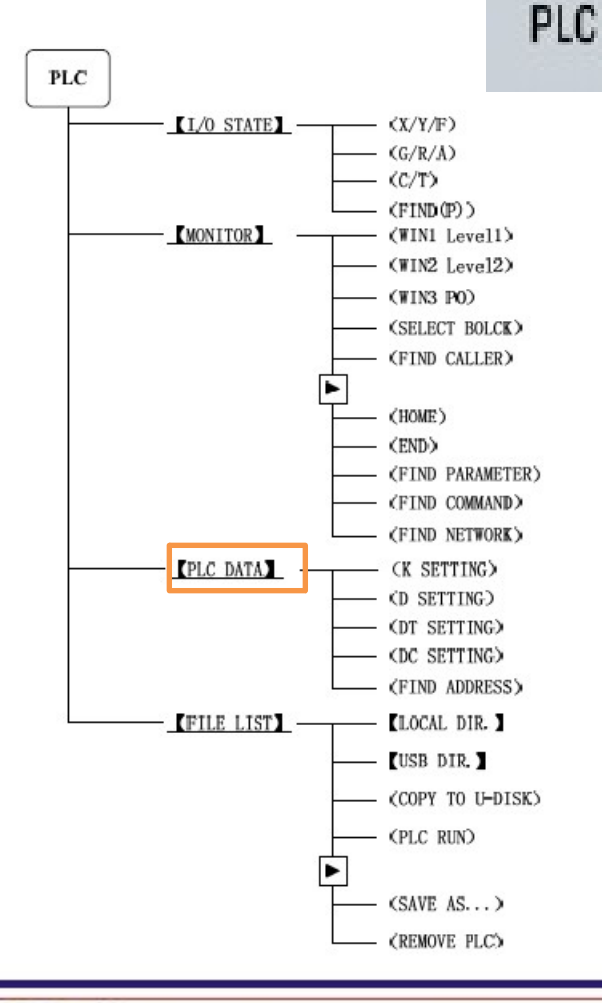

| MDI           |                 |          |                |        | 0000 T0100      |      |
|---------------|-----------------|----------|----------------|--------|-----------------|------|
| LADDER ->     | PLC DATA -> K S | ETTING   |                |        | 00000 N         | 9000 |
| NO.           | DATA            | NO.      | DATA           | NO.    | DATA            | ^    |
| K0000         | 10001000        | K0012    | 00000000       | K0024  | 00000000        |      |
| K0001         | 00000000        | K0013    | 00000000       | K0025  | 00000000        |      |
| K0002         | 00000000        | K0014    | 00000000       | K0026  | 00000000        |      |
| K0003         | 00000000        | K0015    | 00001001       | K0027  | 00000000        |      |
| K0004         | 00000000        | K0016    | 01000100       | K0028  | 00000000        |      |
| K0005         | 00000000        | K0017    | 00000000       | K0029  | 00000000        |      |
| K0006         | 00000000        | K0018    | 00000000       | K0030  | 00000000        |      |
| K0007         | 00000000        | K0019    | 00000000       | K0031  | 00000000        |      |
| K0008         | 00000000        | K0020    | 00000000       | K0032  | 00000000        |      |
| K0009         | 00000000        | K0021    | 00000000       | K0033  | 00000000        |      |
| K0010         | 00000000        | K0022    | 000000000      | K0034  | 00000000        |      |
| K0011         | 00110000        | K0023    | 00000000       | K0035  | 00000000        |      |
| K0000<br>B1T7 |                 |          |                |        |                 |      |
|               |                 |          |                |        | 11:48           | :15  |
| ∧ K           | SETTING D SE    | ETTING D | F SETTING DC S | ETTING | FIND<br>ADDRESS |      |
| Mue           | estra la i      | nform    | ación de       | los p  | arámet          | ro   |

Muestra la información de los parámetros auxiliares del PLC

#### Pantalla de PLC

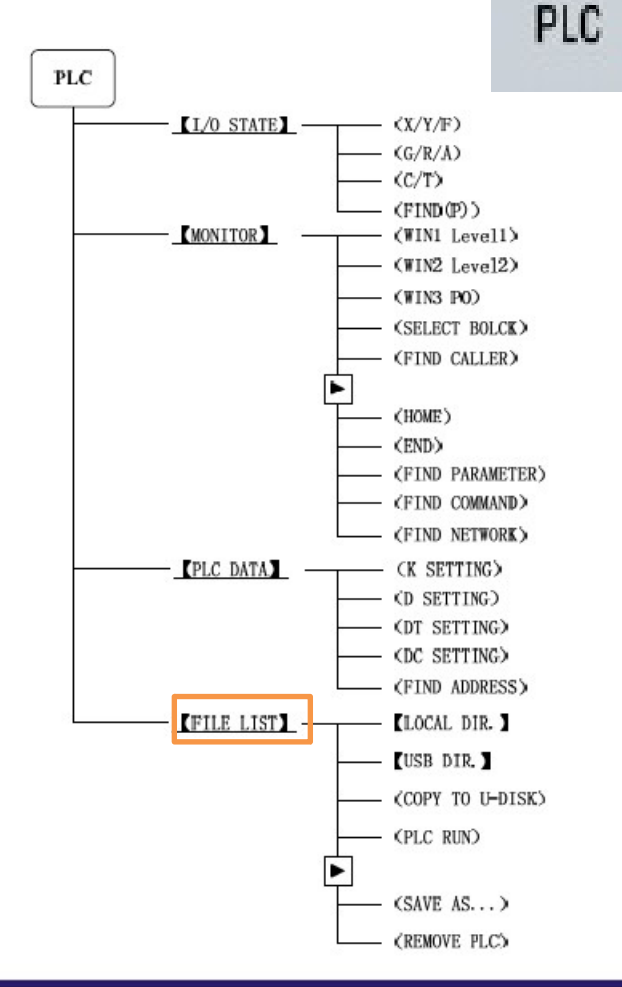

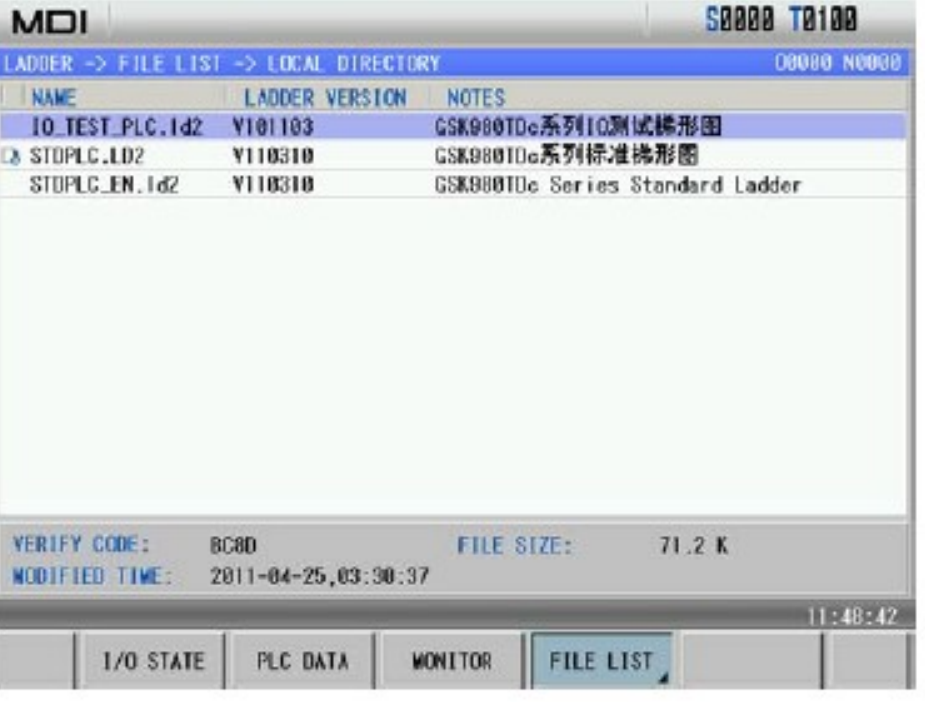

Muestra una lista de los programas de PLC disponibles en el disco duro del controlador.

# MODOS DE OPERACIÓN

**Controlador GSK 980 TDc** 

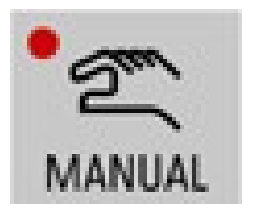

# **MODO JOG**

- Se ejecuta movimiento en los ejes con la ayuda de los botones de dirección de eje.
- El eje se moverá mientras se mantenga presionado el botón.

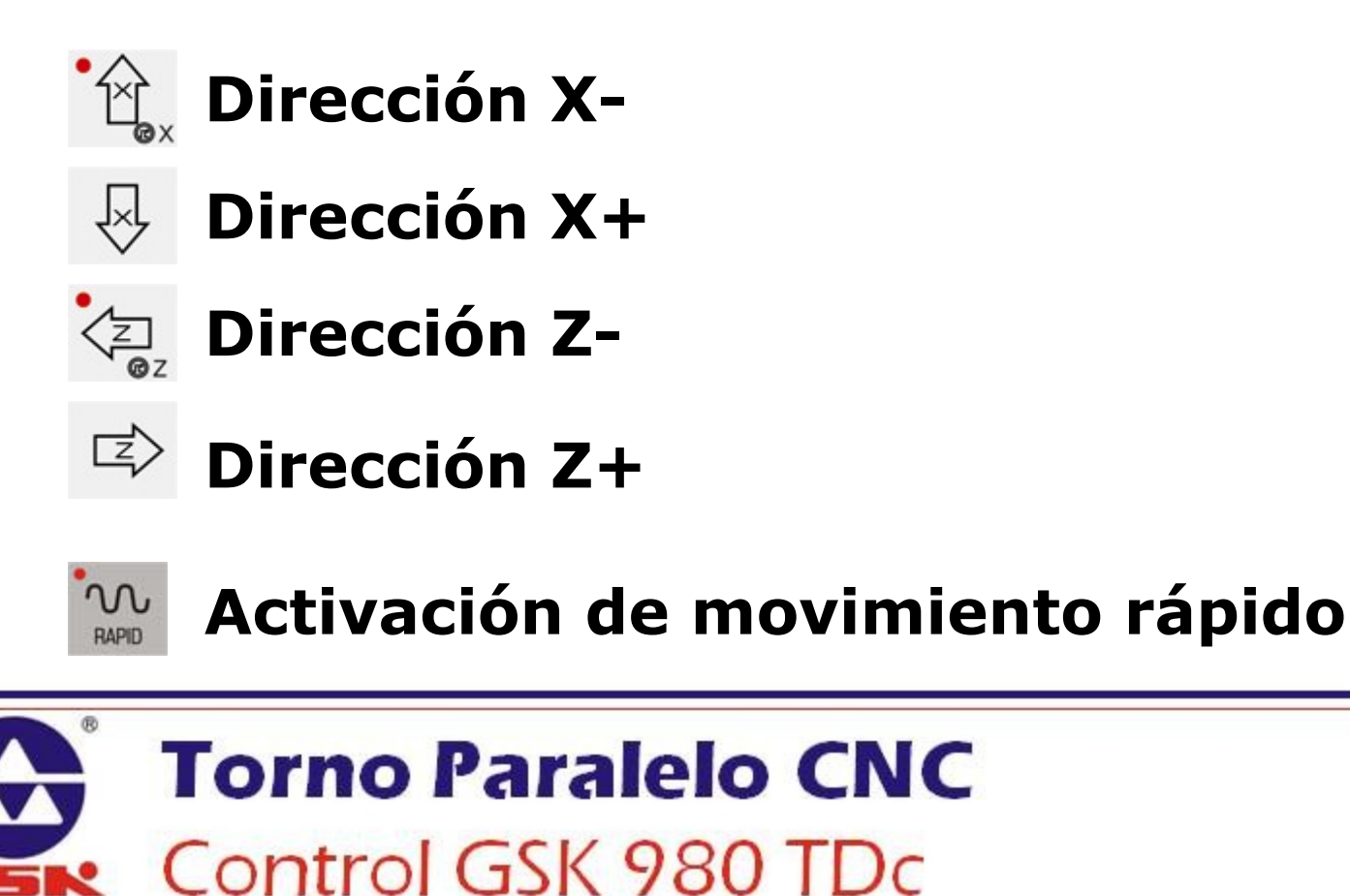

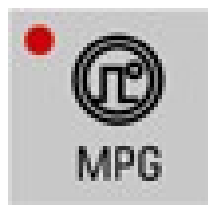

# **MODO MPG**

 Habilita el Volante MPG (Generador Manual de Pulsos) para obtener movimientos controlados en función de los pasos del sistema.

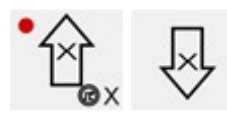

## Seleccionar eje X

Seleccionar eje Z

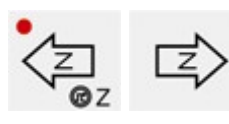

**℃** FO

# JIX10 JIX100 JIX1000 M 25% M 50% M 100%

#### Seleccionar el paso de los incrementos

- X1 Incrementos de 0.001mm
- X10Incrementos de 0.01mm X100 Incrementos de 0.1mm
- Al girar el volante en *sentido horario*, el eje seleccionado avanza en **dirección positiva.**

Al girar el volante en *sentido anti-horario*, el eje seleccionado avanza en **dirección negativa.** 

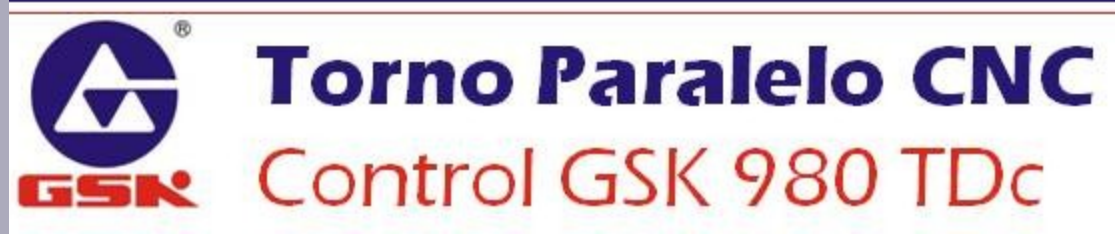

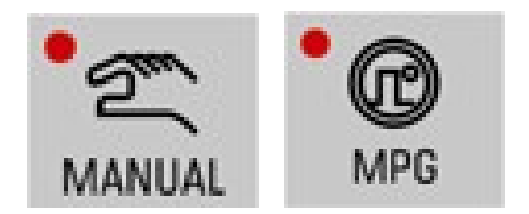

# **MODOS MANUALES**

 En los modos manuales (JOG y MPG) se habilitan controladores manuales de los siguientes accesorios del sistema:

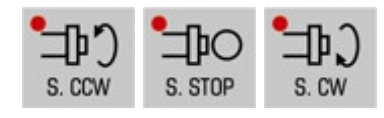

Encender o apagar el husillo.

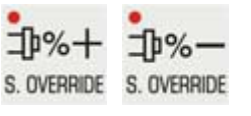

Aumentar o disminuir la velocidad de giro del husillo.

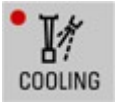

Encender el refrigerante.

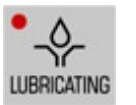

Realizar una descarga de lubricación.

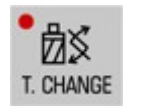

Cambiar a la siguiente herramienta (sin compensar).

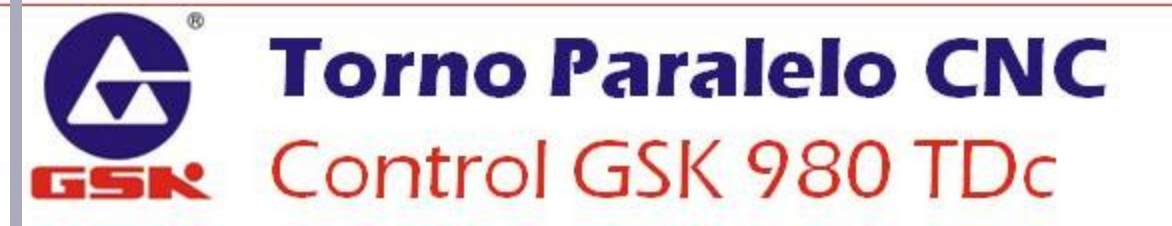

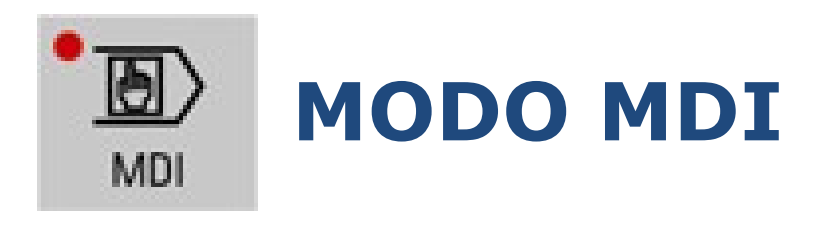

- En el modo MDI (Manual Data Input), se pueden ejecutar instrucciones por medio de comandos programados (programas en memoria volátil).
- Para acceder a la pantalla de programación:

|                                 | MD     |              |      |              |         |         | <mark>5</mark> 0000    | T0100            |
|---------------------------------|--------|--------------|------|--------------|---------|---------|------------------------|------------------|
|                                 | PROGRA | M -> MDI PRO | GRAM |              | 0000    | 0 N0000 | MODAL INFO             | RMATION          |
| Seleccionar la pantalla PROGRAM | [/     | ABSOLUTE]    | ER   | ELATIVE]     |         |         | G00 G97 G9             | 98 G21           |
|                                 | X      | 0.0000       | U    | 0.0000       | SRPM:   | 0000    | G40 G67 G              | 54 G18           |
| MDI                             |        |              |      |              | SSPM:   | 0000    | G15 G13.1              |                  |
| Ir a la opción PROGRAM          | Z      | 0.0000       | W    | 0.0000       | SMAX:   | 9999    | M00 20000              | LU               |
|                                 |        |              |      |              | SMIN:   | 0000    | <b>F0. 0000</b><br>200 | mm/min<br>mm/min |
|                                 | INPUT  | PROGRAM SEGM | ENT: |              |         |         | MAIN INFOR             | MATION           |
|                                 | 1_     |              |      |              |         |         | JOG.F                  | 1890             |
|                                 |        |              |      |              |         |         | FED OVRI               | 150%             |
|                                 |        |              |      |              |         |         | RAP OVRI               | 100%             |
|                                 |        |              |      |              |         |         | SPI OVRI               | 100%             |
|                                 |        |              |      |              |         |         | CUT TIME               | 00:00:01         |
|                                 | _      | DROODLU      | 1    |              | - I     | _       | 1                      | 17:09:49         |
|                                 |        | CONTENT      | PRC  | IDT<br>IGRAM | AL DIR. |         | CLEAR A                |                  |

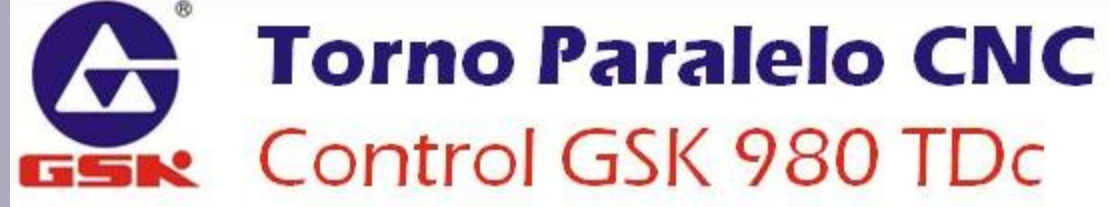

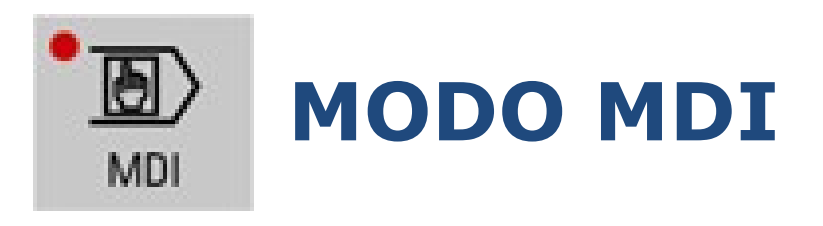

• En el segmento de programa, teclear las instrucciones deseadas.

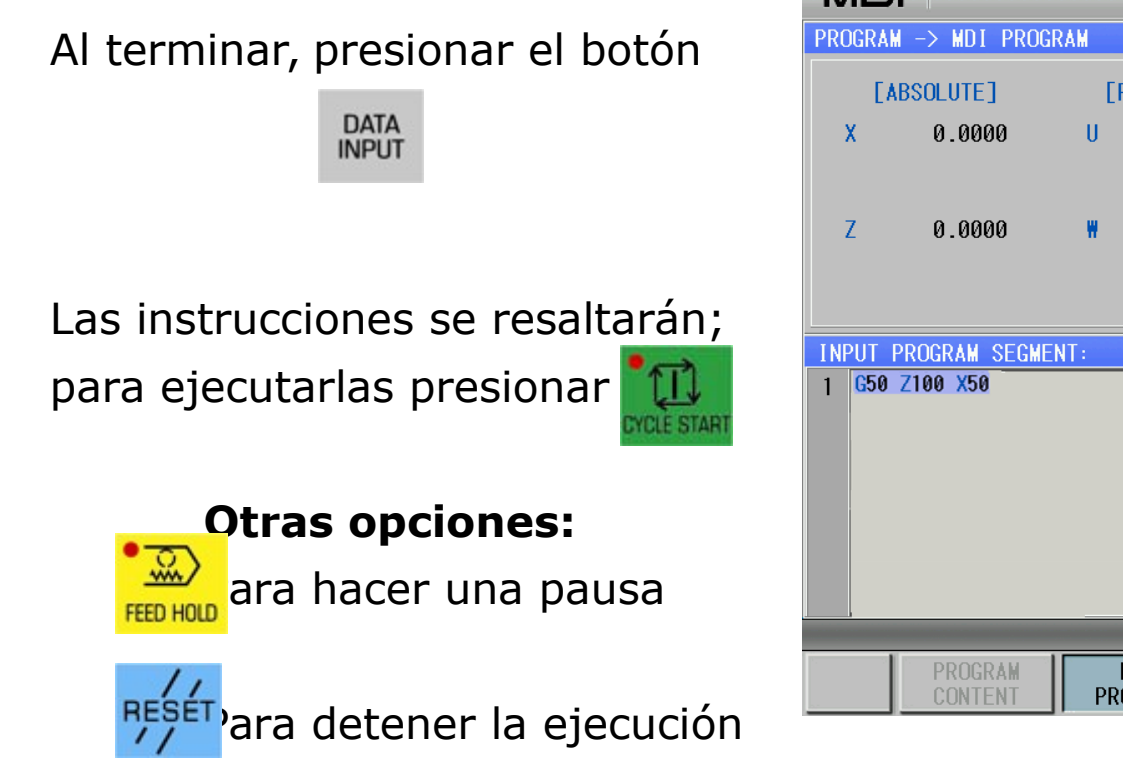

| M                  |                    |       |            |        |          | S0000 T0100                         |
|--------------------|--------------------|-------|------------|--------|----------|-------------------------------------|
| PROGR              | RAM -> MDI PROG    | GRAM  |            | 0000   | 00 N0000 | MODAL INFORMATION                   |
|                    | [ABSOLUTE]         | [RE   | ELATIVE]   |        |          | G00 G97 G98 G21                     |
| x                  | 0.0000             | U     | 0.0000     | SRPM:  | 0000     | G40 G67 G54 G18                     |
|                    |                    |       |            | SSPM:  | 0000     | G15 G13.1                           |
| 7                  | а аааа             |       | а аааа     | SMAX:  | 9999     | M00 S0000 L0                        |
| 2                  | 0.0000             |       | 0.0000     | SMIN:  | 0000     | <b>F0.0000</b> mm/min<br>200 mm/min |
| INPUT              | F PROGRAM SEGME    | ENT : |            |        |          | MAIN INFORMATION                    |
| 1 <mark>G</mark> 5 | 60 Z100 X50        |       |            |        |          | JOG.F 1890                          |
|                    |                    |       |            |        |          | FED OVRI 150%                       |
|                    |                    |       |            |        |          | RAP OVRI 100%                       |
|                    |                    |       |            |        |          | SPI OVRI 100%                       |
|                    |                    |       |            |        |          | PART CNT 0                          |
|                    |                    |       |            |        |          | CUT TIME 00:00:01                   |
|                    |                    | -     |            | -      |          | 17:12:18                            |
|                    | PROGRAM<br>CONTENT | PRO   | DI<br>GRAM | L DIR. |          | CLEAR ALL                           |

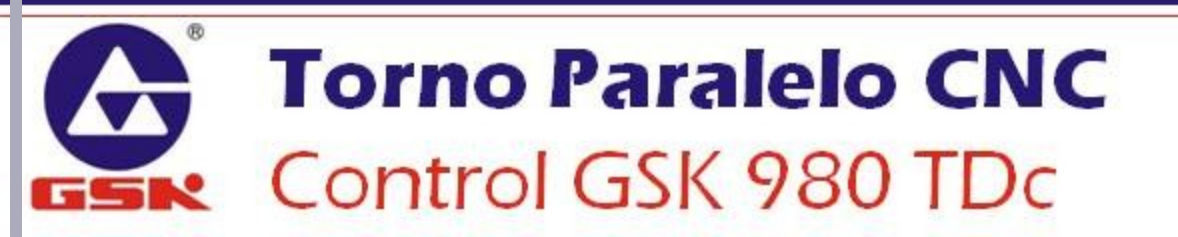

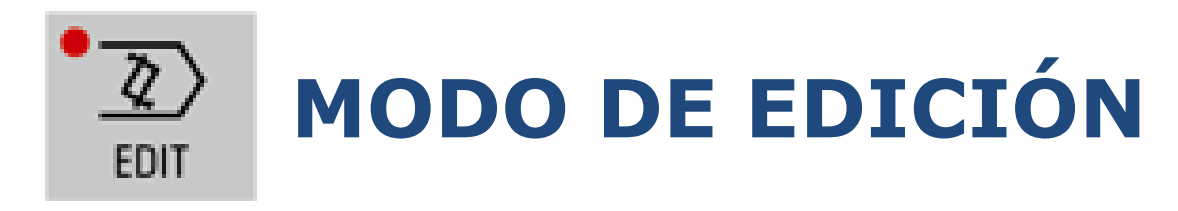

• En este modo se pueden **Editar** programas, **Eliminar** programas y **Crear nuevos** programas.

|                                                                          | MDI                                                         |                                                      | S0000 T0100 |  |  |
|--------------------------------------------------------------------------|-------------------------------------------------------------|------------------------------------------------------|-------------|--|--|
|                                                                          | SWITCH SETTING                                              | LEVEL SETTING                                        |             |  |  |
| Para poder editar los<br>programas, el <b>switch</b><br>do programa dobo | PARAMETER SWT.: ON<br>PROGRAM SWT. ON<br>AUTO SEGMENT : OFF | CURRENT LEVEL:<br>INPUT PASSWORD:<br>ALTER PASSWORD: | 3 DEGRADE   |  |  |
| estar babilitado                                                         | PARAMETER OPERATION                                         |                                                      |             |  |  |
|                                                                          | BACKUP PAR. (USER)                                          |                                                      |             |  |  |
|                                                                          | ©RESUME PAR. (USER)                                         |                                                      |             |  |  |
|                                                                          | ©RESUME DEFAULT PAR.1(SERVO 1₽ LEV                          | EL)                                                  |             |  |  |
|                                                                          | ©RESUME DEFAULT PAR.2(STEP MOTOR)                           |                                                      |             |  |  |
|                                                                          | ©RESUME DEFAULT PAR.3(SERVO 0.1 ₽ LI                        | EVEL)                                                |             |  |  |
|                                                                          | MODIFY PARAMETER AND EDIT PROGRAM                           |                                                      |             |  |  |
|                                                                          |                                                             | 1                                                    | 11:39:51    |  |  |
|                                                                          | CNC SETTING CLOCK DOC                                       | LIST                                                 | CONFIRM     |  |  |

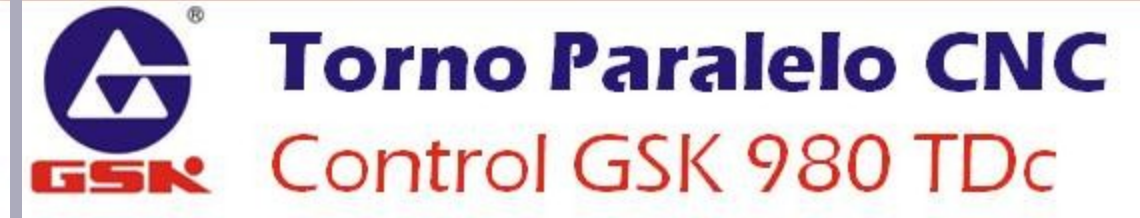

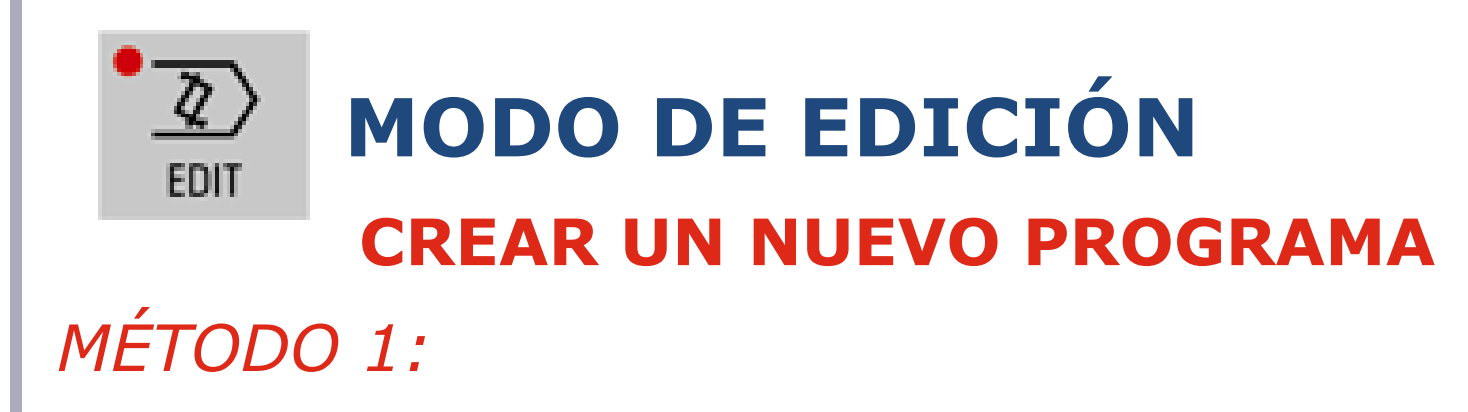

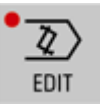

Cambiar al modo Edición

PROGRAM

Seleccionar la pantalla de Programa

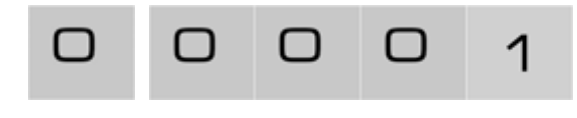

Teclear un número de programa disponible

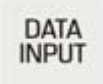

Presionar el botón Data Input

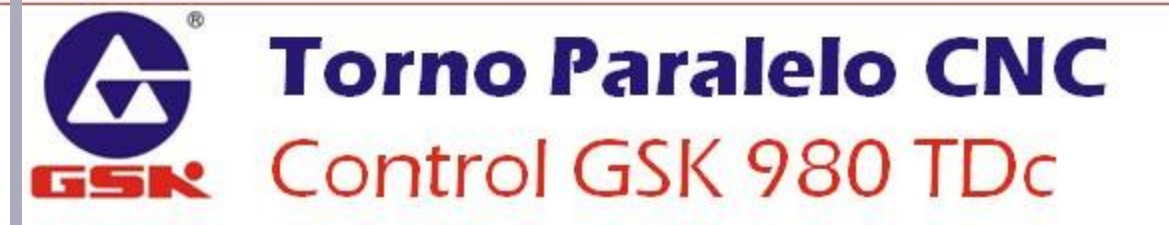

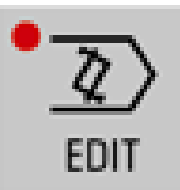

# MODO DE EDICIÓN

## **CREAR UN NUEVO PROGRAMA**

## MÉTODO 2:

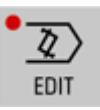

Cambiar al modo Edición

PROGRAM Seleccionar la pantalla de Programa

LOCAL DIR. Cambiar a la opción Local Dir.

NEW&OPEN

Seleccionar New&Open

0 0 0 1

Teclear un número de programa disponible

Presionar el botón **Data Input** 

| MDI                                                                                                    |                                                                                                    |                                                                                                    |                                                                                                    | SØR                                                                           | 100 TO10    | 00    |
|----------------------------------------------------------------------------------------------------|----------------------------------------------------------------------------------------------------|----------------------------------------------------------------------------------------------------|----------------------------------------------------------------------------------------------------|-------------------------------------------------------------------------------|-------------|-------|
| PROGRAM ->                                                                                                    | LOCAL                                                                                                    | DIRECTORY                                                                                                    |                                                                                                    |                                                                               | 00000       | N0000 |
| TOTAL :                                                                                                    | 18                                                                                                    | SPACE: 40                                                                                                    | .0 M USED: 529.0                                                                                                    | K IDL                                                                         | E:39.5 M    |       |
| NAME<br>00000<br>00001<br>00002<br>00003<br>00004<br>00005<br>00006<br>00007<br>00008<br>00009<br>00010<br>00010<br>00011<br>00012<br>00018<br>00021 | SIZE           754         B           1.1         K           52         B           40         B           130         B           200         B           63         B           39         B           85         B           92         B           612         B           873         B           246         B           524         B | DATE         C           2011-04-26         2011-04-25           2011-04-25         2011-04-25           2011-04-25         2011-04-25           2011-04-25         2011-04-25           2011-04-25         2011-04-25           2011-04-25         2011-04-25           2011-04-25         2011-04-25           2011-04-25         2011-04-25           2011-04-25         2011-04-25           2011-04-25         2011-04-25           2011-04-25         2011-04-25           2011-04-25         2011-04-25           2011-04-25         2011-04-25           2011-04-25         2011-04-25           2011-04-25         2011-04-25           2011-04-25         2011-04-25           2011-04-25         2011-04-25 | PROCRAM         PREVIEW         00000           000000550         X300.         Z500.           G98         G00         X100.         Z200.           G90         U-10.         X-200.         F500           G90         U-10.         W-200.         F500           G90         U-10.         X-200.         F500           G90         V.10.         W-200.         F500           G74         R0.5.         G71         G71.         G70.         G70.           G71         U2.5         R0.5.         G71         P10.         G50.         G71         G70.         G70.         F10.         G70.         F10.         G70.         F10.         G70.         F10.         G70.         F10.         G70.         F10.         G70.         F10.         G70.         F10.         G70.         F10.         G70.         F10.         G70.         G70.         F10.         G70.         F10.         G70.         G70.         G70.         G70.         G70.         G70.         G70.         G70.         G70.         G70.         G70.         G70.         G70.         G70.         G70.         G70.         G70.         G70.         G70.         G70. | 1.;<br>; F350.;<br>2500 R1.5 F3<br>250. ;<br>K-10, F150.<br>J. F200. ;<br>0.; | :00. ;<br>; |       |
| - 10                                                                                                    | _                                                                                                    | 110                                                                                                    |                                                                                                    | 1                                                                             | 10:         | 34:32 |
| ^                                                                                                    | OPEN                                                                                                    | NEW&OPEN                                                                                                    | DELETE (DEL.)                                                                                                    | FIN                                                                           | D(P)        | >     |

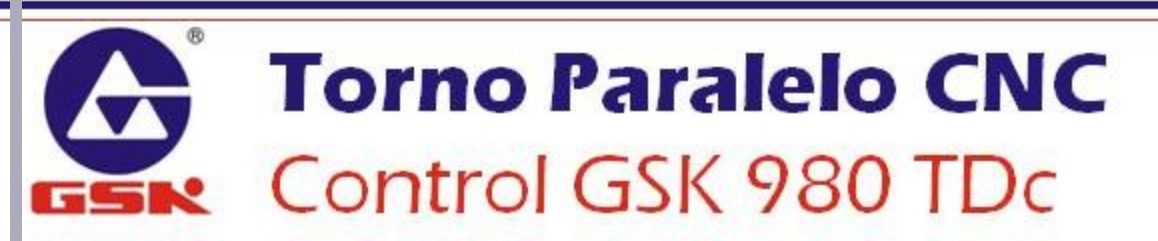

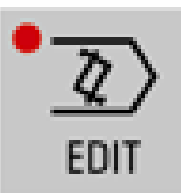

# **MODO DE EDICIÓN**

### **ELIMINAR UN PROGRAMA EXISTENTE**

# MÉTODO 1:

| ®                  | Torno Paralelo CNC                                                     |  |  |  |  |  |
|--------------------|------------------------------------------------------------------------|--|--|--|--|--|
| DATA<br>INPUT      | Presionar el botón <b>Data Input</b> para eliminarlo                   |  |  |  |  |  |
| REMOV<br>Yes<br>No | REMOVE THE PROGRAM 00001.CNC ?<br>YES : PRESS [IN]<br>NO : PRESS [CAN] |  |  |  |  |  |
| DELETE             | Presionar el botón <b>Delete</b> , solicitará confirmación             |  |  |  |  |  |
| O                  | OOO1 Teclear un número de programa a eliminar                          |  |  |  |  |  |
| PROGRAM            | Seleccionar la pantalla de <b>Programa</b>                             |  |  |  |  |  |
| EDIT               | Cambiar al modo <b>Edición</b>                                         |  |  |  |  |  |

Control GSK 980 TDc

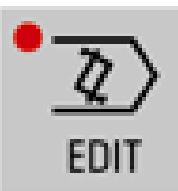

# **MODO DE EDICIÓN**

#### **ELIMINAR UN PROGRAMA EXISTENTE**

| MÉTODO 2:                                                              | MDI                                       |                                                                                                    |                                                                                                    | S0000 T0100              |
|------------------------------------------------------------------------|-------------------------------------------|----------------------------------------------------------------------------------------------------|----------------------------------------------------------------------------------------------------|--------------------------|
| MLTODO Z.                                                              | TOTAL:                                    | 18 SPACE:                                                                                                    | 40.0 M USED: 529.0 K                                                                                                    | IDLE:39.5 M              |
| Cambiar al modo <b>Edición</b>                                         | NAME<br>00000<br>00001<br>00002<br>00003  | SIZE         DATE           754         B         2011-04-26           1.1         K         2011-04-25           52         B         2011-04-25           40         B         2011-04-25                | ▲         PROGRAM PREVIEW 00000           00000650 X300. Z500.;         500           G98 G00 X100. Z200.;         500.;           G90 U-10. W-200. F500.;         500           G90 U-10. Z100. R-2.5 F33         500 | 50.;                     |
| PROGRAM Seleccionar la pantalla de Programa                            | 00004<br>00005<br>00006<br>00007          | 130 B 2011-04-25<br>200 B 2011-04-25<br>63 B 2011-04-25<br>39 B 2011-04-25                                                                                                    | G00 X90;<br>G74 R0.5;<br>G74 X0. W-10. P3000 Q500<br>G00 Z190. ;<br>G71 U2.5 R0.5;                                                                                                    | 0 R1.5 F300. ;           |
| LOCAL DIR. Cambiar a la opción Local Dir.                              | 00008<br>00009<br>00010<br>00011<br>00011 | 85         B         2011-04-25           92         B         2011-04-25           128         B         2011-04-25           612         B         2011-04-25           873         B         2011-04-25 | G71 P10 Q50 U1. W1. F250<br>N10 G00 U-50.;<br>N20 G3 X60. Z180. I0. K-<br>N30 G2 U5. Z155. R200. F:<br>N40 G01 X70. W-20. F50.;<br>N50 U20. Z130. F150.;                                                               | .;<br>10.F150.;<br>200.; |
| $\Pi$ $\Lambda$ Usar el cursor para seleccionar un                     | 00018                                     | 246 B 2011-04-25<br>524 B 2011-04-25                                                                                                    | G70 P10 Q50;<br>G00 X92.;                                                                                                    |                          |
|                                                                        |                                           |                                                                                                    | 1 1                                                                                                    | 10:34:                   |
| programa                                                               |                                           | OPEN NEW&OP                                                                                                    | EN DELETE(DEL)                                                                                                    | FIND(P)                  |
| DELETE(DEL) Seleccionar Delete, pedirá confi                           | rma                                       | ción                                                                                                    |                                                                                                    |                          |
| REMOVE THE PROGRAM 00001.CNC ?<br>YES : PRESS [IN]<br>NO : PRESS [CAN] |                                           |                                                                                                    |                                                                                                    |                          |
| Presionar el botón <b>Data Input</b>                                   |                                           |                                                                                                    |                                                                                                    |                          |
| <b>Torno Paralelo CNC</b>                                              |                                           |                                                                                                    |                                                                                                    |                          |
| Control GSK 980 TDc                                                    |                                           |                                                                                                    |                                                                                                    |                          |
|                                                                        |                                           |                                                                                                    |                                                                                                    |                          |

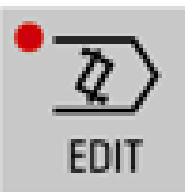

# MODO DE EDICIÓN

## **ABRIR UN PROGRAMA EXISTENTE**

# MÉTODO 1:

| • | $\overline{2}$ |
|---|----------------|
|   | EDIT           |

Cambiar al modo Edición

PROGRAM Seleccionar la pantalla de Programa

O O O 1 Teclear un número de programa a abrir

Presionar el botón **Data Input** para abrirlo

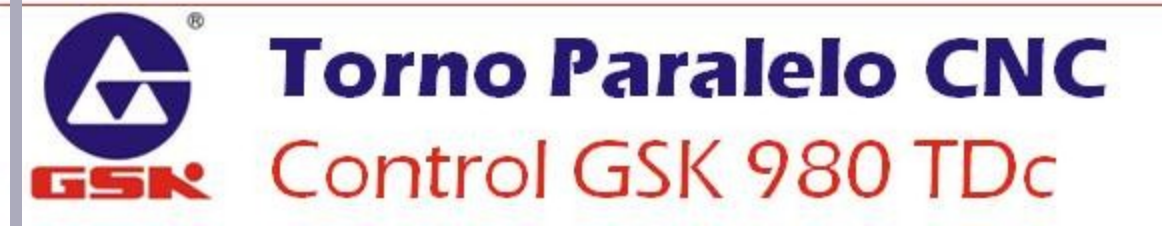

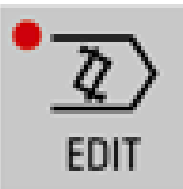

# MODO DE EDICIÓN ABRIR UN PROGRAMA EXISTENTE

MÉTODO 2:

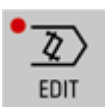

**OPEN** 

Cambiar al modo Edición

PROGRAM Seleccionar la pantalla de **Programa** 

LOCAL DIR. Cambiar a la opción **Local Dir.** 

| MDI                                                                                                    |                                                                                                    |                                                                                                    |                                                                                                    |                                                                                                    | 5                                                                  | 0000 TO1        | 00      |
|----------------------------------------------------------------------------------------------------|----------------------------------------------------------------------------------------------------|----------------------------------------------------------------------------------------------------|----------------------------------------------------------------------------------------------------|----------------------------------------------------------------------------------------------------|--------------------------------------------------------------------|-----------------|---------|
| PROGRAM -                                                                                                    | > LOCAL DI                                                                                                    | RECTORY                                                                                                    |                                                                                                    |                                                                                                    |                                                                    | 0000            | 0 N0000 |
| TOTAL :                                                                                                    | 18                                                                                                    | SPACE :                                                                                                    | 40.0 M                                                                                                    | USED: 529.0                                                                                                    | K I                                                                | DLE 39.5        | 1       |
| NAME<br>00000<br>00001<br>00002<br>00003<br>00004<br>00005<br>00006<br>00007<br>00008<br>00009<br>00010<br>00011<br>00012<br>00018 | SIZE         754         8         21           1.1         K         2         2         2         8         2           40         B         21         1         8         2         1         3         8         2         1         3         8         2         1         3         8         2         1         3         8         2         1         3         8         2         2         3         8         2         2         3         8         2         2         3         8         2         3         8         2         3         8         2         3         8         2         3         8         2         3         8         2         3         3         3         3         3         3         3         3         3         3         3         3         3         3         3         3         3         3         3         3         3         3         3         3         3         3         3         3         3         3         3         3         3         3         3         3         3         3         3         3 <td< th=""><th>DATE 2<br/>011-04-26<br/>011-04-25<br/>011-04-25<br/>011</th><th>S PROGRA<br/>O00006<br/>G98 G0<br/>G98 G0<br/>G90 U-<br/>G90 U-<br/>C90 U-<br/>C90 U-<br/>C90</th><th>W PREVIEW 00000<br/>50 X300. Z500.;<br/>0 X100. Z200.;<br/>10. W-200. F500<br/>10. Z100. R-2.5<br/>0.;<br/>.5;<br/>. W-10. P3000 Q<br/>30.;<br/>.5 R0.5;<br/>0 Q50 U1. W1. F<br/>0 U-50.;<br/>X60. Z180. I0.<br/>U5. Z155. R200<br/>1 X70. W-20. F5<br/>0. C50.;</th><th>.;<br/>F350.;<br/>5000 RI.5<br/>250.;<br/>K-10. F15<br/>. F200.;<br/>0.;</th><th>F300. ;<br/>50.;</th><th></th></td<> | DATE 2<br>011-04-26<br>011-04-25<br>011-04-25<br>011 | S PROGRA<br>O00006<br>G98 G0<br>G98 G0<br>G90 U-<br>G90 U-<br>C90 U-<br>C90 U-<br>C90 | W PREVIEW 00000<br>50 X300. Z500.;<br>0 X100. Z200.;<br>10. W-200. F500<br>10. Z100. R-2.5<br>0.;<br>.5;<br>. W-10. P3000 Q<br>30.;<br>.5 R0.5;<br>0 Q50 U1. W1. F<br>0 U-50.;<br>X60. Z180. I0.<br>U5. Z155. R200<br>1 X70. W-20. F5<br>0. C50.; | .;<br>F350.;<br>5000 RI.5<br>250.;<br>K-10. F15<br>. F200.;<br>0.; | F300. ;<br>50.; |         |
| 00021                                                                                                    | 524 B 2                                                                                                    | 011-04-25                                                                                                    | G00 X9                                                                                                    | 2.;                                                                                                    |                                                                    |                 |         |
| 10:34:32                                                                                                    |                                                                                                    |                                                                                                    |                                                                                                    |                                                                                                    |                                                                    |                 |         |
| ^                                                                                                    | OPEN                                                                                                    | NEW&OPE                                                                                                    | N DELE                                                                                                    | TE(DEL)                                                                                                    |                                                                    | FIND(P)         | >       |

Usar el cursor para seleccionar un programa

Presionar la tecla de la función **Open** 

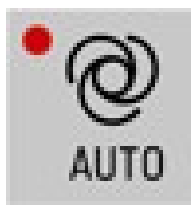

de un programa

botón Feed H

Start

seleccionado, hay que

veces)el botón Reset

# **MODO AUTOMÁTICO**

En este modo se ejecutan los programas.

S0000 T0100 AUTO<sub>BKS</sub> •Para iniciar la ejecución POS & PRG 00000 N0000 MODAL INFORMATION G00 G97 G98 G21 [RELATIVE] **FABSOLUTE** [MACHINE] G40 G67 G54 G18 presionar el b G15 G13.1 U 0.0000 X 0.0000 X 0.0000 M00 \$0000 L0 F0. 0000 W 0.0000 7 0.0000 0.0000 7 mm/min 200 mm/min •Para hacer una pausa en PROGRAM MAIN INFORMATION el programa, • 🔨 nar el 00000G50 X300. Z500.; JOG.F 1890 2 G98 G00 X100. Z200. FED OVRI 150% 3 G90 U-10. ₩-200. F500.: G90 U-10. Z100. R-2.5 F350.; RAP OVRI 100% 4 5 G00 X90.: SPI OVRI 100% 6 G74 R0.5: •Para detener la ejecución PART CNT Ø 7 G74 X0. H-10. P3000 Q5000 R1.5 F300. : del programa (o reiniciarlo), 8 CUT TIME G00 Z190. : 00:00:00 presionar una vez (o do // 10:26:15 RESET ABSOLUTE POS & PRG INTEGRATED RELATIVE

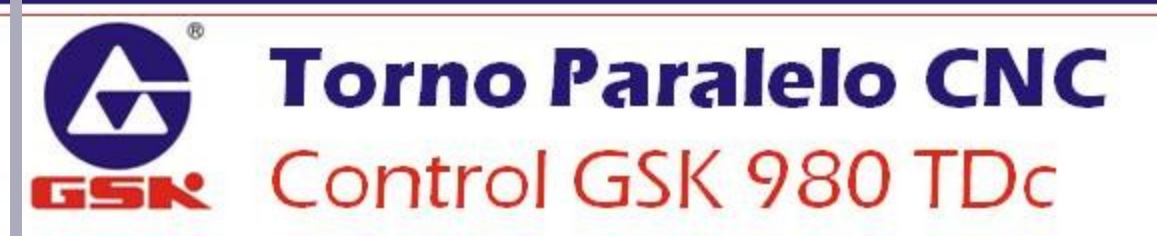

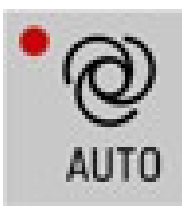

# MODO AUTOMÁTICO MODOS DE EJECUCIÓN

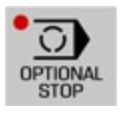

#### **Paradas Opcionales**

Cuando este modo está activado, el programa realizará una pausa cuando se encuentre el código **M01**.

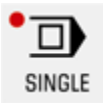

#### Bloque a bloque (single block)

Cuando este modo está activado, el programa ejecutará un bloque por cada vez que se presione Cycle Start.

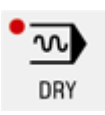

## Corrido en vacío (dry run)

Cuando este modo está activado, los movimientos de avance del programa se realizarán a la máxima velocidad de avance permitida por el control.

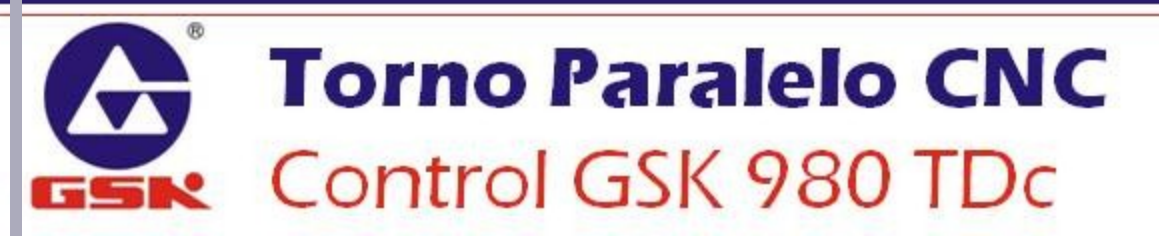

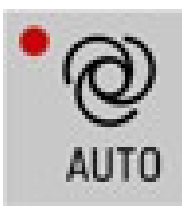

# MODO AUTOMÁTICO MODOS DE EJECUCIÓN

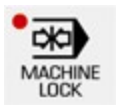

## Bloqueo de máquina (machine lock)

Cuando este modo está activado, los ejes de la máquina no se moverán durante la ejecución del programa.

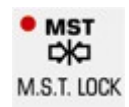

#### Bloqueo completo (mst lock)

Cuando este modo está activado, no se ejecutan los códigos M durante la ejecución del programa.

Para revisar un programa se suelen usar simultáneamente el machine lock y el mst lock.

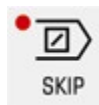

## Salto de bloque (block skip)

Cuando este modo está activado, el programa ignorará los bloques que inicien con el caracter de salto (/)

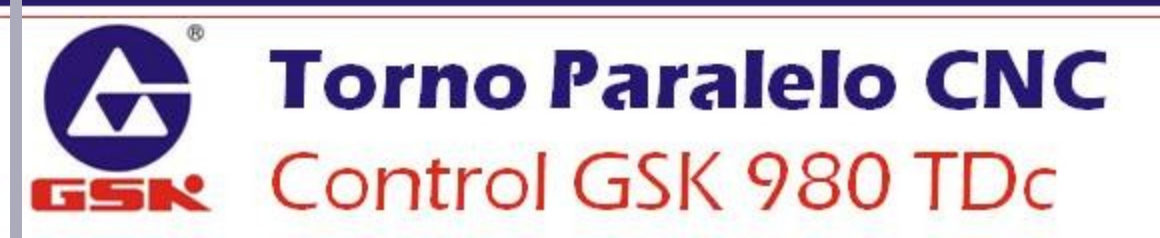

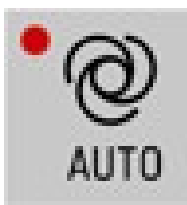

# **MODO AUTOMÁTICO**

## **CAMBIOS DE VELOCIDAD (OVERRIDE)**

#### **Override del avance**

OVERRIDE Aumentar la velocidad de avance de los ejes.

Regresar la velocidad de avance de los ejes al 100% programado.

WERRICE Disminuir la velocidad de avance de los ejes.

#### Override del husillo

事業 S. OVERRIDE

Aumentar la velocidad de giro del husillo.

OVERRIDE Disminuir la velocidad de giro del husillo.

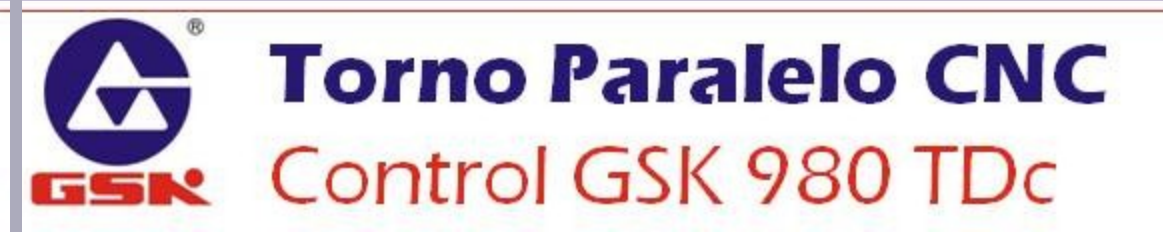

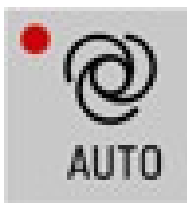

# **MODO AUTOMÁTICO**

## **CAMBIOS DE VELOCIDAD (OVERRIDE)**

#### Override de los movimientos rápidos

Fijar la velocidad del movimiento rápido al mínimo avance

w 25% Fijar la velocidad del movimiento rápido al 25%

<sup>5</sup>LX100 <sup>1</sup>M 50%</sub> Fijar la velocidad del movimiento rápido al 50%

<sup>5</sup>Lx1000 <sup>1</sup>M100%</sub> Fijar la velocidad del movimiento rápido al 100%

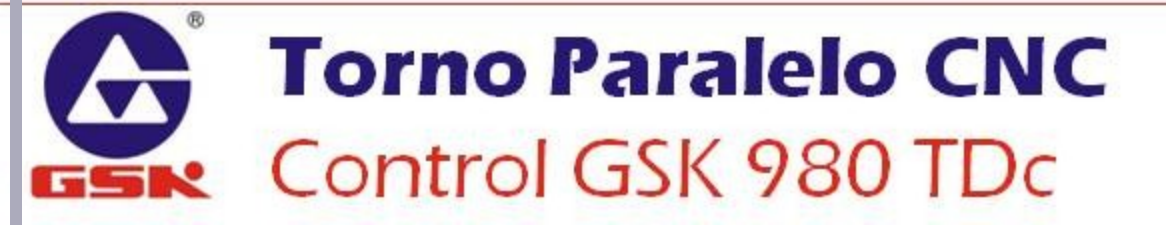

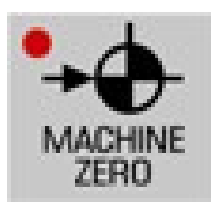

# **MODO REFERENCIA**

• Permite enviar los ejes a su CERO MÁQUINA, o punto de referencia.

#### **PROCEDIMIENTO:**

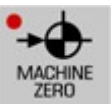

Seleccionar el modo Machine Zero

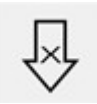

Seleccionar la tecla de dirección del eje X positivo

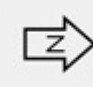

Seleccionar la tecla de dirección del eje Z positivo

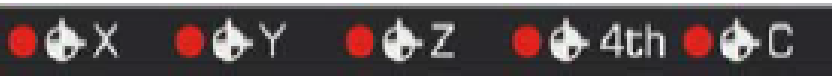

Al llegar a la posición de referencia, los LEDS de los ejes X y Z se encenderán.

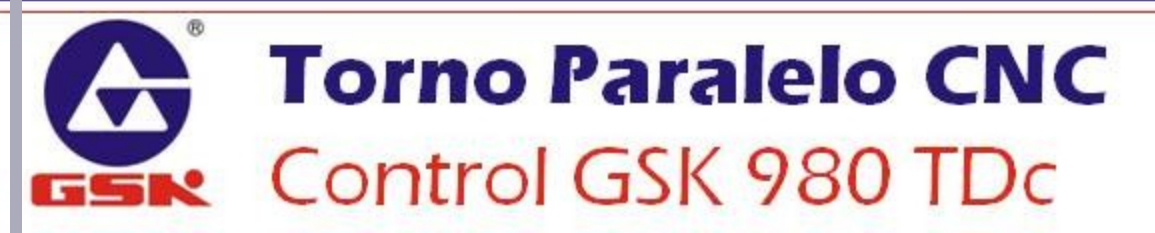

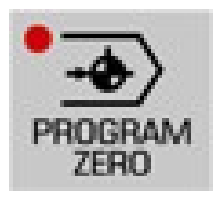

# **MODO CERO PIEZA**

• Regresa al Cero Pieza actual del eje seleccionado

#### **PROCEDIMIENTO:**

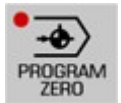

Seleccionar el modo Program Zero

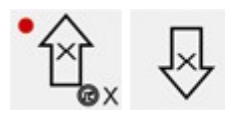

Presionar la tecla del eje X correspondiente a la dirección del movimiento hacia el cero pieza.

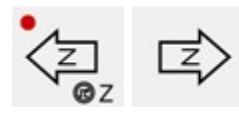

Presionar la tecla del eje Z correspondiente a la dirección del movimiento hacia el cero pieza.

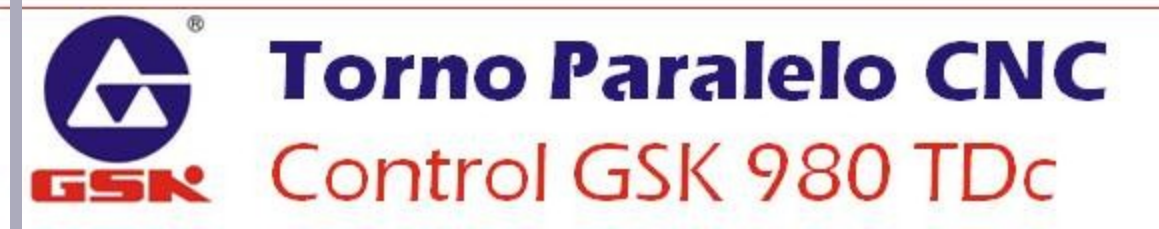

# PROGRAMACIÓN

**Controlador GSK 980 TDc** 

# ESTRUCTURA GENERAL DEL PROGRAMA

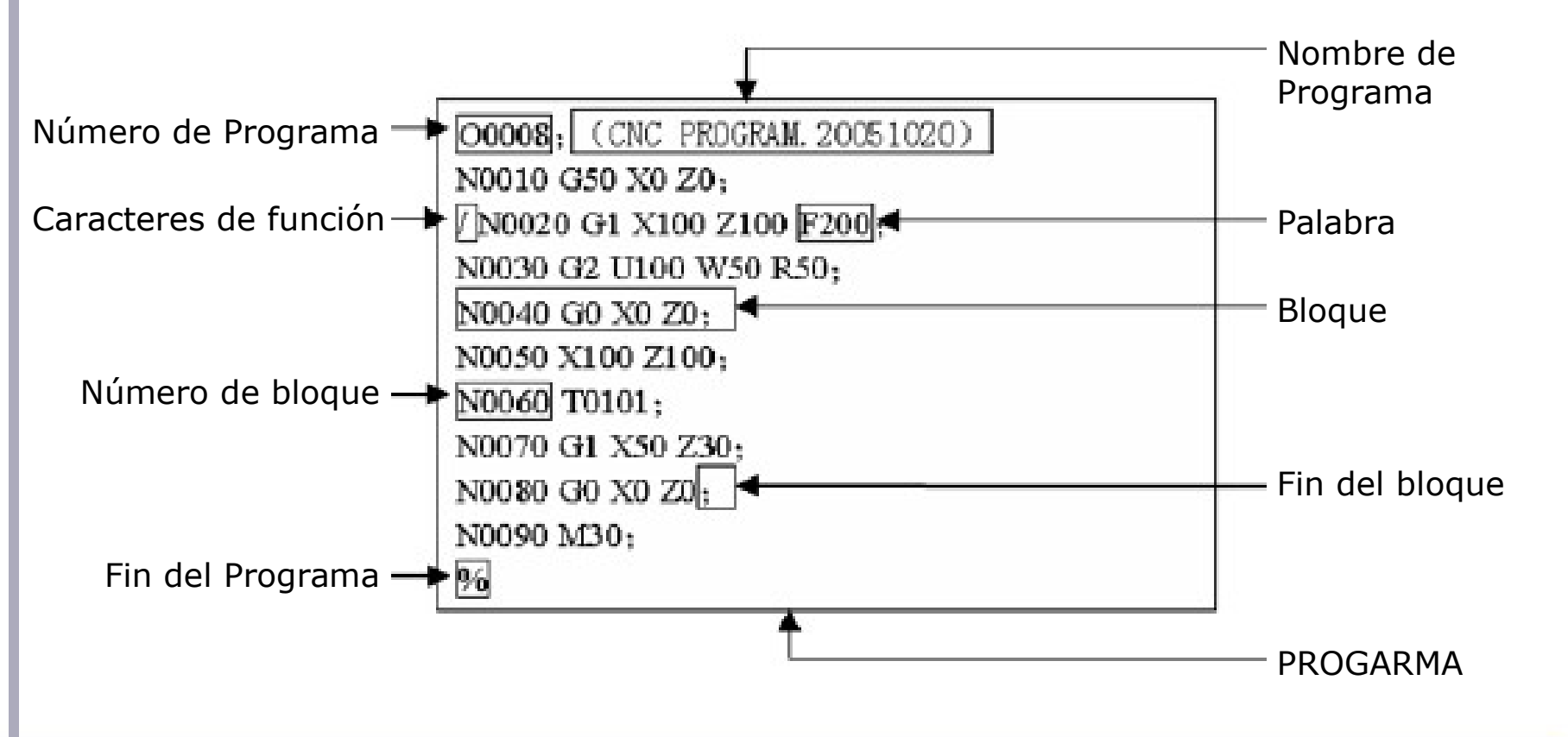

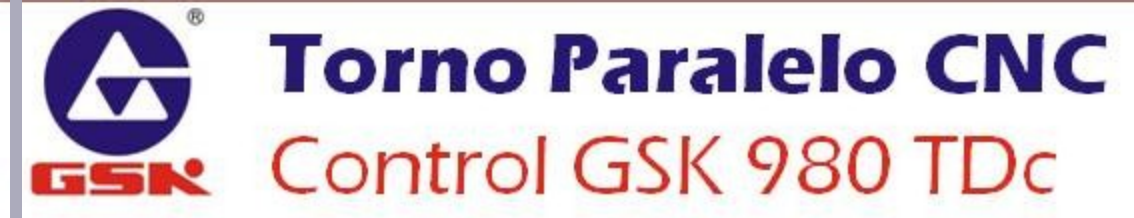

## NOMENCLATURA DE PROGRAMAS

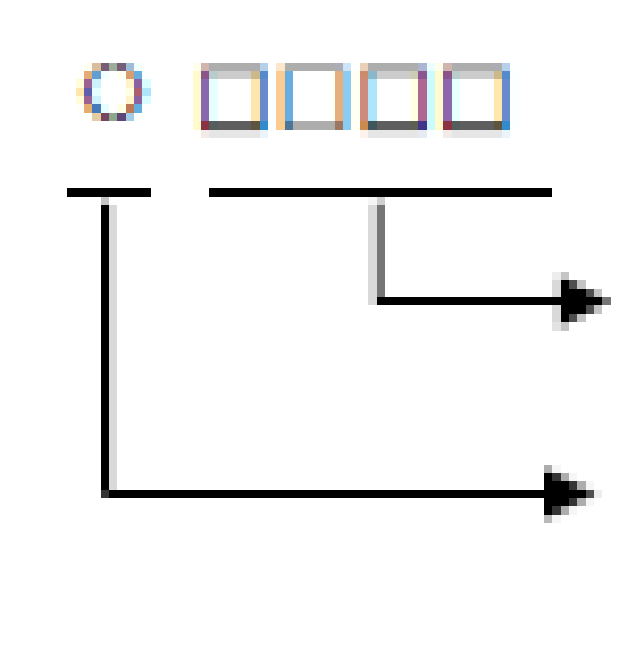

- El controlador tiene la capacidad de almacenar **384** programas.
- Para identificar cada programa, cada uno de ellos se identifica con un número.
- Los programas se identifican empezando con la letra **O**, seguida de 4 dígitos numéricos.
- El programa 0000 está reservado para el modo MDI
- Los programas 9000 a 9999 se utilizan típicamente para librerías propias del fabricante

| Dirección | Valores                     | Función                       |
|-----------|-----------------------------|-------------------------------|
| 0         | 0~9999                      | Número del programa           |
| Ν         | 0~9999                      | Número de bloque              |
| G         | 00~99                       | Código preparatorio           |
| Х         | -9999999999 ~<br>9999999999 | Coordenada Absoluta del eje X |
|           | 0 ~ 99999.99                | Tiempo de espera (segundos)   |
| Z         | -9999999999 ~<br>9999999999 | Coordenada Absoluta del eje z |
|           | 0 ~ 99999.99                | Tiempo de espera (segundos)   |

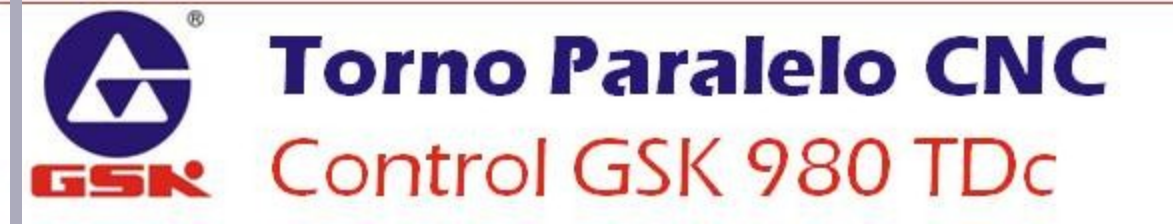

| Dirección | Valores                     | Función                          |
|-----------|-----------------------------|----------------------------------|
| U         | -9999999999 ~<br>9999999999 | Coordenada Relativa del eje X    |
|           | 0 ~ 99999.99                | Tiempo de espera (segundos)      |
|           | -99999 ~ 99999              | Stock para acabado (G71,G72,G73) |
| W         | -9999999999 ~<br>9999999999 | Coordenada Relativa del eje Z    |
|           | 0 ~ 99999.99                | Tiempo de espera (segundos)      |
|           | -99999 ~ 99999              | Stock para acabado (G71,G72,G73) |

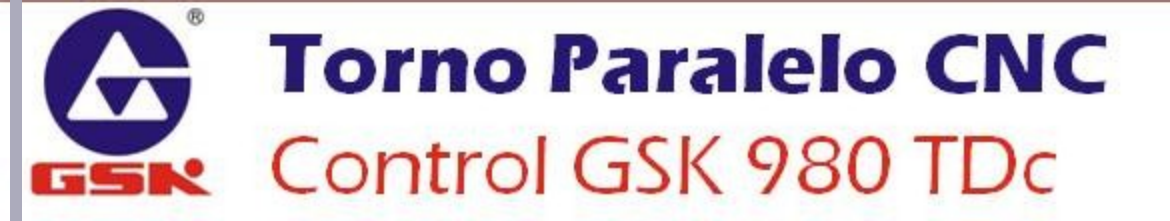

| Dirección | Valores            | Función                            |
|-----------|--------------------|------------------------------------|
| R         | -999999~999999     | Número del programa                |
|           | $1 \sim 99999$     | Valor de la retracción (G71,G72)   |
|           | 1 ~ 99999          | Pasos de desbaste (G73)            |
|           | 1 ~ 99999          | Tolerancia de retracción (G74,G75) |
|           | 1 ~ 99999          | Tolerancia de acabado (G76)        |
|           | -999999~999999     | Conicidad (G90,G92,G94,G96)        |
| F         | 0 ~ 800            | Velocidad de avance (mm/min)       |
|           | $0.00001 \sim 500$ | Velocidad de avance (mm/rev)       |
|           | $0.001 \sim 500$   | Paso de rosca (milimétrica)        |

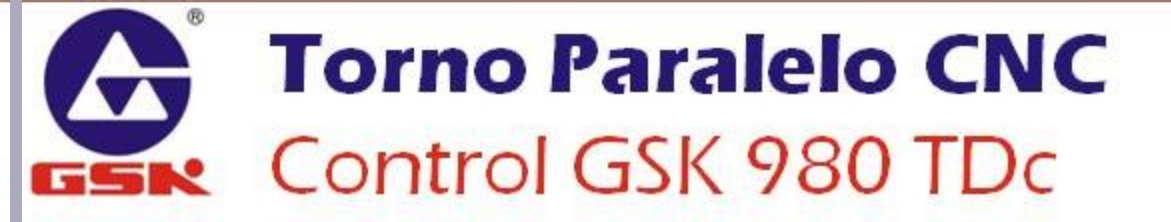

| Dirección | Valores        | Función                                            |
|-----------|----------------|----------------------------------------------------|
| I         | -999999~999999 | Vector X entre centro y punto final del círculo    |
|           | 0.006 ~ 25400  | Ancho de cuerda (hilos/mm)                         |
| K         | -999999~999999 | Vector Z entre centro y punto final<br>del círculo |
| S         | 0 ~ 9999       | Velocidad del husillo (RPM)                        |
|           | 00 ~ 04        | Selección de gama de engranajes                    |
| Т         | 01 ~ 04        | Selección de número de<br>herramienta              |

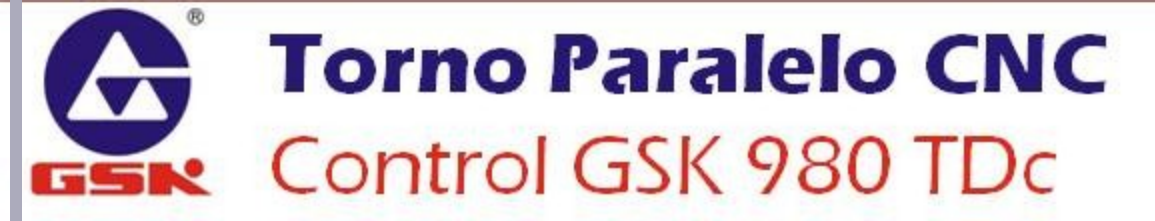

| Dirección | Valores     | Función                                          |
|-----------|-------------|--------------------------------------------------|
| М         | 00 ~ 99     | Código Misceláneo                                |
|           | 9000 ~ 9999 | Llamada a sub-programa                           |
| Ρ         | 0 ~ 999999  | Tiempo de pausa (segundos)                       |
|           | 0 ~ 9999    | Número de llamadas al número de<br>subprograma   |
|           | 0 ~ 999     | Veces de llamada a subprograma                   |
|           | 0 ~ 9999999 | Movimiento circular X (G74,G75)                  |
|           |             | Parámetro de corte de G76                        |
|           | 0 ~ 99999   | Bloque inicial del acabado en un ciclo combinado |

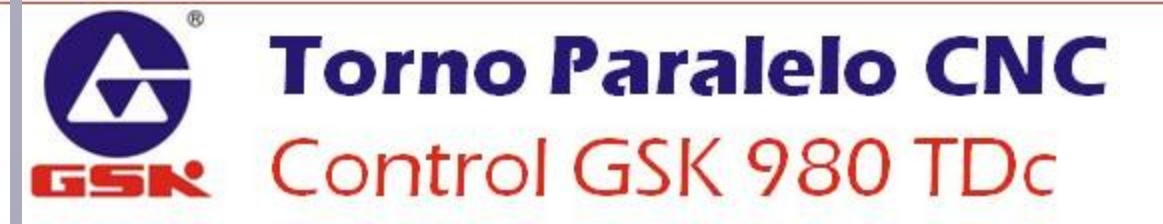

| Dirección | Valores     | Función                                                               |
|-----------|-------------|-----------------------------------------------------------------------|
| Q         | 0 ~ 9999999 | Movimiento circular Z (G74,G75)                                       |
|           | 0 ~ 9999    | Bloque final del acabado en un ciclo combinado                        |
|           | 1 ~ 999999  | Primer profundidad de corte (G76)                                     |
|           | 1 ~ 999999  | Mínima profundidad de corte (G76)                                     |
|           | 0 ~ 36000   | Ángulo de desfase entre la señal de entrada y el ángulo inicial (G32) |
|           | 0 ~ 9999    | Ángulo del eje largo y el eje Z de la elipse en G6.2, G6.3            |
|           | 0 ~ 9999    | Ángulo del eje largo y el eje Z de la elipse en G7.2, G7.3            |

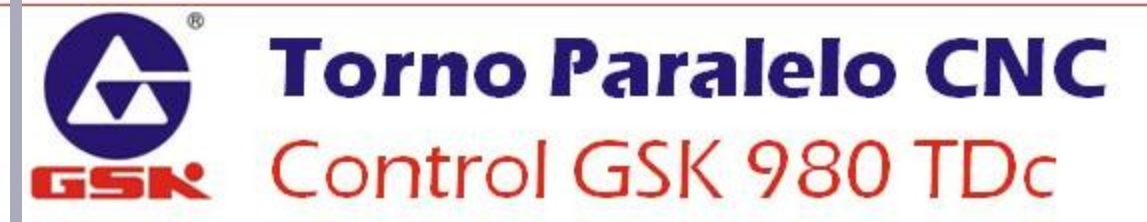

| Dirección | Valores      | Función                                          |
|-----------|--------------|--------------------------------------------------|
| A         | 0 ~ 99999999 | Longitud del radio largo de elipse<br>G6.2, G6.3 |
| В         | 0 ~ 99999999 | Longitud del radio corto de elipse<br>G6.2, G6.3 |
| Н         | 01 ~ 99      | Operando en G65                                  |

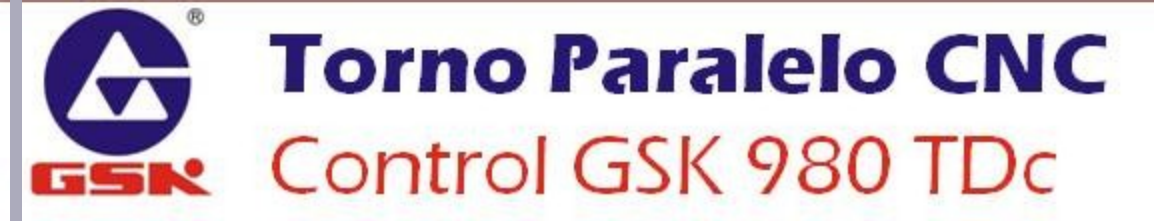
## CÓDIGOS M&G

### • CÓDIGOS M

- Son llamados Códigos Misceláneos, Códigos Accesorios o Códigos de Máquina.
- Sirven para activar o desactivar los accesorios equipados en la máquina,
- Puede ejecutarse solo un código M por bloque.

### • CÓDIGOS G

- Son llamados Códigos Preparatorios o Códigos de Función.
- Sirven para ejecutar comandos de movimiento, ciclos y operaciones del controlador.

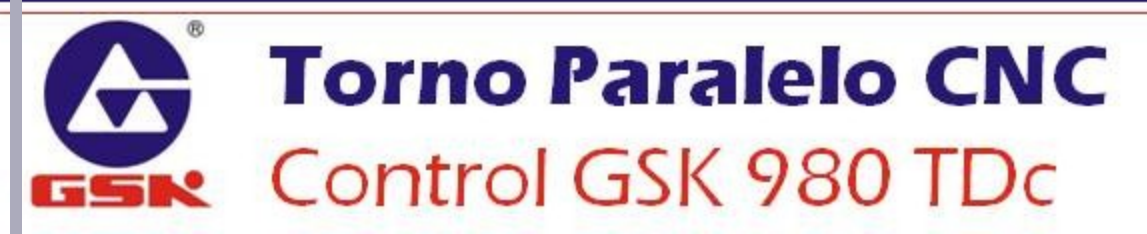

| Comando          | Función                                                                                                    |
|------------------|----------------------------------------------------------------------------------------------------|
| M02              | Fin del programa                                                                                           |
| M30              | Fin del programa                                                                                           |
| M98              | Llamar a un subprograma                                                                                    |
| M99              | Regresar de un subprograma. Si no se está en<br>un subprograma, el programa se repetirá<br>indefinidamente |
| M9000 ~<br>M9999 | Llamar a un programa de macro (los programas tienen un número mayor al 9000)                               |

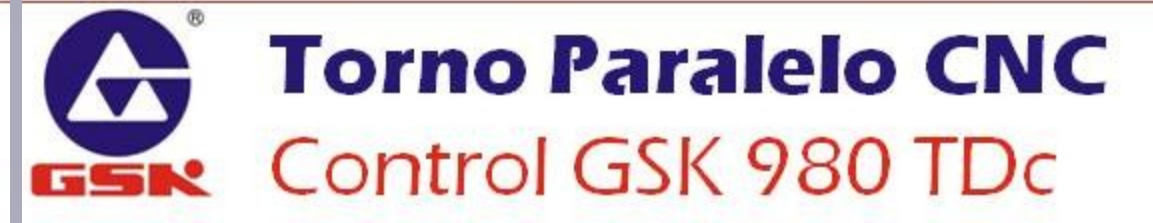

| Comando | Función                            |
|---------|------------------------------------|
| M00     | Pausa del programa                 |
| M01     | Parada opcional del programa       |
| M03     | Giro horario del husillo (CW)      |
| M04     | Giro antihorario del husillo (CCW) |
| M05     | Apagar el husillo                  |
| M08     | Encendido de refrigerante          |
| M09     | Apagado de refrigerante            |
| *M10    | Avance del contrapunto             |
| *M11    | Retroceso del contrapunto          |

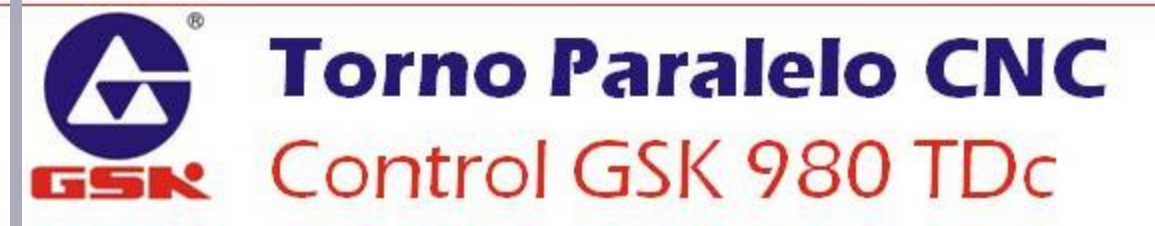

| Comando | Función                                  |
|---------|------------------------------------------|
| *M12    | Sujeción del chuck                       |
| *M13    | Liberación del chuck                     |
| M15     | Control de velocidad del husillo         |
| *M20    | Freno del husillo                        |
| *M21    | Liberación del husillo                   |
| *M24    | Modo de posición del husillo secundario  |
| *M25    | Modo de velocidad del husillo secundario |
| *M32    | Encendido de lubricación                 |
| *M33    | Apagado de lubricación                   |

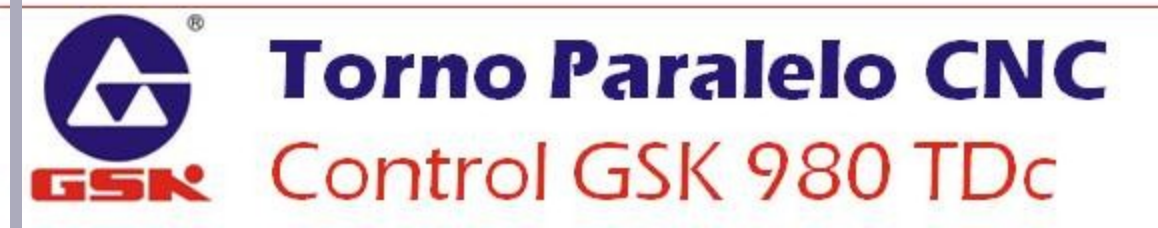

| Comando | Función                                |
|---------|----------------------------------------|
| *M50    | Cancelación de orientación del husillo |
| *M51    | 1er punto de orientación del husillo   |
| *M52    | 2do punto de orientación del husillo   |
| *M53    | 3er punto de orientación del husillo   |
| *M54    | 4to punto de orientación del husillo   |
| *M55    | 5to punto de orientación del husillo   |
| *M56    | 6to punto de orientación del husillo   |
| *M57    | 7mo punto de orientación del husillo   |
| *M58    | 8vo punto de orientación del husillo   |

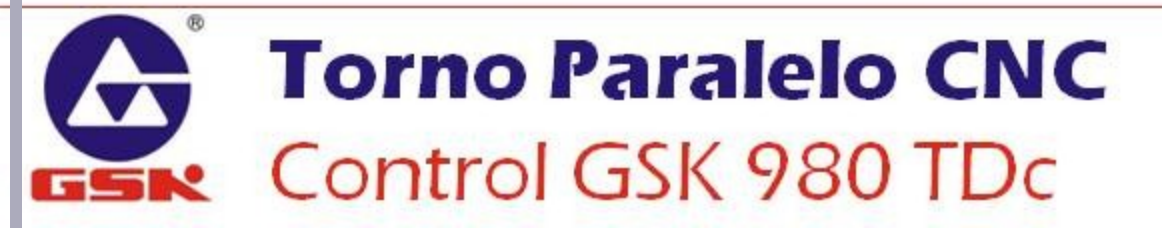

| Comando | Función                                  |
|---------|------------------------------------------|
| *M63    | Rotación CW del husillo secundario       |
| *M64    | Rotación CCW del husillo secundario      |
| *M65    | Paro del husillo secundario              |
| *M41    | Cambio a gama 1 de engranaje del husillo |
| *M42    | Cambio a gama 2 de engranaje del husillo |
| *M43    | Cambio a gama 3 de engranaje del husillo |
| *M44    | Cambio a gama 4 de engranaje del husillo |

Los comandos marcados con \* requieren que la máquina esté equipada con las automatizaciones correspondientes

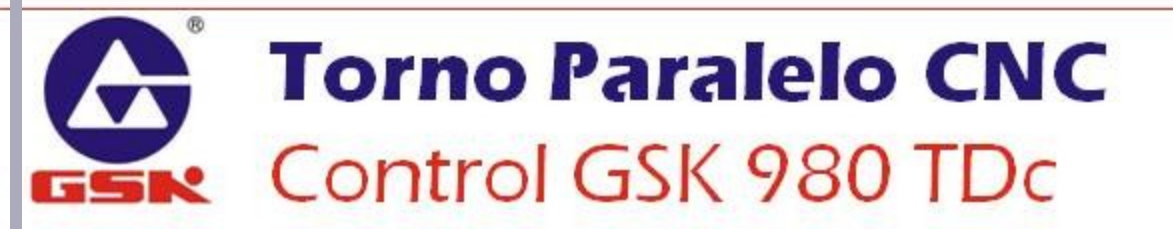

# FUNCIÓN DEL HUSILLO M3 S1000

> Dirección de Giro

> Velocidad del husillo

El comando de giro del husillo debe acompañarse de la velocidad a la que se desea que gire; este velocidad puede describirse en dos formas:

- Revoluciones por Minuto
- Velocidad Superficial de Corte

### **Torno Paralelo CNC** Control GSK 980 TDc

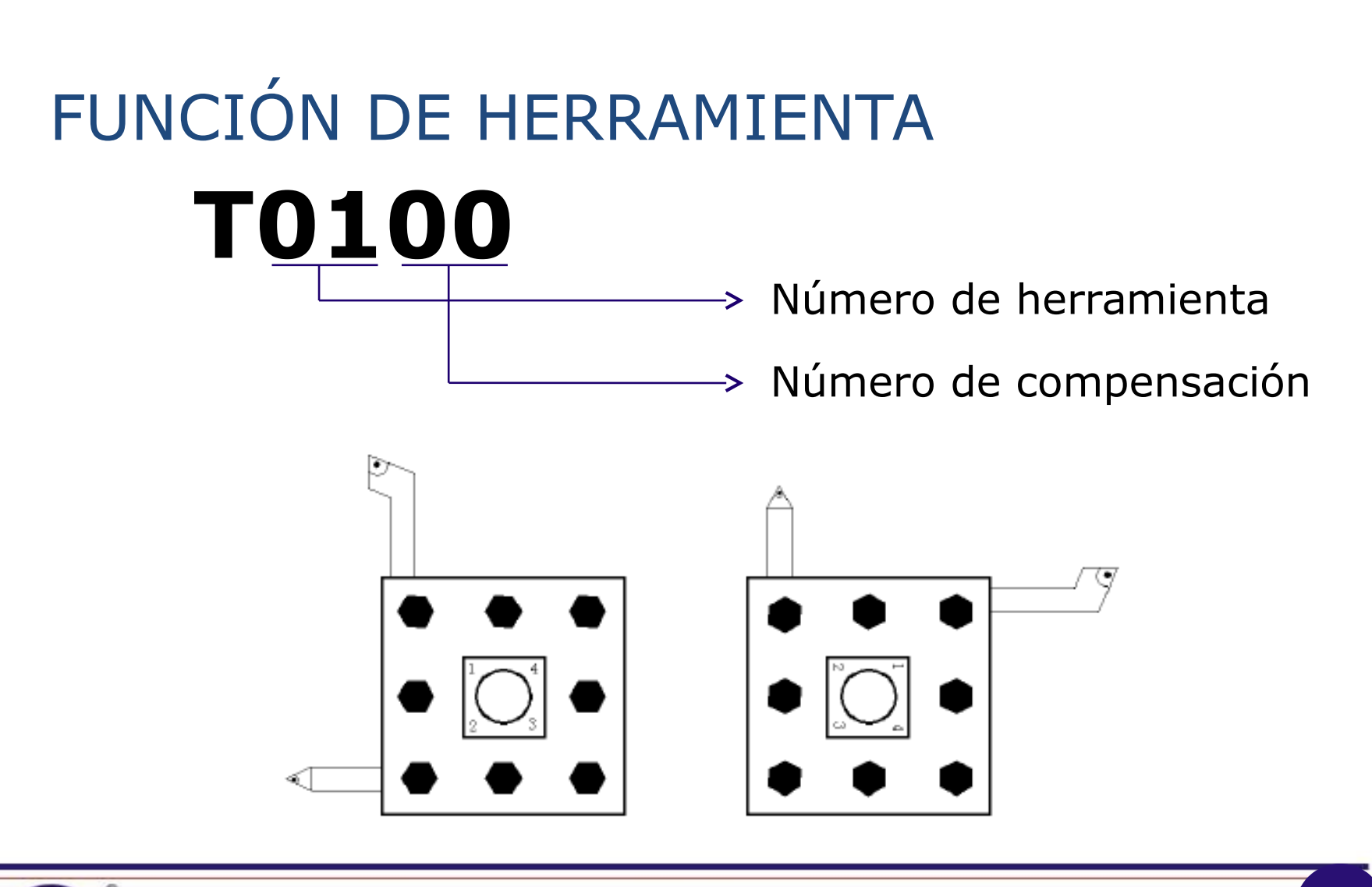

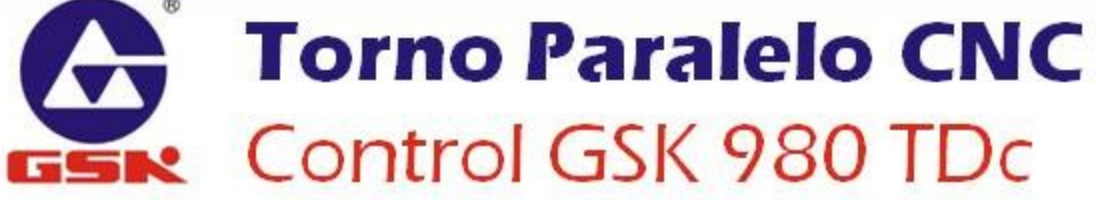

## COMPENSACIÓN DE HERRAMIENTA

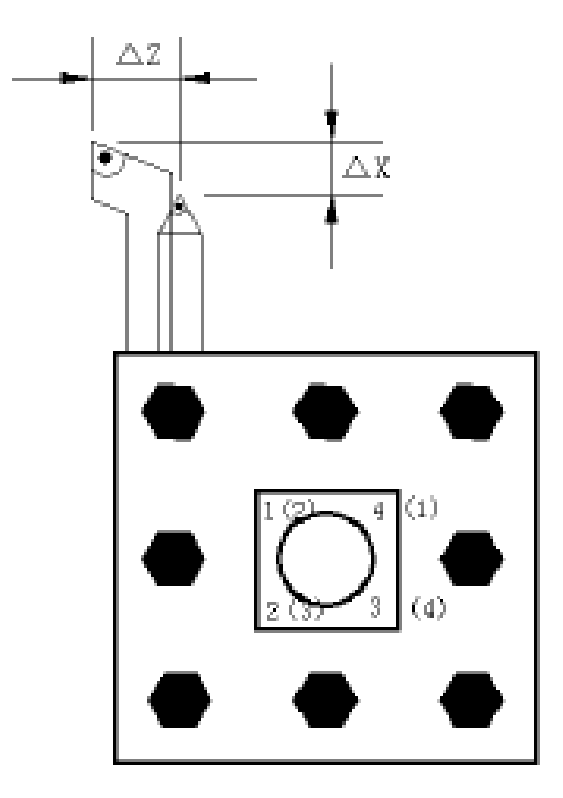

Para lograr que las distintas herramientas se puedan ubicar en la posición de corte adecuada, debe realizarse una compensación de geometría, donde se indican las distancias entre sus puntas de corte.

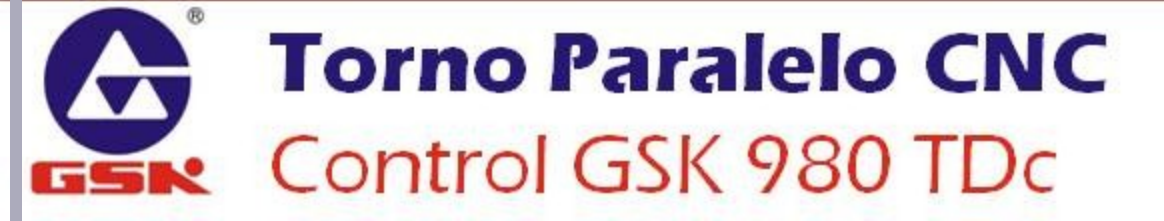

| CMD  | Grupo | Función                               |
|------|-------|---------------------------------------|
| G00  |       | Movimiento rápido                     |
| G01  |       | Interpolación lineal                  |
| G02  |       | Interpolación circular (CW)           |
| G03  |       | Interpolación circular (CCW)          |
| G05  | 01    | Interpolación circular de tres puntos |
| G6.2 |       | Interpolación elíptica (CW)           |
| G6.3 |       | Interpolación elíptica (CCW)          |
| G7.2 |       | Interpolación parabólica (CW)         |
| G7.3 |       | Interpolación parabólica (CCW)        |

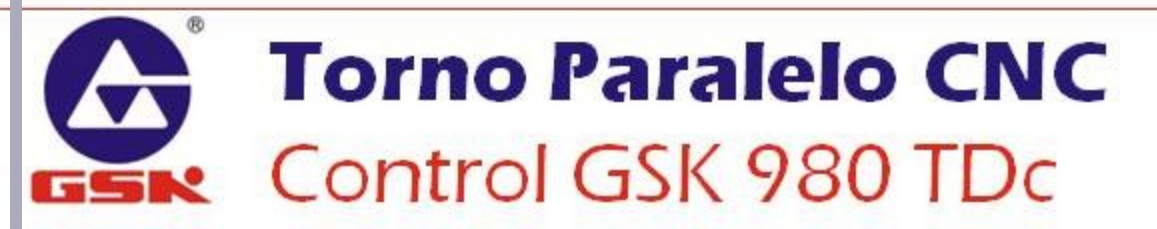

| CMD   | Grupo | Función                          |
|-------|-------|----------------------------------|
| G32   |       | Corte en paso continuo (cuerdas) |
| G32.1 |       | Machuelado rígido                |
| G33   |       | Ciclo de machuelado en Z         |
| G34   |       | Corte en paso variable (cuerdas) |
| G90   | 01    | Ciclo de corte axial             |
| G92   |       | Ciclo de cuerdas                 |
| G84   |       | Machuelado rígido axial          |
| G88   |       | Machuelado rígido radial         |
| G94   |       | Ciclo de corte radial            |

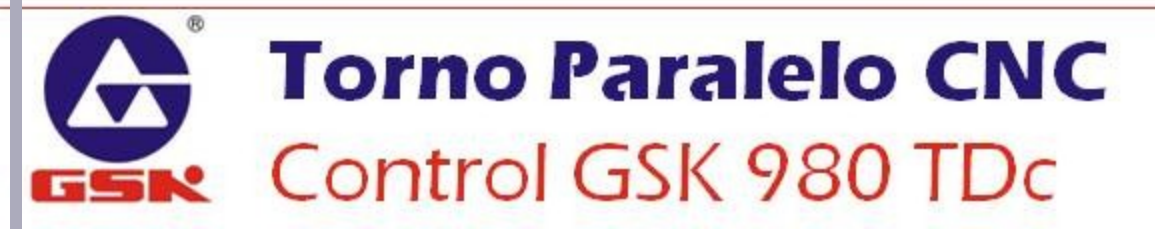

| CMD  | Grupo | Función                                   |
|------|-------|-------------------------------------------|
| G04  |       | Tiempo de espera                          |
| G7.1 |       | Interpolación cilíndrica                  |
| G10  |       | Ingreso de datos                          |
| G11  |       | Cancelación de ingreso de datos           |
| G28  | 00    | Regreso automático al punto de referencia |
| G30  |       | Regreso a puntos de referencia 2 a 4      |
| G31  |       | Evitar la interpolación                   |
| G36  |       | Compensación automática en X              |
| G37  |       | Compensación automática en Z              |

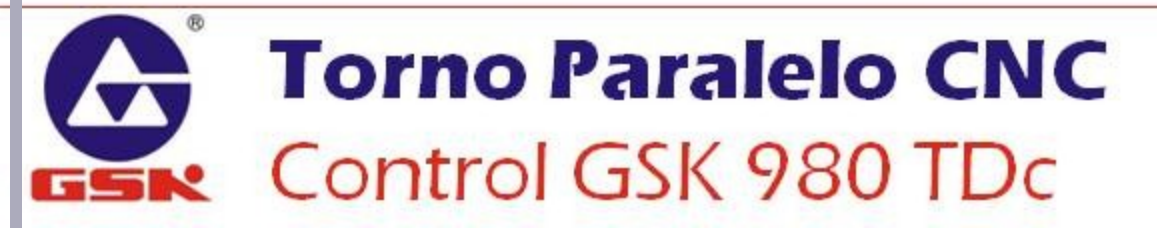

| CMD | Grupo | Función                                 |
|-----|-------|-----------------------------------------|
| G50 |       | Establecer sistema de coordenadas pieza |
| G52 |       | Establecer sistema de coordenadas local |
| G65 |       | Comando de macros                       |
| G70 |       | Ciclo de acabado                        |
| G71 | 00    | Ciclo de desbaste axial                 |
| G72 |       | Ciclo de desbaste radial                |
| G73 |       | Ciclo de desbaste combinado             |
| G74 |       | Ciclo de ranurado axial                 |
| G75 |       | Ciclo de ranurado radial                |

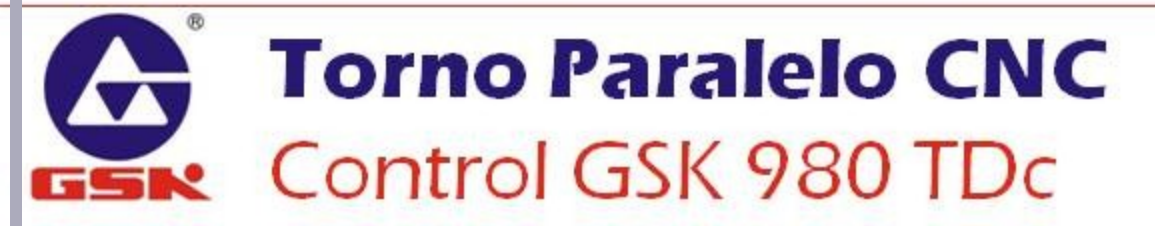

| CMD | Grupo | Función                                       |
|-----|-------|-----------------------------------------------|
| G76 | 00    | Ciclo de cuerda multi-pasos                   |
| G20 | 06    | Seleccionar unidades IN                       |
| G21 |       | Seleccionar unidades MM                       |
| G96 | 02    | Modo de velocidad superficial constante (CSS) |
| G97 | 02    | Apagar modo velocidad superficial constante   |
| G98 | 03    | Avance por minuto (mm/min o in/min)           |
| G99 |       | Avance por revolución (mm/rev o in/rev)       |

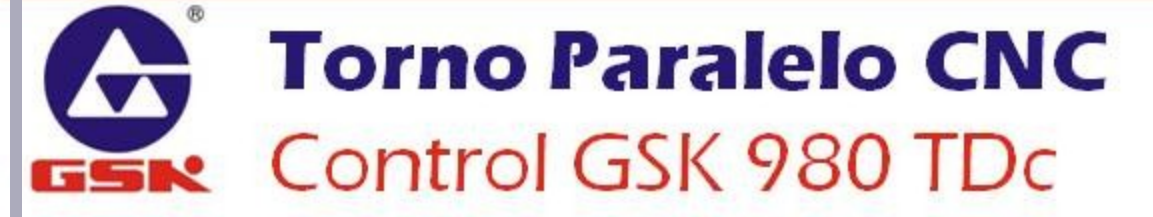

| CMD | Grupo | Función                             |
|-----|-------|-------------------------------------|
| G40 |       | Cancelar compensación de radios     |
| G41 | 07    | Compensación de radios izquierda    |
| G42 |       | Compensación de radios derecha      |
| G54 | 14    | Sistema de coordenadas de trabajo 1 |
| G55 |       | Sistema de coordenadas de trabajo 2 |
| G56 |       | Sistema de coordenadas de trabajo 3 |
| G57 |       | Sistema de coordenadas de trabajo 4 |
| G59 |       | Sistema de coordenadas de trabajo 5 |
| G59 |       | Sistema de coordenadas de trabajo 6 |

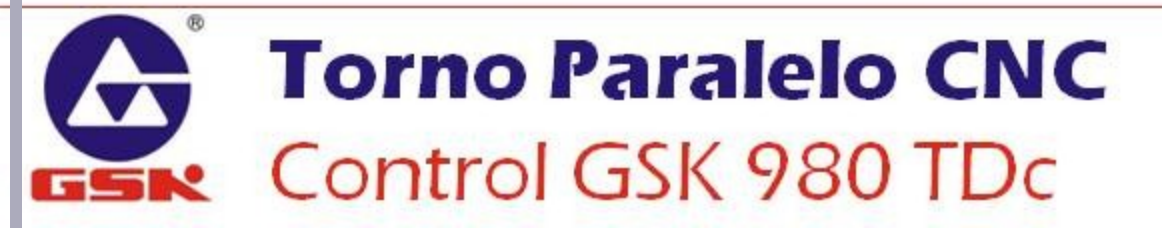

| CMD   | Grupo | Función                                    |
|-------|-------|--------------------------------------------|
| G17   |       | Plano de coordenadas XY                    |
| G18   | 16    | Plano de coordenadas ZX                    |
| G19   |       | Plano de coordenadas YZ                    |
| G12.1 | 21    | Ingreso de coordenadas en modo polar       |
| G13.1 |       | Cancelar ingreso de coordenadas modo polar |

• Los comandos están que pertenecen al mismo grupo se cancelan entre sí.

 Los códigos G pueden programarse varios dentro de un mismo bloque, siempre y cuando no pertenezcan al mismo grupo.

 Para la correcta ejecución de algunos códigos, se requiere acompañarlo de valores paramétricos.

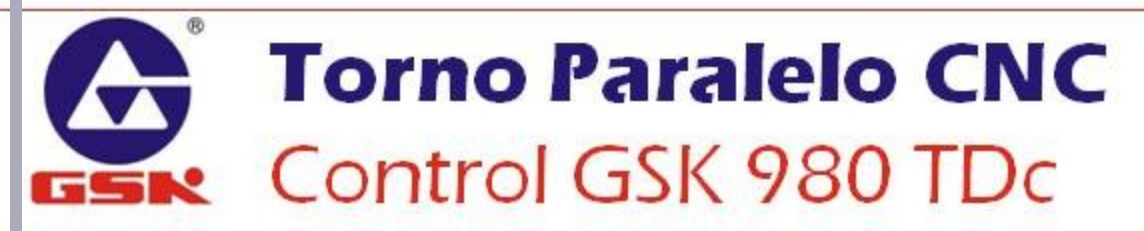

## **GOO MOVIMIENTO RÁPIDO**

#### Forma de programación

A:Start point B:End point

G00 X(U)\_ Z(W)\_;

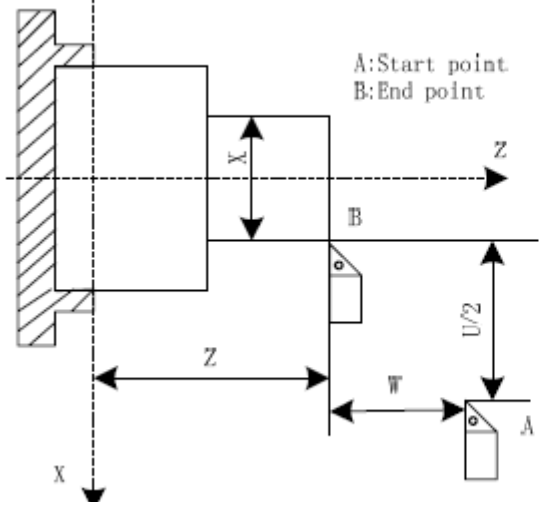

C is the middle point from A to B by the rapid traverse

G00 X20 Z25; G00 U-22 W-18; G00 X20 W-18; G00 U-22 Z25;

(programación absoluta) (programación relativa) (programación combinada) (programación combinada)

### **Torno Paralelo CNC** Control GSK 980 TDc

## **G01 INTERPOLACIÓN LINEAL**

#### **Forma de programación** G01 X(U)\_ Z(W)\_ F\_;

El parámetro F establece la velocidad de avance

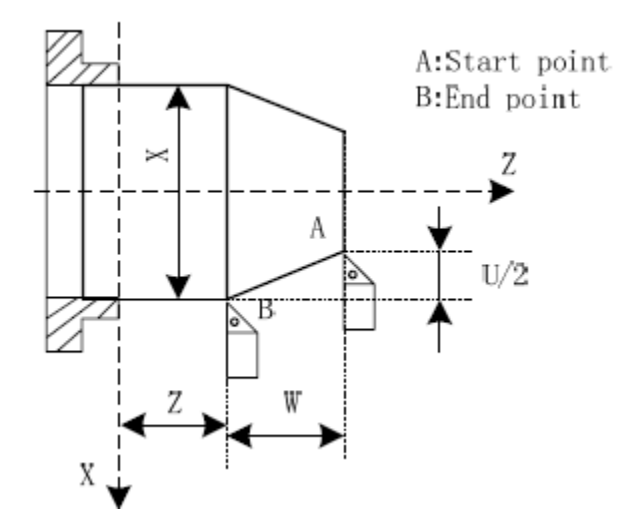

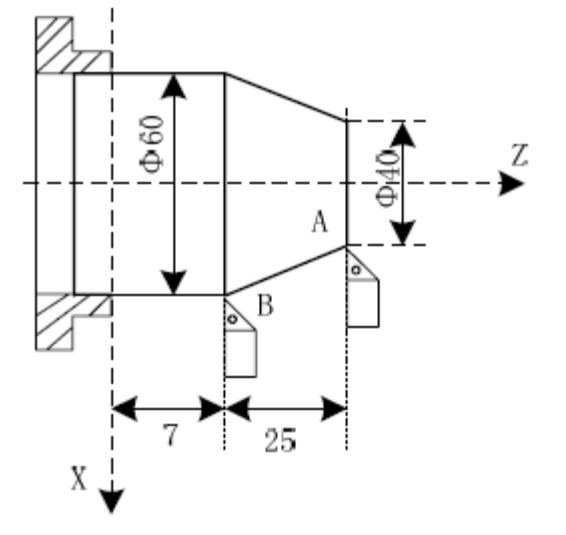

G01 X60 Z7 F500; (programación absoluta) G01 U20 W-25 F500; (programación relativa) G01 X60 W-25 F500; (programación combinada) G01 U20 Z8 F500; (programación combinada)

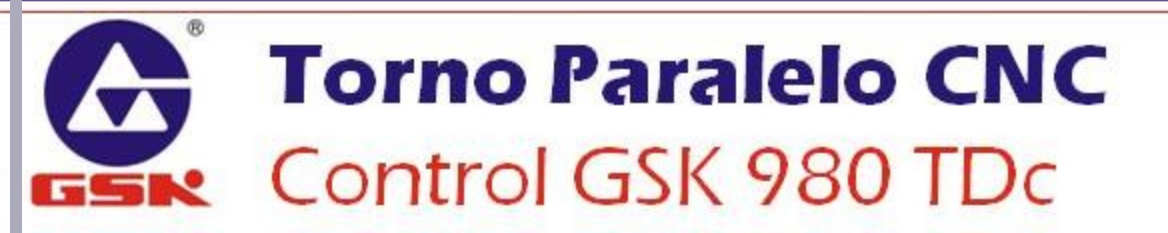

#### **G02, G03 INTERPOLACIÓN CIRCULAR** Forma de programación G02 G03 $\begin{bmatrix} X(U) - Z(W) - \begin{bmatrix} R_{-} & F_{-} \\ I_{-} & K_{-} \end{bmatrix} \begin{bmatrix} F_{-} & F_{-} \end{bmatrix}$

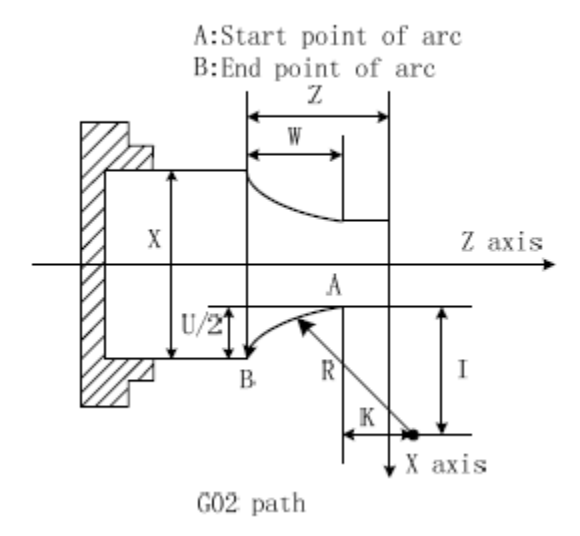

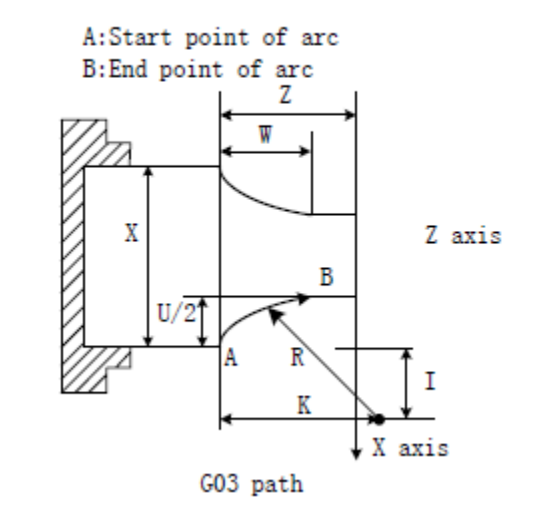

#### Parámetros del comando:

R: Radio del arco

I: Distancia en X entre el centro del círculo y el punto inicial del arco

K: Distancia en Z entre el centro del círculo y el punto inicial del arco

F: Velocidad de avance

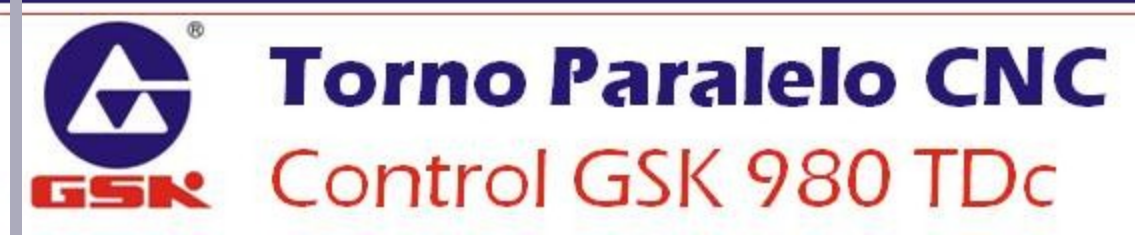

### G02, G03 INTERPOLACIÓN CIRCULAR

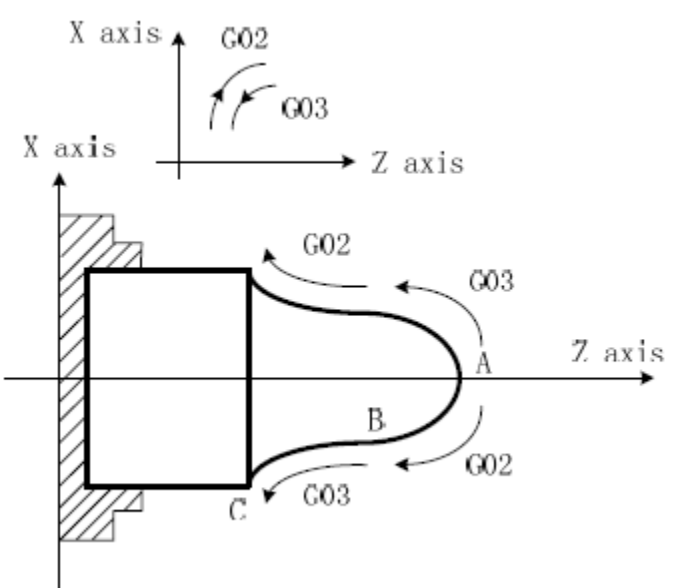

#### **Notas:**

•La dirección de G02 y G03 se ve afectada por la dirección del arco.

•Cuando los valores I o K son igual a CERO, pueden ser omitidos.

•Debe establecerse algún valor de I, K o R; de lo contrario no se puede resolver el arco.

•Cuando se programa R, automáticamente los valores I y K serán inválidos.

•Se pueden omitir los valores X(U) o Z(W) si no hay cambio de coordenada.

•El parámetro R permite valores positivos y negativos; cuando el valor de R sea negativo, el segmento circular será mayor a 180°

## **Torno Paralelo CNC** Control GSK 980 TDc

### G02, G03 INTERPOLACIÓN CIRCULAR

#### **Ejemplo de Programación:**

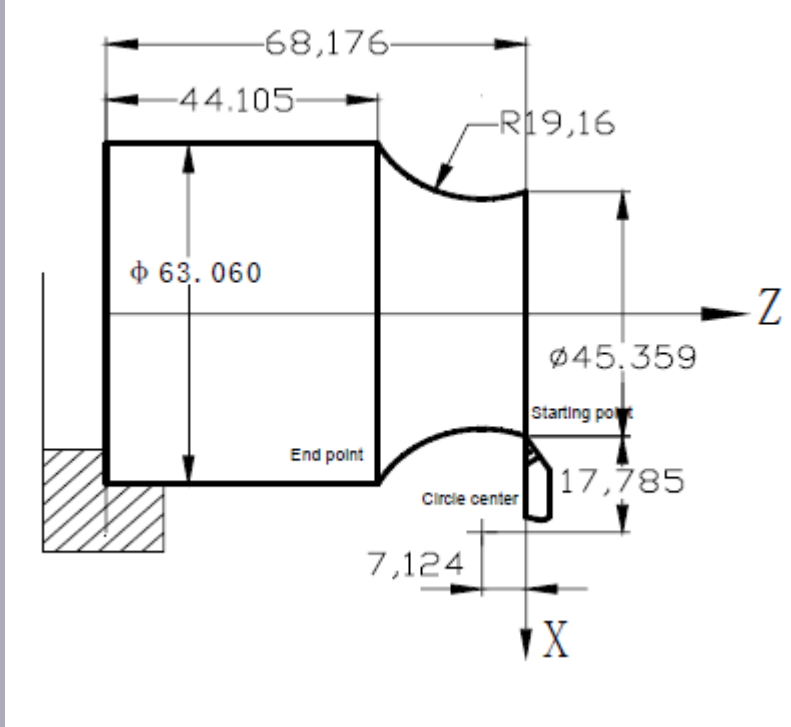

G02 X63.060 Z-24.071 R19.16; o

G02 U17.701 W-24.071 R19.16; o

G02 X63.060 Z-24.071 I17.785 K-7.124; o

G02 U17.701 W-24.071 I17.785 K-7.124;

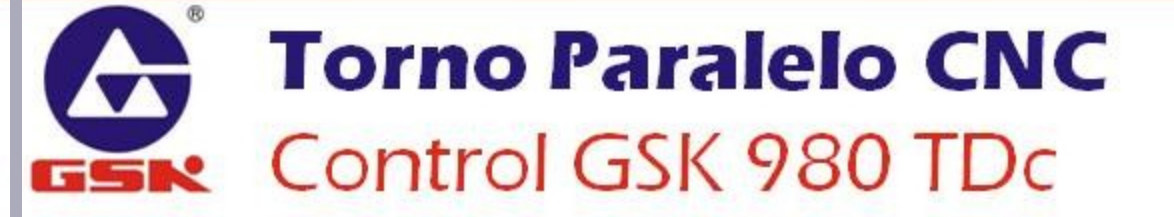

### G02, G03 INTERPOLACIÓN CIRCULAR

#### **Ejemplo de Programación Compuesto:**

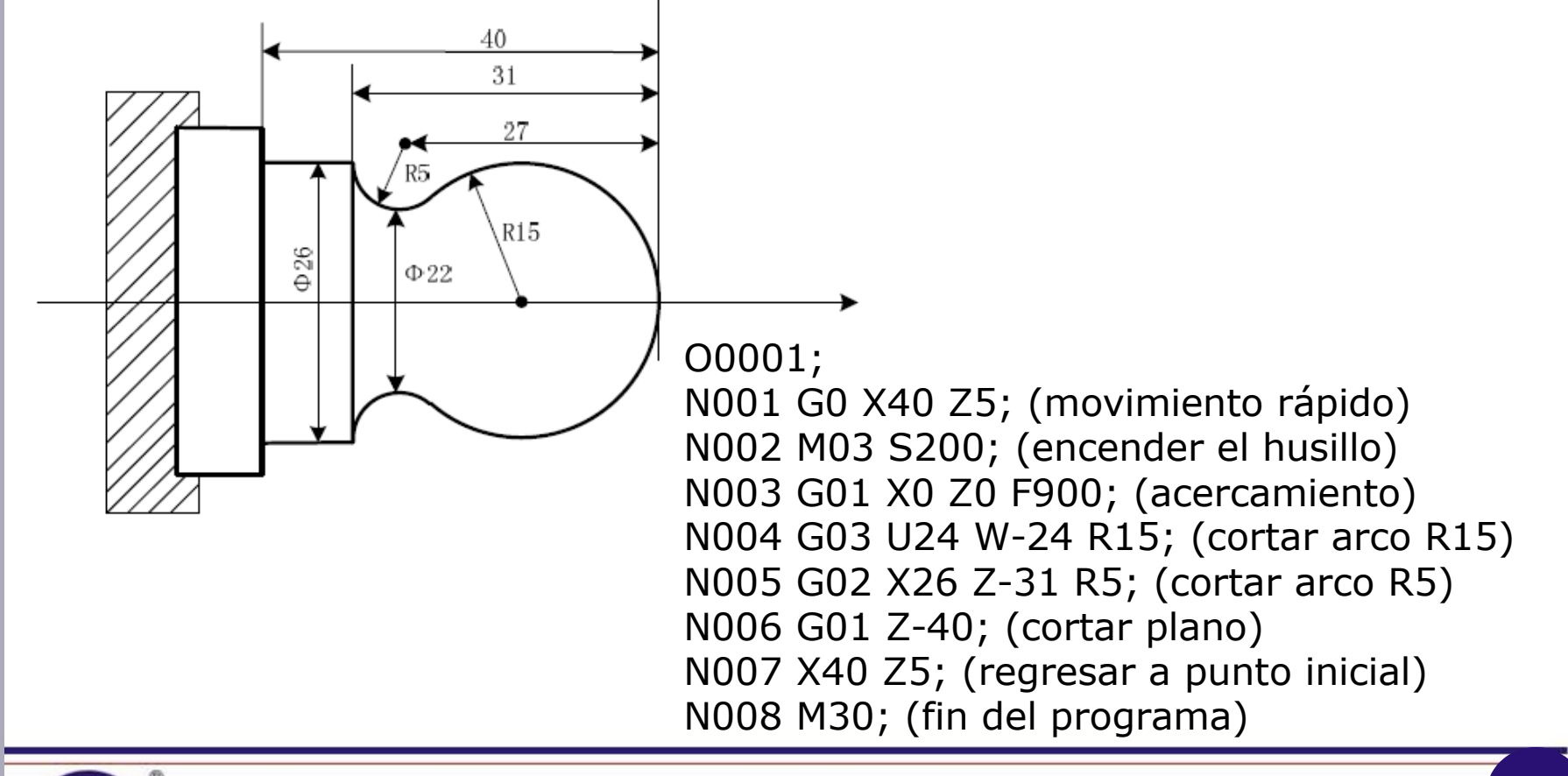

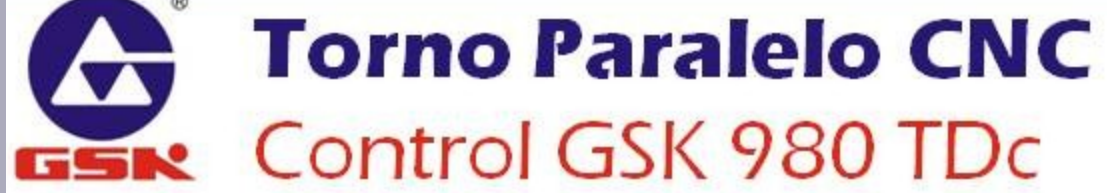

#### **G05 INTERPOLACIÓN CIRCULAR DE TRES PUNTOS Forma de programación** G05 X(U)\_ Z(W)\_ I\_ K\_ F\_;

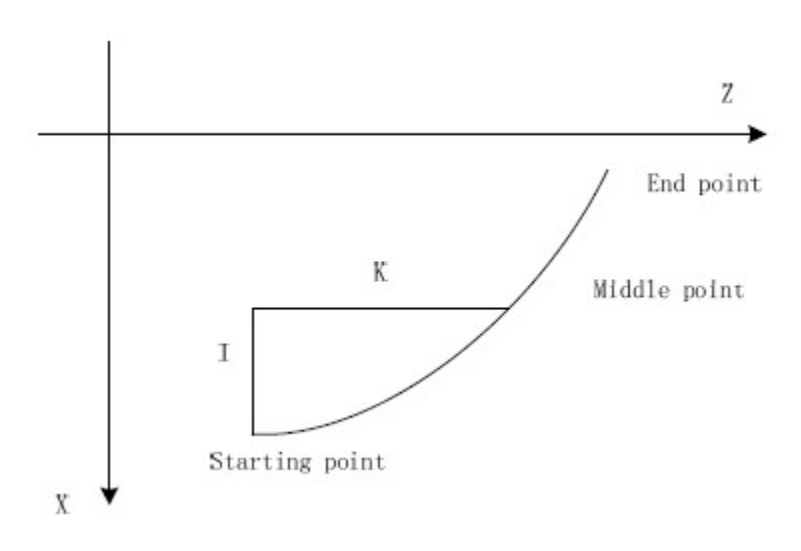

#### Parámetros del comando:

*I: coordenada en valor incremental en X (valor radial) del punto medio por donde pasará la interpolación circular K: coordenada en valor incremental en Z del punto medio por donde pasará* 

la interpolación circular

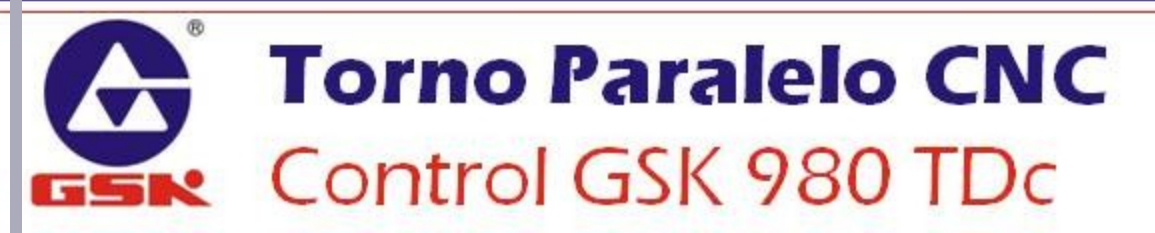

### **G05 INTERPOLACIÓN CIRCULAR DE TRES PUNTOS**

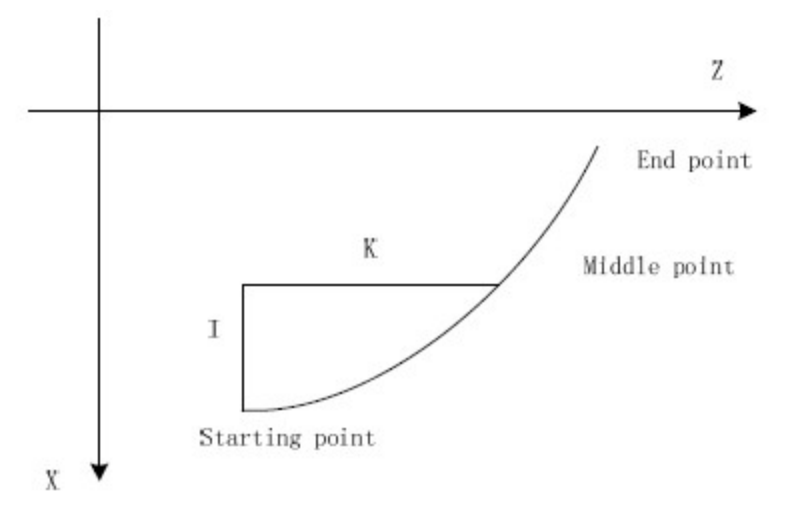

#### **Notas:**

•Punto medio: cualquier punto por donde pase el arco excepto el punto inicial y el punto final.

•El sistema arrojará un error si los tres puntos (incial, medio y final) pertenecen a una misma línea.

•Se pueden omitir los parámetros I y K cuando su valor es 0; el sistema arrojará un error si ambos se omiten simultáneamente.

•El comando G05 no ejecuta un círculo completo.

### **Torno Paralelo CNC** Control GSK 980 TDc

### **G05 INTERPOLACIÓN CIRCULAR DE TRES PUNTOS**

#### **Ejemplo de Programación:**

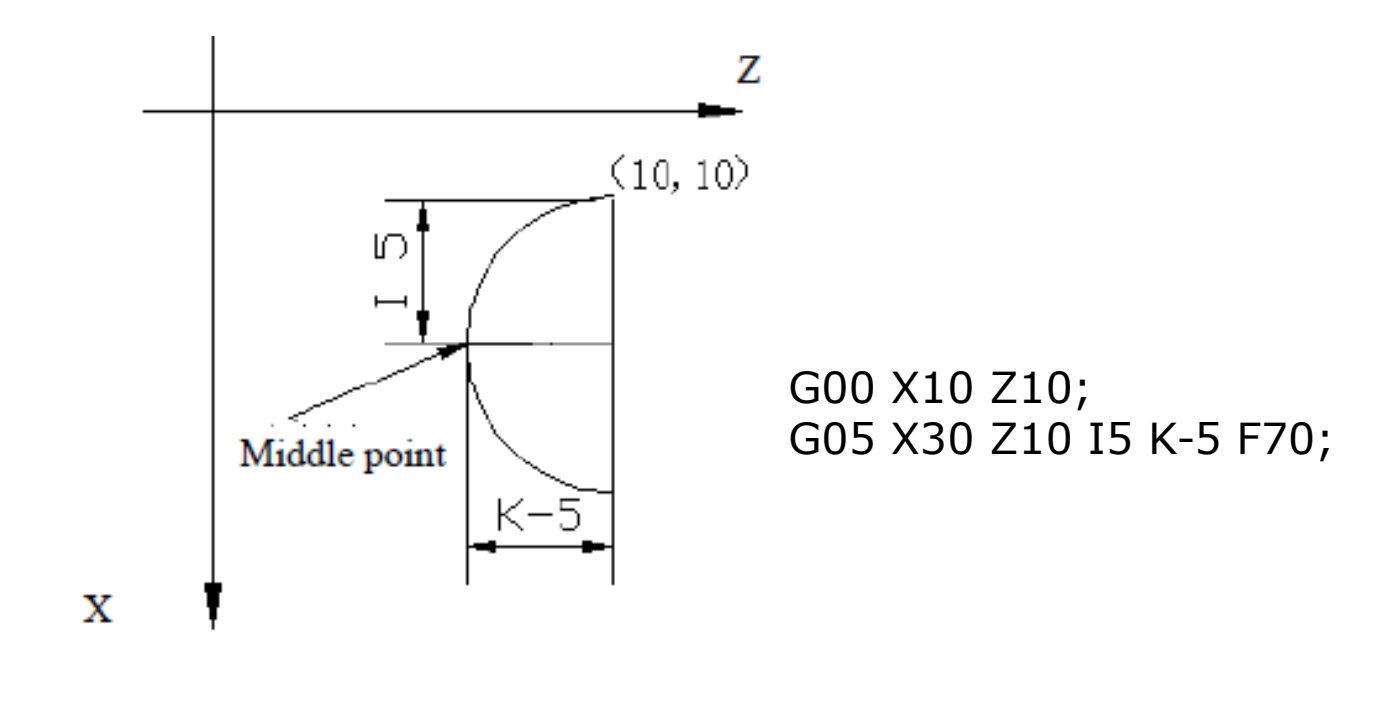

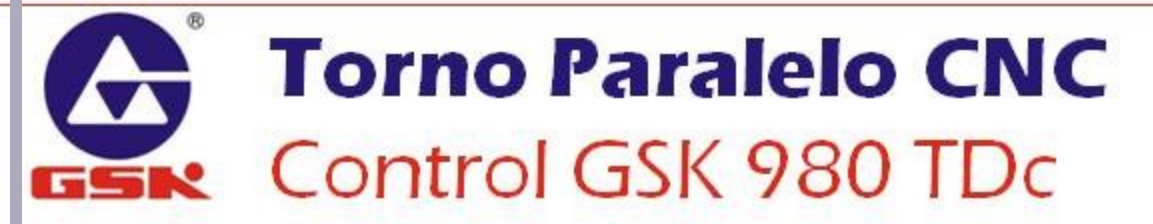

### **G6.2, G6.3 INTERPOLACIÓN ELÍPTICA** Forma de programación

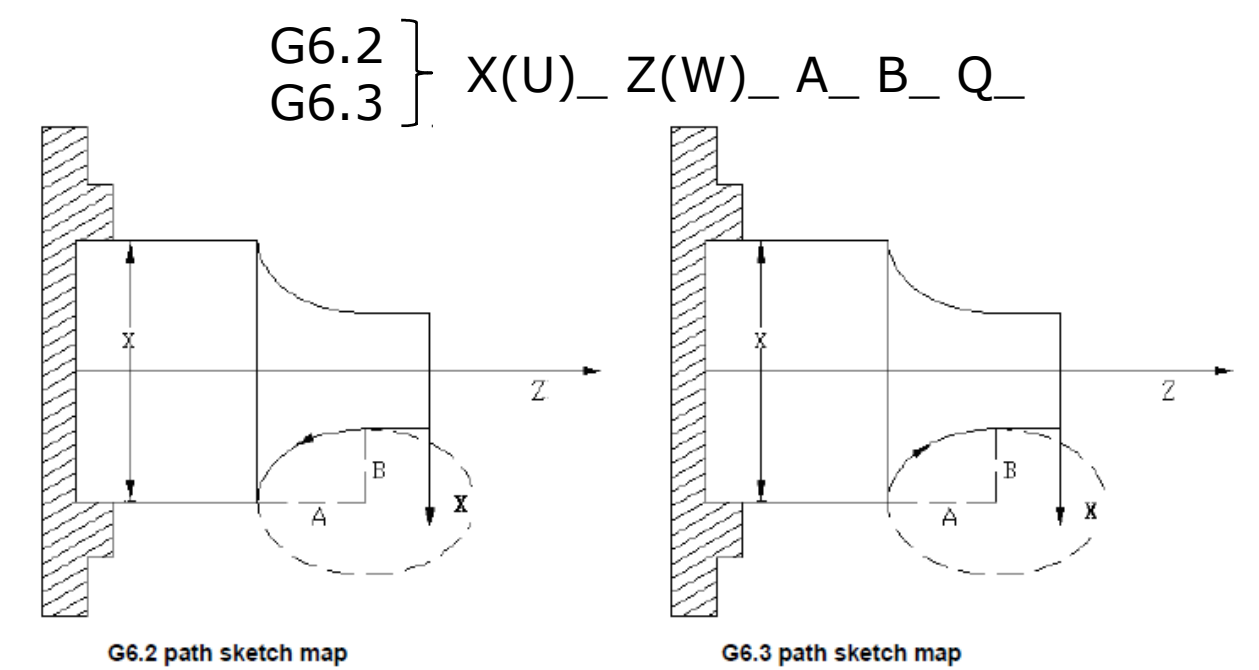

#### Parámetros del comando:

- A: longitud del radio largo de la elipse (mayor a 0, sin signo)
- B: longitud del radio corto de la elipse (mayor a 0, sin signo)
- *Q: ángulo entre el eje largo y la línea paralela al eje Z de la elipse (medida en dirección CCW, en unidades de 0.001º)*

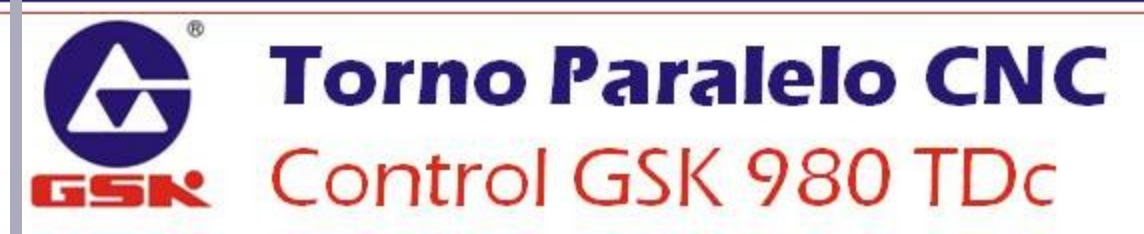

### G6.2, G6.3 INTERPOLACIÓN ELÍPTICA

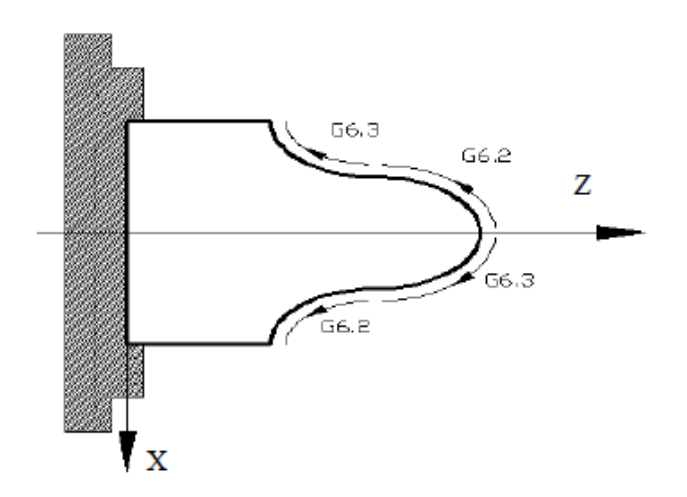

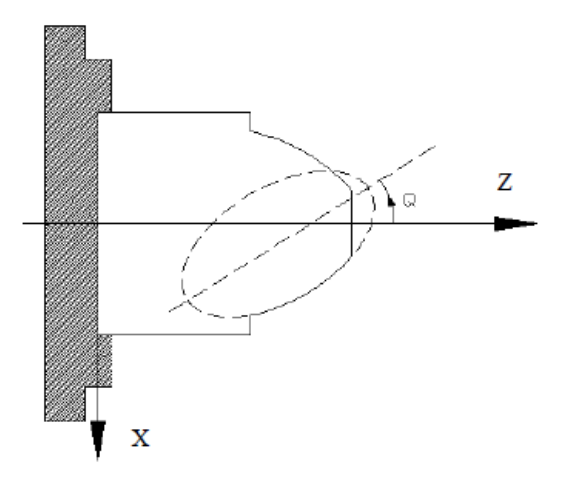

#### Notas:

•Al omitir los parámetros A o B, se asignará el valor 0; no deben ser omitidos ambos parámetros; si A=B, se realizará una interpolación circular (G02 o G03).

•Al omitir el parámetro Q, se asignará un valor 0.

•La unidad del parámetro Q es 0.001°, es decir, si se programa el valor Q180

equivaldrá a un ángulo de 0.18º entre el eje Z y el eje mayor de la elipse.

•Pueden omitirse uno o ambos parámetros X(U) o Z(X).

•Solo se llevan a cabo trayectos elípticos menores o iguales a 180°.

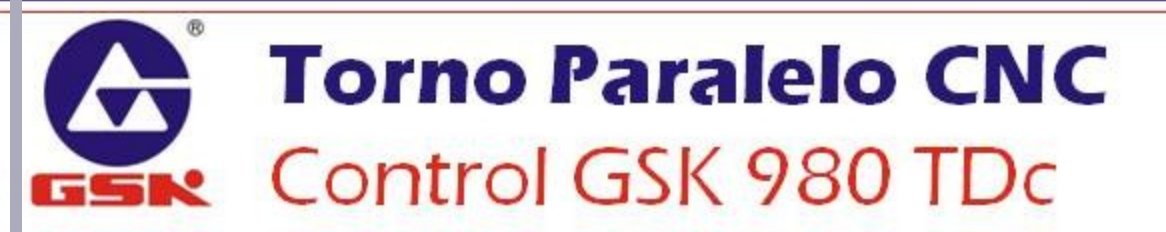

### G6.2, G6.3 INTERPOLACIÓN ELÍPTICA

#### Ejemplo de Programación:

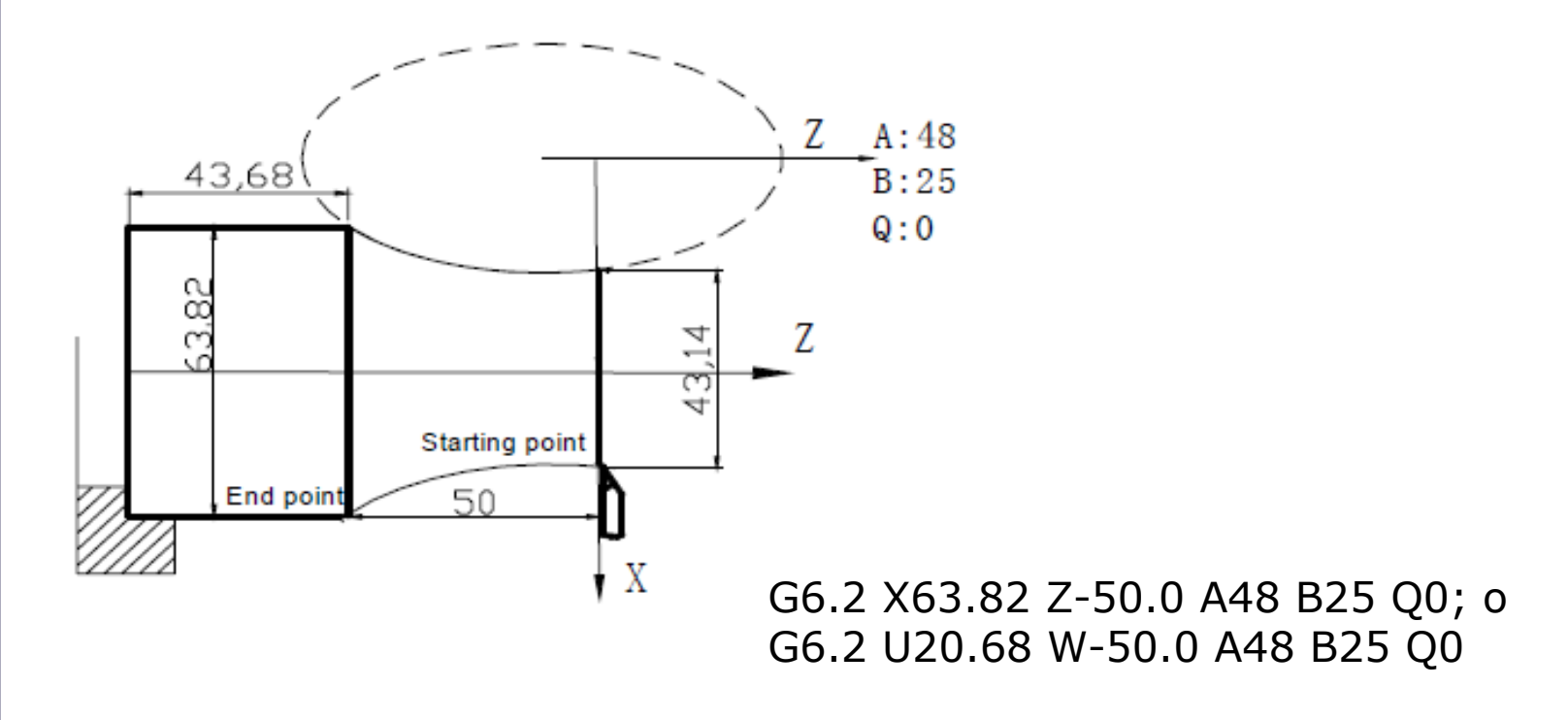

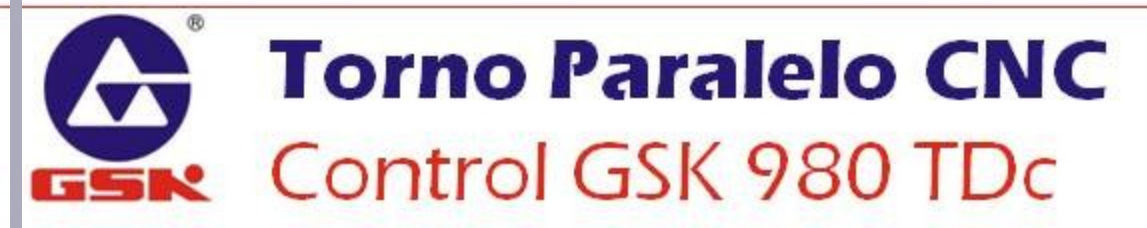

### G6.2, G6.3 INTERPOLACIÓN ELÍPTICA

#### **Ejemplo de Programación:**

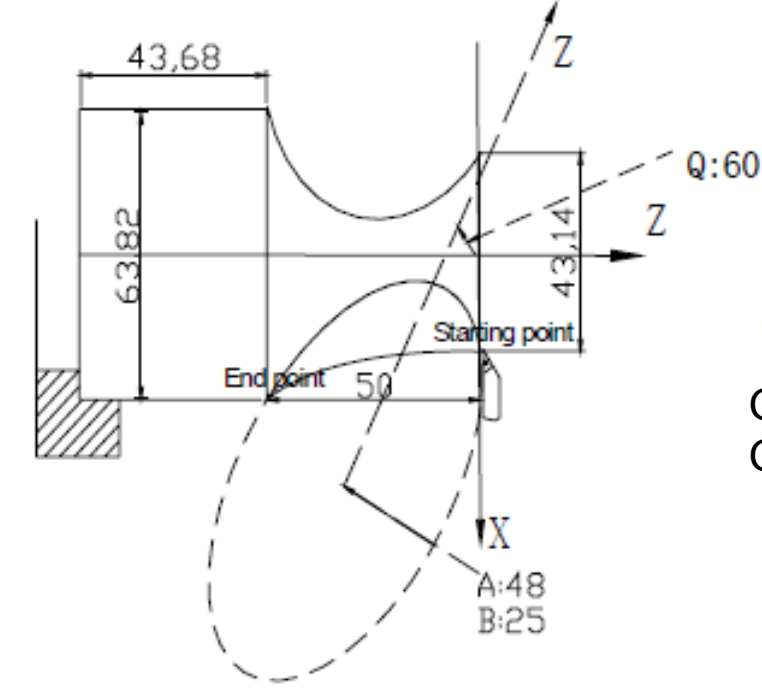

G6.2 X63.82 Z-50.0 A48 B25 Q6000; o G6.2 U20.68 W-50.0 A48 B25 Q6000

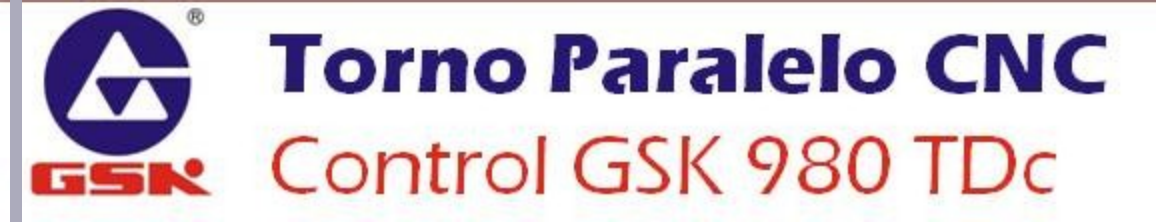

### G7.2, G7.3 INTERPOLACIÓN PARABÓLICA Forma de programación

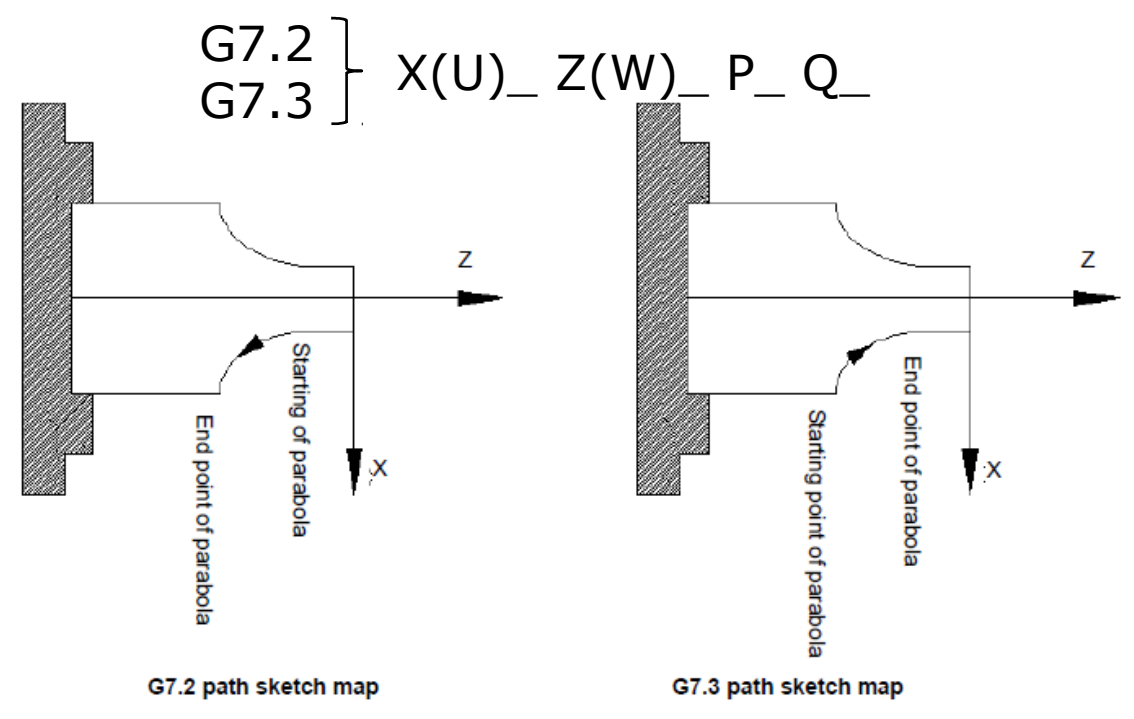

#### Parámetros del comando:

*P: es la ecuación estándar de la parábola Y*<sup>2</sup>=2*PX (unidades de 0.001mm, sin signo)* 

Q: es el ángulo entre el eje simétrico de la parábola y Z (unidades 0.001°)

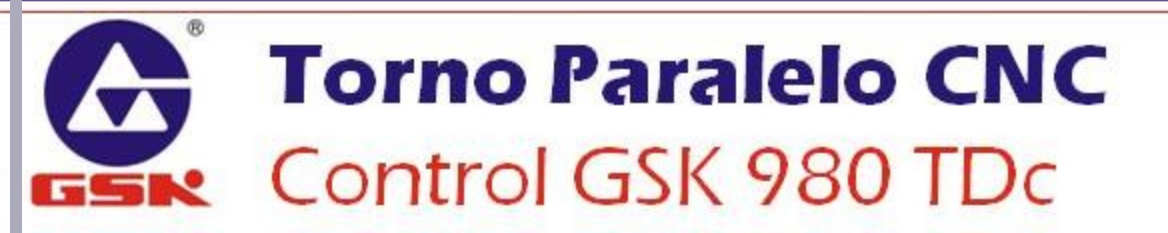

### G7.2, G7.3 INTERPOLACIÓN PARABÓLICA

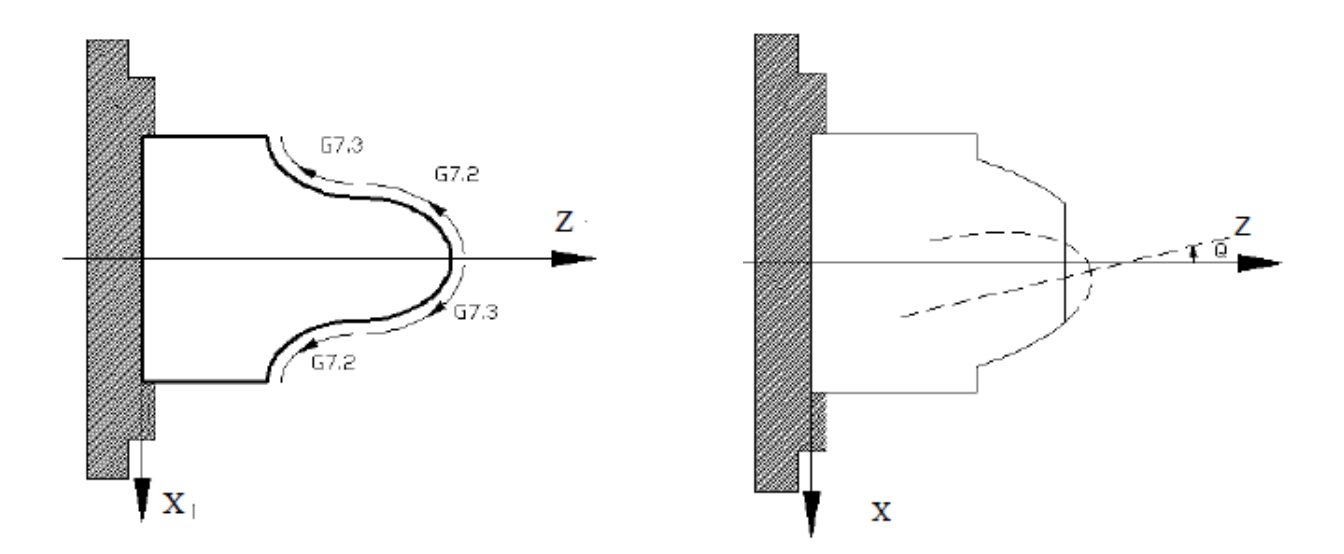

#### **Notas:**

•El parámetro P no puede ser igual a 0, ni omitido.

•El parámetro P no tiene signo; si se programa un valor negativo será tomado en cuenta el valor absoluto.

•Si se omite el parámetro Q, entonces el eje de la parábola será simétrico al eje Z.

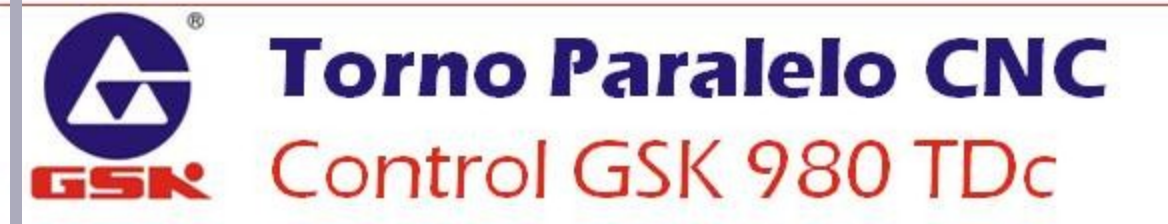

### G7.2, G7.3 INTERPOLACIÓN PARABÓLICA

#### **Ejemplo de Programación Compuesto:**

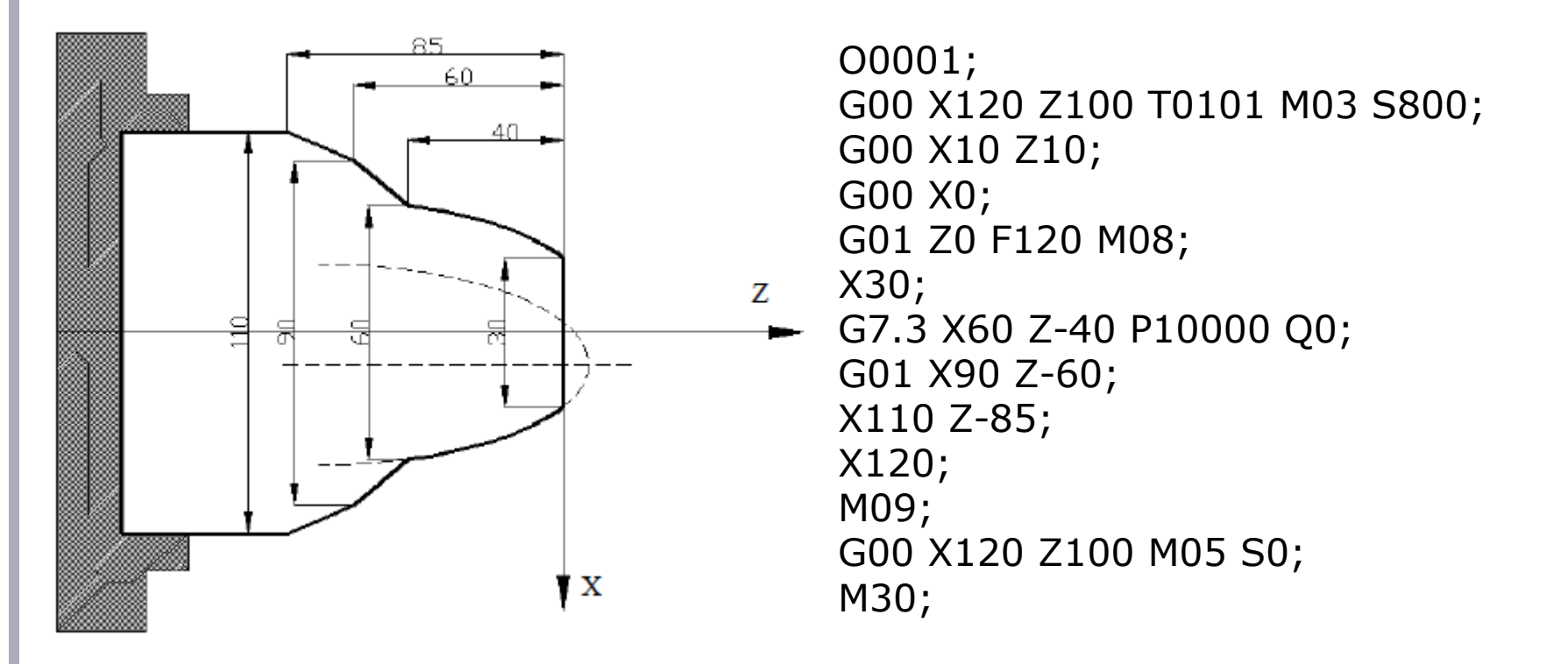

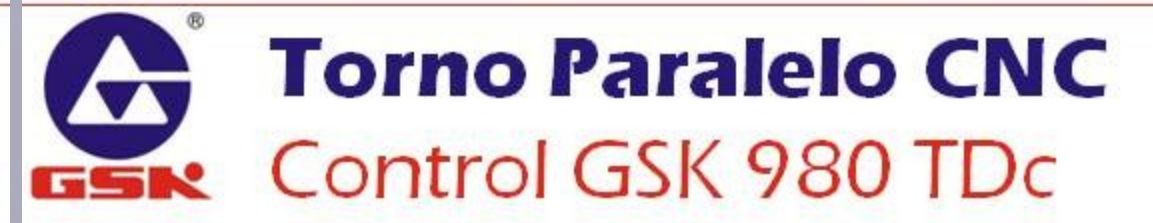

### **G04 TIEMPO DE ESPERA**

#### Forma de programación

Parámetros del comando:

P: tiempo de espera, en milisegundos

X, U: tiempo de espera en segundos

#### **Notas:**

•Cuando no se programan los parámetros P, X o U se realiza una parada exacta (el valor de un ciclo del PLC)

•Cuando se programa más de un parámetro P, X o U, el sistema responderá al parámetro P.

•Cuando se activa el modo FEED HOLD durante la ejecución de G04, la pausa se ejecutará después del tiempo de espera.

## **Torno Paralelo CNC** Control GSK 980 TDc

### **G28 RETORNO A PUNTO DE REFERENCIA**

#### Forma de programación

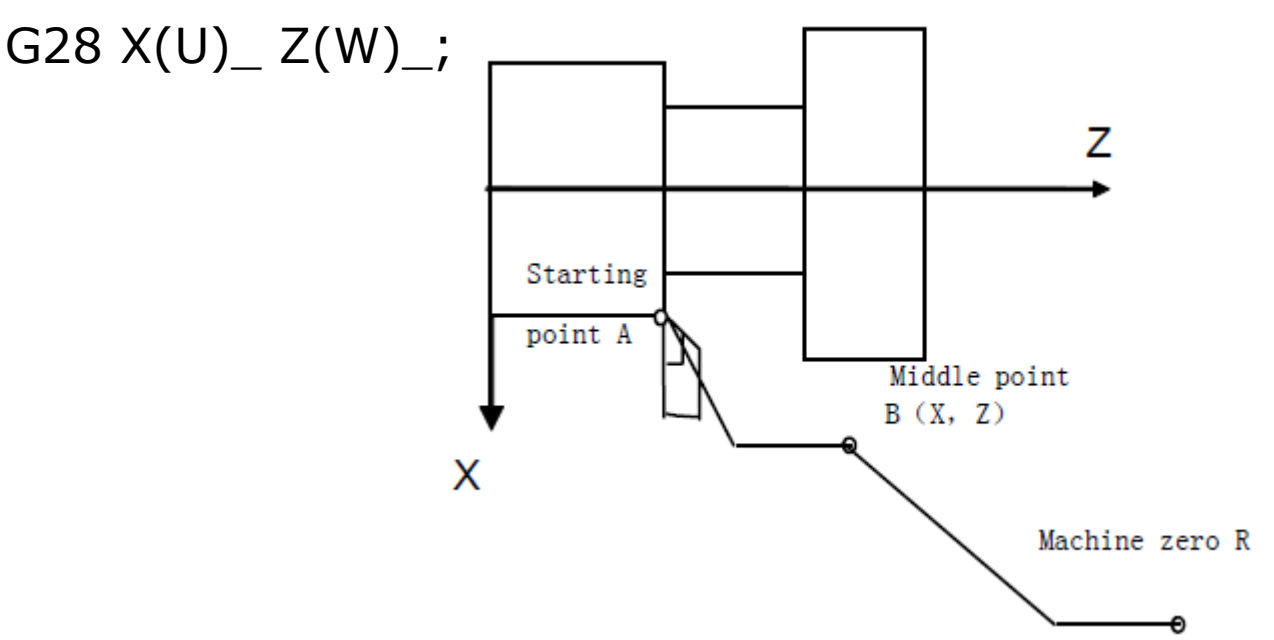

#### **Notas:**

•No ejecute el comando G28 sin haber referenciado antes la máquina.

•El botón Machine Zero Returns tiene la misma función que el comando G28

•Los ejes X y Z se mueven a sus correspondientes velocidades rápidas, por lo que la trayectoria no siempre será ejecutada en línea recta.

•El sistema cancela la compensación de las herramientas al ejecutar el comando G28.

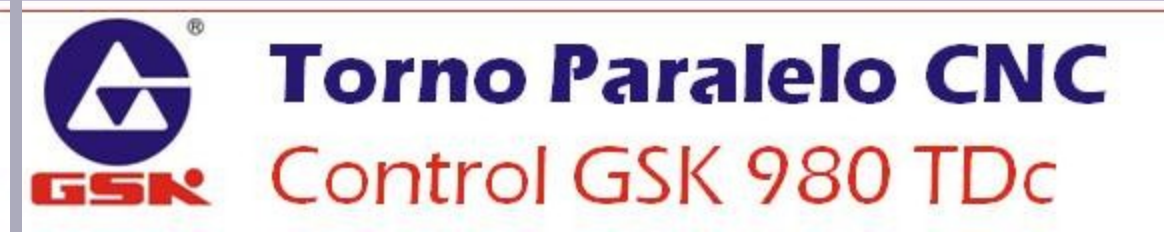

### **G28 RETORNO A PUNTO DE REFERENCIA**

#### Formas de ejecución del comando

| Comando         | Función                                                                                             |
|-----------------|----------------------------------------------------------------------------------------------------|
| G28 X(U)_       | X regresa al punto de referencia, pasando por el punto intermedio; Z permanece en la misma posición |
| G28 Z(W)_       | Z regresa al punto de referencia, pasando por el punto intermedio; X permanece en la misma posición |
| G28 X(U)_ Z(W)_ | X y Z regresan al punto de referencia simultáneamente, pasando antes por el punto intermedio        |

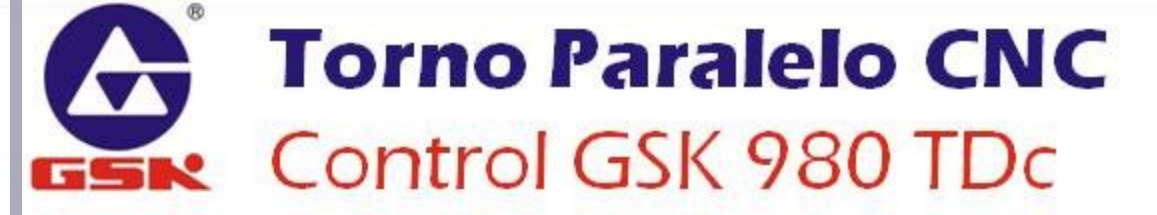

#### **G30 RETORNO A PUNTO SECUNDARIO DE REFERENCIA**

#### Forma de programación

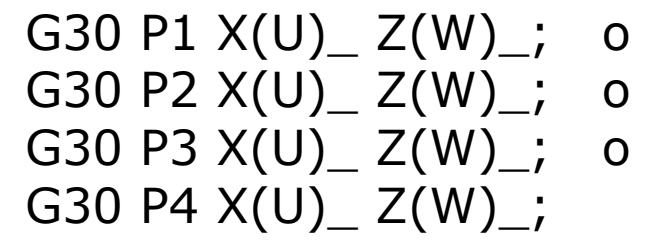

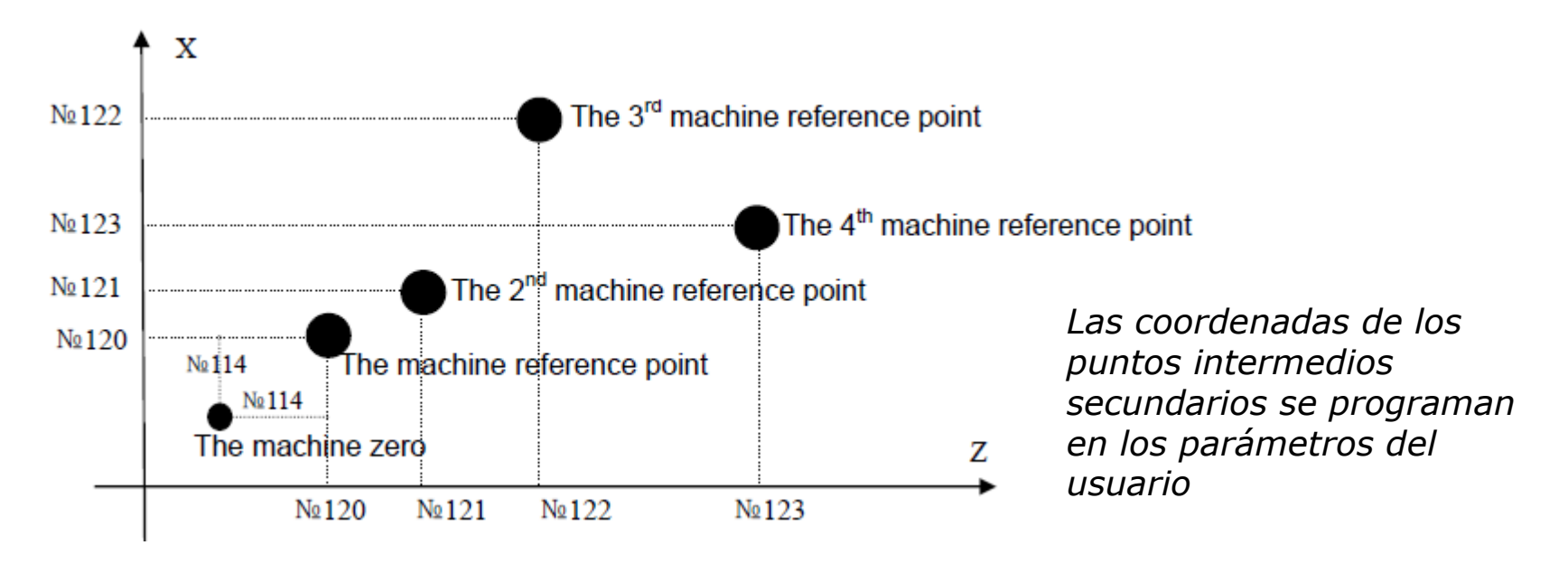

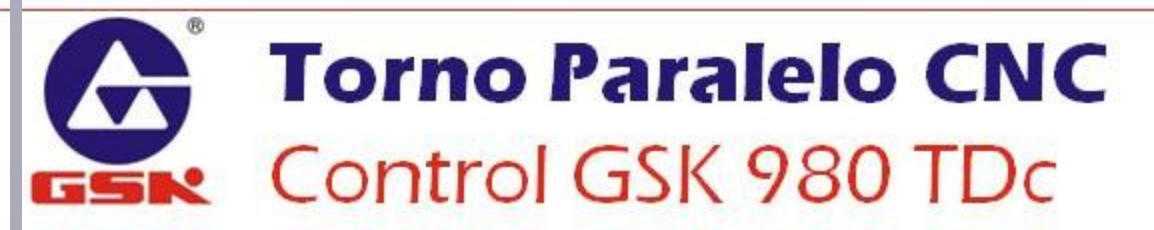
### **G50 SISTEMA DE COORDENADAS ABSOLUTO**

#### Forma de programación

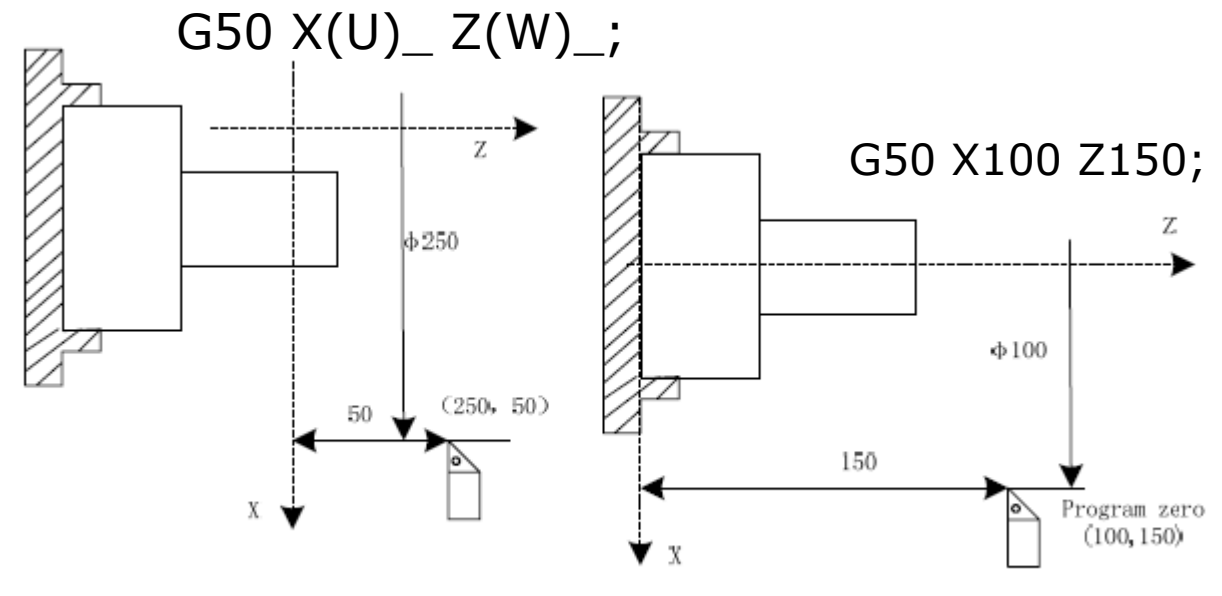

Before setting coordinate system with G50

After setting coordinate system with G50

#### **Notas:**

•Este comando define en la posición indicada como las coordenadas del Sistema de – Coordenadas de Trabajo (llamado sistema de coordenadas flotante).

•Después de ejecutar el comando G50 se ejecuta, el sistema dará a la posición física actual las coordenadas que acompañen al código G50.

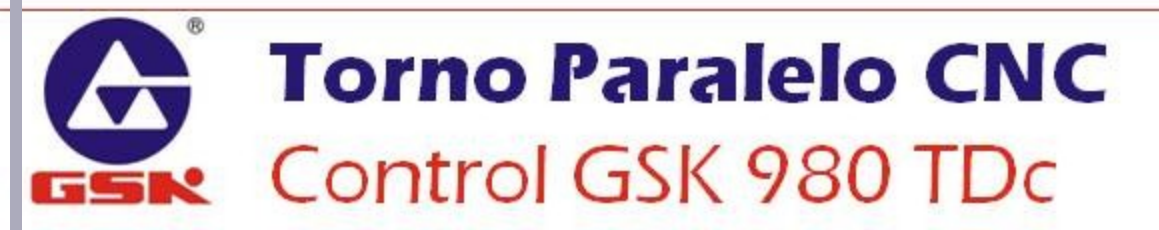

#### **G54 ~ G59 SISTEMAS DE COORDENADAS DE TRABAJO**

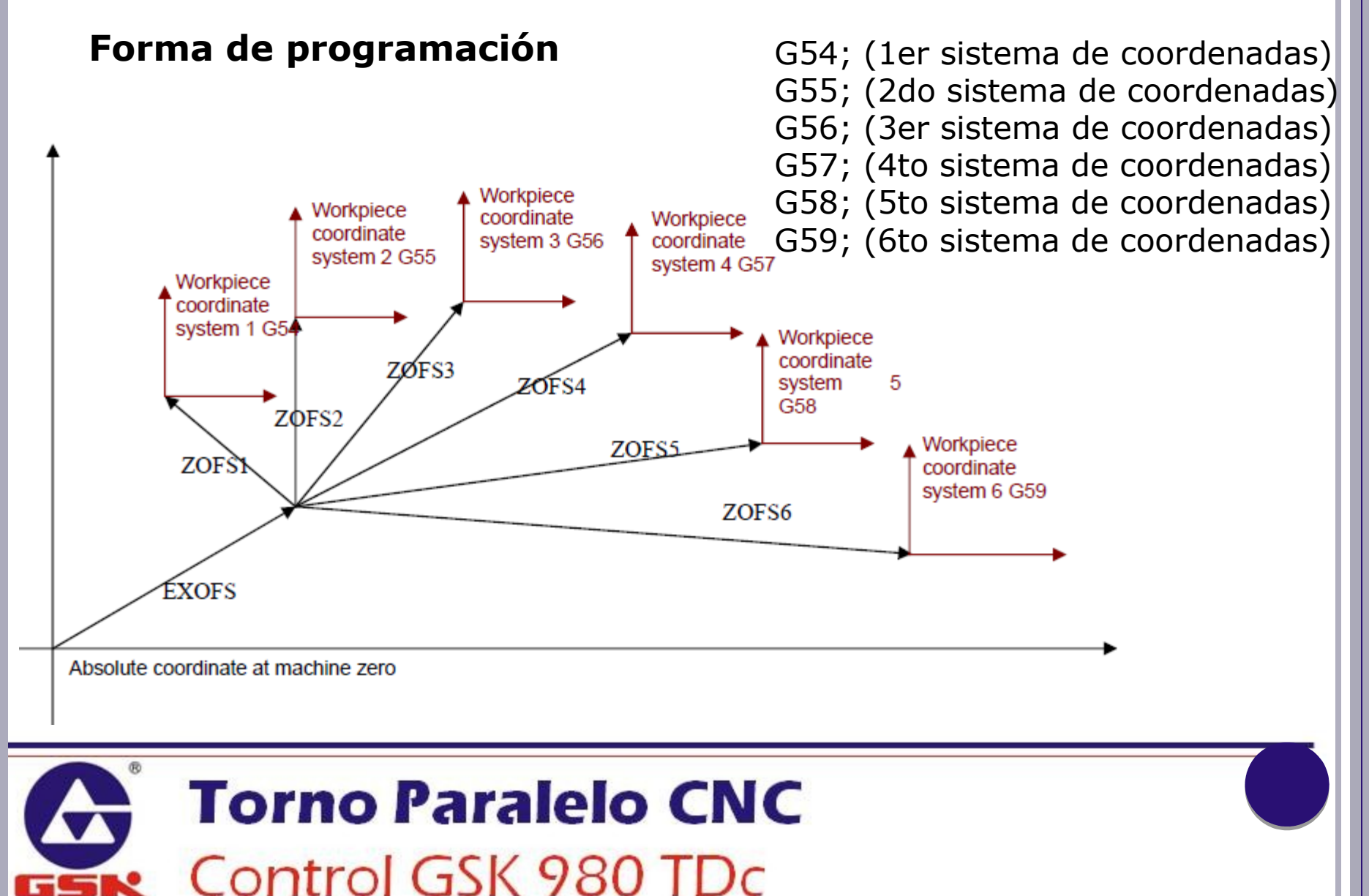

#### **G54 ~ G59 SISTEMAS DE COORDENADAS DE TRABAJO** Workpiece Workpiece coordinate Workpiece coordinate system 3 G56 coordinate system 2 G55 system 4 G57 Workpiece coordinate system 1 G54 Workpiece coordinate ZØFS3 ZOFS4 system 5 G58 ZØFS2 Workpiece ZOFS5 ZOFS coordinate system 6 G59 ZOFS6 EXOFS Absolute coordinate at machine zero Notas: •Los Sistemas de Coordenadas de Trabajo son también llamados "Cero Pieza".

•Se establecen en la tabla de Ajustes de Trabajo.

•Los valores permanecen almacenados en el sistema.

# Control GSK 980 TDc

### G20, G21 SELECCIÓN DE UNIDADES

# G20 (entrada en in) G21 (entrada en mm)

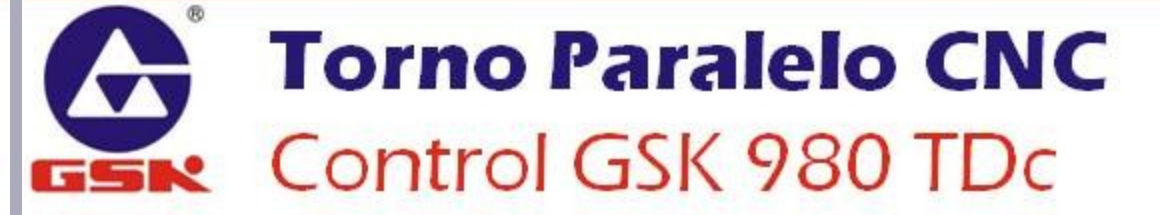

### **G96, G97 MODO DE VELOCIDAD DEL HUSILLO**

(Encender Velocidad Superficial Constante)

(Apagar Velocidad Superficial Constante: "Modo RPM")

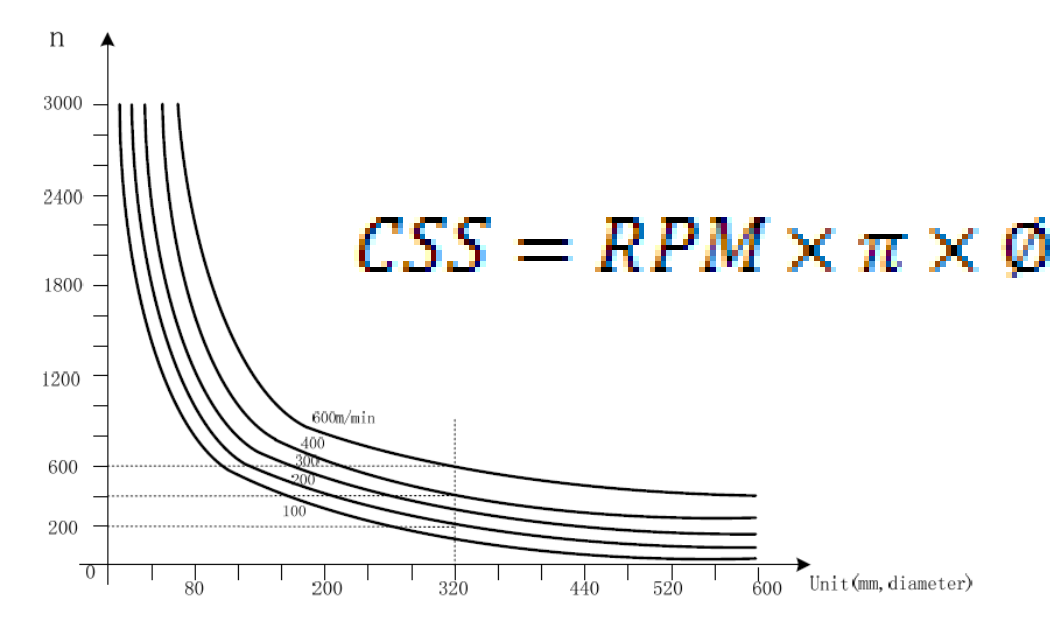

#### **Notas:**

**G96** 

**G97** 

•El modo de Velocidad Superficial Constante, la velocidad lineal de corte es constante (por consecuencia, la velocidad de giro en RPM varía en función del diámetro del material).

•Las unidades para las CSS son m/min (en sistema métrico) y ft/min (en sistema inglés).

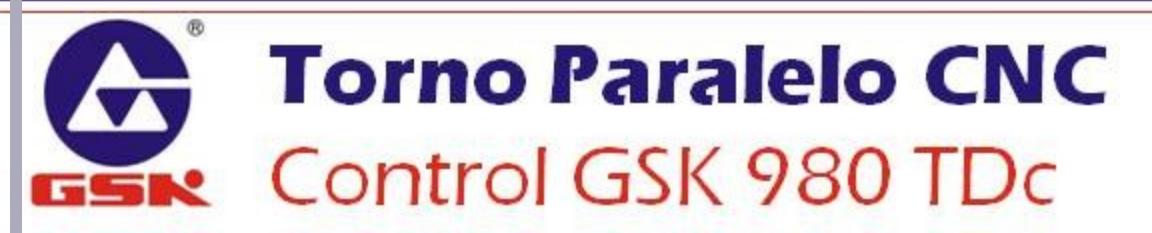

## **G98, G99 MODOS DE AVANCE**

Forma de programación

G98; (Avance por Minuto) G99; (Avance por Revolución)

#### **Notas:**

•Cuando se programa la función G98 las unidades serán mm/min (en sistema métrico) y in/min (en sistema inglés).

•Cuando se programa la función G99 las unidades serán mm/rev (en sistema métrico) y in/rev (en sistema inglés).

•En la modalidad de avance por revolución, los ejes no tendrán movimiento si no existe giro del husillo, por lo que el programa no proseguirá.

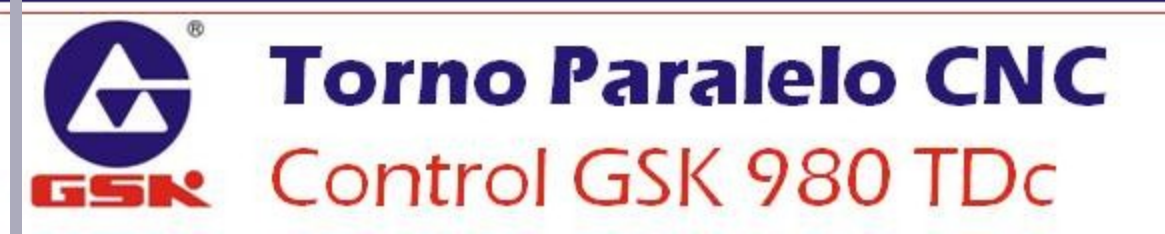

### G41, G42 COMPENSACIÓN DE RADIO DE HERRAMIENTA

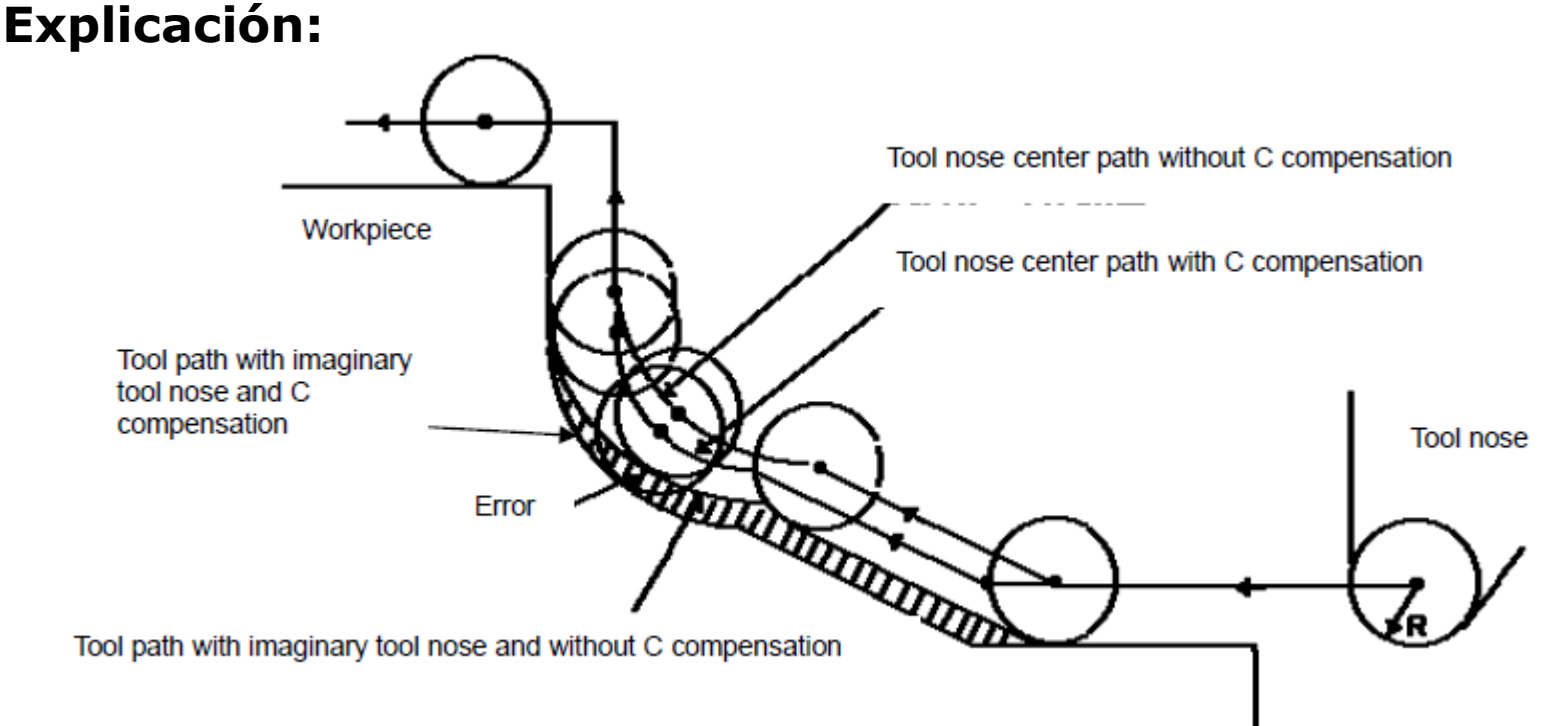

#### Notas:

 Cuando se programa un contorno típicamente se programa en función de la punta de la herramienta; al ser esta punta distinta a un vértice existe un margen de error entre la trayectoria teórica y la trayectoria real de dicho contorno.

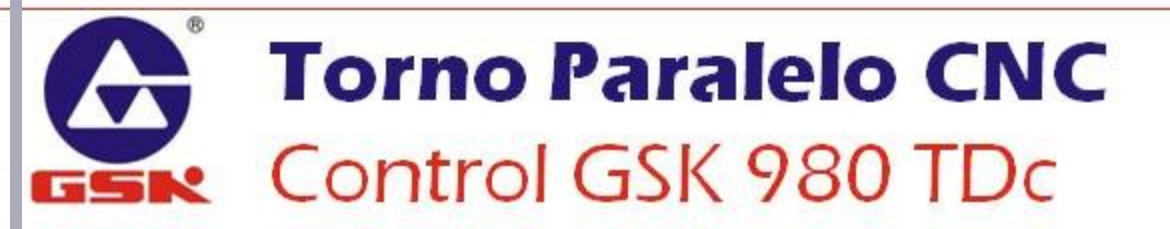

### G41, G42 COMPENSACIÓN DE RADIO DE HERRAMIENTA

#### Dirección del vértice imaginario

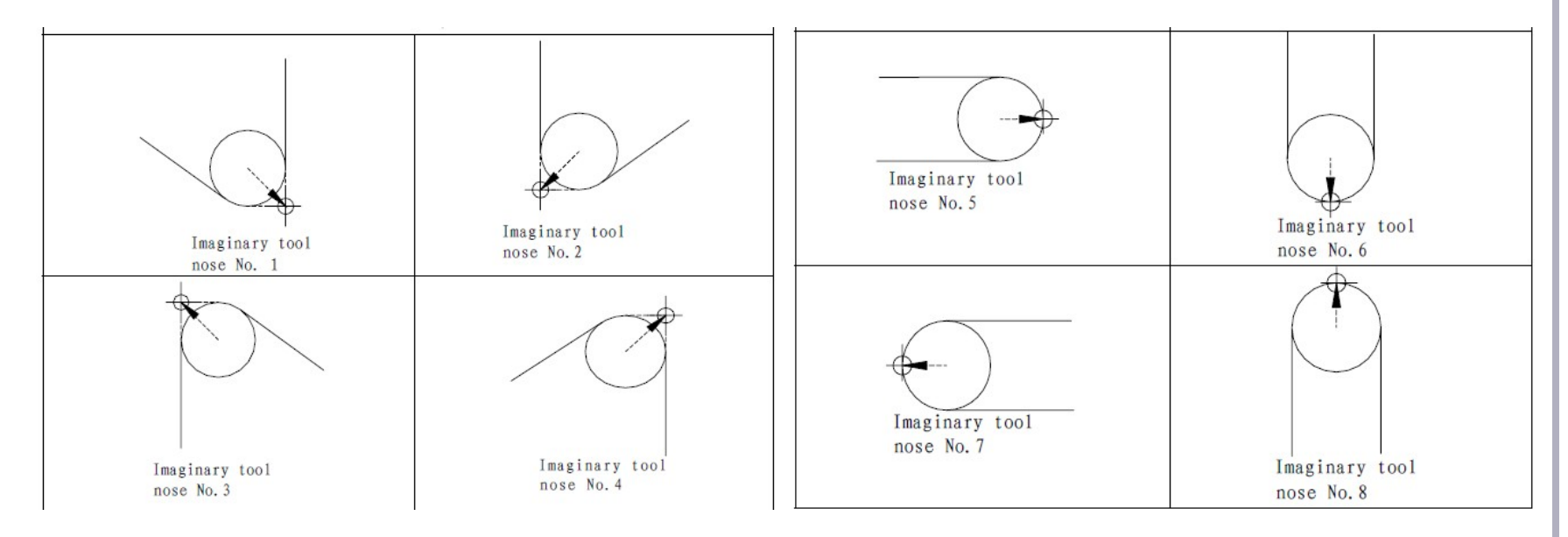

#### **Notas:**

•El valor del radio real de la herramienta, así como la dirección del vértice imaginario se establecen en la librería de herramientas en la pantalla de ajustes del control.

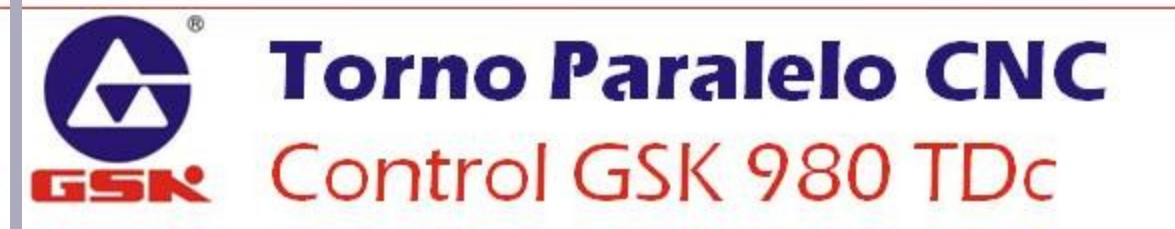

### G41, G42 COMPENSACIÓN DE RADIO DE HERRAMIENTA

#### Dirección de la compensación

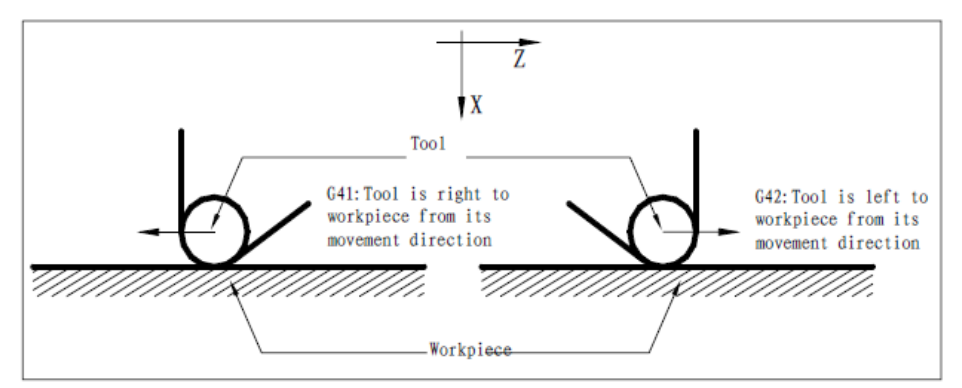

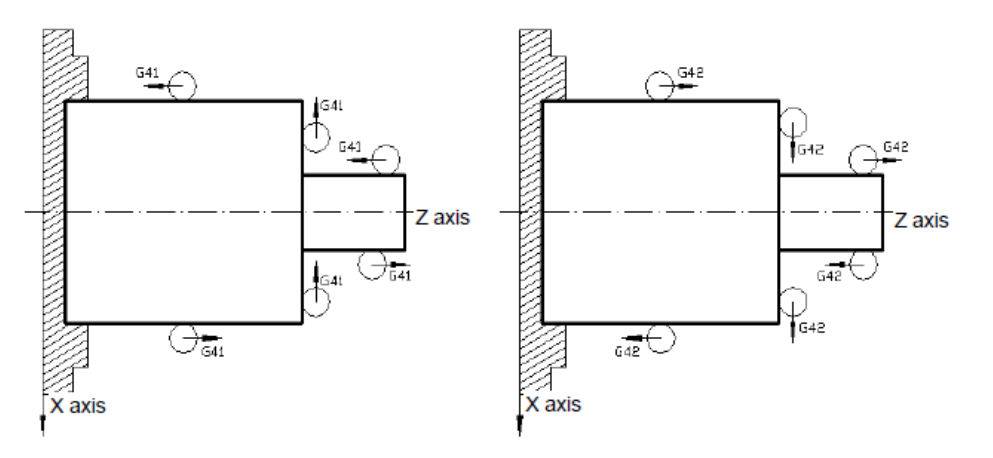

#### Notas:

•La dirección de corte influye en la dirección de la compensación.

•Se puede cancelar la compensación de radio de herramienta con el código G40.

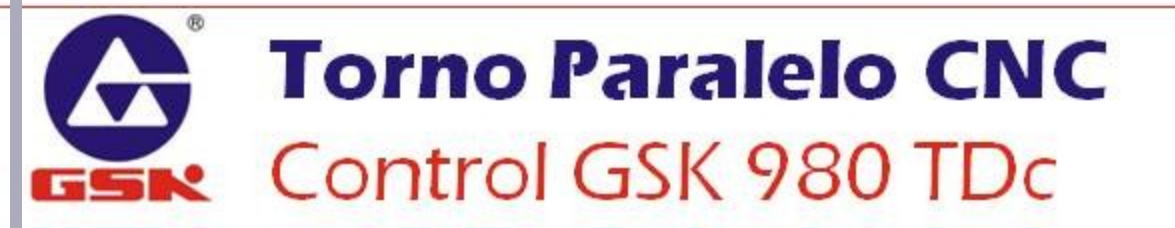

## EJEMPLO DE PROGRAMACIÓN

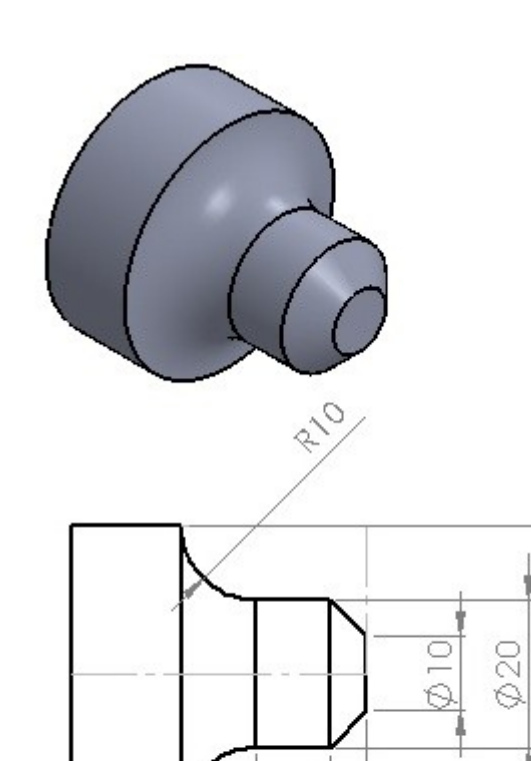

5

40 C

52

#### 00001;

- N010 G00 X100 Z100; (movimiento a punto de seguridad)
- N020 G21; (entrada en milímetros)
- N030 G97 G98; (condiciones del programa)
- N040 M03 S1000; (encender el husillo a 1,000 RPM)
- N050 M08; (encender el refrigerante)
- N060 G00 X0 Z10; (movimiento rápido de acercamiento)
- N070 G01 X0 Z0 F200; (interpolación lineal)
- N080 G01 X10; (interpolación lineal)
- N090 G01 X20 Z-5; (interpolación lineal)
- N100 G01 Z-15; (interpolación lineal)
- N110 G02 X40 Z-25 R10; (interpolación circular CW)
- N120 G01 Z-40; (interpolación lineal)
- N130 G00 X100; (enviar a punto de seguridad en eje x)
- N140 G00 Z100; (mover Z a punto de seguridad)
- N150 M09; (apagar el refrigerante)
- N160 M5; (apagar el husillo)
- N170 M30; (fin del programa)

### **Torno Paralelo CNC** Control GSK 980 TDc

Ø40

### **EJEMPLO DE PROGRAMACIÓN**

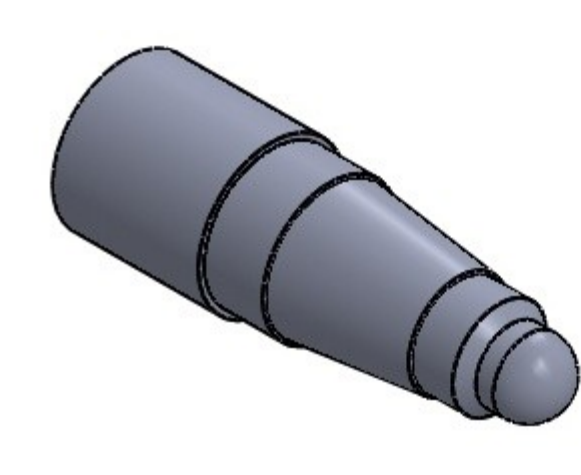

O0002; N010 G00 X100 Z100; N020 G21; N030 G97 G98; N040 M03 S700; N050 M08; N060 G00 X0 Z10; N070 G01 X0 Z0 F250; N080 G03 X12 Z-6 R6;

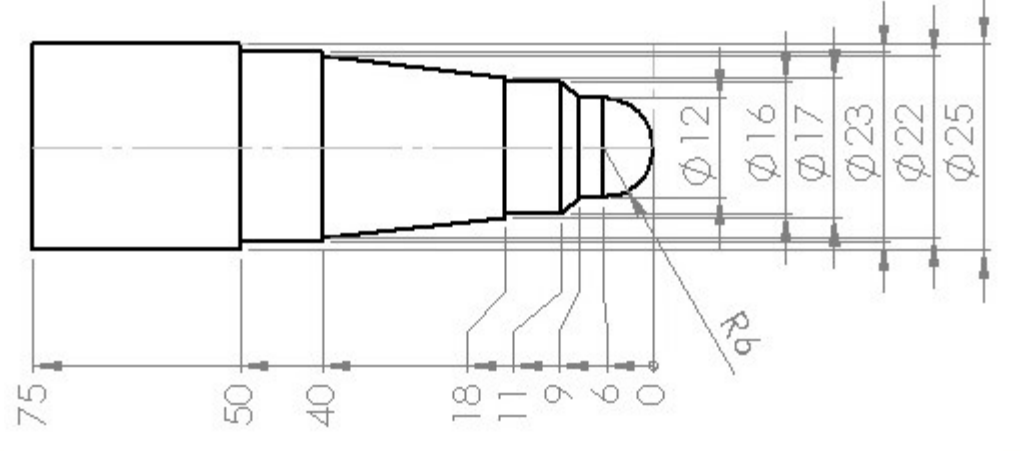

N090 G01 Z-9; N100 G01 X16 Z-11; N110 G01 Z-18; N120 G01 X17; N130 G01 X22 Z-40; N140 G01 X23; N150 G01 Z-50; N160 G01 X25; N170 G01 Z-75; N180 G00 X100 N190 G00 Z100; N200 M09; N210 M5; N220 M30;

## **EJEMPLO DE PROGRAMACIÓN**

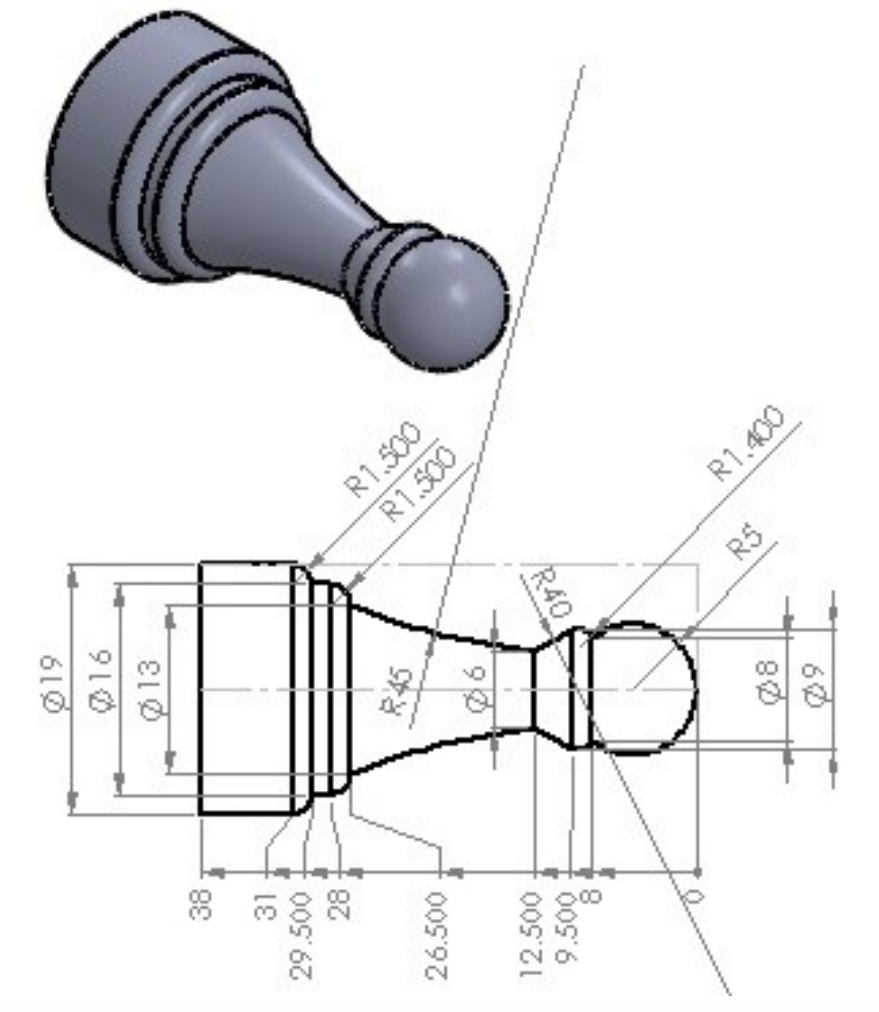

#### 00003;

N010 G00 X100 Z100; N020 G21; N030 G97 G98; N040 M03 S1500; N050 M08; N060 G00 X0 Z10; N070 G01 X0 Z0 F300; N080 G03 X8 Z-8 R5; N090 G02 X9 Z-9.5 R1.4; N100 G03 X6 Z-12.5 R40; N110 G02 X13 Z-26.5 R45; N120 G03 X16 Z-28 R1.5: N130 G01 Z-29.5; N140 G03 X19 Z-31 R1.5; N150 G01 Z-38; N160 G00 X100; N170 G00 Z100; N180 M09; N190 M5; N200 M30;

### **CICLOS FIJOS**

**Controlador GSK 980 TDc** 

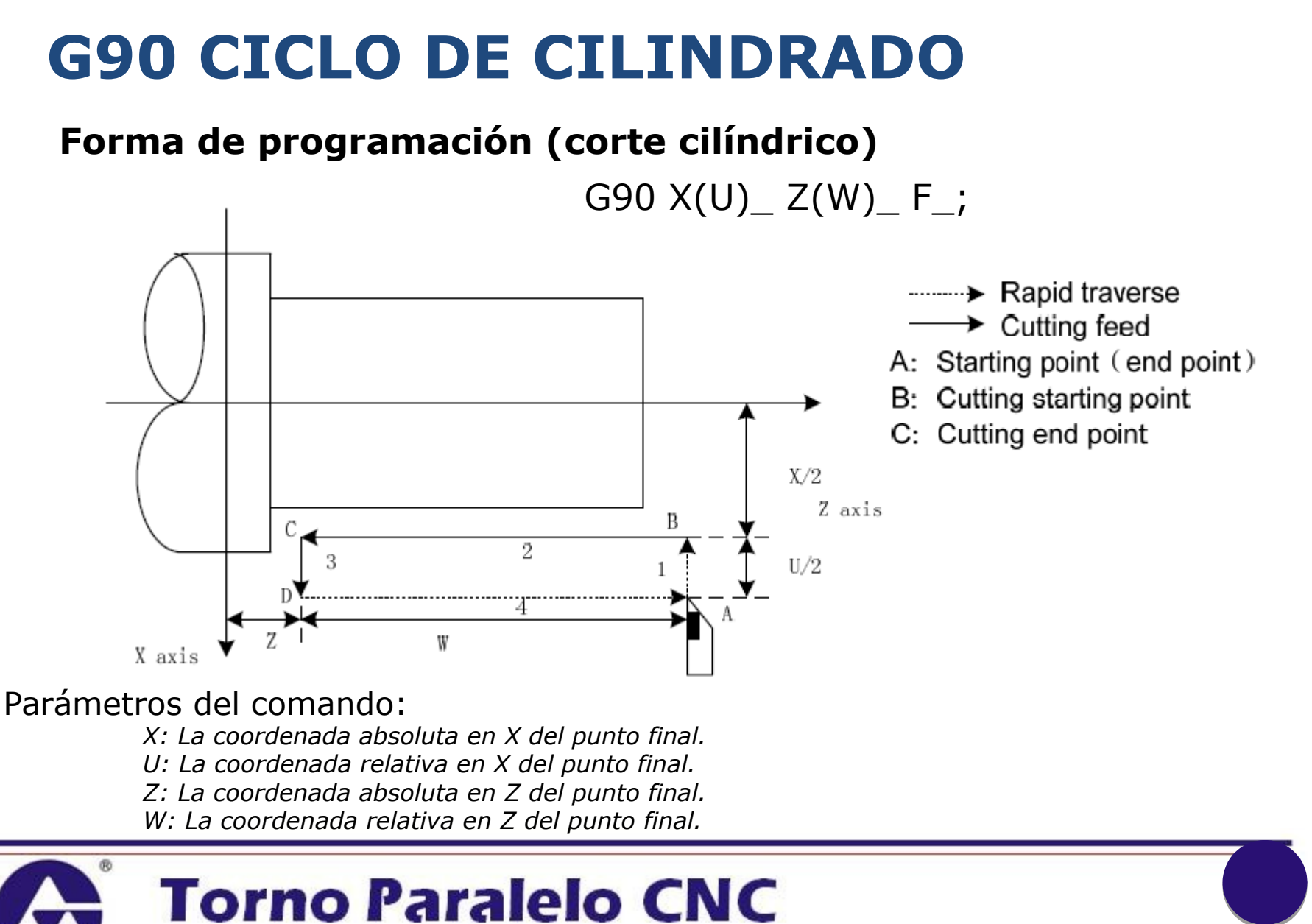

Control GSK 980 TDc

### **G90 CICLO DE CILINDRADO**

#### Forma de programación (corte cónico)

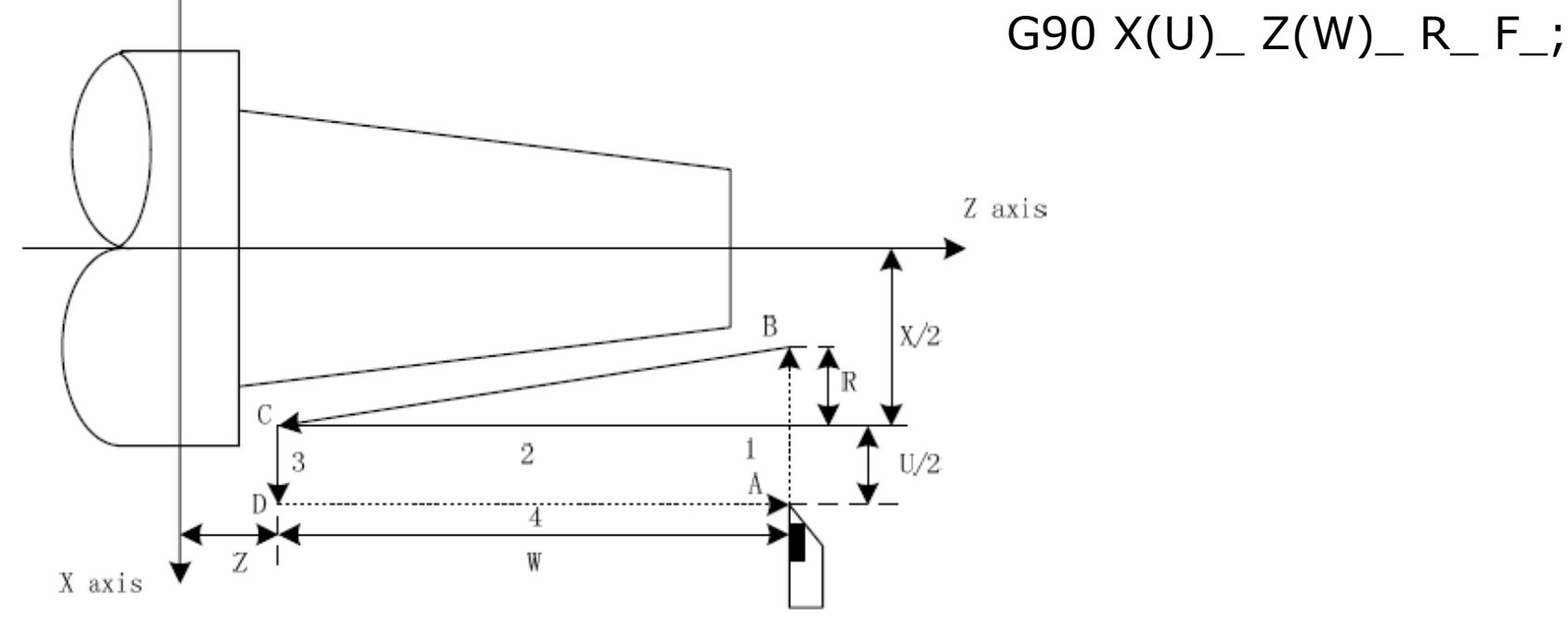

#### Parámetros del comando:

X: La coordenada absoluta en X del punto final. U: La coordenada relativa en X del punto final. Z: La coordenada absoluta en Z del punto final. W: La coordenada relativa en Z del punto final. R: La diferencia de **radios** inicial y final

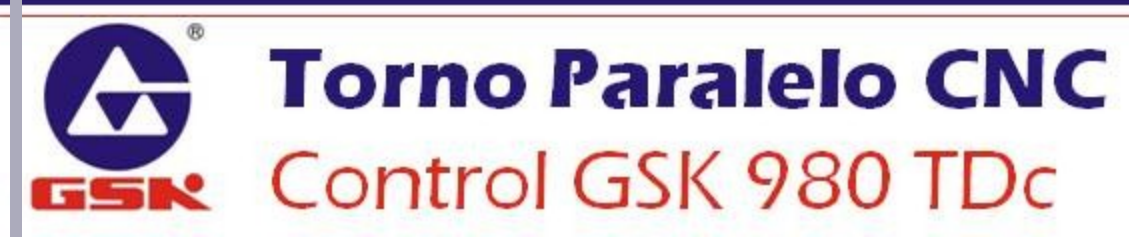

## **G90 CICLO DE CILINDRADO**

#### Ejemplo de programación

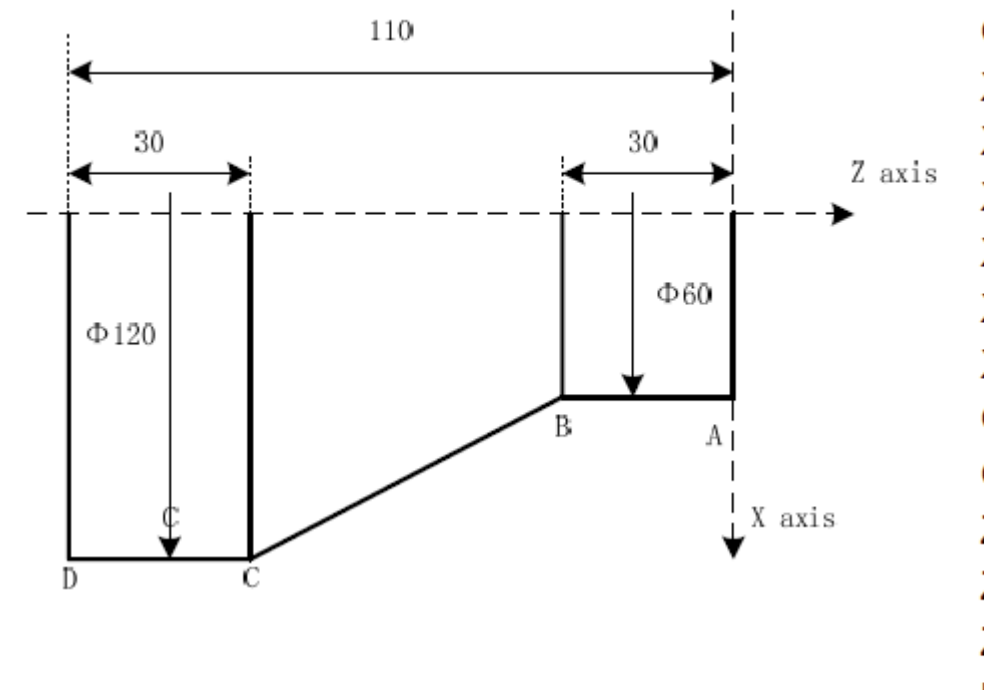

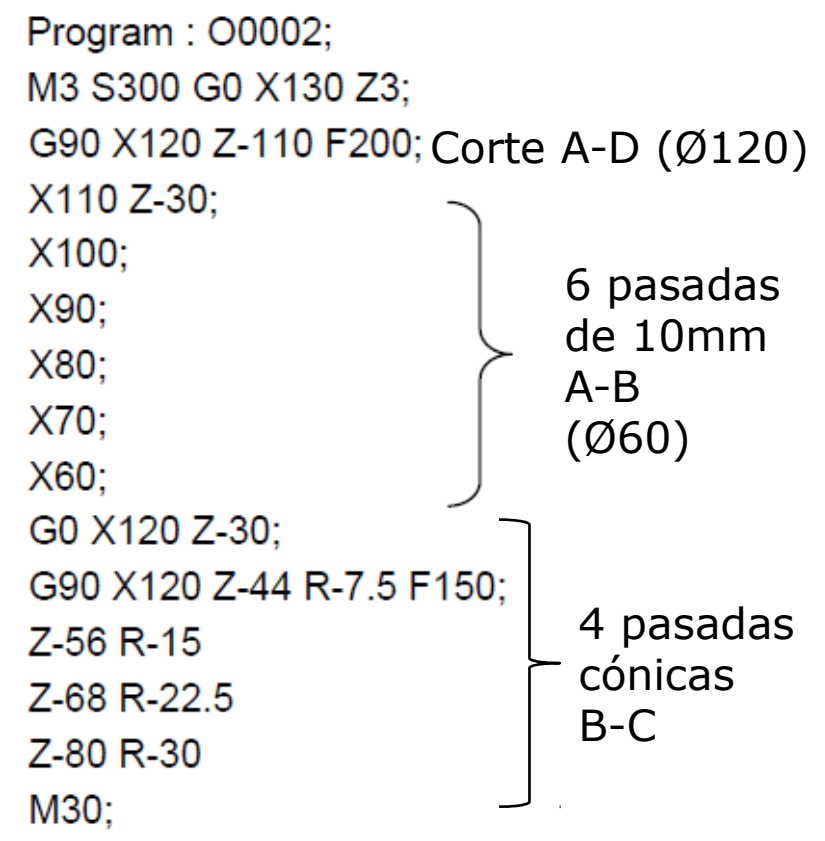

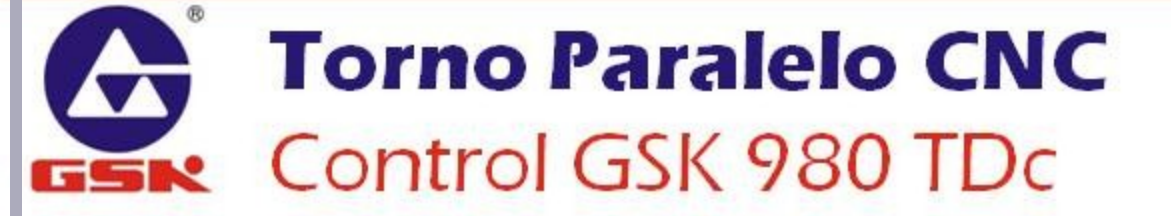

## **G94 CICLO DE CAREADO**

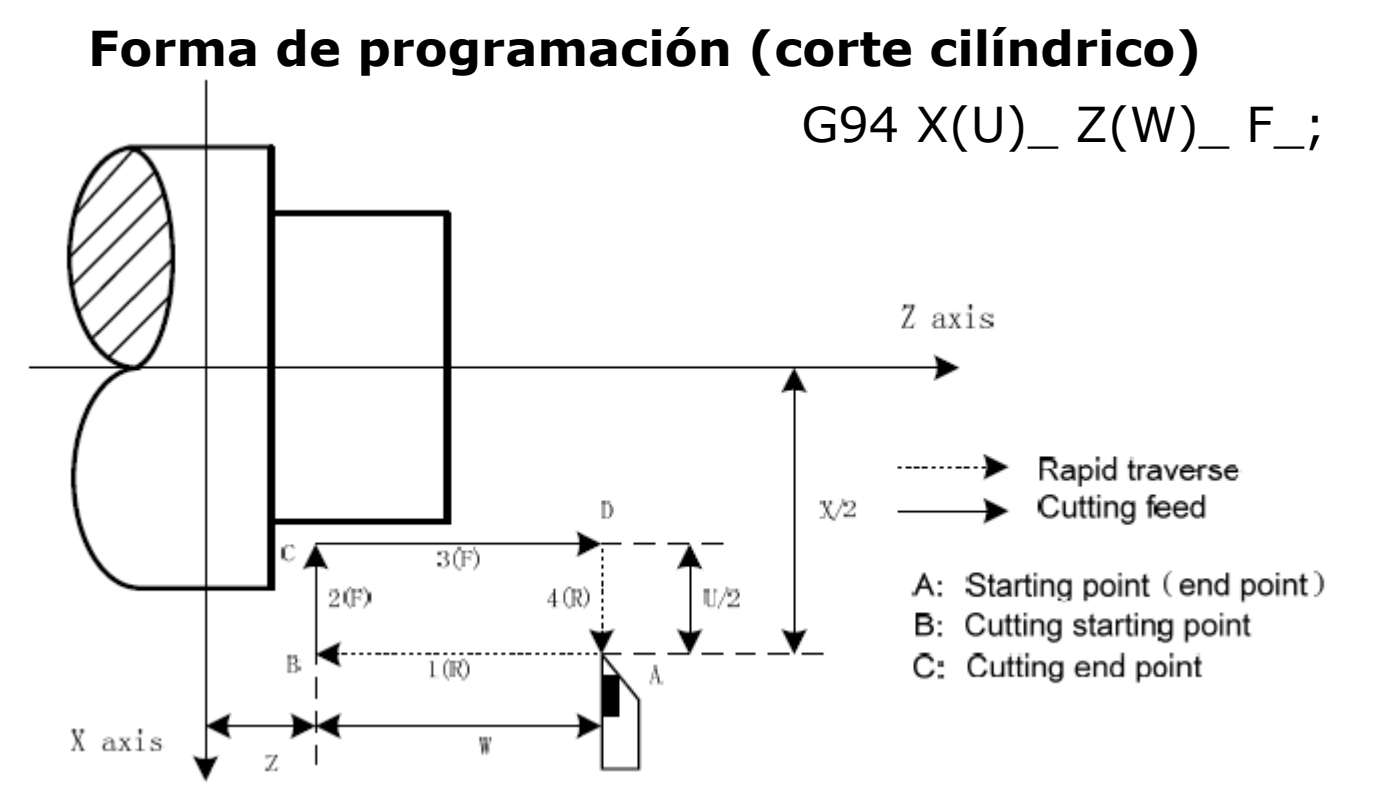

#### Parámetros del comando:

X: La coordenada absoluta en X del punto final.
U: La coordenada relativa en X del punto final.
Z: La coordenada absoluta en Z del punto final.
W: La coordenada relativa en Z del punto final.

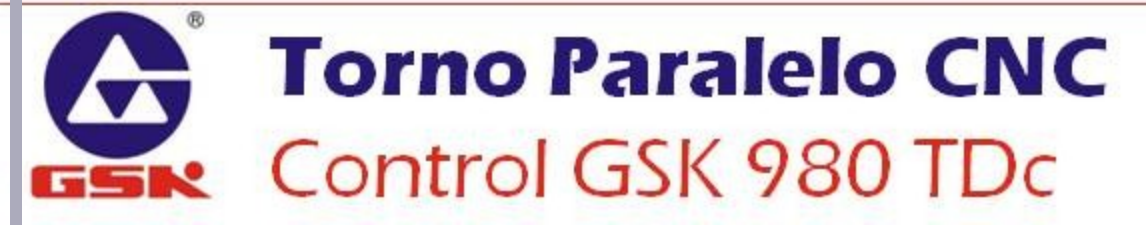

### **G94 CICLO DE CAREADO**

#### Forma de programación (corte cónico)

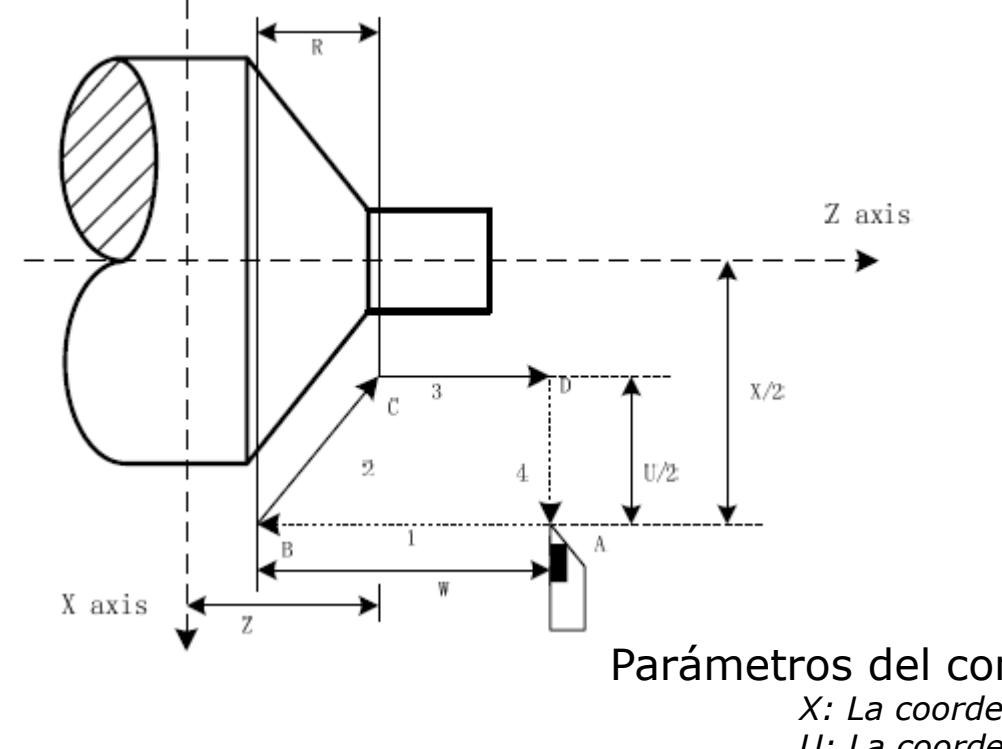

G94 X(U)\_ Z(W)\_ R\_ F\_;

Parámetros del comando:

X: La coordenada absoluta en X del punto final.

U: La coordenada relativa en X del punto final.

Z: La coordenada absoluta en Z del punto final.

W: La coordenada relativa en Z del punto final.

R: La diferencia de **radios** inicial y final

### **G94 CICLO DE CAREADO**

#### Ejemplo de programación

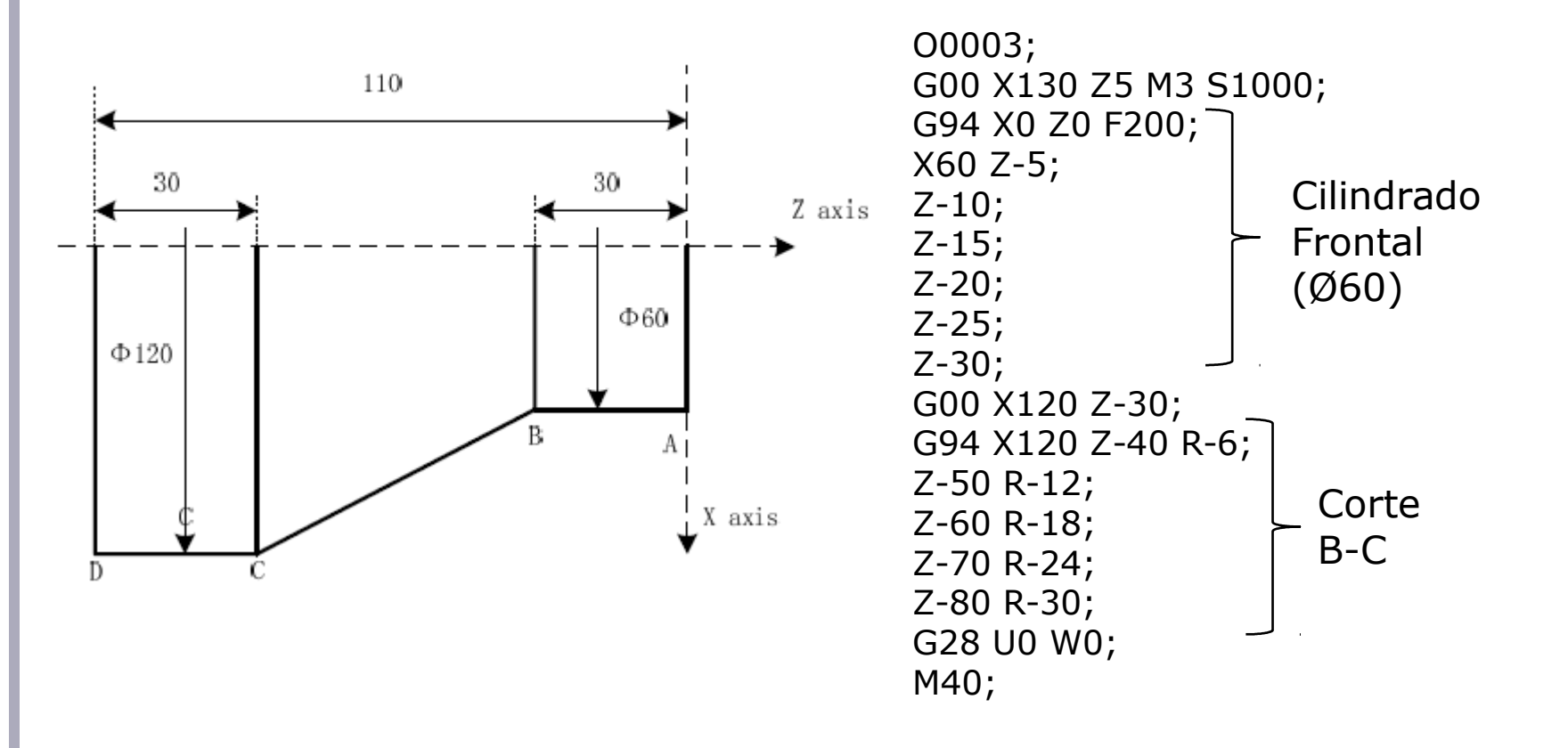

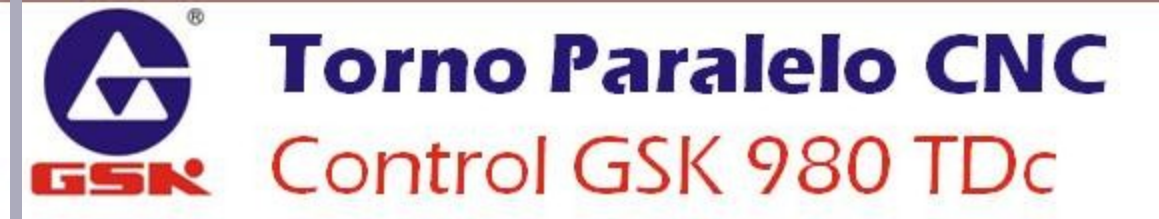

## **G74 CICLO DE PICADO EN CARA**

#### Forma de programación

G74 R(e); G74 X(U)\_ Z(W)\_ P( $\Delta i$ ) Q( $\Delta k$ ) R( $\Delta d$ ) F\_;

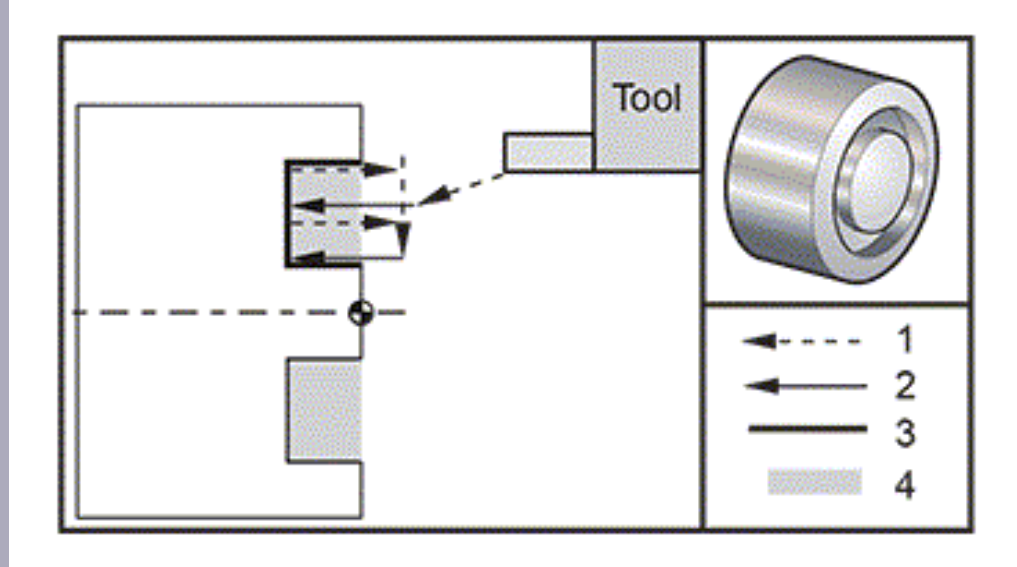

Parámetros del comando:

X(U): La coordenada absoluta (relativa) en X del punto final. **Cuando el valor de X es igual a 0, el ciclo sirve para barrenado.** 

*Z*(*W*): La coordenada absoluta (relativa) en *Z* del punto final.

*P: Incrementos de profundidad por cada pasada del eje X (unidad 0.001mm). Q: Incrementos laterales por cada pasada del eje Z (unidad 0.001mm). R: Valor de la retracción entre cada pasada.* 

## **G74 CICLO DE PICADO EN CARA**

#### Ejemplo de programación

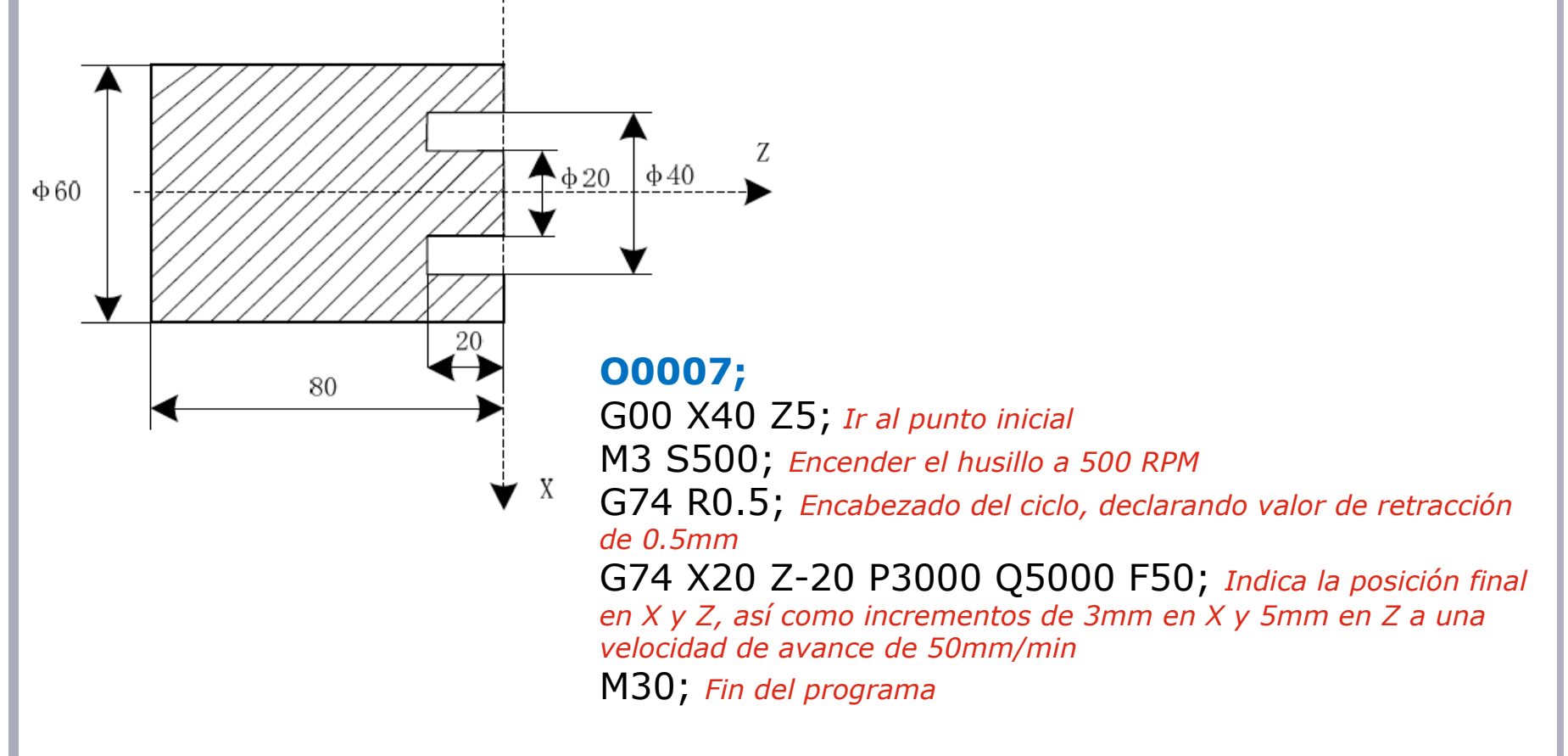

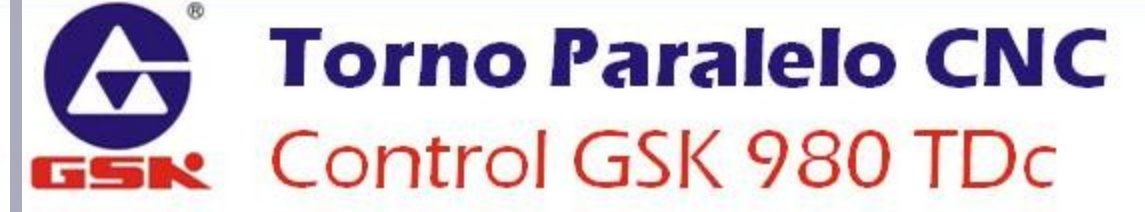

### **G75 CICLO DE RANURADO RADIAL**

#### Forma de programación

G75 R(e); G75 X(U)\_ Z(W)\_ P( $\Delta i$ ) Q( $\Delta k$ ) R( $\Delta d$ ) F\_;

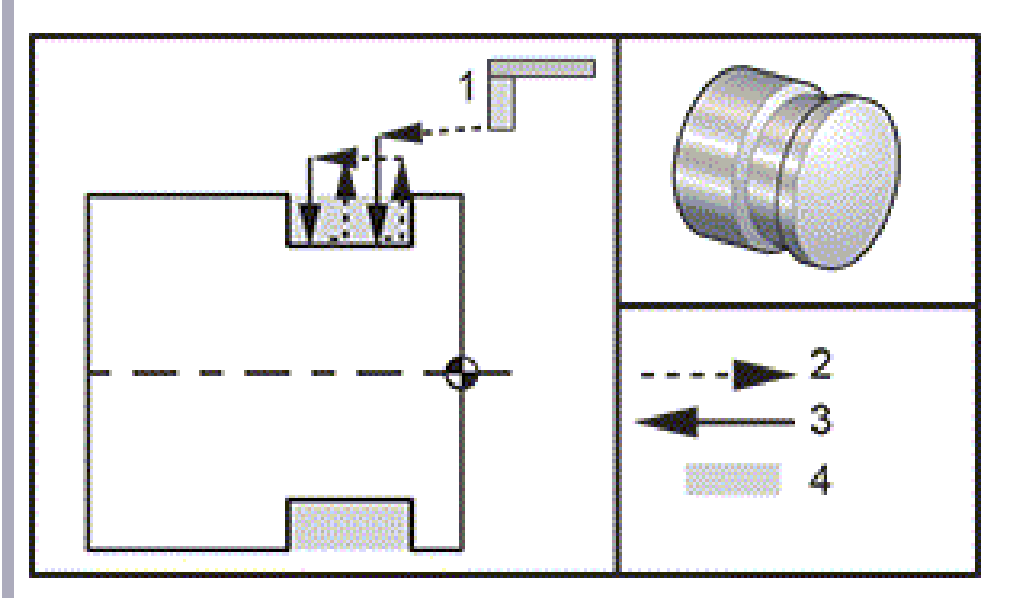

#### Parámetros del comando:

X(U): La coordenada absoluta (relativa) en X del punto final.
Z(W): La coordenada absoluta (relativa) en Z del punto final.
P: Incrementos de profundidad por cada pasada del eje X (unidad 0.001mm).
Q: Incrementos laterales por cada pasada del eje Z (unidad 0.001mm).
R: Valor de la retracción entre cada pasada.

### **G75 CICLO DE RANURADO RADIAL**

#### Ejemplo de programación

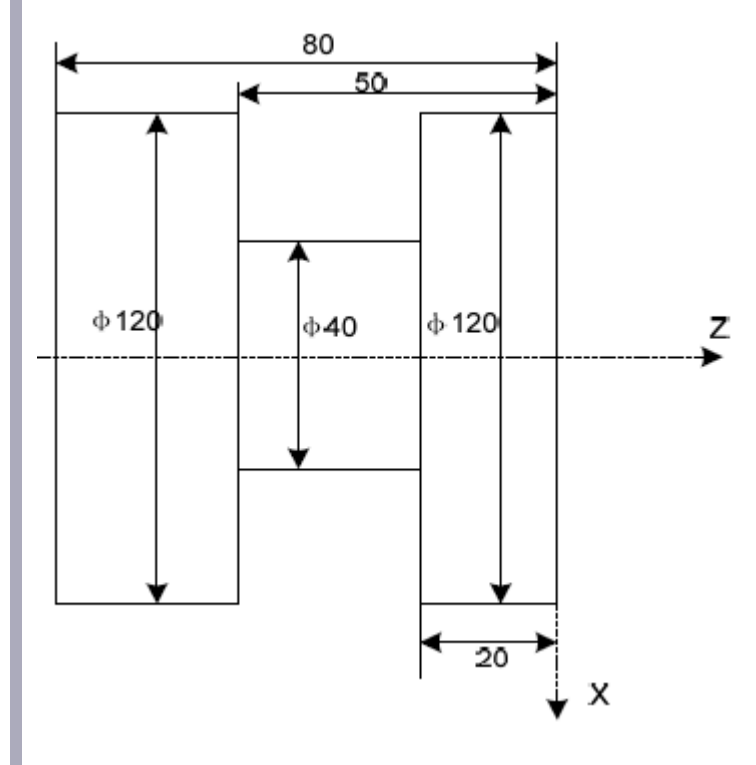

#### 00008;

G00 X150 Z50; Ir al punto de seguridad M3 S500; Encender el husillo a 500 RPM G00 X125 Z-20; Ir al punto inicial del maquinado G75 R0.5 F150; Encabezado del ciclo, declarando valor de retracción de 0.5mm y un avance de 150mm/min G75 X40 Z-50 P6000 Q3000; Indica la posición final en X y Z, así como incrementos de 6mm en X y 3mm en Z G00 X150 Z50; Regresar al punto de seguridad M30; Fin del programa

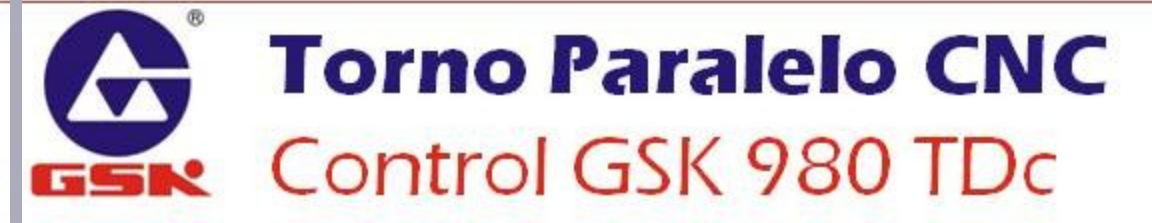

### **G32 CICLO DE CUERDAS DE PASO CONSTANTE**

#### Forma de programación

G32 X(U)\_ Z(W)\_ F(I)\_ J\_ K\_ Q\_

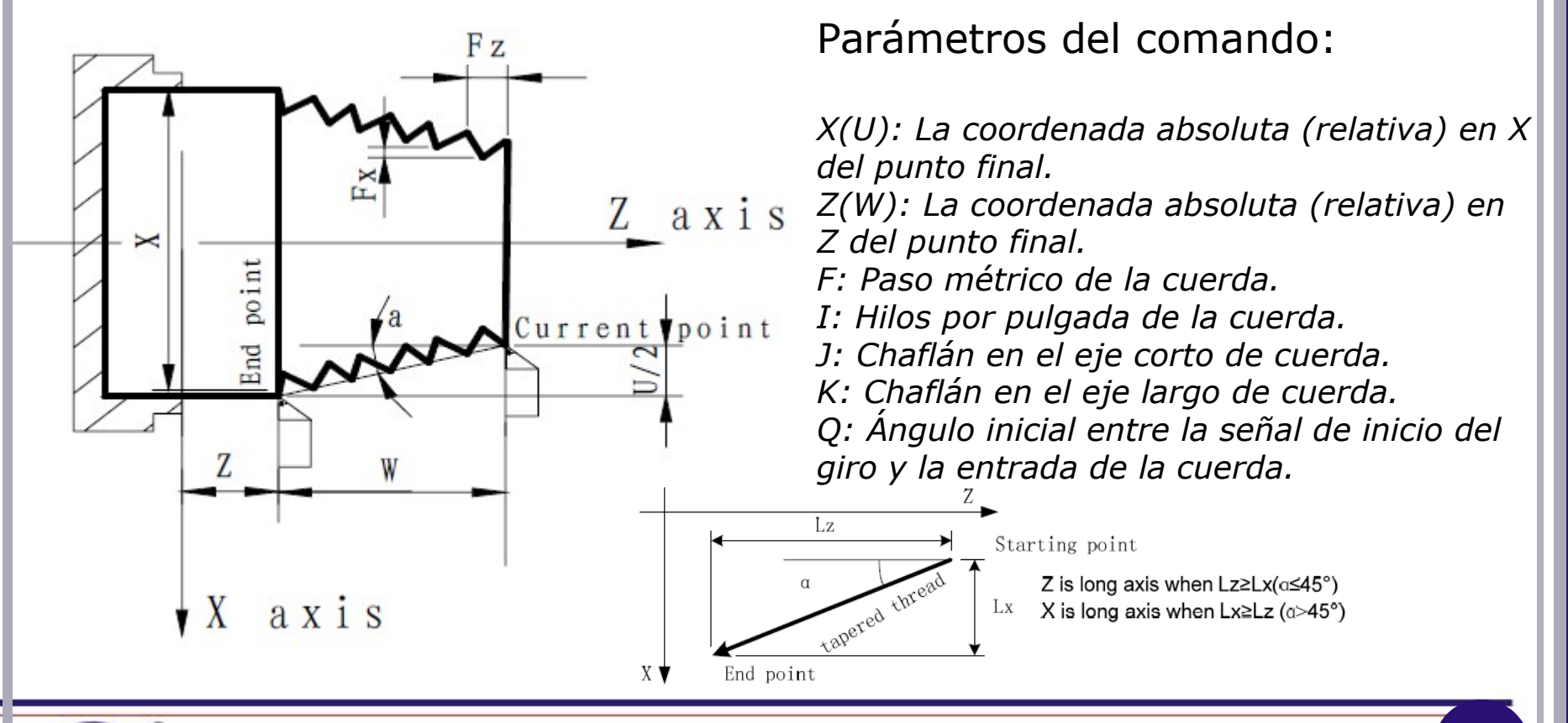

### **G32 CICLO DE CUERDAS DE PASO CONSTANTE**

#### Notas del Ciclo

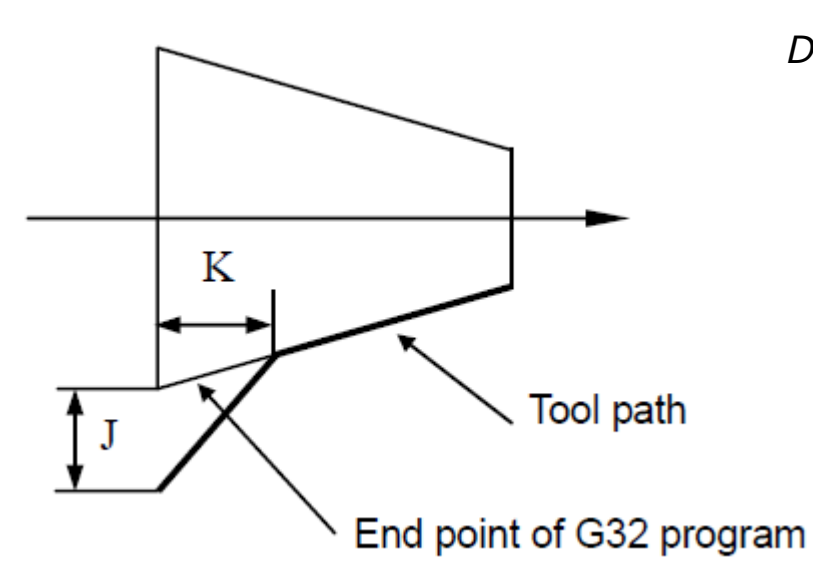

Datos de los Parámetro I,J:

- Los parámetros I,J crean un chaflán en el último hilo de la cuerda.
- No habrá chaflán cuando los parámetros I y J sean omitidos.
- No habrá chaflán cuando J=0.

Datos del Parámetro Q:

- 1. Si se omite el parámetro Q, el ángulo de entrada será de 0°.
- 2. Para cuerdas de múltiples pasadas el cambio de parámetro Q será inválido, a pesar de que el mismo se especifique.
- 3. El valor de Q está expresado en unidades de 0.001°, por ejemplo, un valor Q180000 equivale a una entrada a 180° a partir del inicio de giro del husillo.

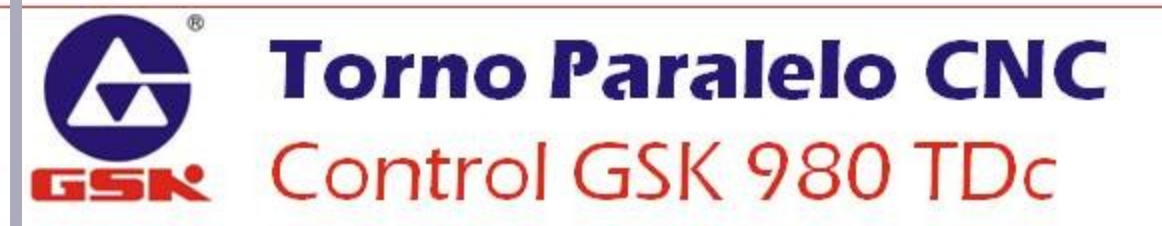

### **G32 CICLO DE CUERDAS DE PASO CONSTANTE**

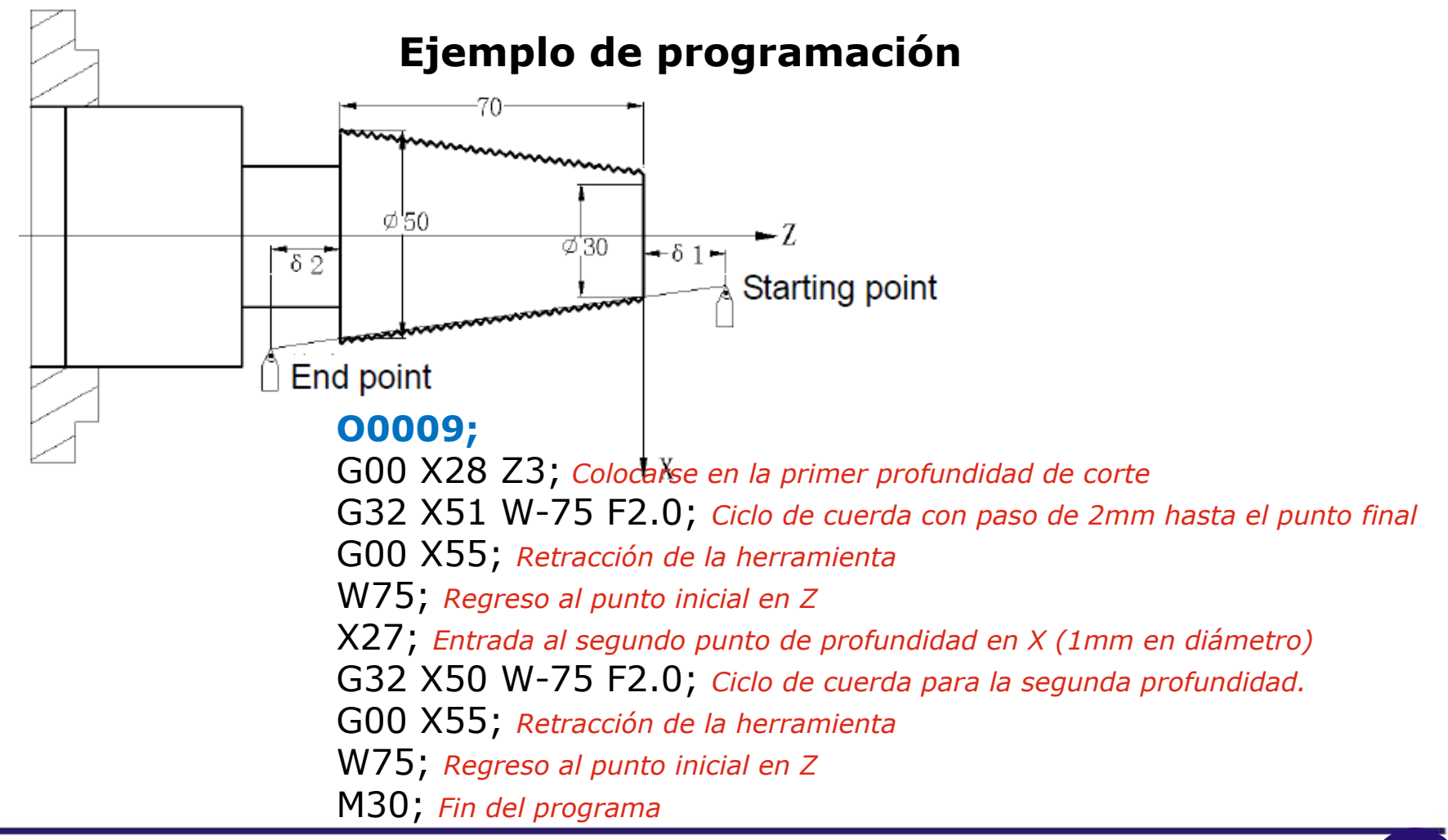

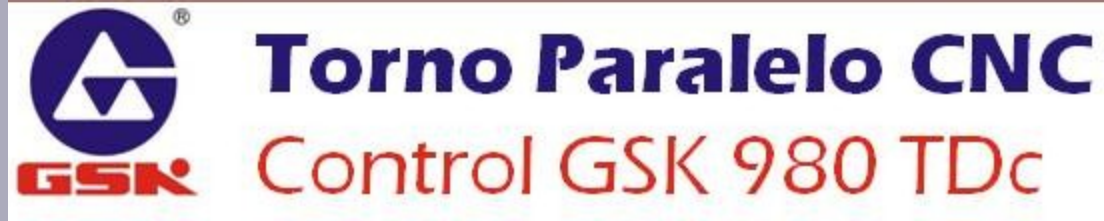

## **G76 CICLO DE CUERDAS MÚLTIPLE**

#### Forma de programación

G76 P(m)(r)(a)\_ Q(Δdmin)\_ R(d)\_; G76 X(U)\_ Z(W)\_ R(i)\_ P(k)\_ Q(Δd)\_ F(I)\_;

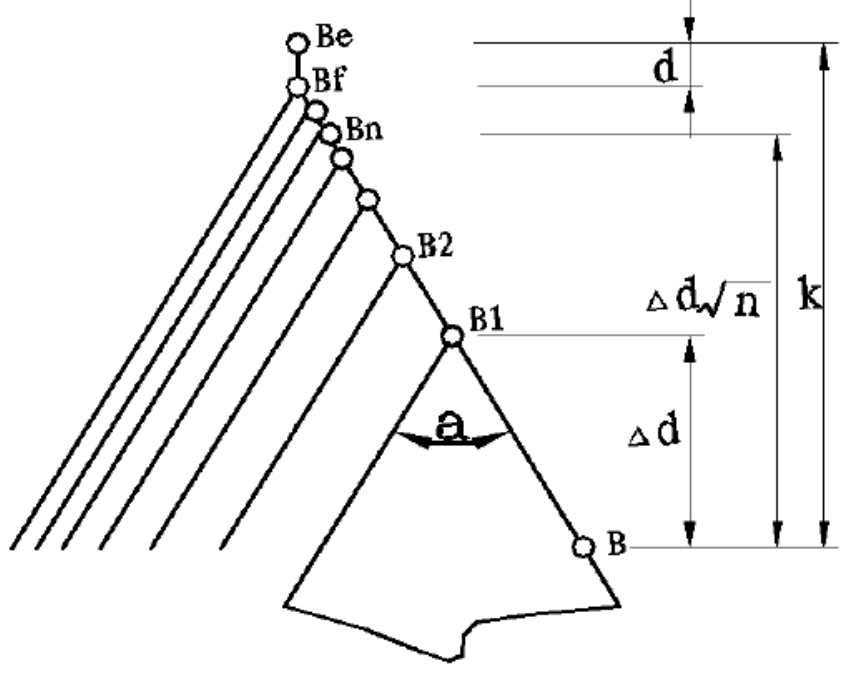

#### Parámetros del comando:

#### Primer línea del ciclo

*P\_: El parámetro P se acompaña de 6 dígitos, divididos en tres parámetros (2 dígitos por parámetro)* 

- *P(m): número de pasadas de acabado (00 a 99)*
- *P(r): tamaño del chaflán en unidades de 0.1mm (00 a 99)*
- P(a): ángulo de la cuerda en grados (00 a 99)
- *Q: Mínima cantidad de corte en una pasada, (en unidades de 0.001mm)*
- R: El sobre-material para el acabado (en mm).

## **G76 CICLO DE CUERDAS MÚLTIPLE**

#### Forma de programación

G76 P(m)(r)(a)\_ Q(Δdmin)\_ R(d)\_; G76 X(U)\_ Z(W)\_ R(i)\_ P(k)\_ Q(Δd)\_ F(I)\_;

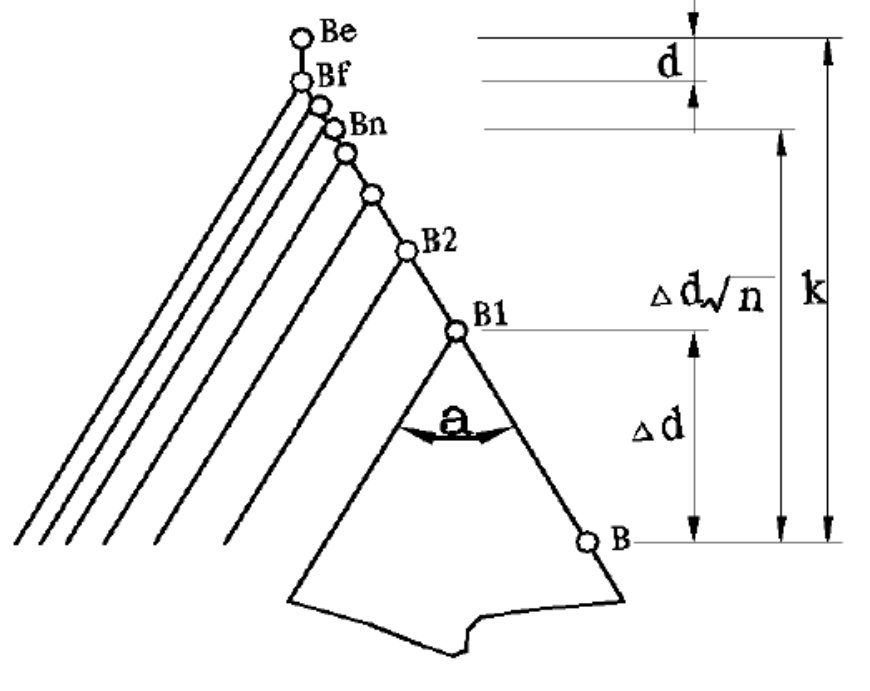

#### **Parámetros del comando:** *Segunda línea del ciclo*

- *X*(*U*): Coordenada absoluta (incremental) en *X* del punto final del ciclo.
- *Z(W): Coordenada absoluta (incremental) en Z del punto final del ciclo.*
- *R(i): Es el ángulo de conicidad de la cuerda, medida en la diferencia de radios entre el punto inicial y el punto final. Si se omite el parámetro R(i) la cuerda será recta.*
- P(k): Profundidad de la cuerda, medida en valores radiales, sin signo (en 0.001mm)  $Q(\Delta d)$ : Profundidad de la primer pasada del corte (en 0.001mm).
- *F: Paso de la cuerda (en milìmetros). I: Hilos por pulgada del paso de cuerda.*

## **G76 CICLO DE CUERDAS MÚLTIPLE**

#### Ejemplo de programación

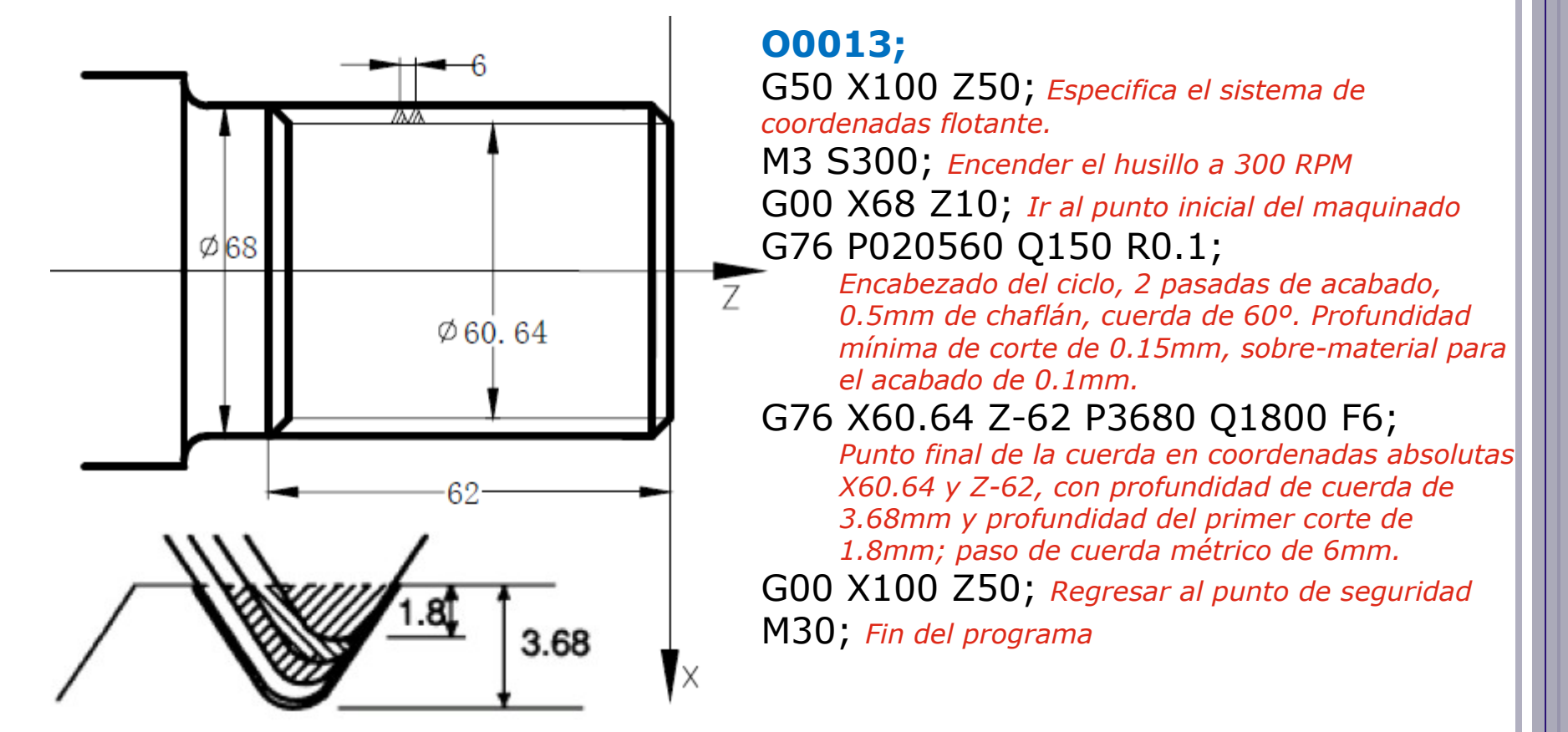

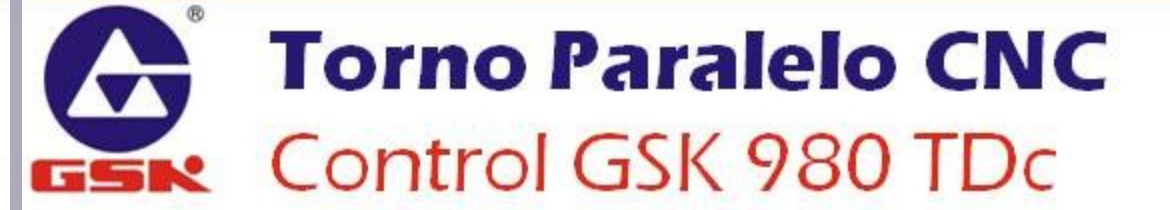

### **G71 CICLO DE CONTORNEADO CILINDRADO**

#### Forma de programación

G71 U( $\Delta d$ )\_ R(e)\_ F\_ S\_ T\_; G71 P(ns)\_ Q(nf)\_ U( $\Delta u$ )\_ W( $\Delta w$ )\_ ;

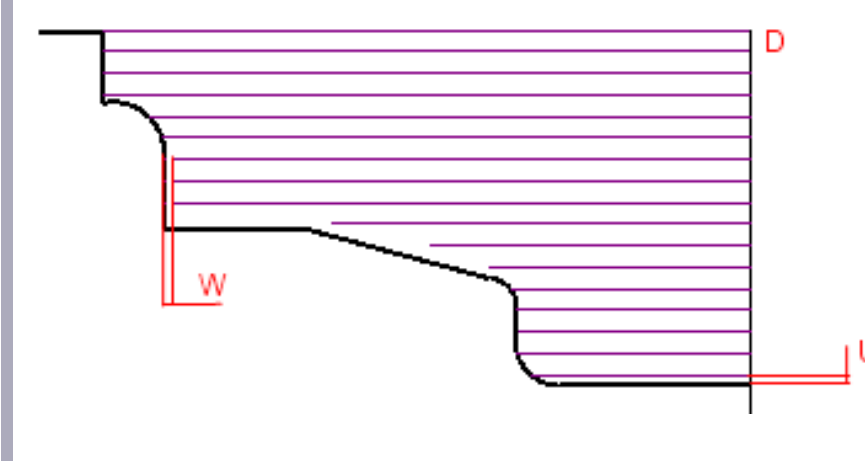

#### Parámetros del comando:

#### Primer línea del ciclo

 $U(\Delta d)$ : es la profundidad de corte (valores en Radio) de cada pasada.

*R(e): la magnitud de la retracción (valores en radio) al final de cada pasada.* 

- F: Velocidad de avance de los ejes.
  - S: Velocidad de giro del husillo.

T: Número de herramienta para el desbaste.

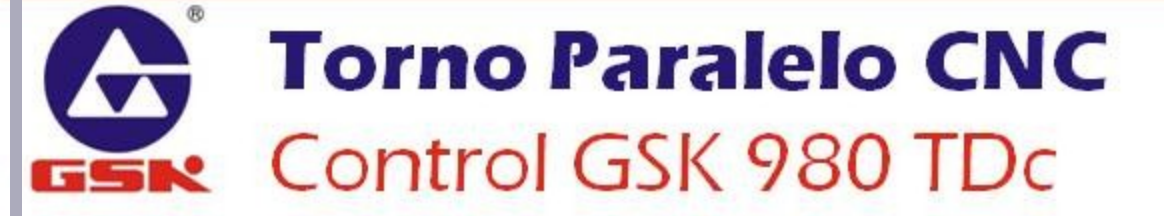

### **G71 CICLO DE CONTORNEADO CILINDRADO**

#### Forma de programación

G71 U(Δd)\_ R(e)\_ F\_ S\_ T\_; G71 P(ns)\_ Q(nf)\_ U(Δu)\_ W(Δw)\_;

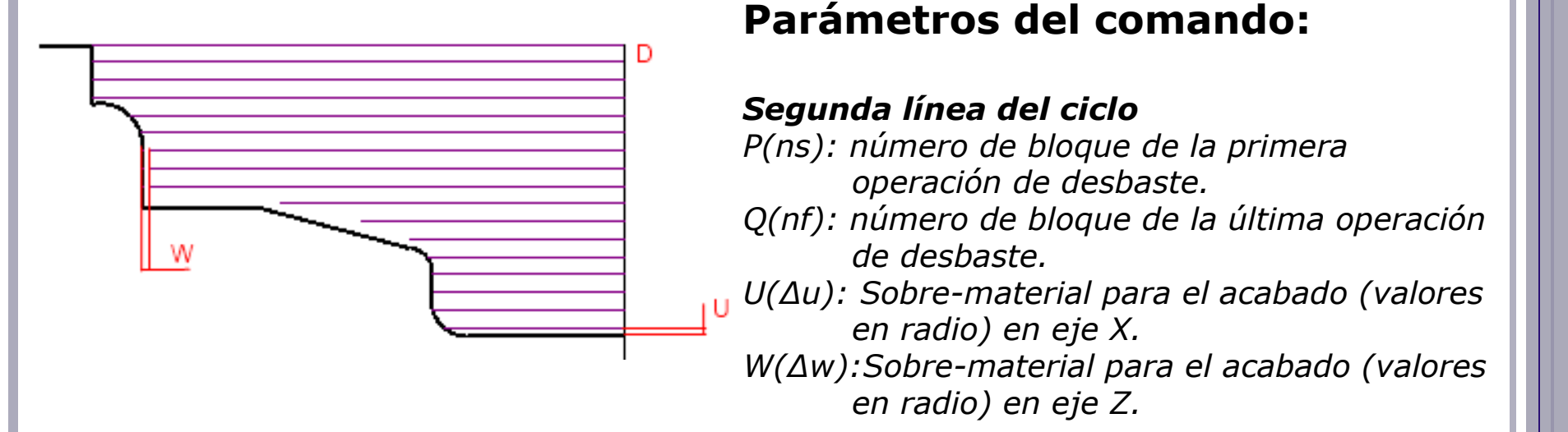

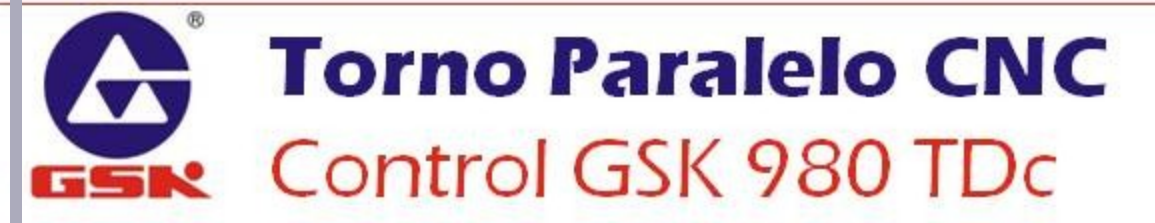

### **G71 CICLO DE CONTORNEADO CILINDRADO**

#### Ejemplo de programación

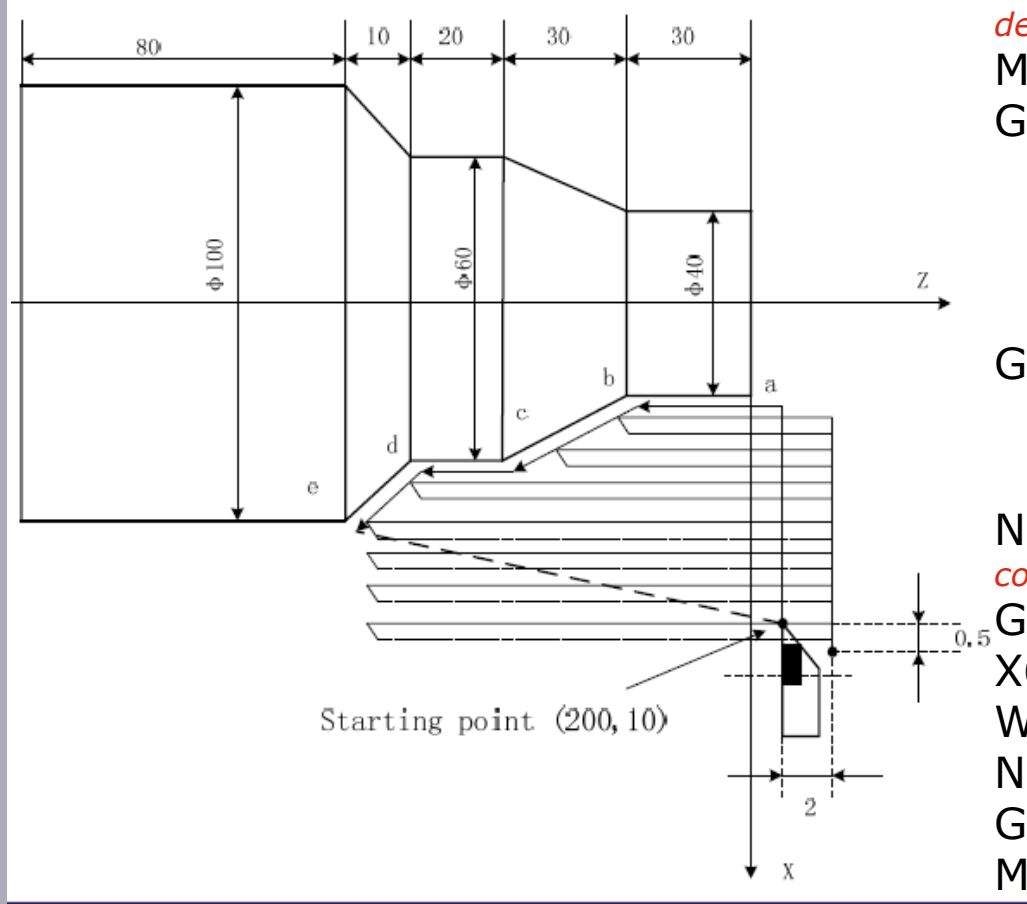

#### 0004;

G00 X200 Z10; Movimiento al punto inicial del maquinado.

M3 S800; *Encender el husillo a 800 RPM* G71 U2 R1 F200;

> Encabezado del ciclo; profundidad de corte de 2mm por lado (4mm en diámetros), retracción de 1mm por lado (2mm en diámetro), velocidad de avance de 200mm/min.

#### G71 P80 Q120 U0.5 W1;

Desbaste de los puntos **a-e** (bloques 80 a 120), con sobre-material de 0.5mm por lado en X (1mm de diámetro), y 1mm en Z.

N80 G00 X40 S1200; *Posicionamiento a las coordenadas del punto A.* 

--.5G01 Z-30 F100; Trayectoria **a-b**.

X60 W-30; Trayectoria **b-c.** 

W-20; Trayectoria c-d.

- N120 X100 W-10; Trayectoria d-e.
- G70 P80 Q120; *Acabado* **a-e.**

M30; Fin del programa.

### **G72 CICLO DE CONTORNEADO CAREADO**

#### Forma de programación

G72 W(Δd)\_ R(e)\_ F\_ S\_ T\_; G72 P(ns)\_ Q(nf)\_ U(Δu)\_ W(Δw)\_;

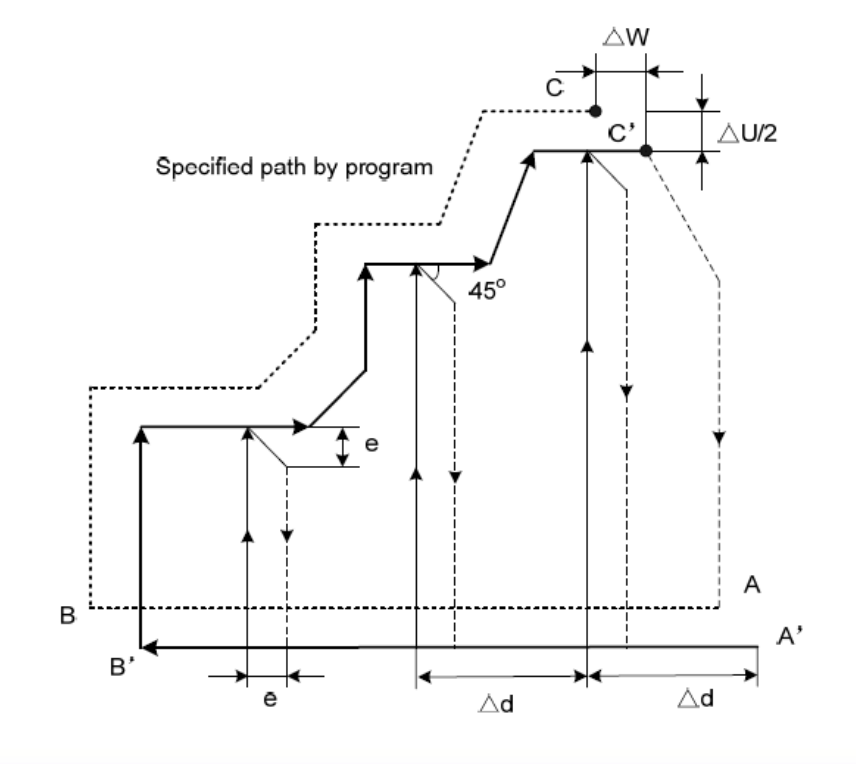

#### Parámetros del comando:

#### Primer línea del ciclo

 $W(\Delta d)$ : es la profundidad de corte de cada pasada.

*R(e): la magnitud de la retracción al final de cada pasada.* 

F: Velocidad de avance de los ejes.

S: Velocidad de giro del husillo.

T: Número de herramienta para el desbaste.

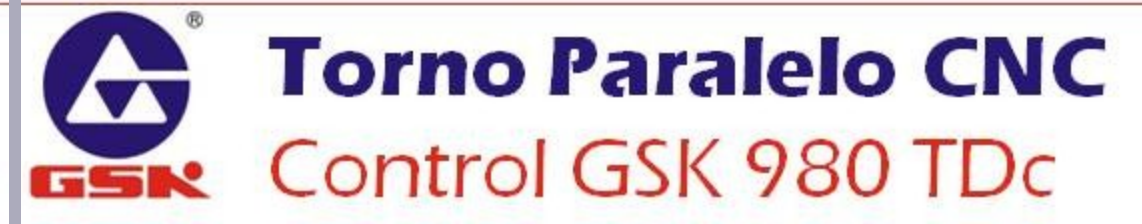

### **G72 CICLO DE CONTORNEADO CAREADO**

#### Forma de programación

G72 W(Δd)\_ R(e)\_ F\_ S\_ T\_; G72 P(ns)\_ Q(nf)\_ U(Δu)\_ W(Δw)\_;

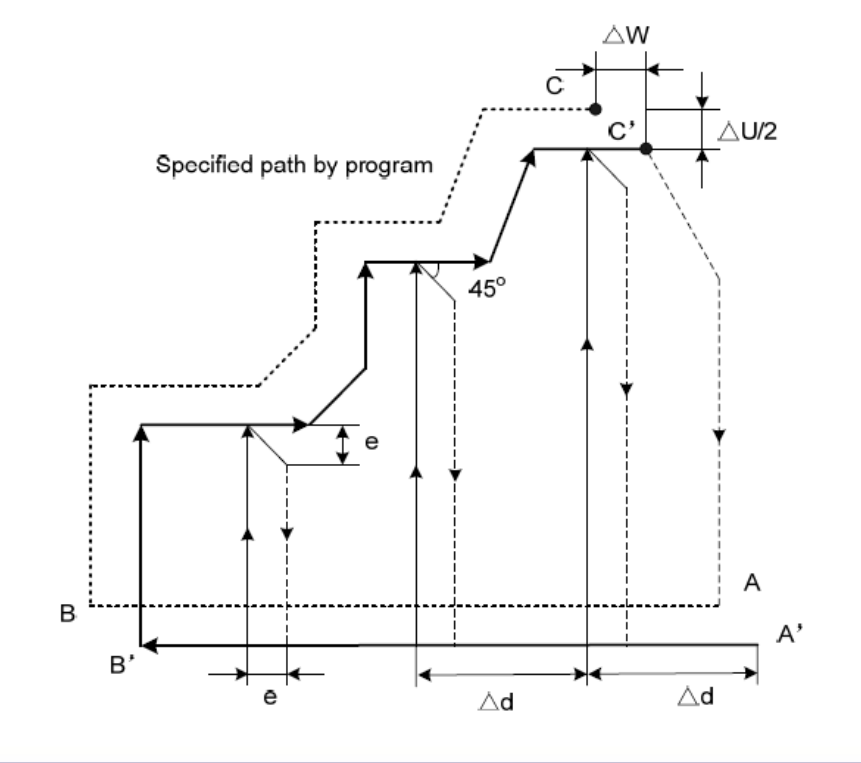

#### Parámetros del comando:

#### Segunda línea del ciclo

*P(ns): número de bloque de la primera operación de desbaste.* 

- *Q(nf): número de bloque de la última operación de desbaste.*
- $U(\Delta u)$ : Sobre-material para el acabado (valores en radio) en eje X.

 $W(\Delta w)$ :Sobre-material para el acabado (valores en radio) en eje Z.

# General Control GSK 980 TDc

### **G72 CICLO DE CONTORNEADO CAREADO**

#### Ejemplo de programación

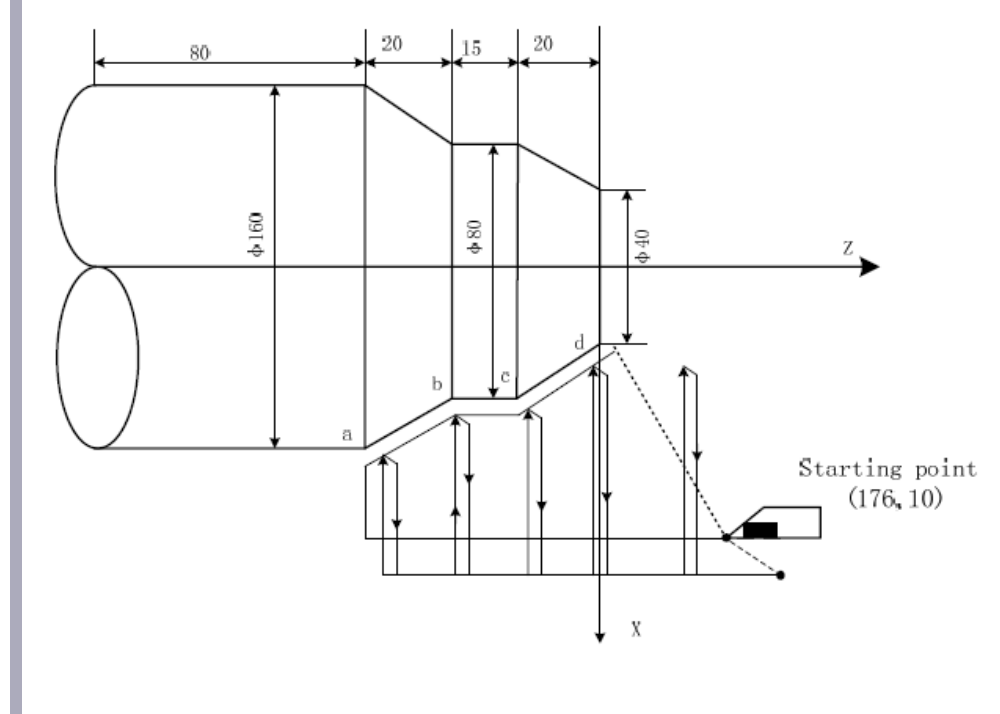

#### 0005;

G00 X176 Z10; Movimiento al punto inicial del maquinado.

M3 S500; Encender el husillo a 500 RPM

G72 W2 R0.5 F300;

*Encabezado del ciclo; profundidad de corte de 2mm, retracción de 0.5mm, velocidad de avance de 300mm/min.* 

G72 P10 Q20 U0.2 W0.1;

Desbaste de los puntos **a-d** (bloques 10 a 20), con sobre-material de 0.2mm por lado en X (0.4mm de diámetro), y 0.1mm en Z.

N10 G00 Z-55 S800; Posicionamiento a las coordenadas de seguridad.

G01 X160 F120; *Movimiento al punto de referencia.* 

X80 W20; Trayectoria a-b.

W15; Trayectoria **b-c.** 

N20 X100 W-10; Trayectoria c-d.

G70 P10 Q20; *Acabado* **a-D**.

M30; Fin del programa.

### **G73 CICLO DE DESBASTE EN TRAYECTORIA**

#### Forma de programación

G73 U(Δi)\_ W(Δk)\_ R(d)\_ F\_ S\_ T\_; G73 P(ns)\_ Q(nf)\_ U(Δu)\_ W(Δw)\_;

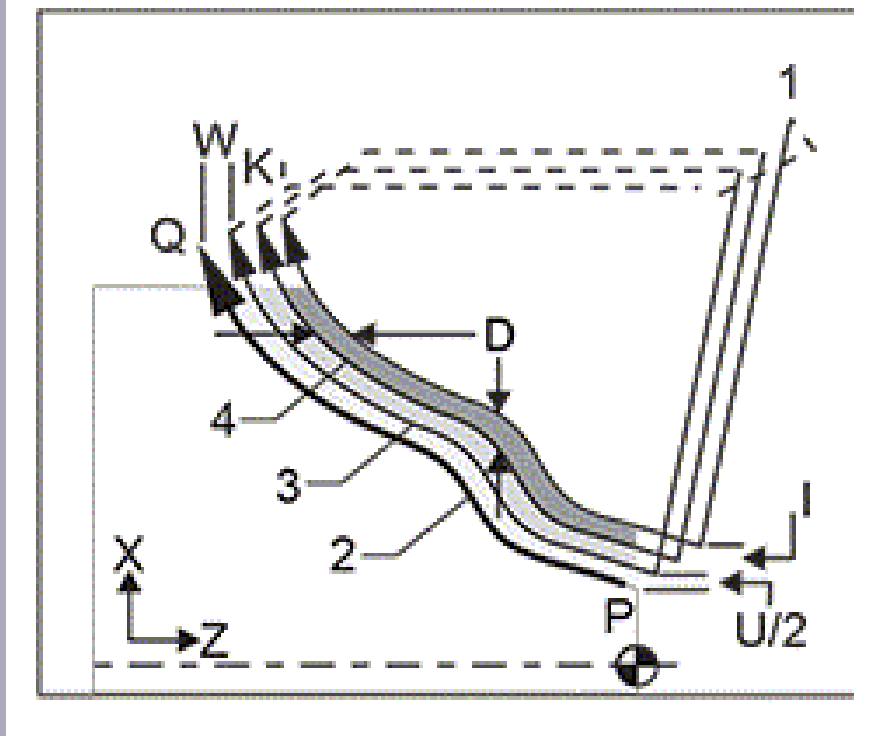

#### Parámetros del comando:

#### Primer línea del ciclo

 $U(\Delta i)$ : es la profundidad de corte en X (por radios) de cada pasada.

 $W(\Delta k)$ : es la profundidad de corte en Z de cada pasada.

*R(d): la magnitud de la retracción (normal) al final de cada pasada.* 

- F: Velocidad de avance de los ejes.
- S: Velocidad de giro del husillo.
- T: Número de herramienta para el desbaste.
### **G73 CICLO DE DESBASTE EN TRAYECTORIA**

#### Forma de programación

G73 U(Δi)\_ W(Δk)\_ R(d)\_ F\_ S\_ T\_; G72 P(ns)\_ Q(nf)\_ U(Δu)\_ W(Δw)\_;

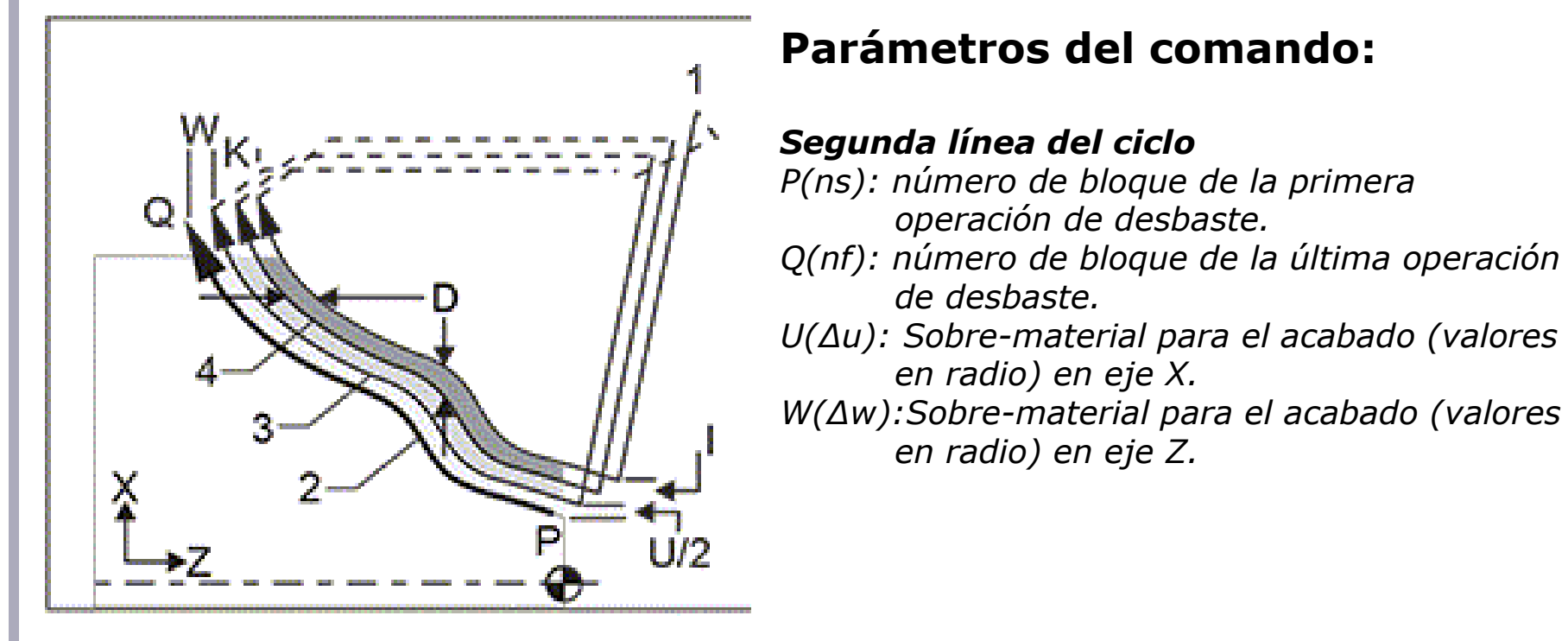

### **G73 CICLO DE DESBASTE EN TRAYECTORIA**

#### Ejemplo de programación

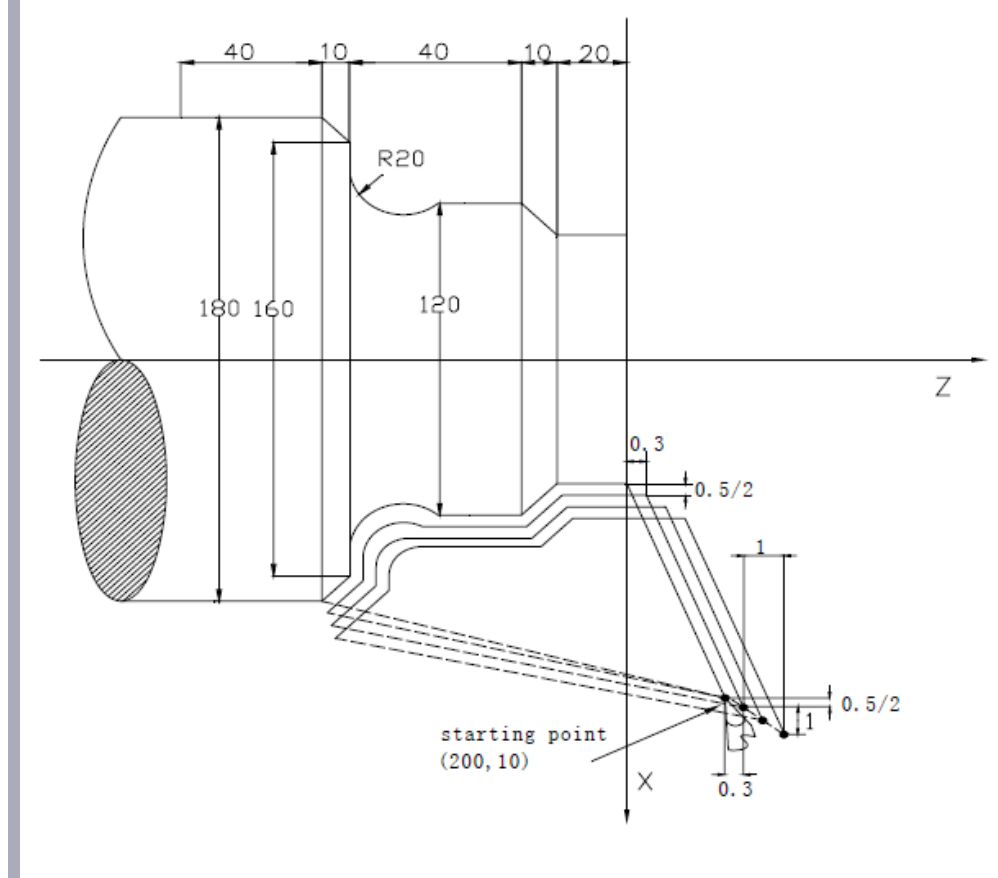

#### 0006;

G00 X200 Z10; Movimiento al punto inicial del maquinado.

M3 S500; Encender el husillo a 500 RPM

G73 U1.0 W1.0 R3;

Encabezado del ciclo; profundidad de corte de 1mm en X (2mm en diámetro) y 1mm en Y, retracción de 3mm

G73 P14 Q19 U0.5 W0.3;

Desbaste de los bloques 14 a 19, con sobrematerial de 0.5mm por lado en X (0.4mm de diámetro), y 0.3mm en Z.

N14 G00 X80 W-40; Posicionamiento a las coordenadas de seguridad.

G01 W-20; Movimiento en la trayectoria

X120 W-10; Movimiento en la trayectoria

W-20; Movimiento en la trayectoria

G02 X160 W-20 R20;

N19 G01 X180 W-10; fin de la trayectoria G70 P14 Q19; Acabado de la trayectoria M30; Fin del programa.

### **G70 CICLO DE ACABADO**

#### Forma de programación

G70 P(ns) Q(nf);

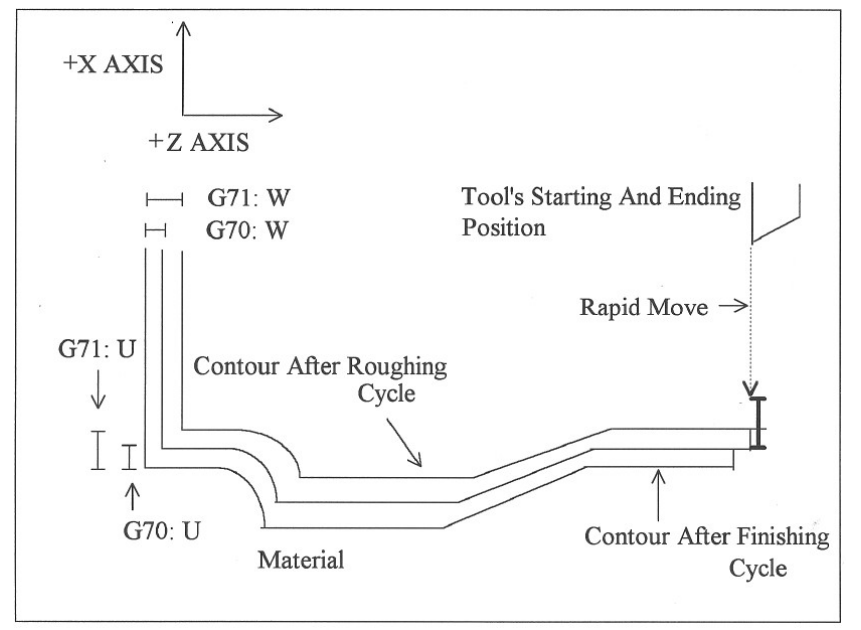

#### Parámetros del comando:

*P(ns): número de bloque de inicio del acabado Q(nf): número de bloque de final del acabado* 

#### Notas del Ciclo:

Este ciclo tiene funcionalidad únicamente después de un ciclo de desbaste G71, G72 o G73 y se lleva a cabo en función del desbaste establecido en ellos.

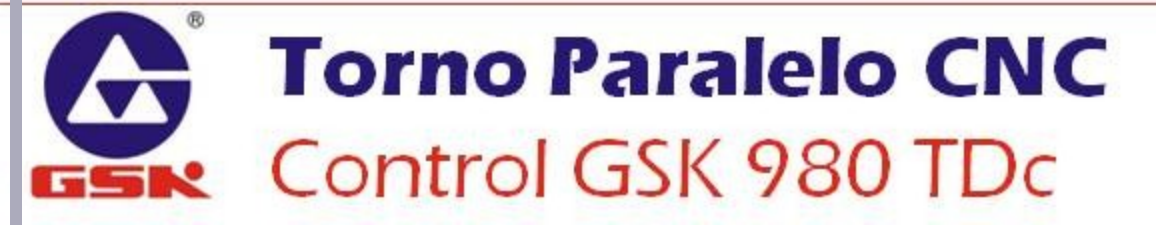

### AJUSTES Y COMPENSACIONES

**Controlador GSK 980 TDc** 

#### Procedimiento de Compensación

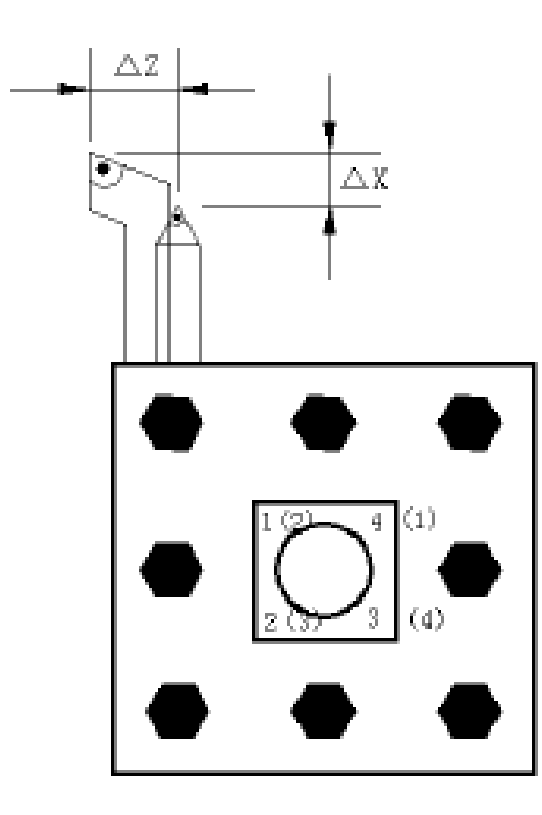

#### Preparación de la compensación:

- 1. Colocar las herramientas a utilizar en la torreta.
- Ir a la pantalla de Compensaciones de Herramienta y cambiar a 0 todos los valores de las compensaciones existentes.

| EDI                   | EDIT                                        |        |        |       |         |             |                   | 00 <b>t</b> 01 | 00     |
|-----------------------|---------------------------------------------|--------|--------|-------|---------|-------------|-------------------|----------------|--------|
| TOOL -> OFFSET & WEAR |                                             |        | 0000   | 0 NO0 | 90      | COORDINATES |                   |                |        |
| NO.                   |                                             | X      | Z      | R     | Т       | 1           |                   |                |        |
| 00                    | OFT                                         | 0.0000 | 0.0000 | 0.000 | 0       | 1           | [RELATIVE]        |                | 1      |
| 00                    |                                             |        |        |       | - 0     |             |                   |                |        |
| 01                    | OFT                                         | 0.0000 | 0.0000 | 0.000 | 0       |             | U                 | 0.00           | 000    |
| 01                    | WEAR                                        | 0.0000 | 0.0000 | 0.000 | 0       |             |                   |                |        |
| 0/2                   | OFT                                         | 0.0000 | 0.0000 | 0.000 | 0       |             |                   | 0.00           | 999    |
| 02                    | WEAR                                        | 0.0000 | 0.0000 | 0.000 | 0       |             |                   |                |        |
| 03                    | OFT                                         | 0.0000 | 0.0000 | 0.000 | 9       |             |                   |                |        |
| 0.5                   | WEAR                                        | 0.0000 | 0.0000 | 0.000 | 0       |             | Experience intera |                |        |
| 84                    | OFT                                         | 0.0000 | 0.0000 | 0.000 | 0       |             | LAI               | SULUTE         | 1      |
| 04                    | WEAR                                        | 0.0000 | 0.0000 | 0.000 | 0       |             |                   |                |        |
| 85                    | OFT                                         | 0.0000 | 0.000  | 0.000 | 0       |             | ×                 | 0.00           | 000    |
|                       | WEAR                                        | 0.0000 | 0.0000 | 0.000 | 0       |             | -                 |                |        |
| 86                    | OFT                                         | 0.0000 | 0.0000 | 0.000 | 0       |             | 2                 | 0.00           | 000    |
|                       | WEAR                                        | 0.000  | 0.0000 | 0.000 | 0       |             |                   |                |        |
|                       | _                                           |        |        | _     | _       |             | _                 | 11             | :01:26 |
|                       | OFFSET&MEAR MACRO VAR. OFFSET CD. TOOL-LIFE |        |        |       | FIND(P) |             |                   |                |        |

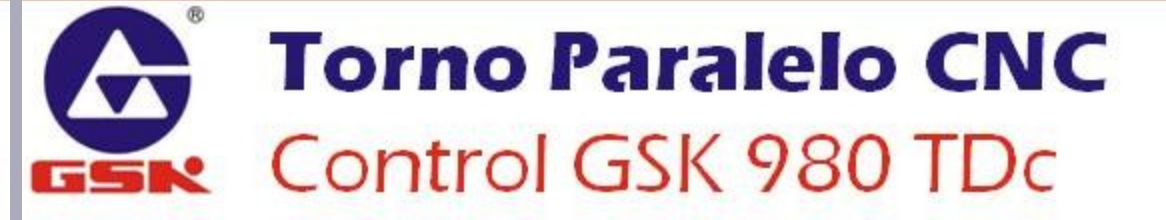

#### Procedimiento de Compensación

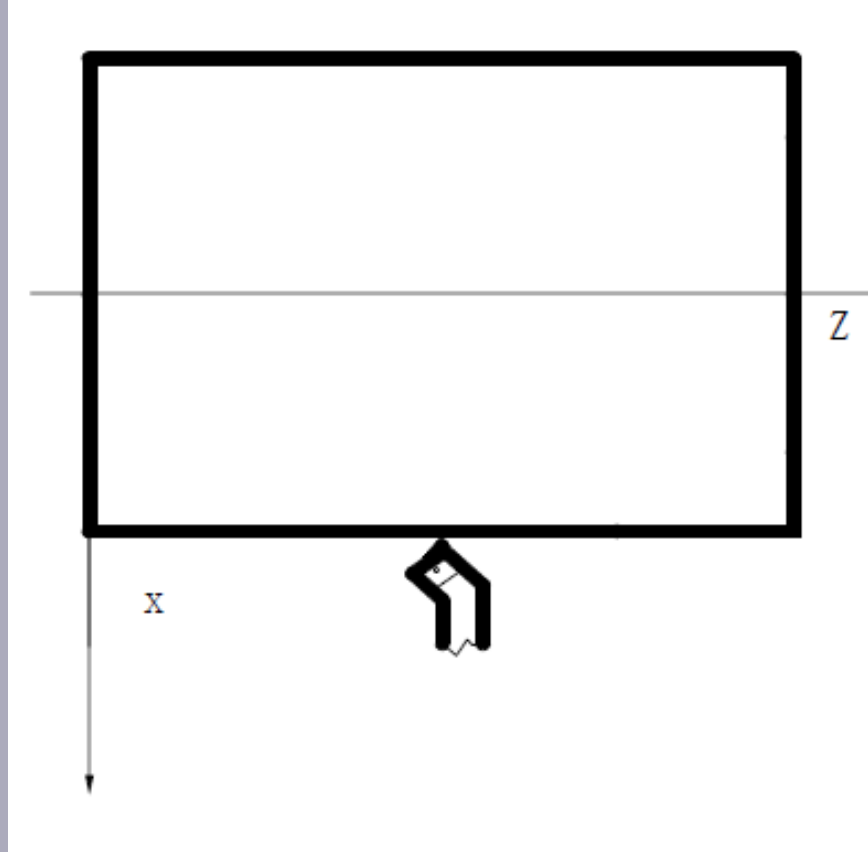

- Colocar un material de dimensiones conocidas en el husillo.
- 4. Elegir una herramienta de referencia
- (típicamente se utiliza la herramienta número 1).
- Colocar la herramienta de referencia en un diámetro conocido de X (como se muestra en la figura).
- Cambiar a modo MDI y teclear el comando G50 X(DIÁMETRO).

#### Procedimiento de Compensación

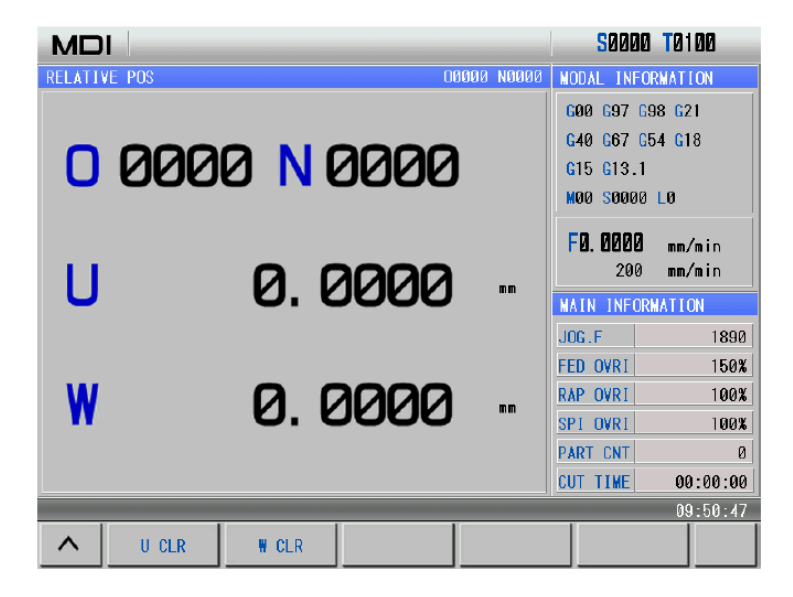

- 10. Cambiar al modo **MDI** y teclear el comando **G50 Z0**.
- 11. Cambiar a la Pantalla de Posición Relativa.
- 12. Seleccionar la opción W CLR

- 7. Cambiar a la pantalla de Posición Relativa.
- 8. Seleccionar la opción U CLR
- 9. Mover la herramienta a la cara final de la pieza (como se muestra en la figura).

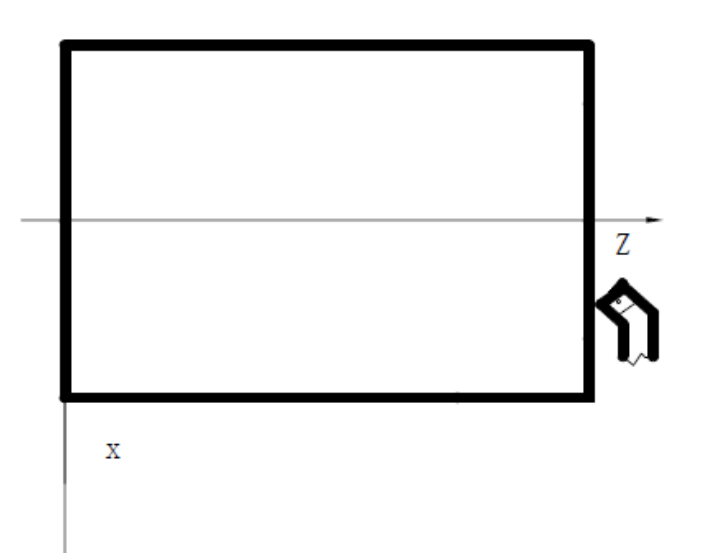

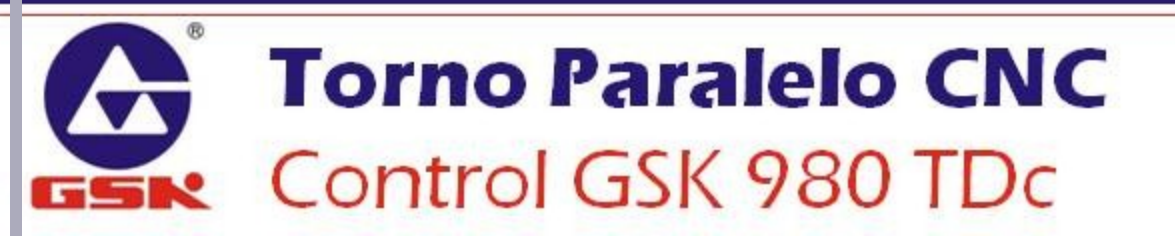

#### Procedimiento de Compensación

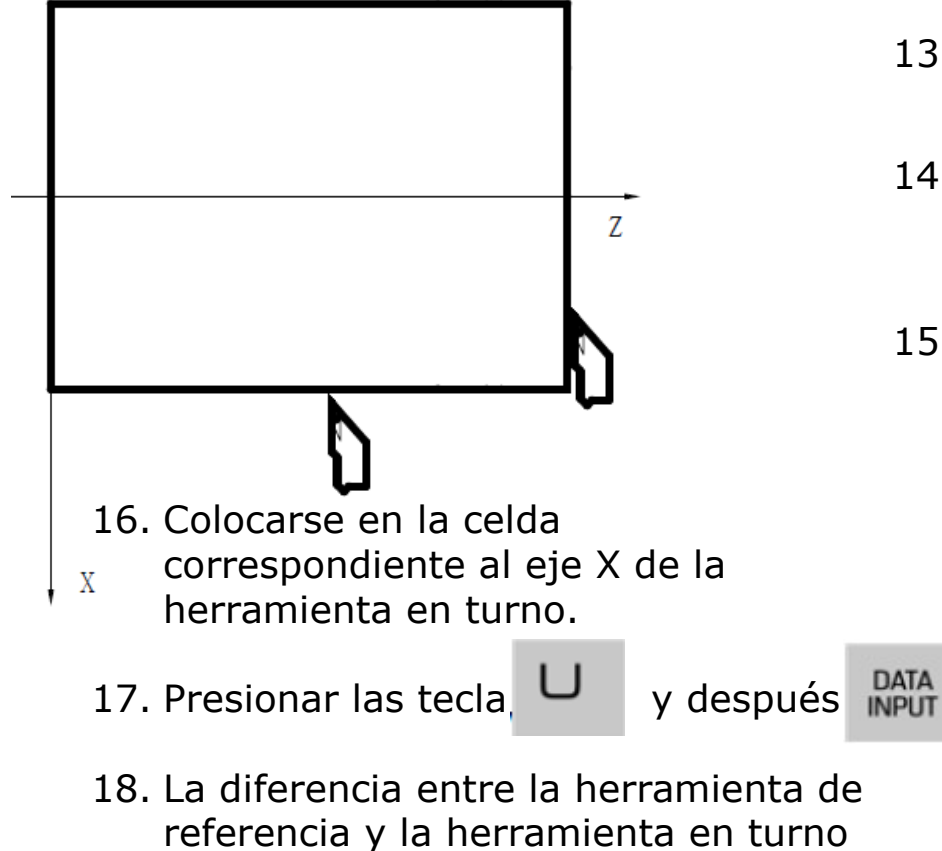

aparecerá en la celda.

- 13. Llevar la torreta a una posición segura y cambiar a la siguiente herramienta.
- 14. Llevar esa herramienta a la misma posición que se llevó la herramienta de referencia en el eje X.
- 15. Cambiar a la pantalla de la Tabla de Compensaciones.

| EDI     | г        |               |            |        |          | <b>S</b> ØØ | 00 T0100 |  |  |
|---------|----------|---------------|------------|--------|----------|-------------|----------|--|--|
| 100L -> | • OFFSET | & WEAR        |            | 00000  | N0000    | COORDIN/    | IES      |  |  |
| NO.     |          | x             | Z          | R      | T 🗅      |             |          |  |  |
| 00      | OFT      | 0.0000        | 0.0000     | 0.0000 |          | [RELATIVE]  |          |  |  |
| 00      |          |               |            |        |          |             |          |  |  |
| 01      | OFT      | 0.0000        | 0.0000     | 0.0000 |          | U           | 0.0000   |  |  |
| 01      | WEAR     | 0.0000        | 0.0000     | 0.0000 |          |             |          |  |  |
| 0.2     | OFT      | 0.0000        | 0.0000     | 0.0000 |          | W           | 0.0000   |  |  |
| 02      | WEAR     | 0.0000        | 0.0000     | 0.0000 | •        |             |          |  |  |
| 03      | OFT      | 0.0000        | 0.0000     | 0.0000 | 6        |             |          |  |  |
| 0.5     | WEAR     | 0.0000        | 0.0000     | 0.0000 | •        |             |          |  |  |
|         | OFT      | 0.0000        | 0.0000     | 0.0000 |          | LA          | BSOLUTE  |  |  |
| 04      | WEAR     | 0.0000        | 0.0000     | 0.0000 |          |             | 0.0000   |  |  |
| 85      | OFT      | 0.0000        | 0.0000     | 0.0000 | A        | x           | 0.0000   |  |  |
| 0.5     | WEAR     | 0.0000        | 0.0000     | 0.0000 | <u> </u> | _           |          |  |  |
| 08      | OFT      | 0.0000        | 0.0000     | 0.0000 |          | 2           | 0.0000   |  |  |
| 00      | WEAR     | 0.0000        | 0.0000     | 0.0000 | •        |             |          |  |  |
|         | _        |               |            | _      | _        |             | 11:01:26 |  |  |
|         | OFFSET   | AMEAR MACRO V | AR. OFFSET | CD. TO | OL-LIF   | E FIN       | D(P)     |  |  |

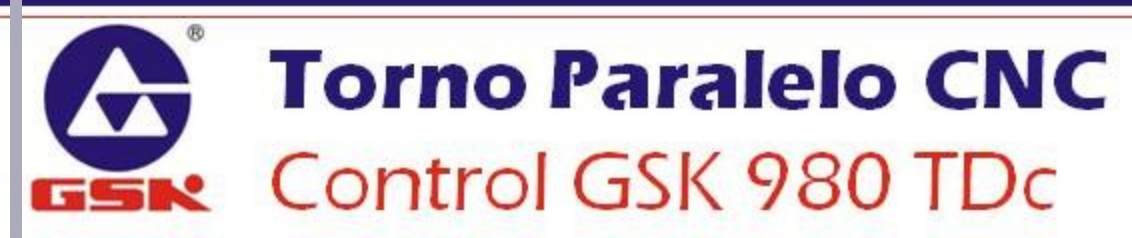

00000 70400

#### Procedimiento de Compensación

| TOOL -> OFFSET & #EAR |      |        | 06090  | N0000  |   | COORDINATES |            |  |  |
|-----------------------|------|--------|--------|--------|---|-------------|------------|--|--|
| NO.                   |      | X      | Z      | R      | т | 4           |            |  |  |
| 88                    | OFT  | 0.0000 | 0.0000 | 0.0000 | 6 |             | [RELATIVE] |  |  |
|                       |      |        |        |        | ~ |             |            |  |  |
| 01                    | OFT  | 0.000  | 0.000  | 0.0000 | 6 | -1          | U 0.0000   |  |  |
| 01                    | WEAR | 0.000  | 0.0000 | 0.0000 | v |             |            |  |  |
| 0.2                   | OFT  | 0.0000 | 0.0000 | 0.0000 |   |             | H 0.0000   |  |  |
| 02                    | WEAR | 0.0000 | 0.0000 | 0.0000 |   |             |            |  |  |
| 0.9                   | OFT  | 0.0000 | 0.0000 | 0.0000 | 0 |             |            |  |  |
| 0.5                   | WEAR | 0.0000 | 0.0000 | 0.0000 |   |             |            |  |  |
|                       | OFT  | 0.0000 | 0.0000 | 0.0000 |   |             | [ABSOLUTE] |  |  |
| 04                    | WEAR | 0.0000 | 0.0000 | 0.0000 |   |             |            |  |  |
| 95                    | OFT  | 0.0000 | 0.0000 | 0.0000 |   |             | X 0.0000   |  |  |
| 00                    | WEAR | 0.0000 | 0.0000 | 0.0000 |   |             |            |  |  |
| 00                    | OFT  | 0.0000 | 0.0000 | 0.0000 |   |             | Z 0.0000   |  |  |
| 00                    | WEAR | 0.0000 | 0.0000 | 0.0000 |   | v.          |            |  |  |
|                       |      |        |        |        |   |             | 11:01:26   |  |  |
|                       |      |        |        |        |   |             |            |  |  |
|                       |      |        |        |        |   |             | 110007     |  |  |

#### Preparación de la compensación:

- 19. Mover la herramienta para tocar la cara final de Z.
- 20. Ubicarse en la celda correspondiente al eje Z de la herramienta en turno.
- 21. Presionar la tecla 😡 y después DATA
- 22. La diferencia entre la herramienta actual y la herramienta de referencia se capturará en la celda..
- 23. Repetir los pasos 13 al 22 para el resto de las herramientas.

#### Consideraciones de la compensación:

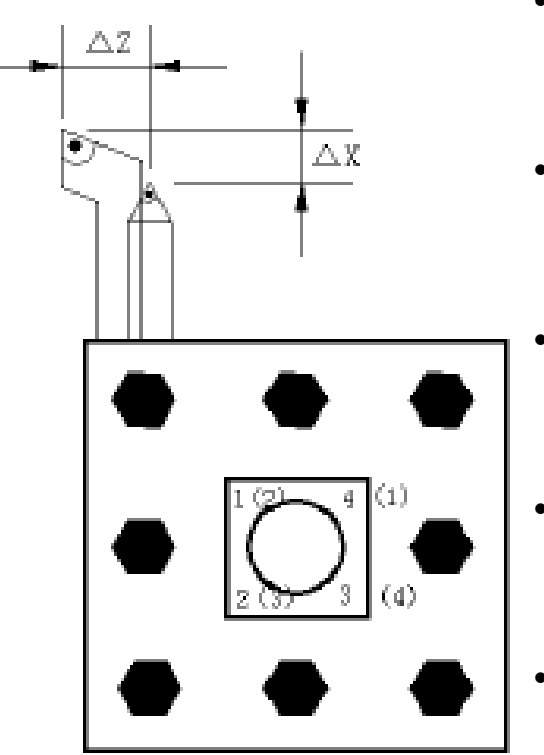

- El valor de la compensación en la tabla para la herramienta de referencia debe ser 0.000 en ambos ejes.
- El valor de la compensación para el resto de las herramientas, es la diferencia geométrica entre sus puntas.
- Para que la posición de una herramienta se muestre correctamente, hay que verificar que tenga cargada la compensación (T0101, T0303, etc).
- Cuando se cambia una herramienta, solo hay que compensar la herramienta nueva con respecto herramienta de referencia.
- Cuando la herramienta que se cambia es la herramienta de referencia, se deben compensar nuevamente todas las herramientas.

### **CERO PIEZA**

#### Procedimiento de Ajuste de Cero Pieza

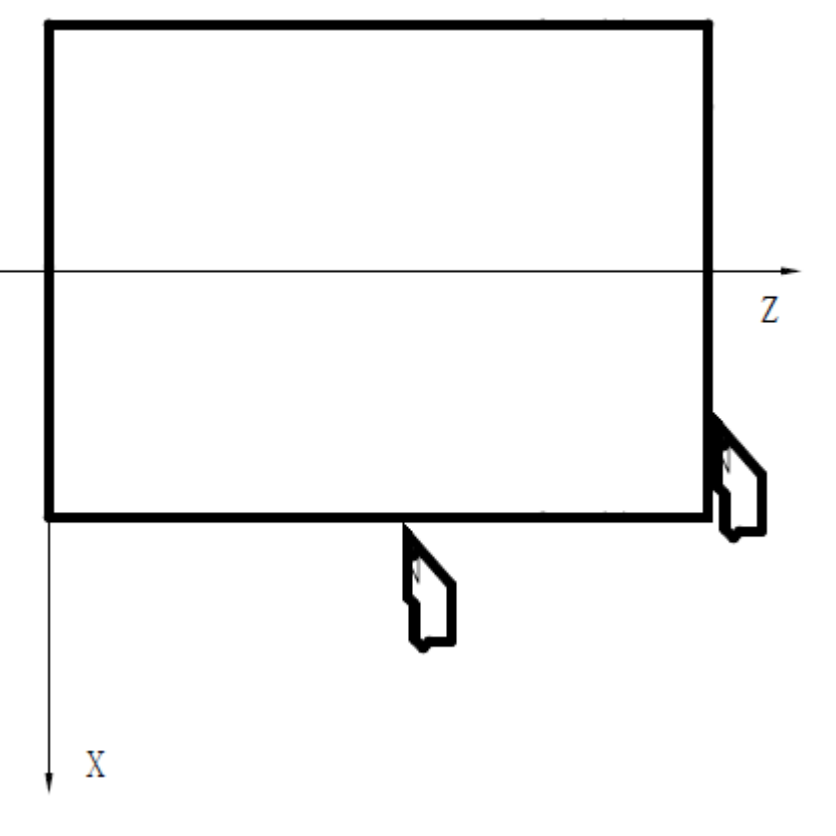

- 1. Colocar la pieza de fabricación.
- Elegir una herramienta que esté compensada, con compensación (T0101, T0202, T0303 o T0404).
- Colocar la herramienta en sobre la pieza en una dimensión X conocida (como se muestra en la figura).
- Cambiar a modo MDI y teclear el comando G50 X(DIÁMETRO).
- Mover la herramienta y llevarla a tocar la cara final de la pieza (en Z0)
- Cambiar a modo MDI y teclear el comando G50 ZO.

# PRÁCTICAS

**Controlador GSK 980 TDc** 

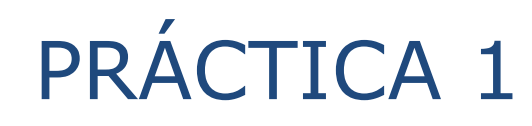

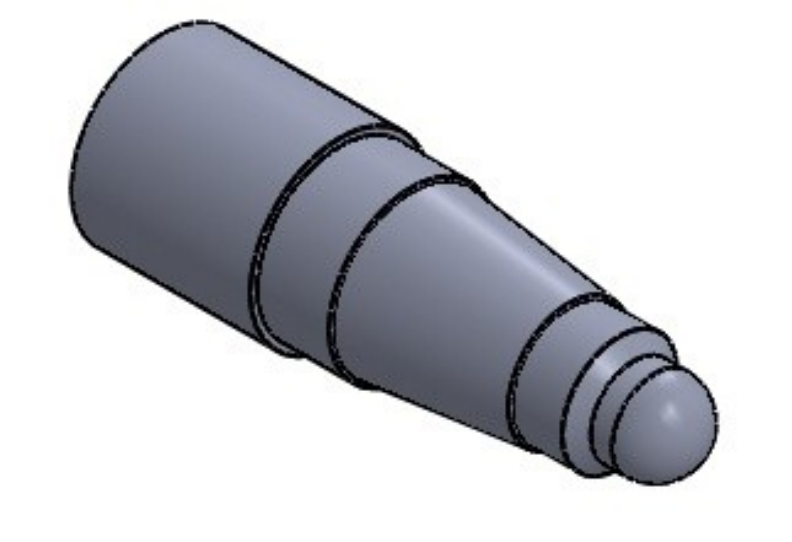

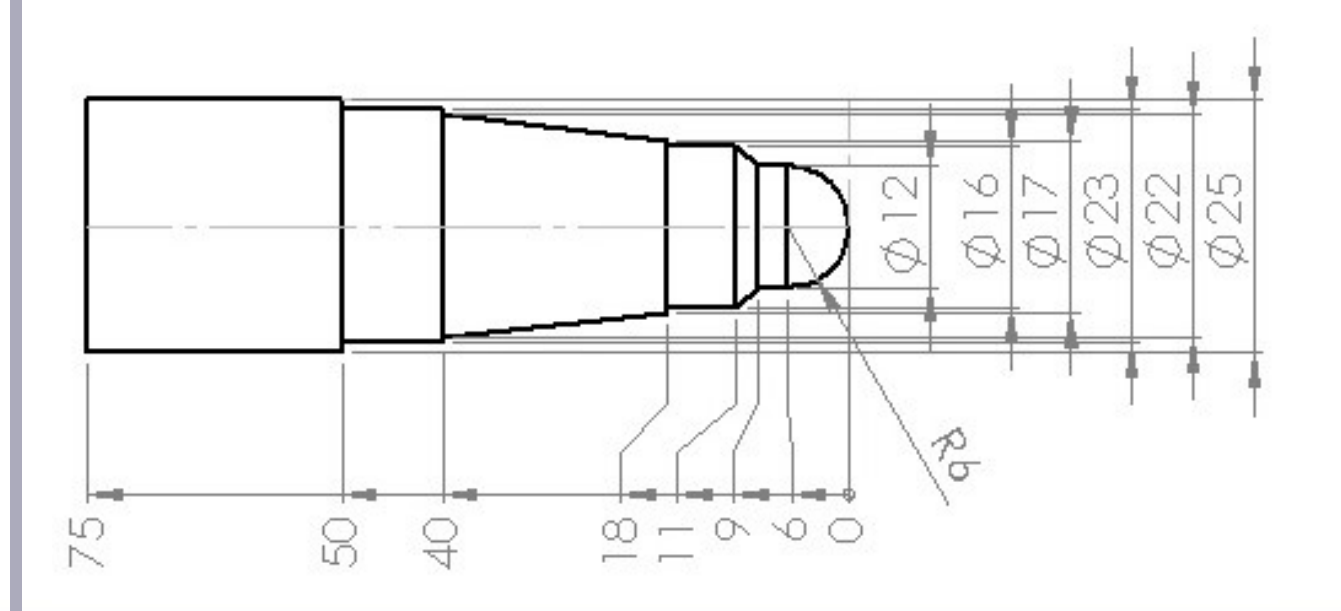

N001 G21 N010 G97 G98 N020 G00 X100 Z100 N030 M03 S1200 N040 M08 N050 G00 X25.6 Z3 N060 G71 U1 R0.3 F360 N070 G71 P80 Q180 U0.3 W0.6 N080 G01 X-0.5 N090 G01 Z0 N100 G01 X0 N110 G03 X12 Z-6 R6 N120 G01 Z-9 N130 G01 X16 Z-11 N140 G01 Z-18 N150 G01 X17 N160 G01 X22 Z-40 N170 G01 X23 N180 G01 Z-50 N190 G01 X25 N200 G01 Z-75 N210 G70 P80 Q180 F120 S1500 N220 G00 X100 N230 G00 Z100 N240 M09 N250 M03 N260 M30

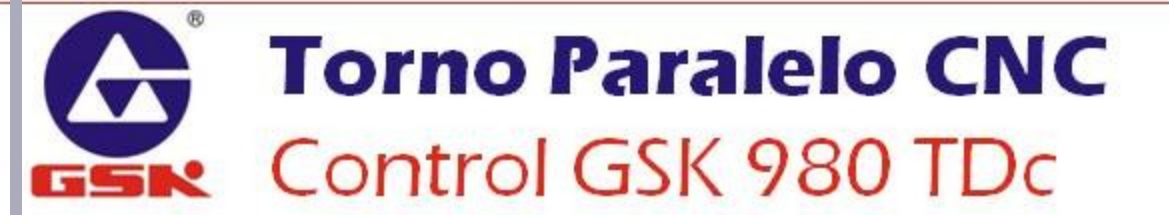

## PRÁCTICA 1

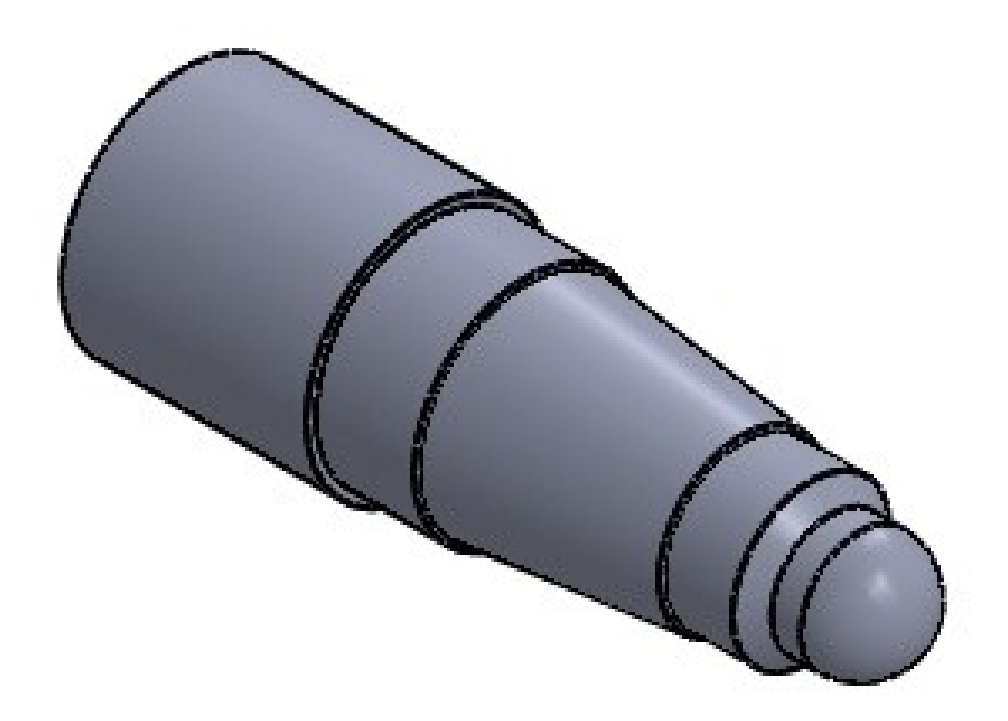

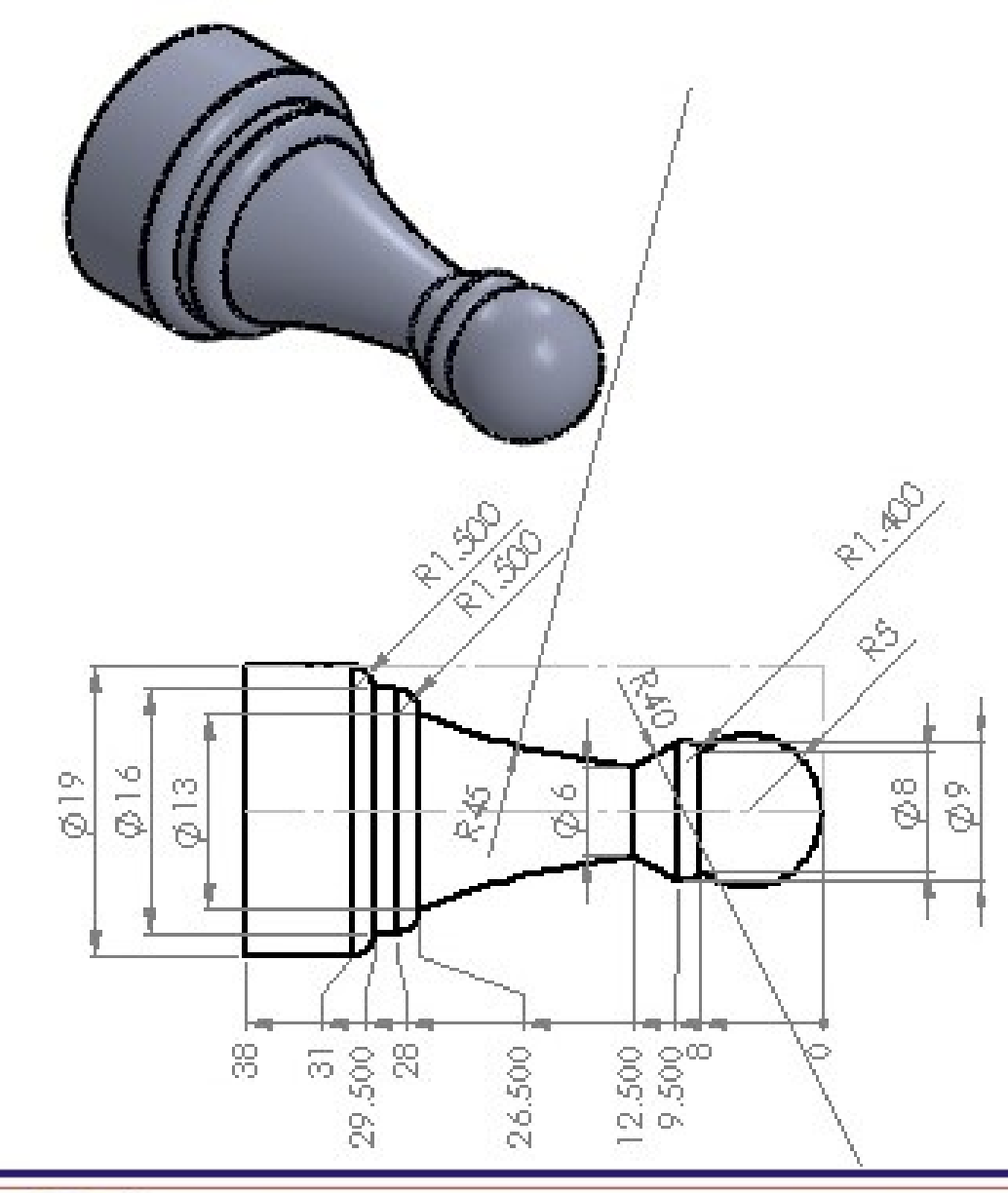

## PRÁCTICA 2

N001 G21 N010 G97 G98 N020 G00 X100 Z100 N030 M03 S1200 N040 M08 N050 G00 X25.6 Z3 N060 G71 U1 R0.3 F360 N070 G71 P80 Q190 U0.3 W0.6 N080 G01 X-0.5 N090 Z0 N100 X0 N110 G03 X8 Z-8 R5 N120 G03 X9 Z-9.5 R1.4 N130 G02 X6 Z-12.5 R40 N140 G02 X13 Z-26.5 R45 N150 G03 X15 Z-28 R1.5 N160 G01 Z-29.5 N170 G01 X16 N180 G03 X19 Z-31 R1.5 N190 G01 Z-38 N200 G70 P80 Q190 F120 S1500 N210 G00 X100 N220 G00 Z100 N230 M09 N240 M03 N250 M30

## PRÁCTICA 2

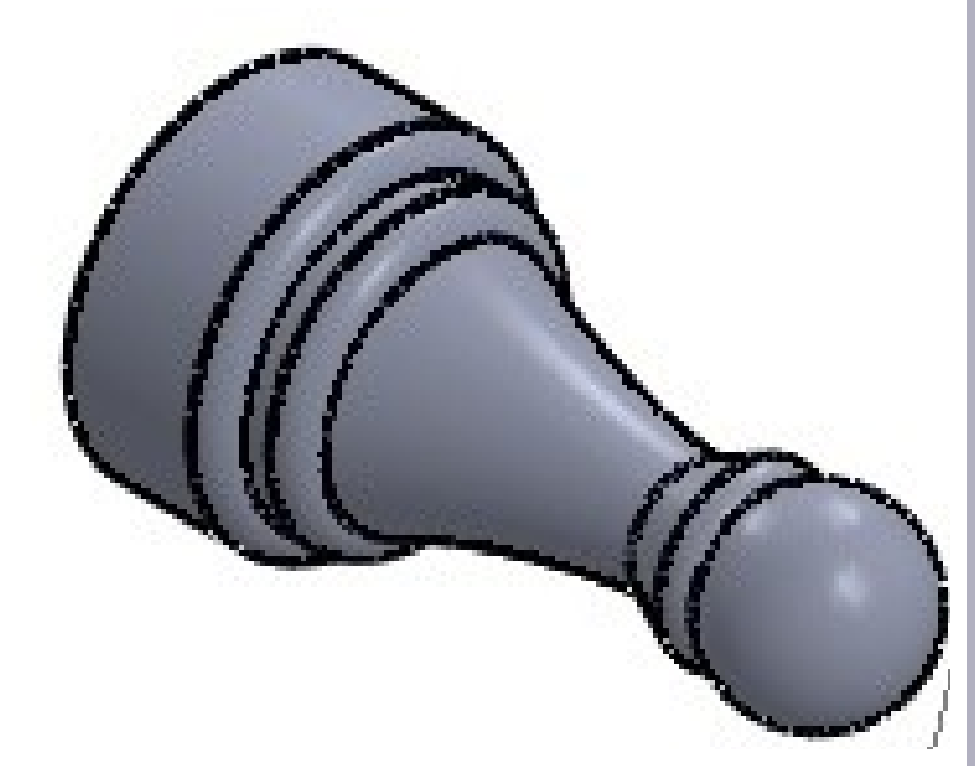

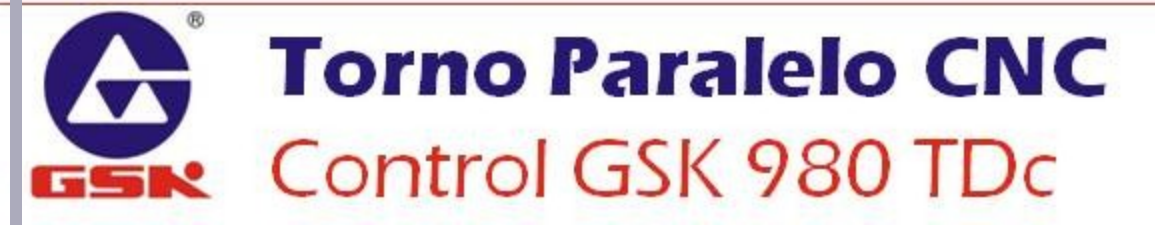

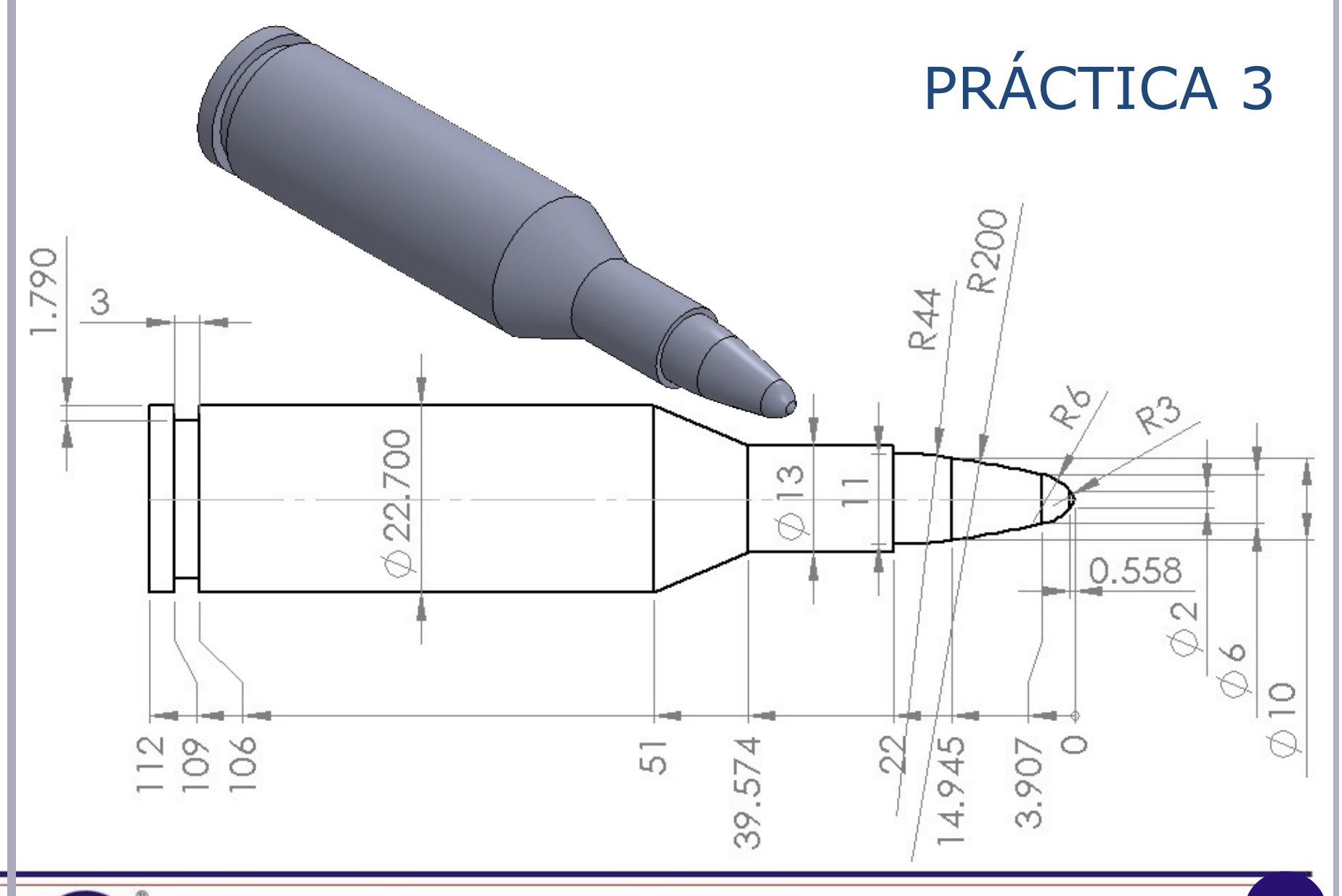

## PRÁCTICA 3

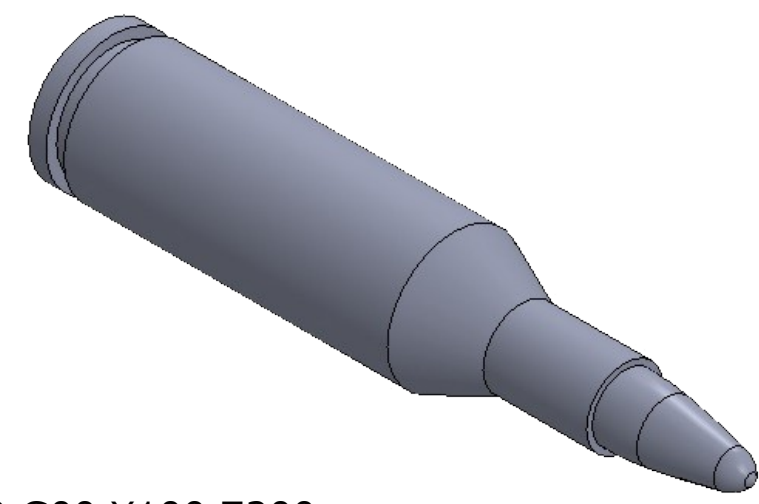

N210 G00 X100 Z200 N220 T0202 N230 S650 N240 Z-109 N250 X25 N260 G01 X19.12 F100 N270 G00 X100 N280 G00 Z100 N290 M09 N300 M03 N310 M30

### **Torno Paralelo CNC** Control GSK 980 TDc

N010 G97 G98 N020 G00 X100 Z100 N030 M03 S1200 N040 M08 N050 T0101 N060 G00 X25.6 Z3 N070 G71 U1 R0.3 F360 N080 G71 P90 Q190 U0.3 W0.6 N090 G01 X-0.5 N100 G01 Z0 N110 G01 X0 N120 G03 X2 Z-0.558 R3 N130 G03 X6 Z-3.907 R6 N140 G03 X10 Z-14.945 R200 N150 G03 X11 Z-22 R44 N160 G01 X13 N170 G01 Z-39.574 N180 G01 X22.7 Z-51 N190 G01 Z-112 N200 G70 P90 O190 F120 S1500

N001 G21

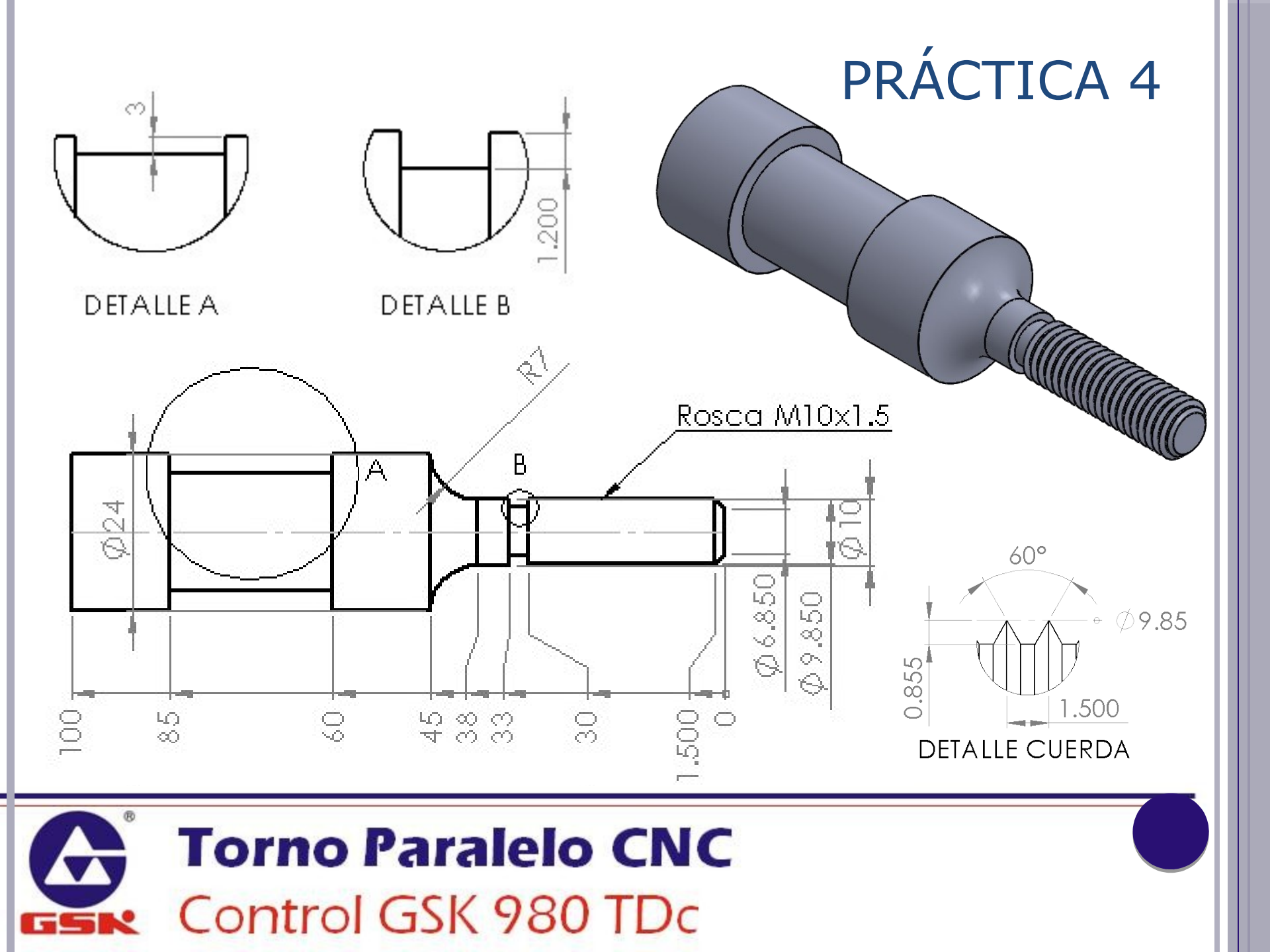

N001 G21 N010 G97 G98 N020 G00 X100 Z200 N030 M03 S1200 N040 M08 N050 T0101 N060 G00 X25.6 Z0 N070 G71 U1 R0.3 F360 N080 G71 P90 Q150 U0.3 W0.6 N090 G01 X8.5 N100 G01 X9.85 Z-1.5 N110 G01 Z-33 N120 G01 X10 N130 G01 Z-38 N140 G02 X24 Z-45 R7 N150 G01 Z-100 N160 G70 P90 O150 F120 S1500 N170 G00 X100 N180 G00 Z200 N190 T0202 S700 N200 G00 Z-33 N210 G00 X11 N220 G01 X7.6 F80 N230 G00 X25 N250 G00 Z-63

N260 G75 R0.5 N270 G75 X18 Z-85 P200 Q2500 N280 G00 X100 N290 G00 Z200 N300 T0303 S350 N310 G00 Z0 N320 G00 X9.85 N330 G76 P020560 Q150 R0.1 N340 G76 X8.08 Z-30 P885 Q300 F1.5 N350 G00 X100 N360 G00 Z200 N370 M09 N380 M05 N390 M30

**PRÁCTICA 4** 

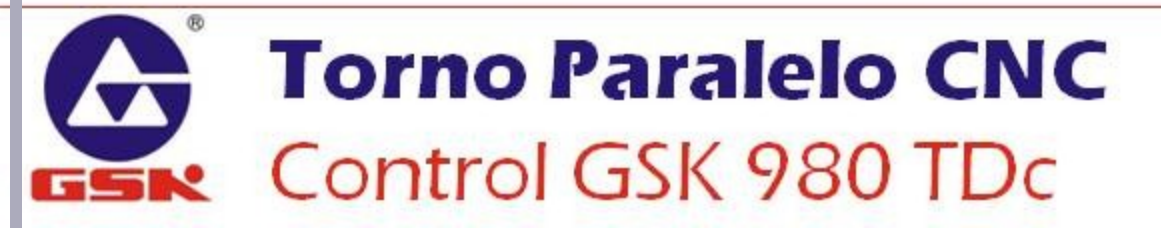

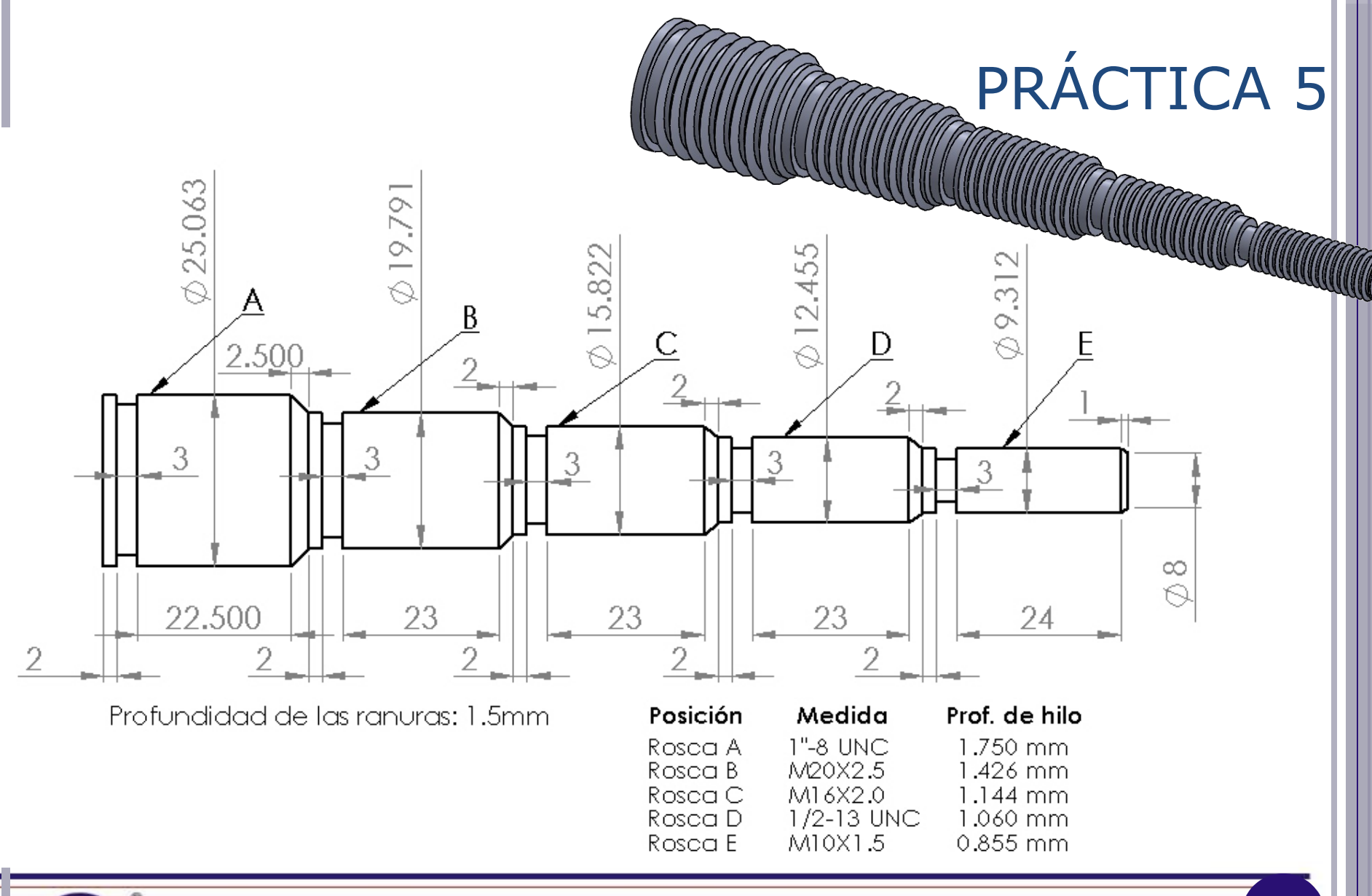

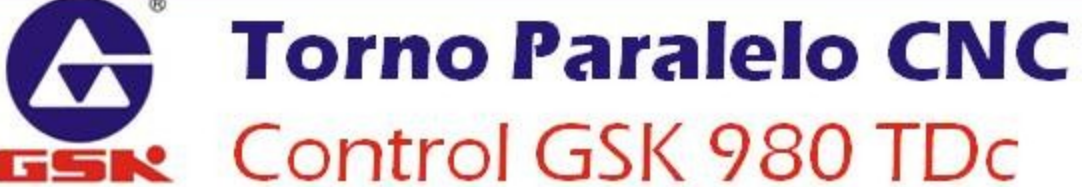

N001 G21 N010 G97 G98 N020 G00 X100 Z200 N030 M03 S1200 N040 M08 N050 T0101 N060 G00 X26 Z0 N070 G71 U1 R0.3 F360 N080 G71 P90 Q190 U0.3 W0.6 N090 G01 X8 N100 G01 X9.312 Z-1 N110 G01 Z-30 N120 G01 X12.455 Z-32 N130 G01 7-60 N140 G01 X15.822 Z-62 N150 G01 Z-90 N160 G01 X19.791 Z-92 N170 G01 Z-120 N180 G01 X25.063 7-122.5 N190 G01 Z-150 N200 G70 P90 O190 F120 S1500 N210 G00 X100 N220 G00 Z200

N230 T0202 S700 N240 G00 Z-27 N250 G00 X10 N260 G01 X6.312 F80 N270 G00 X13.2 N280 G00 Z-57 N290 G01 X9.455 N300 G00 X16.5 N310 G00 Z-87 N320 G01 X12.822 N330 G00 X20.5 N340 G00 Z-117 N350 G01 X16.791 N360 G00 X25.6 N370 G00 Z-147 N380 G01 X22.063 N390 G00 X100 N400 G00 Z200

**PRÁCTICA 5** 

**PRÁCTICA 5** N410 T0303 S350 N420 G00 Z2 N430 G00 X9.312 N440 G76 P020560 Q150 R0.1 N450 G76 X7.542 Z-25 P885 Q300 F1.5 N460 G00 X12.455 N470 G00 Z-30 N480 G76 P020560 Q150 R0.1 N560 G76 P020560 Q150 R0.1 N490 G76 X10.335 Z-55 P1060 Q300 I13 N570 G76 X16.939 Z-115 P1426 Q300 F2.5 N500 G00 X15.822 N580 G00 X25.063 N510 G00 Z-60 N590 G00 Z-120 N520 G76 P020560 Q150 R0.1 N600 G76 P020560 Q150 R0.1 N530 G76 X13.534 Z-85 P1144 Q300 F2.0 N610 G76 X21.563 Z-145 P1750 Q300 I8 N540 G00 X19.791 N620 G00 X100 N550 G00 Z-90 N630 G00 X200 N640 M09 N650 M05 N660 M30

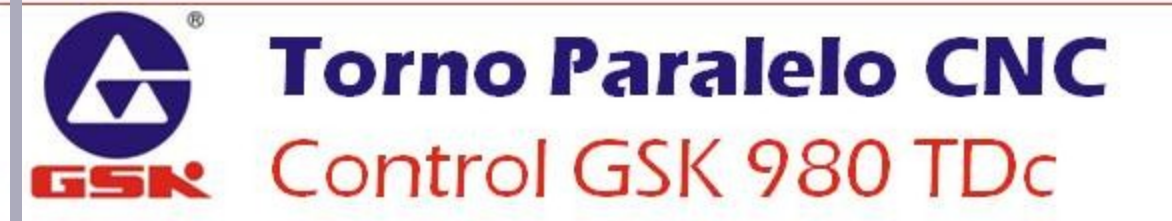